ZEF005041712

# 

For Iron and Steel Industry

# 

# **Electronic Limit Switch**

# **VS-10GH Series**

### **Basic function version**

### **Specifications and Instruction Manual**

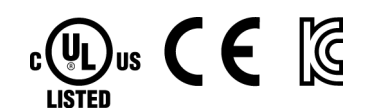

100VAC Model VS-10GH-D-[] VS-10GH-A-[] 24VDC Model VS-10GH-D-1-[] VS-10GH-A-1-[] VS-10GH-C-1-[]

### Please read first.

Read this manual when considering to use the VS-10GH Series.

The specifications and instruction manuals of the VS-10GH Series have two versions (the basic function and extended function versions).

This manual describes the following contents.

- $\cdot\,$  Model selection
- $\cdot\,$  Specifications and operating instructions of the basic function version

For the specifications and operating instruction of the extended function version, read the manual of the extended function version (separated manual).

|                         | i  |
|-------------------------|----|
| HOW TO READ THIS MANUAL | i  |
| COPYRIGHT               | i  |
| GENERAL SAFETY RULES    | ii |
| REVISION HISTORY        | v  |
|                         | •  |

|          | _                          |                                               |   |
|----------|----------------------------|-----------------------------------------------|---|
|          | OVERVIEW                   | Describes about overview and model selection. |   |
| 1. OVER  |                            |                                               | 2 |
| 1-1. Ove | erview                     |                                               | 2 |
| 1-2. Fea | tures                      |                                               | 4 |
| 1-3. Nor | nenclature                 |                                               | 5 |
| 1-4. Ten | minology and Functions     |                                               | 7 |
| 1-4-1.   | VARILIMIT function list    |                                               | 7 |
| 1-4-2.   | Terminology and functions. |                                               | 8 |
|          |                            |                                               |   |

| 2. MODEL SELECTION WHEN ORDERING                        | 14 |
|---------------------------------------------------------|----|
| 2-1. Using the Multi-turn Type ABSOCODER (MRE)          | 14 |
| 2-2. Using the Single-turn Type ABSOCODER (VRE)         | 16 |
| 2-3. Using CYLNUC/CYLNUC Mark II                        | 18 |
| 2-4. Using the Rod Sensor (VLS-12.8)                    | 20 |
| 2-5. Using Inrodsensor (IRS-51.2P)                      | 22 |
| 2-6. Using the Single-turn Type ABSOCODER (VRE-16TS100) | 24 |
| 2-7. Using the Single-turn Type ABSOCODER (VRE-P100)    | 26 |

SPECIFICATION

Describes about specifications and outer dimensions.

| 3. VARILIMIT SPECIFICATIONS AND DIMENSIONS         |    |
|----------------------------------------------------|----|
| 3-1. Outer Dimensions                              |    |
| 3-2. General Specification                         |    |
| 3-3. Performance Specification                     |    |
| 3-4. I/O Connector Specifications                  |    |
| 3-4-1. Connector names and functions               |    |
| 3-4-2. I/O specification                           |    |
| 3-4-3. Signal names and descriptions               | 42 |
| 3-4-4. I/O signal condition in the each mode       | 43 |
| 3-4-5. I/O Connector Pin Arrangement               |    |
| 3-5. Serial Communication Connector Specifications |    |
| 3-5-1. Connector names and functions               |    |
| 3-5-2. Communication interface specification       |    |
| 3-5-3. Communication connector pin arrangement     |    |
| 3-6. Signal Timing Patterns                        | 51 |
| 3-6-1. Power on/off timing                         | 51 |

| 3-6-2. Program number change timing           | 51 |
|-----------------------------------------------|----|
| 3-6-3. Current position preset timing         |    |
| 3-6-4. Current position output timing         |    |
| 3-6-5. Error cancel input timing              |    |
|                                               |    |
| 4. ABSOCODER SPECIFICATIONS AND DIMENSIONS    |    |
| 4-1. Multi-turn Type ABSOCODER (MRE)          |    |
| 4-2. Single-turn Type ABSOCODER (VRE)         |    |
| 4-3. CYLNUC/CYLNUC Mark II                    |    |
| 4-4. Rod Sensor (VLS-12.8)                    |    |
| 4-5. Inrodsensor (IRS-51.2P)                  |    |
| 4-6. Single-turn Type ABSOCODER (VRE-16TS100) |    |
|                                               |    |

| 5. CABLE SPECIFICATIONS AND DIMENSIONS                |    |
|-------------------------------------------------------|----|
| 5-1. Sensor Cable Specifications and Outer Dimensions | 80 |
| 5-2. Sensor Cable Length Limitation                   |    |
| 5-3. External Cable Outer Dimensions                  |    |
|                                                       |    |

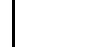

INTRODUCTORY

Describes about packing contents, mounting methods, and wiring methods.

### 

| 7. VARILIMIT INSTALLATION                               |     |
|---------------------------------------------------------|-----|
| 7-1. VARILIMIT Installation                             |     |
| 7-2. Power Supply Connection of VARILIMIT               |     |
| 7-3. Connection between VARILIMIT and ABSOCODER         |     |
| 7-4. Connection Configure Example of the Sensor Cable   |     |
| 7-4-1. Multi-turn type ABSOCODER (MRE)                  |     |
| 7-4-2. Single-turn type ABSOCODER (VRE)                 |     |
| 7-4-3. CYLNUC/CYLNUC Mark II / VLS-12.8/IRS-51.2P       |     |
| 7-4-4. Single-turn type ABSOCODER (VRE-16TS100)         |     |
| 8. ABSOCODER INSTALLATIONS                              | 110 |
| 8-1. Installation of the Turn-type ABSOCODER (MRE, VRE) | 110 |
| 8-2. Installation of CYLNUC/CYLNUC Mark II              |     |

|                      | OPERATION                        | Describes about the operation of product. |     |
|----------------------|----------------------------------|-------------------------------------------|-----|
|                      |                                  |                                           | 120 |
|                      | codure Refere the Operation      |                                           | IZU |
| 9-1. FIU             | monolature and Eunetion of the   | o Ponol Sido                              |     |
| 9-2. NO              | eration Flows in Different Mod   |                                           |     |
| 9-3. Opt<br>9_4. Tur | n ON the Power Supply            |                                           |     |
| 3-4. Tui             |                                  |                                           |     |
| 10. USE              | IN THE VS-10B MODE               | -                                         |     |
| 10-1. Se             | etting the VARILIMIT Mode S      | election Parameter                        |     |
| 10-2. Pa             | arameter List                    |                                           |     |
| 10-3. Ba             | asic Parameter Setting Proce     | dure                                      |     |
| 10-4. Se             | etting the Direction of ABSOC    | ODER Rotation (Travel)                    |     |
| 10-5. De             | ecimal Point Position Setting.   |                                           |     |
| 10-6. De             | etection Range ("Scale") Setti   | ng                                        |     |
| 10-6-                | 1. Multi-turn type ABSOCODI      | ER (MRE) setting description              |     |
| 10-6-2               | 2. Single-turn type ABSOCO       | DER (VRE) setting description             |     |
| 10-6-3               | 3. CYLNUC/Rod sensor (VLS        | S-12.8) setting description               |     |
| 10-6-4               | 4. CYLNUC Mark II / Inrodser     | nsor (IRS-51.2P) setting description      |     |
| 10-6-                | 5. Detection range ("scale") se  | etting procedure                          |     |
| 10-7. Cu             | urrent Position Preset Setting   |                                           | 150 |
| 10-8. Pr             | ogram Number Input Method        | Selection                                 | 159 |
| 10-9. Se             | etting the Protected Switch Fu   | nction                                    | 160 |
| 10-10. F             | Protected Switch Suspended       | Setting                                   | 161 |
| 10-11. C             | Current Position Output Setting  | g                                         |     |
| 10-12. S             | Setting the Analog Position Ou   | ıtput                                     | 165 |
| 10-13. S             | Selecting to Permit/Prohibit All | -data Downloading                         |     |
| 10-14. C             | Communication Baud Rate Se       | etting                                    | 173 |
| 10 <b>-</b> 15. C    | Communication Protocol Setti     | ng                                        | 174 |
| 10-16. N             | Node Number Setting              |                                           | 175 |
| 10-17. E             | Device Selection Setting         |                                           | 176 |
| 10-18. E             | Device Number Setting            |                                           | 177 |
| 10 <b>-</b> 19. C    | Communication Dog Number         | Setting                                   | 178 |
| 11. Swit             | ch Output Setting                |                                           |     |
| 11-1 Sv              | witch output setting             |                                           | 180 |
| 11-2. Se             | etting by teaching               |                                           |     |
| 11-3. M              | ulti-dog setting                 |                                           |     |
| 11-4. De             | eleting Switch Output Settinas   |                                           |     |
| 11-4-                | 1. Deleting a single dog         |                                           |     |
| 11-4-2               | 2. Deleting a single switch      |                                           |     |
| 11-4-3               | 3. Deleting a single program     |                                           | 193 |

| 12. Operation                    |  |
|----------------------------------|--|
| 12-1. Starting operation         |  |
| 12-2. Changing the monitor types |  |
| 12-3. Monitors                   |  |
|                                  |  |

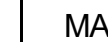

MAINTANANCE

Describes about daily inspections and countermeasures for errors.

| 13. INSPECTIONS                                    |  |
|----------------------------------------------------|--|
| 13-1. Turn-type ABSOCODER (MRE, VRE)               |  |
| 13-2. CYLNUC (VLS-12.8)/CYLNUC Mark II (IRS-51.2P) |  |

| 14. TROUBLE SHOOTING                             |  |
|--------------------------------------------------|--|
| 14-1. Error Displays and Countermeasures         |  |
| 14-2. Output Status upon Error Occurrence        |  |
| 14-3. Procedure Contents after Replacing         |  |
| 14-4. Initialization Operation                   |  |
| 14-5. ABSOCODER CHECK LISTS                      |  |
| 14-5-1. Multi-turn Type ABSOCODER (MRE)          |  |
| 14-5-2. Single-turn Type ABSOCODER (VRE)         |  |
| 14-5-3. Rod sensor (VLS-12.8)                    |  |
| 14-5-4. Inrodsensor (IRS-51.2P)/CYLNUC Mark II   |  |
| 14-5-5. CYLNUC                                   |  |
| 14-5-6. Single-turn Type ABSOCODER (VRE-16TS100) |  |
|                                                  |  |

| 15. Password Function                                     |  |
|-----------------------------------------------------------|--|
| 15-1. Password setting flow                               |  |
| 15-2. Cautions when setting the password                  |  |
| 15-3. Password setting procedures                         |  |
| 15-4. Mode selection procedure after setting the password |  |

|                                                           | APPENDIX                                                       | Attaches descriptions of the CE marking and UL standard compliance, the data sheets, and the upgrading guide. |     |
|-----------------------------------------------------------|----------------------------------------------------------------|----------------------------------------------------------------------------------------------------|-----|
| APPENI                                                    | DIX 1. CE MARKING                                              |                                                                                                    | 234 |
| APPEN                                                     | DIX 1-1. EMC Directives                                        |                                                                                                    | 234 |
| APPEN                                                     | DIX 1-2. EMC Directive and                                     | Standards                                                                                                    | 234 |
| APPEN                                                     | DIX 1-3. Low Voltage Direct                                    | ive                                                                                                    | 234 |
| APPEN                                                     | DIX 1-4. Measures for EMC                                      | Compliance and Restriction                                                                                    | 234 |
| APPENI                                                    | DIX 2. UL STANDARD                                             | )                                                                                                    | 236 |
| APPEN                                                     | DIX 2-1. Installation                                          |                                                                                                    | 236 |
| APPEN                                                     | DIX 2-2. External Power Su                                     | pply                                                                                                    | 236 |
| APPEN                                                     | DIX 2-3. Wiring to the Powe                                    | r Supply and Ground                                                                                           | 236 |
| APPENI                                                    | DIX 3. DATA SHEET                                              |                                                                                                    | 238 |
| APPEN                                                     | DIX 3-1. VS-10B Mode Data                                      | a Sheet                                                                                                    | 238 |
| APPE                                                      | NDIX 3-1-1. Parameter data                                     | a sheet                                                                                                    | 238 |
| APPEN                                                     | DIX 3-2. Switch Output Data                                    | a Sheet                                                                                                    | 242 |
| APPENI                                                    | DIX 4. UPGRADING                                               |                                                                                                    | 244 |
| APPEN                                                     | DIX 4-1. Upgrading Configu                                     | ration                                                                                                    | 244 |
| APPENDIX 4-2. Confirming the VS-10BH Series Product Model |                                                                |                                                                                                    | 246 |
| APPENDIX 4-3. Replacement Models                          |                                                                |                                                                                                    | 247 |
| APPENDIX 4-4. Difference in Parameter Settings            |                                                                |                                                                                                    | 248 |
| APPEN                                                     | DIX 4-5. Outer Dimensional                                     | Drawing of Replacement Fixtures                                                                               | 249 |
| APPEN                                                     | APPENDIX 4-6. Outline Dimensional Drawing of Conversion Cables |                                                                                                    |     |

### INTRODUCTION

Thank you very much for purchasing our product.

Before operating this product, be sure to carefully read this manual so that you may fully understand the product, safety instructions and precautions.

- Please submit this manual to the operators actually involved in operation.
- Please keep this manual in a handy place.

### HOW TO READ THIS MANUAL

This manual is composed as follows by each purpose.

| OVERVIEW      | : Describes about overview and model selection.                                                |
|---------------|------------------------------------------------------------------------------------------------|
| SPECIFICATION | : Describes about specifications and outer dimensions.                                         |
| INTRODUCTORY  | $\prime$ : Describes about packing contents, mounting methods, and wiring methods.             |
| OPERATION     | : Describes about the operation of product                                                     |
| MAINTENANCE   | : Describes about daily inspections and countermeasures for errors.                            |
| APPENDIX      | : Attaches descriptions of the CE marking and UL standard compliance, the data sheets, and the |
|               | upgrading guide.                                                                               |

### COPYRIGHT

Microsoft Windows is either a trademark or registered trademark of Microsoft Corporation in the United States and/or other countries.

MELSEC is the trademark or registered trademark of Mitsubishi Electric Corporation.

OMRON is the trademark or registered trademark of Omron Corporation.

Other companies' and products' names are the trademark or registered trademark of each company.

# **GENERAL SAFETY RULES**

### Application Limitation

This product is not designed to be used under any situation affecting human life. When you are considering using this product for special purposes such as medical equipment, aerospace equipment, nuclear power control systems, traffic systems, and etc., please consult with NSD.

This product is designed to be used under the industrial environments categorized in Class A device. The supplier and user may be required to take appropriate measures.

### Signal Words

Safety precautions in this guide are classified into DANGER and CAUTION.

| Symbol      |         | Meaning                                                                                                    |
|-------------|---------|----------------------------------------------------------------------------------------------------|
| $\triangle$ | DANGER  | Incorrect handling may cause a hazardous situation that will result in death or serious injury.            |
| $\triangle$ | CAUTION | Incorrect handling may cause a hazardous situation that will result in moderate injury or physical damage. |

Instructions accompanied by a symbol CAUTION follow the all instructions accompanied by the symbol.

may also result in serious damage or injury. Be sure to

### • Graphic Symbols

| Symbol     | Meaning                                    |
|------------|--------------------------------------------|
| $\bigcirc$ | Indicates prohibited items.                |
| •          | Indicates items that must be performed to. |

### 1. Handling Precautions

| $\bigcirc$ | <ul> <li>Do not touch components inside of VARILIMIT; otherwise, it will cause electric shock.</li> <li>Do not damage the cable by applying excessive load, placing heavy objects on it, or clamping; otherwise, it will cause electric shock or fire.</li> </ul>                                                                                                    |  |  |
|------------|----------------------------------------------------------------------------------------------------|--|--|
| 0          | <ul> <li>Turn the power supply OFF before wiring, transporting, and inspecting VARILIMIT; otherwise, it may cause electric shock.</li> <li>Provide an external safety circuit so that the entire system functions safely even when VARILIMIT is faulty.</li> <li>Connect the grounding terminal of VARILIMIT; otherwise, it may cause electric shock or malfunction.</li> </ul> |  |  |

| CAUTION    |                                                                                                    |  |  |
|------------|----------------------------------------------------------------------------------------------------|--|--|
| $\bigcirc$ | <ul> <li>Do not use VARILIMIT in the following places; water splashes, the atmosphere of the corrosion, the<br/>atmosphere of the flammable vapor, and the side of the combustibility.</li> <li>Doing so may result in fire or VARILIMIT may become faulty.</li> </ul>                                                                                                    |  |  |
| 0          | <ul> <li>Be sure to use VARILIMIT and the ABSOCODER in the environment designated by the general specifications in the manual. Failure to do so may result in electric shock, fire, malfunction or unit failure.</li> <li>Be sure to use the specified combination of the ABSOCODER, VARILIMIT and sensor cable; otherwise, it may cause fire or VARILIMIT malfunction.</li> </ul> |  |  |

### 2. Storage

| $\bigcirc$ | - Do not store VARILIMIT in a place exposed to water, or toxic gas and liquid.                                                                                                    |
|------------|----------------------------------------------------------------------------------------------------|
| 0          | <ul> <li>Be sure to store VARILIMIT in designed temperature and humidity range, and do not expose to direct sunlight.</li> <li>Be sure to consult with NSD when VARILIMIT is stored for long periods.</li> </ul> |

### 3. Transport

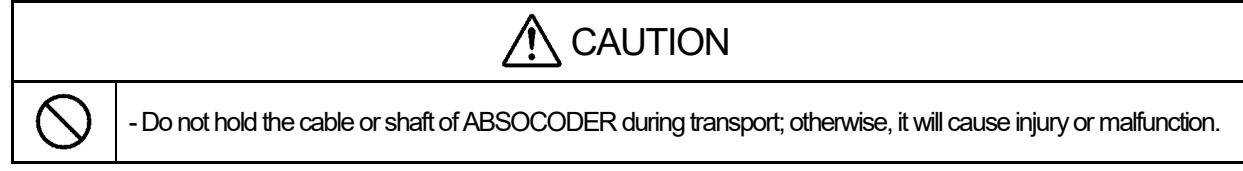

### 4. Installation

| $\oslash$ | <ul> <li>Do not step on ABSOCODER or place heavy objects on VARILIMIT; otherwise, it will cause injury or malfunction.</li> <li>Do not block the exhaust port or allow any foreign matter to enter VARILIMIT; otherwise, it will cause fire or VARILIMIT failure.</li> </ul>                       |
|-----------|----------------------------------------------------------------------------------------------------|
| 0         | <ul> <li>Be sure to secure VARILIMIT and ABSOCODER with the provided brackets; otherwise, it may cause malfunction, injury, or drop.</li> <li>Be sure to secure the specified distance between VARILIMIT and the control panel or other equipment; otherwise, it may cause malfunction.</li> </ul> |

### 5. Wiring

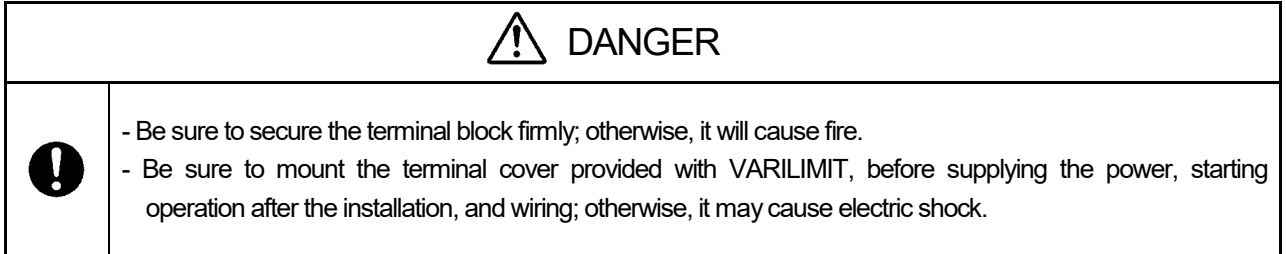

| 0 | <ul> <li>Be sure to keep the sensor cable, control cable, and communication cable at least 300 mm away from the main circuit and power line; otherwise it may cause injury or malfunction.</li> <li>Be sure to connect all cables correctly; otherwise, it may cause injury or malfunction.</li> <li>Be sure to firmly connect the external I/O connectors and sensor connectors; otherwise, it may cause incorrect inputs and outputs or injury.</li> </ul> |
|---|----------------------------------------------------------------------------------------------------|

### 6. Operation

| <b>A</b> CAUTION |                                                                                                    |  |  |
|------------------|----------------------------------------------------------------------------------------------------|--|--|
| $\oslash$        | <ul> <li>Do not change the VARILIMIT's function switch settings during the operation; otherwise, it will cause injury.</li> <li>Do not approach the machine after instantaneous power failure has been recovered.</li> <li>Doing so may result in injury if the machine starts abruptly.</li> </ul>                                                                                                    |  |  |
| 0                | <ul> <li>Be sure to check that the power supply specifications are correct; otherwise, it may cause VARILIMIT failure.</li> <li>Be sure to provide an external emergency stop circuit so that operation can be stopped with power supply terminated immediately.</li> <li>Be sure to conduct independent trial runs for VARILIMIT before mounting ABSOCODER to the machine; otherwise, it may cause injury.</li> <li>When an error occurs, be sure to eliminate the cause, ensure safety, and reset the error before restarting operation; otherwise, it may cause injury.</li> </ul> |  |  |

### 7. Maintenance and Inspection

| CAUTION    |                                                                                                    |  |  |
|------------|----------------------------------------------------------------------------------------------------|--|--|
| $\bigcirc$ | - Do not disassemble, remodel, or repair the unit; otherwise, it will cause electric shock, fire, and unit malfunction.                                                                      |  |  |
| 0          | <ul> <li>The capacitor of the power line deteriorates through prolonged use.</li> <li>We recommended that the capacitor be replaced every five years to prevent secondary damage.</li> </ul> |  |  |

### 8. Disposal

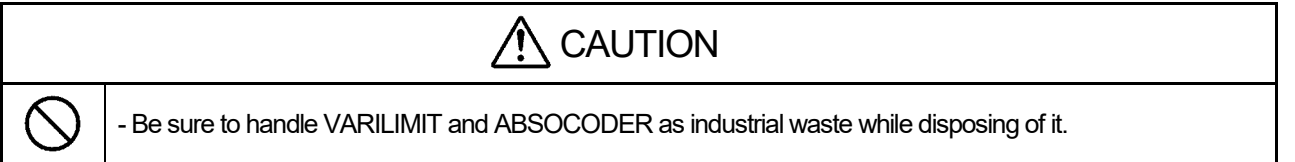

# **REVISION HISTORY**

The Document No. appears at the upper right of this manual's cover page.

| Document No. | Date           | Revision Description            |
|--------------|----------------|---------------------------------|
| ZEF005041700 | 8, Sep., 2011  | 1st Edition                     |
|              |                | Japanese document: ZEF005041600 |
| ZEF005041701 | 3, Oct., 2011  | 2nd Edition                     |
|              |                | Japanese document: ZEF005041601 |
| ZEF005041702 | 15, Nov., 2011 | 3rd Edition                     |
|              |                | Japanese document: ZEF005041601 |
| ZEF005041703 | 17, July, 2012 | 4th Edition                     |
|              |                | Japanese document: ZEF005041602 |
| ZEF005041704 | 19, Jun., 2013 | 5th Edition                     |
|              |                | Japanese document: ZEF005041603 |
| ZEF005041705 | 30, Jan., 2015 | 6th Edition                     |
|              |                | Japanese document: ZEF005041604 |
| ZEF005041706 | 23, Mar., 2016 | 7th Edition                     |
|              |                | Japanese document: ZEF005041605 |
| ZEF005041707 | 17, Jan., 2017 | 8th Edition                     |
|              |                | Japanese document: ZEF005041606 |
| ZEF005041708 | 31, Jul., 2019 | 9th Edition                     |
|              |                | Japanese document: ZEF005041607 |
| ZEF005041709 | 25, Dec. ,2020 | 10th Edition                    |
|              |                | Japanese document: ZEF005041608 |
| ZEF005041710 | 6, Jun., 2022  | 11th Edition                    |
|              |                | Japanese document: ZEF005041609 |
| ZEF005041711 | 21, Jul., 2022 | 12th Edition                    |
|              |                | Japanese document: ZEF005041610 |
| ZEF005041712 | 23, May, 2023  | 13th Edition                    |
|              |                | Japanese document: ZEF005041611 |
|              |                |                                 |
|              |                |                                 |
|              |                |                                 |
|              |                |                                 |
|              |                |                                 |
|              |                |                                 |
|              |                |                                 |
|              |                |                                 |
|              |                |                                 |
|              |                |                                 |
|              |                |                                 |
|              |                |                                 |
|              |                |                                 |
|              |                |                                 |
|              |                |                                 |
|              |                |                                 |
|              |                |                                 |
|              |                |                                 |

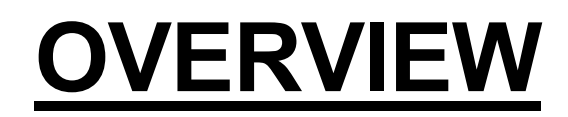

Describes about overview and model selection.

OVERVIEW
 MODEL SELECTION WHEN ORDERING

### **1. OVERVIEW**

### 1-1. Overview

Difficult and time-consuming limit switch adjustment operation is replaced with simple and safe electronic procedure! Position measurement can also be obtained at the same time.

Employed in almost all types of automated industrial equipment such as transfer systems, packing machines, presses, assemblers and machining units are mechanical distance-sensing devices such as limit switches and proximity switches, but adjustment and replacement of these switches are extremely difficult, time-consuming and also dangerous.

The VARILIMIT VS-10GH Series is a family of electronic limit switches that replace these mechanical switches. An environment-tolerant position-sensing device "ABSOCODER" is fitted to the machine detection shaft. The VARILIMIT will be capable of providing switch outputs that accurately match the machine position by registering switch ON and OFF positions with simple and easy steps.

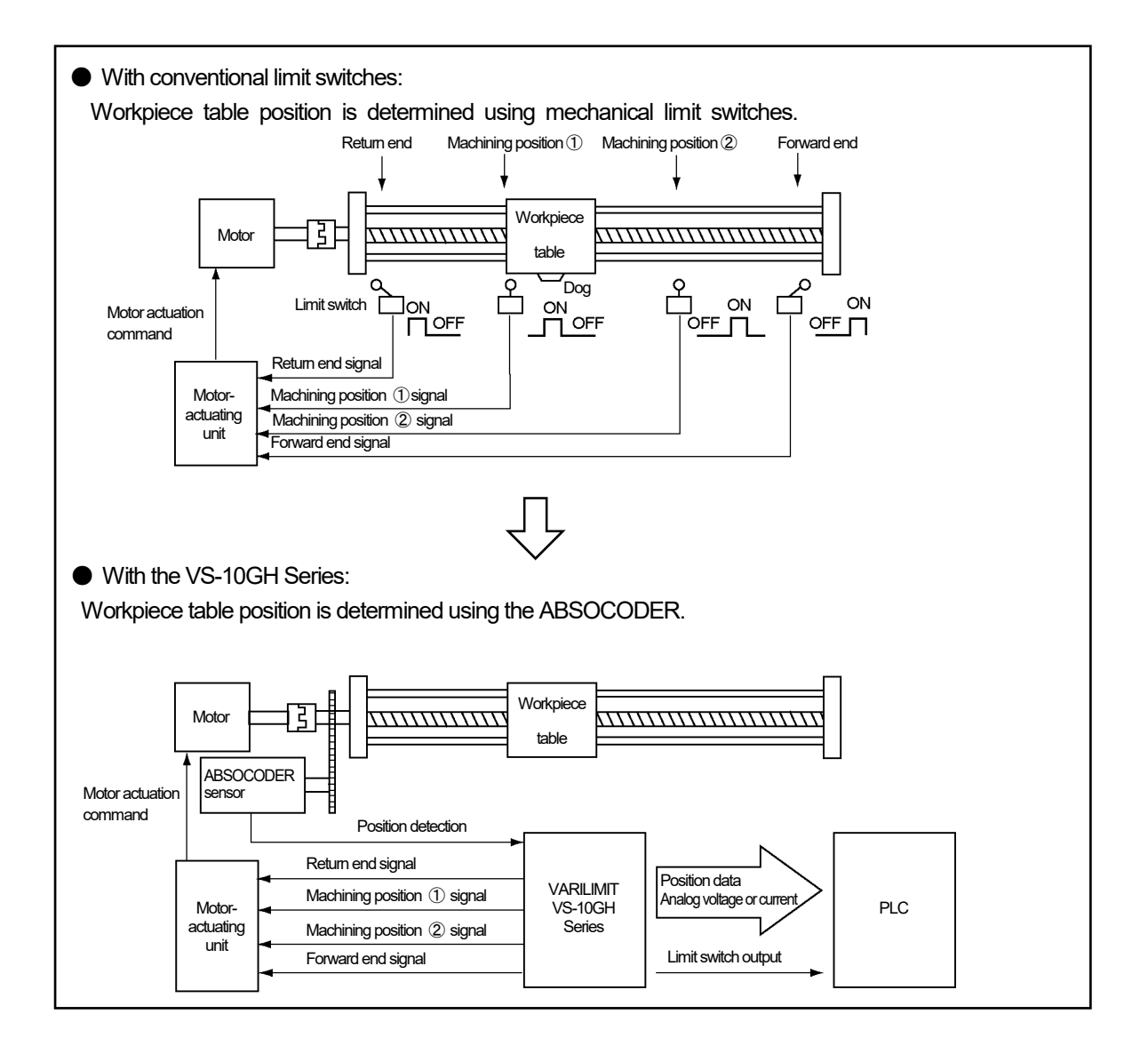

### VS-10B Mode and Extended Mode

The VS-10GH Series provides VS-10B Mode and the Extended Mode. You can specify which mode to use at a parameter.

Specify the VS-10B Mode when it will be the replacement of the VS-10BH Series. Specify the Extended Mode when the VS-10GH Series is newly employed or its new functions will be newly added.

### VS-10B Mode

In the VS-10B Mode, all parameter numbers and settings are the same as the VS-10BH Series. The newly added Communication function enables PC data management using setting and editing software.

For the each function's overview of VS-10B mode, refer to "1-4".

For easier replacement from the VS-10BH Series, the VS-10GH Series offers compatible replacement fixtures and I/O connector cables.

For details, refer to APPENDIX 4, UPGRADING.

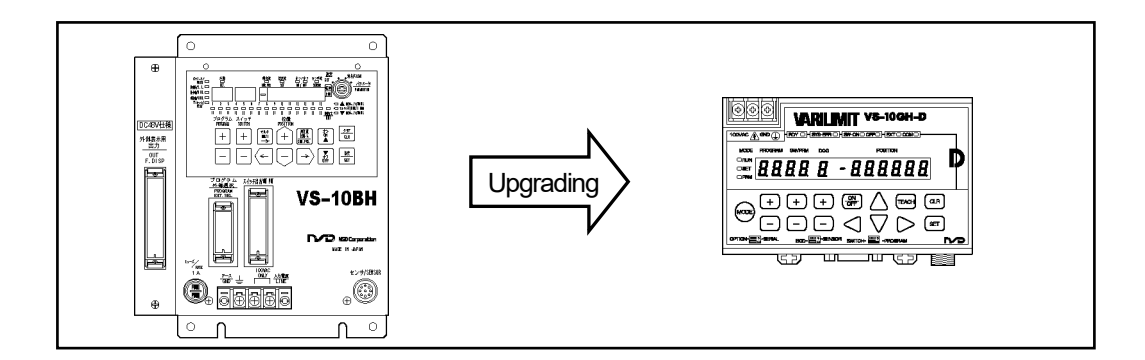

### Extended Mode

In addition to the existing position decision functions such as Switch Output and Current Position Output, many new functions such as Measuring and Communication are added.

For the each functions overview of the Extended mode, refer to "1-4" in the extended function version of the manual.

| Specification and Instruction Manual     | Document No. |  |
|------------------------------------------|--------------|--|
| VS-10GH Series Extended function version | ZEF0050429** |  |

\*\*: Revision number

### 1-2. Features

(1) High reliability

An absolute position detection format ensures accurate position detection even if a power interruption or unexpected noise condition occurs. An origin returning operation is not required. Applicable ABSOCODER: MRE, VRE

(2) Superior durability

ABSOCODER is not used electronic parts except coils and resistance, and it features a no-contact construction excepting bearing. This sensor offers problem-free operation, even in environments where it is exposed to vibration, impact shocks, extreme temperatures, oil, and dust.

### (3) Applicable with JKPEV-S cable

A commercially available cable (JKPEV-S 1.25mm<sup>2</sup> x 5P) can be used between VARILIMIT and ABSOCODER.

(4) Compact design

The VARILIMIT's outside dimensions  $130(W) \times 81(H) \times 99(D)$  were miniaturized, and DIN rail mounting is also possible.

(5) Easy setting procedure

ON/OFF-position settings are specified by a simple key input operation. Settings can also be specified using the THEACH function.

(6) Automated setup change

The VS-10GH Series can register up to 8 programs for each product in advance. The setup can be easily changed by selecting program numbers.

### (7) Current Position Output function

VARILIMIT's current position value can be output in BCD or binary code. Applicable models: VS-10GH-D, VS-10GH-D-1

### (8) Analog Output function

This is a function to enable analog voltage output that corresponds to the current position value. A deadband can be set to slowdown response at an origin or any other specified point.

Some models are specified for analog current output Applicable models: VS-10GH-A, VS-10GH-A-1, VS-10GH-C-1

(9) Compliance with UL and CE standards

24VDC model of VARILIMIT complies with both UL (UL508) and CE (EMC Directive) standards. Applicable models: VS-10GH-D-1, VS-10GH-A-1, VS-10GH-C-1

(10) Compliance with KC mark (Korea Certification Mark)

24VDC model of VARILIMIT complies with KC mark. (It is only certified under the Radio Waves Act of South Korea.)

KC mark is the same directives as CE marking. For more details, refer to "APPENDIX 1. CE MARKING". Applicable models: VS-10GH-D-1, VS-10GH-A-1, VS-10GH-C-1

### 1-3. Nomenclature

Front side

|   | Ria   | ht  | side |
|---|-------|-----|------|
| • | i viy | ιıι | Side |

| Power supply                     |
|----------------------------------|
| terminal block (M3) Display part |
|                                  |
| VARILIMIT VS 10GH-D              |
|                                  |
|                                  |
|                                  |
|                                  |
|                                  |
|                                  |
| Operation part                   |

|      |          | _ |
|------|----------|---|
| [    |          |   |
|      | ß        | J |
|      |          |   |
|      | SERIAL:  | ٦ |
|      |          |   |
|      |          | F |
| Name | eplate / |   |

Bottom side VS-10GH-D, VS-10GH-D-1

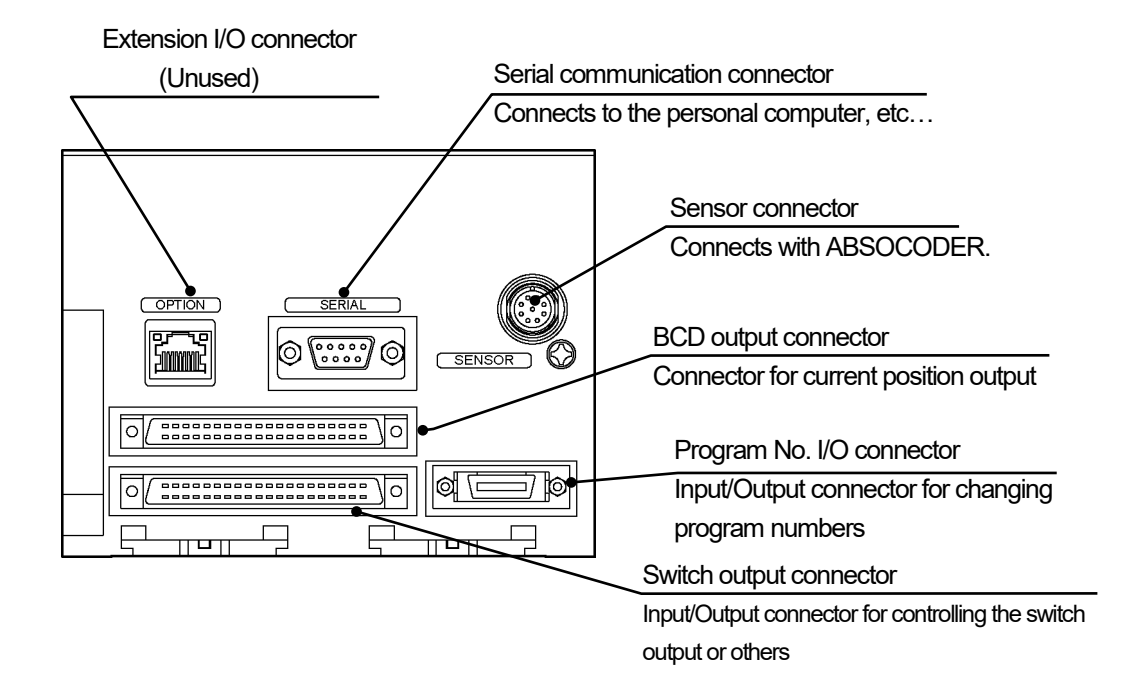

Bottom side VS-10GH-A, VS-10GH-A-1, VS-10GH-C-1

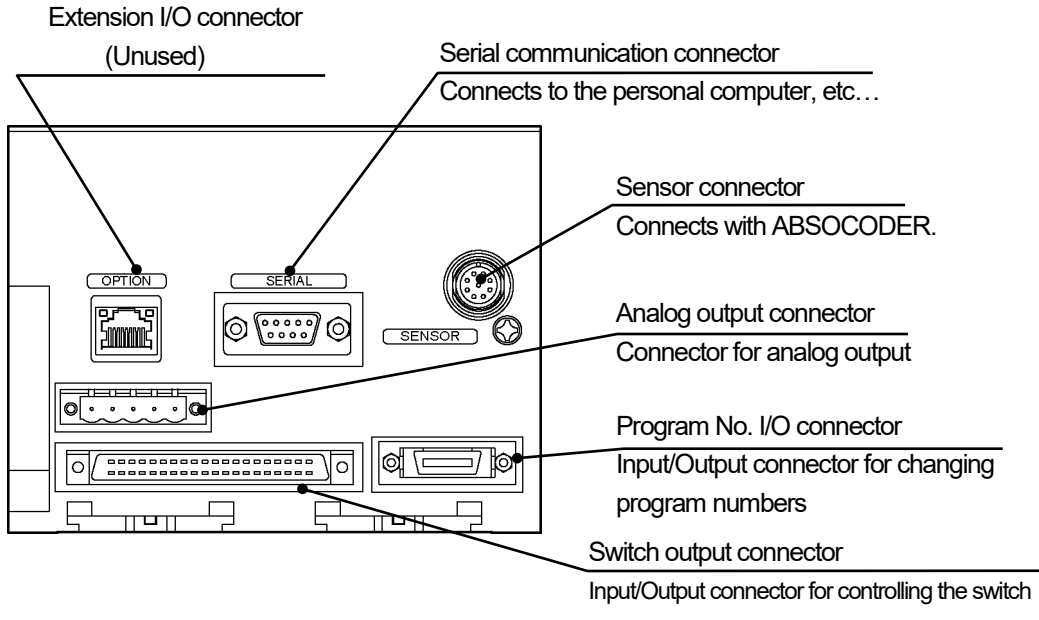

output or others

### 1-4. Terminology and Functions

### 1-4-1. VARILIMIT function list

This section shows functions of each product model of the VARILIMIT VS-10GH Series. The functions differ depending on the operation mode. It can be switched using Parameter E0 for the VARILIMIT Mode Selection. Refer to the following sections for details of the operation modes: VS-10B Mode: Chapter 10-1, Extended mode: extended function version of the manual

|         | Model                                                            | VS-10GH-D<br>VS-10GH-D-1<br>(with Current Position<br>Value output) |                  | VS-10GH-A<br>VS-10GH-A-1<br>(with voltage output) |                  | VS-10GH-C-1<br>(with current output) |                  |
|---------|------------------------------------------------------------------|---------------------------------------------------------------------|------------------|---------------------------------------------------|------------------|--------------------------------------|------------------|
|         | Operation Mode<br>Item                                           | VS-10B<br>Mode                                                      | Extended<br>Mode | VS-10B<br>Mode                                    | Extended<br>Mode | VS-10B<br>Mode                       | Extended<br>Mode |
|         | Switch Output                                                    | 0                                                                   | 0                | 0                                                 | 0                | 0                                    | 0                |
|         | Protected Switch                                                 | 0                                                                   | 0                | 0                                                 | 0                | 0                                    | 0                |
| E<br>X  | Multi-Dog                                                        | 0                                                                   | 0                | 0                                                 | 0                | 0                                    | 0                |
| isting  | Program                                                          | 0                                                                   | 0                | 0                                                 | 0                | 0                                    | 0                |
| Functi  | TEACH Setting                                                    | 0                                                                   | 0                | 0                                                 | 0                | 0                                    | 0                |
| ons     | Current Position Output                                          | 0                                                                   | 0                |                                                   |                  |                                      |                  |
|         | Current Position Preset by<br>Travel Direction Input             | 0                                                                   |                  | 0                                                 |                  | 0                                    |                  |
|         | Position Analog Output                                           |                                                                     |                  | 0                                                 | 0                | 0                                    | 0                |
|         | Current Position Preset by<br>Auto-detecting Travel<br>Direction |                                                                     | 0                |                                                   | 0                |                                      | 0                |
|         | Speed Analog Output                                              |                                                                     |                  |                                                   | 0                |                                      | 0                |
|         | Output HOLD                                                      |                                                                     | 0                |                                                   | 0                |                                      | 0                |
|         | Measuring                                                        |                                                                     | 0                |                                                   | 0                |                                      | 0                |
|         | Motion Recording                                                 |                                                                     | 0                |                                                   | 0                |                                      | 0                |
|         | Motion Detection                                                 |                                                                     | 0                |                                                   | 0                |                                      | 0                |
| Ne      | Sensor Filter                                                    |                                                                     | 0                |                                                   | 0                |                                      | 0                |
| w Fur   | Hysteresis                                                       |                                                                     | 0                |                                                   | 0                |                                      | 0                |
| nctions | Switch Output Enabling                                           |                                                                     | 0                |                                                   | 0                |                                      | 0                |
|         | External Error Cancel Input                                      | 0                                                                   | 0                | 0                                                 | 0                | 0                                    | 0                |
|         | Multi-Origin                                                     |                                                                     | 0                |                                                   | 0                |                                      | 0                |
|         | Limitswitchless Preset<br>*1                                     |                                                                     | 0                |                                                   | 0                |                                      | 0                |
|         | Preset Error Absorption *1                                       |                                                                     | 0                |                                                   | 0                |                                      | 0                |
|         | Limitswitch Timer                                                |                                                                     | 0                |                                                   | 0                |                                      | 0                |
|         | Serial Communication                                             | 0                                                                   | 0                | 0                                                 | 0                | 0                                    | 0                |
|         | Password                                                         | 0                                                                   | 0                | 0                                                 | 0                | 0                                    | 0                |

\*1: This function cannot use when connecting to the single-turn type ABSOCODER (VRE).

### 1-4-2. Terminology and functions

This section explains about product functions and the related terminology.

| ltem         | Description                                                                                                    |  |  |  |  |
|--------------|----------------------------------------------------------------------------------------------------|--|--|--|--|
| ABSOCODER    | "ABSOCODER" is a generic name referring to the type of sensing devices that detects rotational and linear displacement as well as speed and acceleration in an absolute format and outputs them digitally (or analogously). "ABSOCODER" comprises a detection unit that converts displacement into a variation in magnetic resistance and a conversion unit that inputs an alternating-current energization signal into the detection unit and then issues an absolute-format data according to the output signal returned from the detection unit.<br>ABSOCODER sensors can be divided into two types, the rotary type that detects rotational position and the linear type that detects linear position. VARILIMIT has a built-in conversion unit so as to be able to use an ABSCODER sensor.                                                                                                    |  |  |  |  |
| Scale Length | "Scale Length" refers to the "longest distance that the ABSCODER sensor will be able to detect in an absolute format". The scale length can be set using a unit of length appropriate for the amounts of travel involved (millimeter, centimeter, inch etc.).         Parameter 99 (Scale Length [L]) can be used for Scale Length setting.         •With the Multi-turn type ABSOCODER (MRE)         The "Scale Length" is the amount of machine travel attained after the sensor shaft has completed a total number of turns (32, 64, 128, 160, 256, 320, 512, 1280, 2048, 2560).         Example: If a 32-turn MRE is directly connected to the feed mechanism of a 10 mm-lead ball screw, the detection range can be calculated by the following equation. Detection range: [10 mm/turn] x 32 turns = 320 mm         If the number of decimals to shown on the VARILIMIT display is set to two ("0.01 mm"), the Scale Length [L] should be as follows:         Scale Length [L] =        Detection range         Scale Length [L] =        Detection range         Scale Length [L] =        Detection range         Scale Length [L] =        Detection range         Scale Length [L] =        Detection range         Scale Length [L] =        Scale Length [L] =          Scale Length [L] =        Detection range         Scale Length [L] =        Scale Length [L] =          Scale Length [L] =        Scale Length [L] =          Scale Length [L] = 320 + 25.4 = 12.598       The Scale Length value should be as follows:         Scale Length valu |  |  |  |  |
|              | Minimum Current<br>Position Value<br>(Scale Length)                                                                                                    |  |  |  |  |

| Item                                        | Description                                                                                                    |
|---------------------------------------------|----------------------------------------------------------------------------------------------------|
| Minimum Current<br>Position Value           | "Minimum Current Position Value"       is the smallest possible Current Position Value that can be displayed on the VARILIMIT and can be set to any given value in the range of [-999999 to (1000000 - Scale Length)].         Set the value using Parameter 98 (Minimum Current Position Value [K]).         Example:         If the smallest possible machine position is -10 mm and all the other conditions are the same as those described in the previous Scale Length of the Multi-turn type ABSOCODER example, the Minimum Current Position Value [K] should be as follows:         Minimum Current Position Value [K] =       Smallest possible machine position Smallest unit of length         K = $\frac{-10}{0.01}$ = -1000         Range of values that can be displayed on VARILIMIT       Detection range = 320mm Scale Length [L] = 32000                                                                                                    |
|                                             | Smallest possible machine position = -10.00mm       Largest possible machine position = 309.99 mm         Minimum Current Position Value [K] = -1000       Largest possible machine position = 309.99 mm                                                                                                    |
| Current Position<br>Value                   | "Current Position Value"       is a value that represents where in the detection range the machine is currently located.         The Current Position Value can be set to any given value within the range of [Minimum Current Position Value to (Minimum Current Position Value + Scale Length - 1)].         Set the value using Parameter 97 (Current Position Setting).         Example:         If the Current Position Value is set to "10000" (arrowed position) under the same conditions as those described in the previous Scale Length of the Multi-turn type ABSOCODER example:         Detection range = 320mm         Scale Length [L] = 32000         Image:         Image:         Image:         Stratlest possible machine         Current Position Value         Image:         Image: |
| ABSOCODER<br>Rotation (Travel)<br>Direction | The current position value increases or decreases depending on <u>the ABSOCODER sensor's rotation direction</u><br>(or on the rod travel direction when a linear-type ABSOCODER sensor is used).<br>The current position value increase direction can be set according to a specified ABSOCODER sensor <u>rotation</u><br>(travel) direction.<br>Set the direction using Parameter 91 (Sensor Selection / Sensor Rotation (Travel) Direction).<br>For setting details, refer to Chapter 10-4.                                                                                                    |

L

| ltem             |                                                                                                    | Desc                                                                                                    | ription                                                                                                    |                                                                                                    |  |
|------------------|----------------------------------------------------------------------------------------------------|----------------------------------------------------------------------------------------------------|----------------------------------------------------------------------------------------------------|----------------------------------------------------------------------------------------------------|--|
|                  | The <u>Switch Output</u> function works in the same way as outputs from a mechanical limit switch or proximity switch.<br>With ON and OFF positions registered to the VARILIMIT, the switch output will come on or go off depending<br>on the machine position detected by the ABSOCODER.                                                                                                    |                                                                                                    |                                                                                                    |                                                                                                    |  |
|                  | -O. #                                                                                                    | ON position                                                                                                    |                                                                                                    |                                                                                                    |  |
|                  | <setting example=""></setting>                                                                                                    |                                                                                                    |                                                                                                    |                                                                                                    |  |
|                  | Switch output 1                                                                                                    | 100.00                                                                                                    | 170.00                                                                                                    |                                                                                                    |  |
|                  | Switch output 2                                                                                                    | 200.00                                                                                                    | 309.99                                                                                                    |                                                                                                    |  |
|                  | :                                                                                                    | 0.00                                                                                                    | 100.00                                                                                                    |                                                                                                    |  |
|                  | Switch output N                                                                                                    | 30.00                                                                                                    | 200.00                                                                                                    |                                                                                                    |  |
| Switch Output    | <ul> <li>Described below is the relationship between the Switch Output setting values and the actual output.</li> <li>In the above example, Switch Output 1 ON and OFF positions are set to 100.00 and 170.00, respectively. With this, the switch output will remain on through the range of 100.00 ≤ Current position &lt; 170.00. This means that, when the Current Position Value increases from "0.00", the switch output will come on as soon as the displayed Current Position Value has reached "100.00" to remain on up to "169.99", and then will go off as soon as the value reaches "170.00". When the Current Position Value decreases, the switch output will remain off through to "170.00" and then will come on as soon as the value goes down to "169.99". The output will go off again when the value has further decreased to "99.99". The output will go off again when the value has further decreased to "99.99".</li> <li>Switch output 1</li> <li>Switch output 2</li> <li>Switch output N</li> <li>0.00</li> <li>100.00</li> <li>200.00</li> <li>300.00</li> <li>-10.00</li> <li>ABSOCODER</li> <li>ABSOCODER</li> </ul> |                                                                                                    |                                                                                                    |                                                                                                    |  |
| Protected Switch | One of the advantages of VARILIM<br>Depending on the machine applic<br>careless changes. The <u>Protected S</u><br>Settings of a <u>Protected Switch</u><br><u>Switch</u> 's output settings can be ent<br>For setting details, refer to Chapter                                                                                                    | IT is that the switch<br>ation, however, or<br><u>Switch</u> function is p<br>cannot be entered<br>ered, changed or o<br>10-9. | n output settings ca<br>itical switch output<br>provided to serve s<br>d or changed by<br>deleted, the switch | n be entered and changed easily.<br>s may need to be guarded against<br>uch needs.<br>regular steps. Before a <u><b>Protected</b></u><br>protection needs to be canceled first. |  |
|                  | Up to ten or four ON and OF F posi<br>8-program mode (Parameter E0: 0)                                                                                                    | itions ("Dogs") can<br>): The Dogs are nu                                                                                      | be set for each sw<br>Imbered from 1 to A                                                                     | itch output.<br>λ (10).                                                                                                    |  |
| Multi-Dog        | Switch output ON OFF                                                                                                    | 2 3 4 5<br>10-32-3 or 11-3.                                                                                                    | 6 7 8                                                                                                    | 9 A(10)                                                                                                    |  |

| ltem                                                    | Description                                                                                                    |  |  |  |
|---------------------------------------------------------|----------------------------------------------------------------------------------------------------|--|--|--|
|                                                         | This function registers one switch output pattern as a program. The setup is easily changed switching <u>this Program.</u>                                                                                                    |  |  |  |
| Program                                                 | <ul> <li>Program No.: N<br/>Program No.: 2<br/>Program No.: 2<br/>Program No.: 3<br/>Switch 1 2 10 0 No.<br/>1 0 0 No.<br/>1 0 0</li></ul> |  |  |  |
| TEACH Setting                                           | TEACH setting is able to set ON/OFF position of each switch by actually moving the machine.<br>For setting details, refer to Chapter 11-2.                                                                                                    |  |  |  |
| Current Position<br>Output                              | <ul> <li>For external display devices or for control purposes, the VARILIMIT current position value output is made in binary or BCD code.</li> <li>In the VS-10B Mode (Parameter E0: 0): The logic and the update cycle of this <u>Current</u></li> <li><u>Position Output</u> can be set using Parameters 94 and 79. For setting details, refer to Chapter 10-11.</li> <li>Applicable models: VS-10GH-D, VS-10GH-D-1</li> </ul>                                                                                                    |  |  |  |
| Analog Position<br>Output                               | <ul> <li>This function outputs positions using voltage or current signals. Two channels are provided for this output.</li> <li>In the VS-10B Mode (Parameter E0: 0):<br/>The position range can be set as desired using Parameters 86 and 87.<br/>The voltage range can be set either to "0 to10V" or to "-10V to +10V" using Parameter 85.</li> <li>For setting details, refer to Chapter 10-12.</li> <li>Applicable models: VS-10GH-A, VS-10GH-A-1 for analog voltage output<br/>VS-10GH-C-1 for analog current output</li> </ul>                                                                                                    |  |  |  |
| Current Position Preset<br>by Travel Direction<br>Input | This function applies only to the VS-10B Mode (Parameter E0: 0).It functions in the same way as the existing VS-10BH Series.It consists of the current position preset directional selection input and the current position preset input 1 (2). The combined use of those enables current position value correction.For setting details, refer to Chapter 10-7.                                                                                                    |  |  |  |
| External Error<br>Cancel Input                          | Cancels an error by inputting the external signal.                                                                                                    |  |  |  |

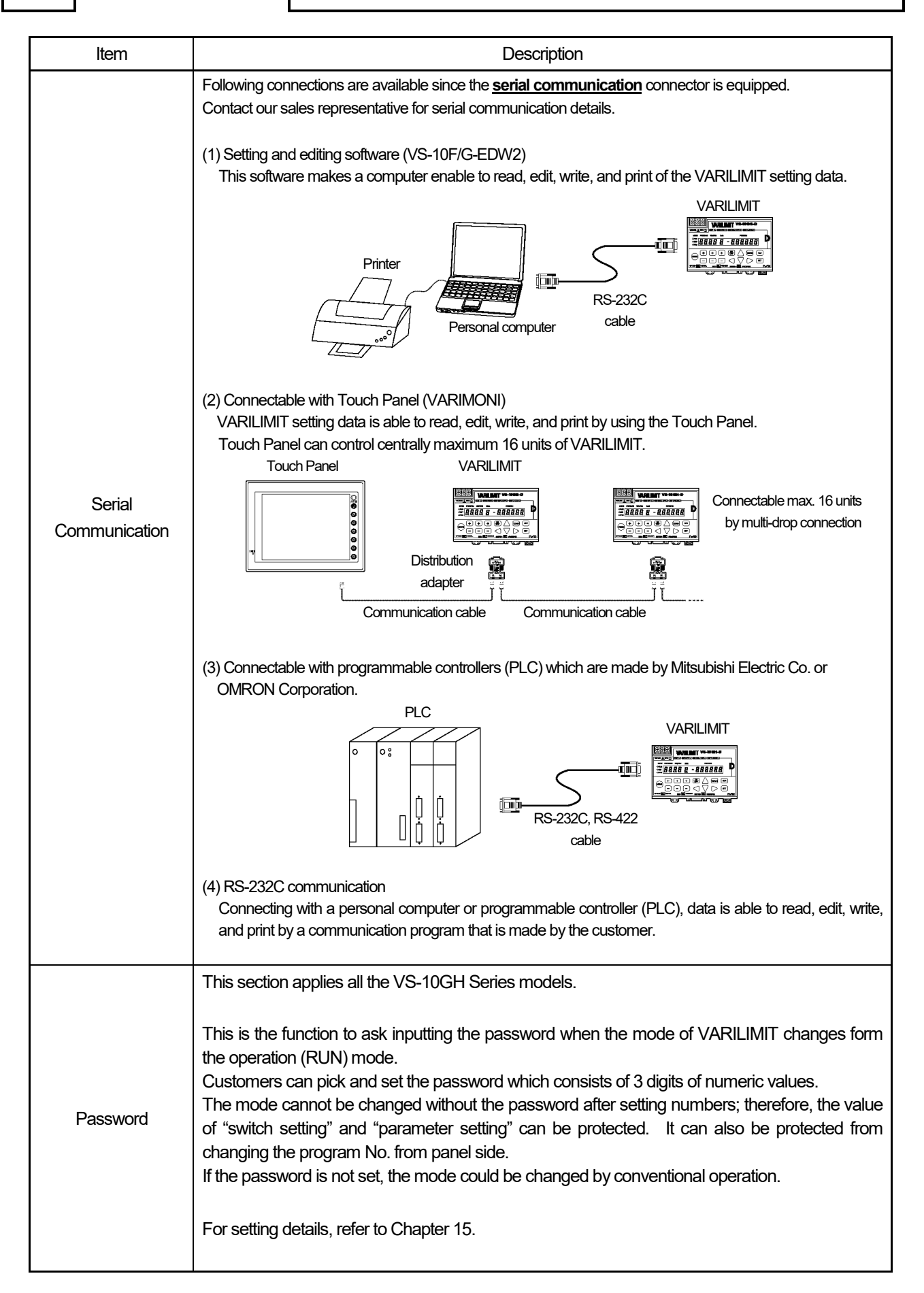

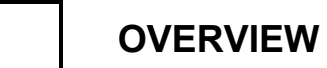

- MEMO -

### 2. MODEL SELECTION WHEN ORDERING

The following figure is an indicated connecttion configuration of the VARILIMIT VS-10GH Series. Models and connection configurations vary according to the ABSOCODER type to be used. Please refer to the appropriate information and place orders.

### 2-1. Using the Multi-turn Type ABSOCODER (MRE)

Please prepare equipments by the customer except (1-9) in the connection configuration.

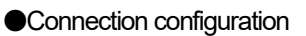

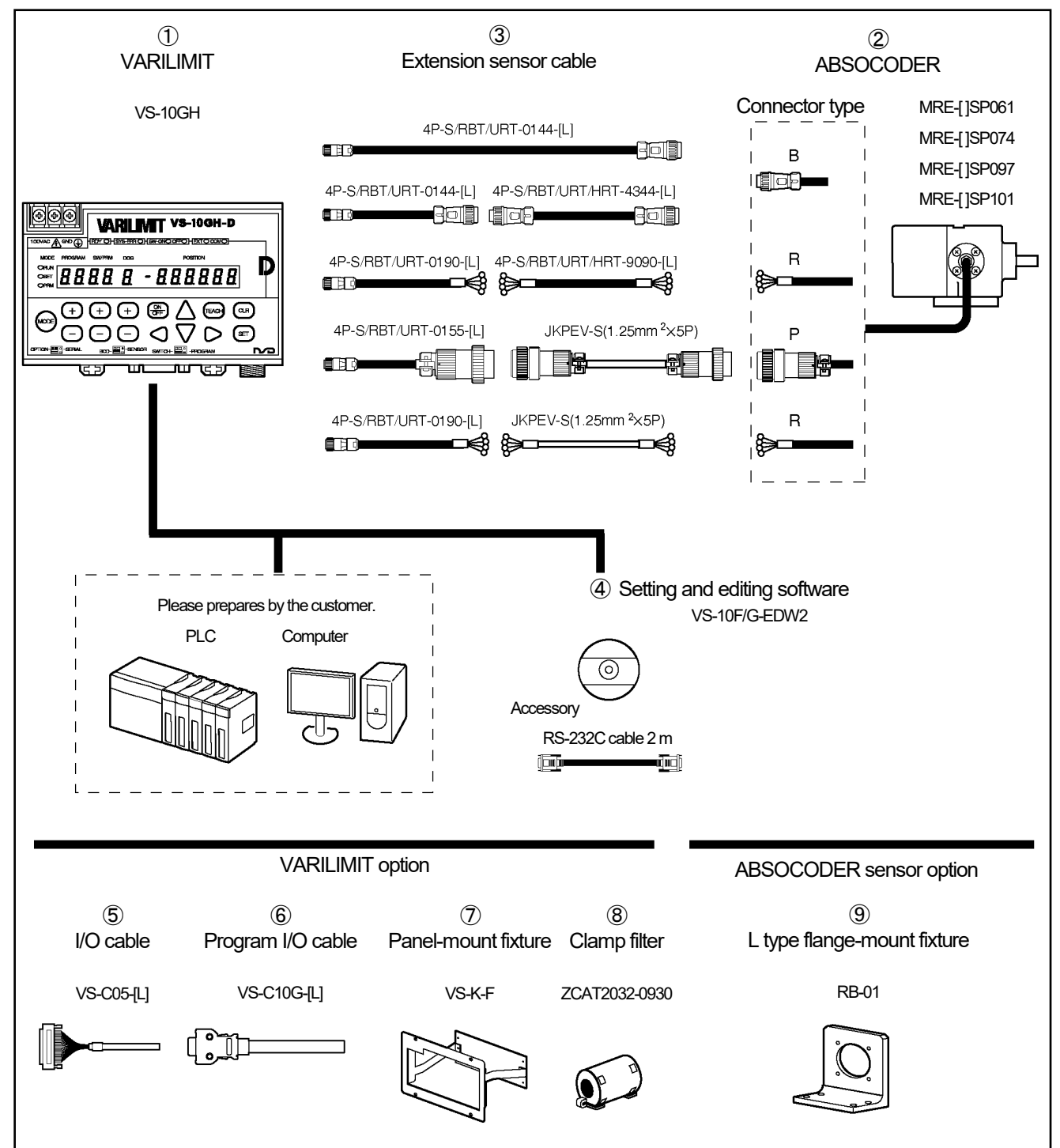

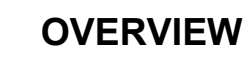

### MODEL SELECTION WHEN ORDERING

Model list

**♦**VARILIMIT

| <b>↓</b> <i>t</i> / a d <b></b> |                 |                      |                                                                   |                                                       |  |
|---------------------------------|-----------------|----------------------|-------------------------------------------------------------------|-------------------------------------------------------|--|
| No.                             | Model           | Power supply voltage | Description                                                       |                                                       |  |
|                                 | VS-10GH-D-M2R   | AC100V (model        | 8 (32) programs,                                                  | Current Position Output function (in six-digit)       |  |
| 1                               | VS-10GH-A-M2R   | AC 100V Model        | 30 points output                                                  | Position/Speed Voltage Output function (at two-point) |  |
|                                 | VS-10GH-D-1-M2R |                      | DC24V model     8 (32) programs,       State     30 points output | Current Position Output function (in six-digit)       |  |
|                                 | VS-10GH-A-1-M2R |                      |                                                                   | Position/Speed Voltage Output function (at two-point) |  |
|                                 | VS-10GH-C-1-M2R |                      |                                                                   | Position/Speed Current Output function (at two-point) |  |

#### ◆Multi-turn type ABSOCODER

| No. | Model                                                                                                    |                                                                                                    | Description                                                                                                    |
|-----|----------------------------------------------------------------------------------------------------|----------------------------------------------------------------------------------------------------|----------------------------------------------------------------------------------------------------|
|     | MRE-[1]SP061FK[3]                                                                                             | General environment type<br>Flange-mount type<br>With Interconnecting cable 2m                                 | [1]: Total number of turns<br>32, G64, G128, G160, G256, G320                                                   |
|     | MRE-[1]SP074[2] K [3][L]-G                                                                                    | Compact size heavy duty type, SUS                                                                              |                                                                                                    |
|     | MRE-[1]SP097[2] K [3][L]-G                                                                                    | Heavy duty type, cast iron                                                                                     | [1]: Total number of turns<br>32, G64, G128, G160, G256, G320, G512, G1280, G2048                               |
|     | MRE-[1]SP101[2] K [3][L]-G                                                                                    | Heavy duty type, SUS                                                                                           | [1]: Total number of turns<br>32, G64, G128, G160, G256, G320, G512, G1280, G2048, G2560, G3072                 |
|     | [2]: Mounting format<br>F: Flange-mount type                                                                  | L: Base-mount type M: F                                                                                        | ace-mount type (Only available for MRE-SP074)                                                                   |
| 2   | De                                                                                                    | A. A. A. A. A. A. A. A. A. A. A. A. A. A                                                                       | ala and a second second second second second second second second second second second second second second se  |
|     | K: Input shaft (sunk key)                                                                                     | ~                                                                                                    |                                                                                                    |
|     | [3]: Connector type<br>B: Standard connector for<br>P: Large connector for JKF<br>R: Crimping terminals for J | the NSD special cable (NJW-2012-PM<br>PEV-S cable (NWPC-4012-Ad12, man<br>IKPEV-S cable and the NSD special ca | 3, manufacturer: Nanaboshi Electric Mfg.Co,Ltd.)<br>ıfacturer: Nanaboshi Electric Mfg.Co,Ltd.)<br>ble (R1.25-4) |
|     | [L]: Interconnecting sensor cab                                                                               | le length (m): 2, 5,10, 20                                                                                     |                                                                                                    |
|     | G: Silicon oil injected, no code:                                                                             | no oil injected                                                                                                |                                                                                                    |
|     |                                                                                                    |                                                                                                    |                                                                                                    |

#### ♦Extension sensor cable

| No.        | Model                               | Description                                                                                                    |
|------------|-------------------------------------|----------------------------------------------------------------------------------------------------|
| <u>No.</u> | Model<br>4P-[1]-[2] [3]-[L]         | Description         [1]···Cable type         S: Standard cable, RBT: Robotic cable, URT: Semi-heat-resistant robotic cable,<br>HRT: Heat-resistant robotic cable         [2]···Connector (Converter side)         01: Connector for connecting to a converter (R04-PB9M8.0A)         43: Standard connector (NJW-2012-PM8)         90: Crimping terminals (R-1.25-4)         [3]···Connector (Sensor side)         44: Standard connector (NJW-2012-AdF8)         55: Large connector (NWPC-4012-P12)         90: Crimping terminals (R-1.25-4) |
|            |                                     | [L]···Cable length (m)<br>Contact your NSD representative for the cable length.                                                                                                    |
|            | .IKPE\/-S (1 25mm <sup>2</sup> x5P) | Commercially available cable                                                                                                    |

### Option

| No. | Name                                      | Model         | Description                                                                                                    |
|-----|-------------------------------------------|---------------|----------------------------------------------------------------------------------------------------|
| 4   | Setting and editing software *1           | VS-10F/G-EDW2 | Data setting and editing are available by using a computer.<br>OS: Microsoft Windows XP or new models               |
| 5   | I/O cable                                 | VS-C05-[L]    | Used for the switch output connector and the BCD output connector.<br>[L]: Cable length: 1, 2, 3, 5, 7, 10m         |
| 6   | Program I/O cable                         | VS-C10G-[L]   | Used for the program number I/O connector.<br>[L]: Cable length: 1, 2, 3, 5, 7, 10m                                 |
| Ø   | Panel-mount fixture<br>for VS-10GH series | VS-K-F        | Uses this fixture for panel mounting VARILIMIT on the control panel.                                                |
| 8   | Clamp filter                              | ZCAT2032-0930 | This is option parts for corresponding to CE marking.<br>Inner dimensions: $\phi 9$ (Manufacturer: TDK Corporation) |
| 9   | L type flange-mount fixture               | RB-01         | For MRE-32SP061, MRE-G[]SP061                                                                                       |

\*1: Please prepare the USB-RS-232C adapter when your computer doesn't have a RS-232C port.

### 2-2. Using the Single-turn Type ABSOCODER (VRE)

Please prepare equipments by the customer except (1-9) in the connection configuration.

Connection configuration

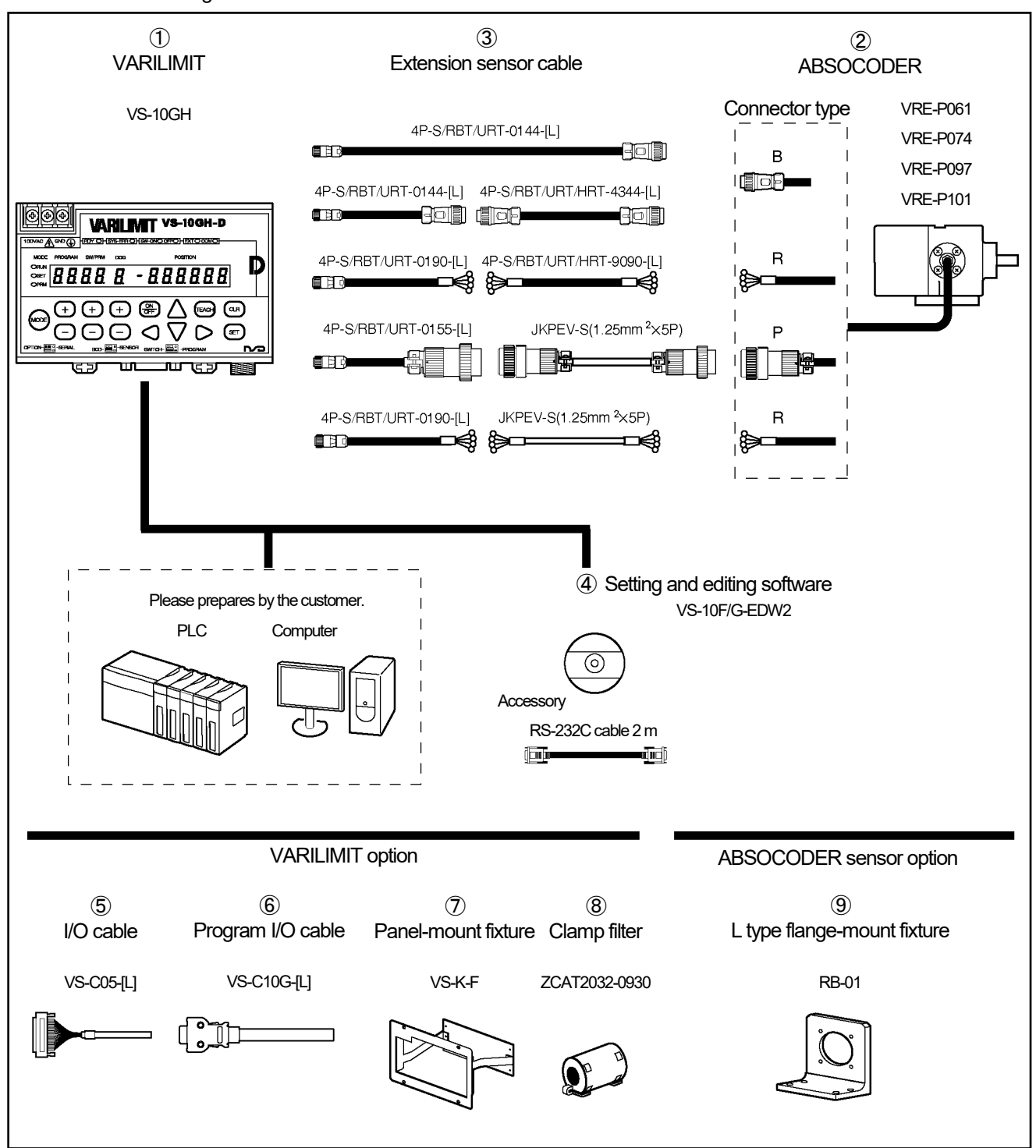

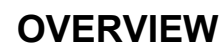

### MODEL SELECTION WHEN ORDERING

#### Model list

#### ♦ VARILIMIT

|  | <b>▼</b> VARILI |                 |                      |                                                                                                    |                                                       |  |
|--|-----------------|-----------------|----------------------|----------------------------------------------------------------------------------------------------|-------------------------------------------------------|--|
|  | No.             | Model           | Power supply voltage |                                                                                                    | Description                                           |  |
|  |                 | VS-10GH-D-V1R   | AC100V model         | 8 (32) programs,                                                                                                    | Current Position Output function (in six-digit)       |  |
|  |                 | VS-10GH-A-V1R   |                      | 30 points output                                                                                                    | Position/Speed Voltage Output function (at two-point) |  |
|  | 1               | VS-10GH-D-1-V1R |                      | 8 (32) programs,<br>30 points output<br>Position/Speed Voltage Output function (at two-p<br>Position/Speed Current Output function (at two-p | Current Position Output function (in six-digit)       |  |
|  |                 | VS-10GH-A-1-V1R |                      |                                                                                                    | Position/Speed Voltage Output function (at two-point) |  |
|  |                 | VS-10GH-C-1-V1R |                      |                                                                                                    | Position/Speed Current Output function (at two-point) |  |

### ♦ Single-turn type ABSOCODER

| No. | Model                                                                                                    |                                                                                | Description                                      |  |  |
|-----|----------------------------------------------------------------------------------------------------|--------------------------------------------------------------------------------|--------------------------------------------------|--|--|
|     | VRE-P061FK[2]                                                                                                    | General environment type<br>Flange-mount type<br>With Interconnecting cable 2m |                                                  |  |  |
|     | VRE-P074[1] K [2][L]-G                                                                                                    | Compact size heavy duty type,                                                  | Compact size heavy duty type, SUS                |  |  |
|     | VRE-P097[1] K [2][L]-G                                                                                                    | Heavy duty type, cast iron                                                     |                                                  |  |  |
|     | VRE-P101[1] K [2][L]-G                                                                                                    | Heavy duty type, SUS                                                           |                                                  |  |  |
|     | [1]: Mounting format                                                                                                    |                                                                                |                                                  |  |  |
|     | F: Flange-mount type                                                                                                    | L: Base-mount type                                                             | M: Face-mount type (Only available for VRE-P074) |  |  |
|     | 6 ja                                                                                                    | De se se se se se se se se se se se se se                                      | The second second                                |  |  |
| (2) | K: Input shaft (sunk key)                                                                                                    |                                                                                | <i>°</i>                                         |  |  |
|     | <ul> <li>[2]: Connector type</li> <li>B: Standard connector for the NSD special cable (NJW-2012-PM8, manufacturer: Nanaboshi Electric Mfg.Co,Ltd.)</li> <li>P: Large connector for JKPEV-S cable (NWPC-4012-Ad12, manufacturer: Nanaboshi Electric Mfg.Co,Ltd.)</li> <li>R: Crimping terminals for JKPEV-S cable and the NSD special cable (R1.25-4)</li> </ul> |                                                                                |                                                  |  |  |
|     | [L]: Interconnecting sensor cab                                                                                                    | le length (m): 2, 5,10, 20                                                     |                                                  |  |  |
|     | G: Silicon oil injected, no code: no oil injected                                                                                                    |                                                                                |                                                  |  |  |
|     | •                                                                                                    |                                                                                |                                                  |  |  |

#### ♦Extension sensor cable

| No.        | Model                            | Description                                                                                                    |
|------------|----------------------------------|----------------------------------------------------------------------------------------------------|
| <u>No.</u> | Model<br>4P-[1]-[2] [3]-[L]      | Description         [1]···Cable type         S: Standard cable, RBT: Robotic cable, URT: Semi-heat-resistant robotic cable,<br>HRT: Heat-resistant robotic cable         [2]···Connector (Converter side)         01: Connector for connecting to a converter (R04-PB9M8.0A)         43: Standard connector (NJW-2012-PM8)         90: Crimping terminals (R-1.25-4)         [3]···Connector (Sensor side)         44: Standard connector (NJW-2012-AdF8)         55: Learne connector (NJW-2012-AdF8) |
|            |                                  | 90: Crimping terminals (R-1.25-4)                                                                                                    |
|            |                                  | [L]···Cable length (m)<br>Contact your NSD representative for the cable length                                                                                                    |
|            | JKPEV-S (125mm <sup>2</sup> ×5P) | Commercially available cable                                                                                                    |

#### Option

| No. | Name                                      | Model         | Description                                                                                                    |
|-----|-------------------------------------------|---------------|----------------------------------------------------------------------------------------------------|
| 4   | Setting and editing software              | VS-10F/G-EDW2 | Data setting and editing are available by using a computer.                                                         |
| 5   | I/O cable                                 | VS-C05-[L]    | Used for the switch output connector and the BCD output connector.<br>[L]: Cable length: 1, 2, 3, 5, 7, 10m         |
| 6   | Program I/O cable                         | VS-C10G-[L]   | Used for the program number I/O connector.<br>[L]: Cable length: 1, 2, 3, 5, 7, 10m                                 |
| Ø   | Panel-mount fixture<br>for VS-10GH series | VS-K-F        | Uses this fixture for panel mounting VARILIMIT on the control panel.                                                |
| 8   | Clamp filter                              | ZCAT2032-0930 | This is option parts for corresponding to CE marking.<br>Inner dimensions: $\phi 9$ (Manufacturer: TDK Corporation) |
| 9   | L type flange-mount fixture               | RB-01         | For VRE-P061                                                                                                    |

\*1: Please prepare the USB-RS-232C adapter when your computer doesn't have a RS-232C port.

### 2-3. Using CYLNUC/CYLNUC Mark II

Please prepare equipments by the customer except (1-8) in the connection configuration.

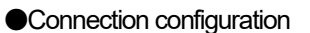

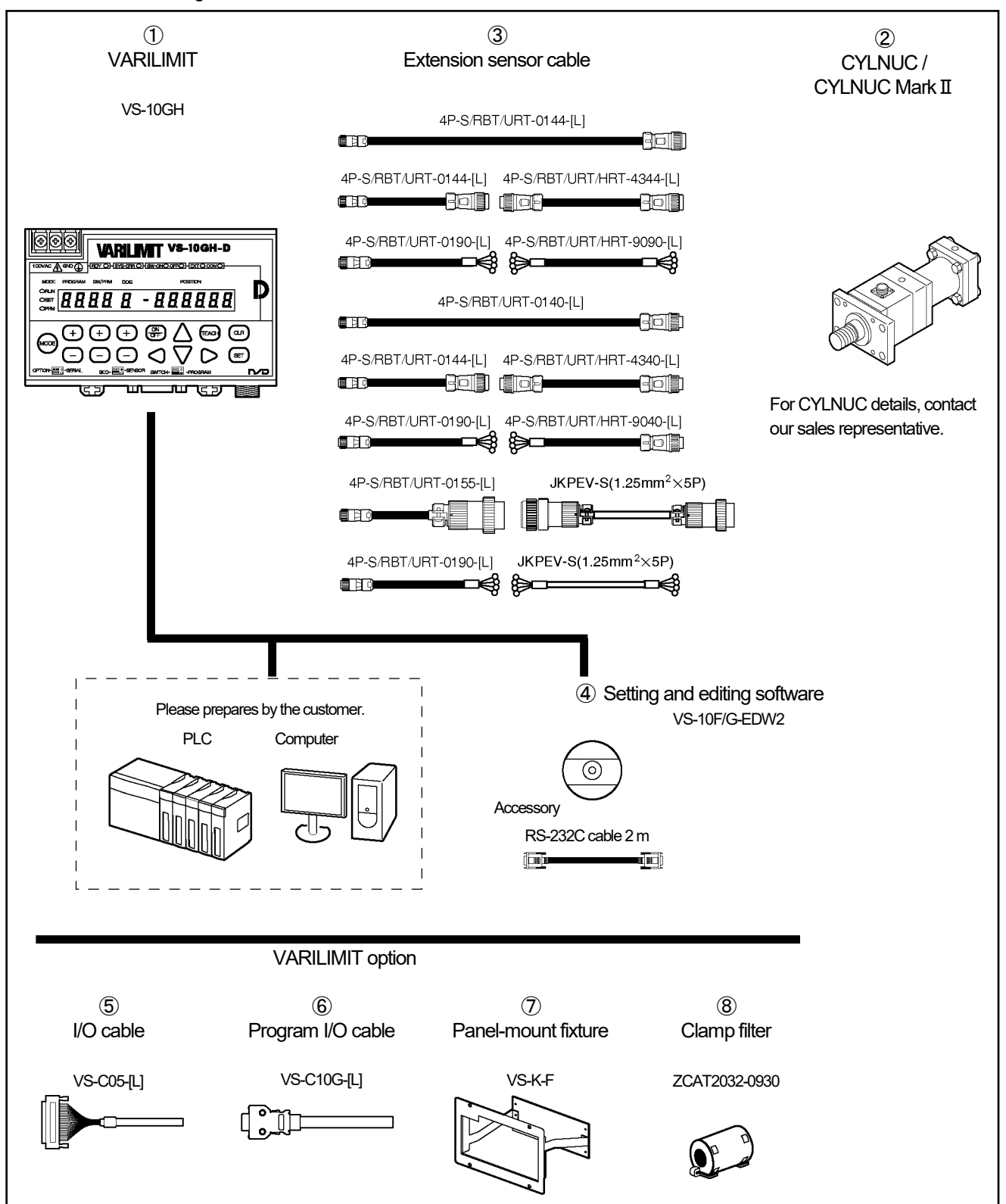

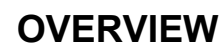

#### Model list

#### **♦**VARILIMIT

| <b>↓</b> 07 0 0 E1 |                |                      |                  |                                                       |  |
|--------------------|----------------|----------------------|------------------|-------------------------------------------------------|--|
| No.                | Model          | Power supply voltage |                  | Description                                           |  |
|                    | VS-10GH-D-LC   | AC100V model         | 8 (32) programs, | Current Position Output function (in six-digit)       |  |
|                    | VS-10GH-A-LC   |                      | 30 points output | Position/Speed Voltage Output function (at two-point) |  |
| 1                  | VS-10GH-D-1-LC |                      | 8 (32) programs, | Current Position Output function (in six-digit)       |  |
|                    | VS-10GH-A-1-LC |                      |                  | Position/Speed Voltage Output function (at two-point) |  |
|                    | VS-10GH-C-1-LC |                      | So points output | Position/Speed Current Output function (at two-point) |  |

#### ♦CYLNUC C / CYLNUC Mark II

| No. | Model                                              |                      | Description                                                              |
|-----|----------------------------------------------------|----------------------|--------------------------------------------------------------------------|
| 2   | SCM<br>SCJ<br>SCMJ<br>SCJJ<br>SCHH<br>SCAH<br>CSAH | Built-in rod sensor  | For CYLNUC C / CYLNUC Mark II details, contact our sales representative. |
|     | MIM<br>MIJ<br>MIMJ<br>MIJJ                         | Built-in Inrodsensor |                                                                          |

#### ♦Extension sensor cable

| No. | Model                             | Description                                                                                                    |
|-----|-----------------------------------|----------------------------------------------------------------------------------------------------|
| No. | Model<br>4P-[1]-[2] [3]-[L]       | Description         [1]-··Cable type         S: Standard cable, RBT: Robotic cable, URT: Semi-heat-resistant robotic cable,<br>HRT: Heat-resistant robotic cable         [2]··Connector (Converter side)         01: Connector for connecting to a converter (R04-PB9M8.0A)         43: Standard connector (NJW-2012-PM8)         90: Crimping terminals (R-1.25-4)         [3]··Connector (Sensor side)         40: Connector for directly connecting to a sensor (NJW-2012-PF8)         44: Standard connector (NJW-2012-AdF8)         55: Large connector (NWPC-4012-P12)         90: Crimping terminals (R-1.25-4) |
|     |                                   | [L]···Cable length (m)<br>Contact your NSD representative for the cable length                                                                                                    |
|     | JKPEV-S (1.25mm <sup>2</sup> ×5P) | Commercially available cable                                                                                                    |

#### Option

| • • • • • • • • |                              |               |                                                                        |
|-----------------|------------------------------|---------------|------------------------------------------------------------------------|
| No.             | Name                         | Model         | Description                                                            |
| <b>(4)</b>      | Setting and editing software | VS-10F/G-EDW2 | Data setting and editing are available by using a computer.            |
|                 | *1                           |               | OS: Microsoft Windows XP or new models                                 |
| Ē               | 1/O apple                    |               | Used for the switch output connector and the BCD output connector.     |
| 5               | I/O cable                    | VS-C05-[L]    | [L]: Cable length: 1, 2, 3, 5, 7, 10m                                  |
|                 | Program I/O cable            | VS-C10G-[L]   | Used for the program number I/O connector.                             |
| (6)             |                              |               | [L]: Cable length: 1, 2, 3, 5, 7, 10m                                  |
| Â               | Panel-mount fixture          |               | Liss this fit we for word up a with a \/A DII IAIT on the control word |
| $\mathcal{O}$   | for VS-10GH series           | vэ-r-г        | Uses this lixture for parter mounting VARULIIVIT on the control panel. |
| 8               | Claras fitas                 | ZCAT2032-0930 | This is option parts for corresponding to CE marking.                  |
|                 | Ciamp Tilter                 |               | Inner dimensions: $\phi 9$ (Manufacturer: TDK Corporation)             |

\*1: Please prepare the USB-RS-232C adapter when your computer doesn't have a RS-232C port.

### 2-4. Using the Rod Sensor (VLS-12.8)

Please prepare equipments by the customer except (1-8) in the connection configuration.

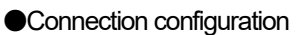

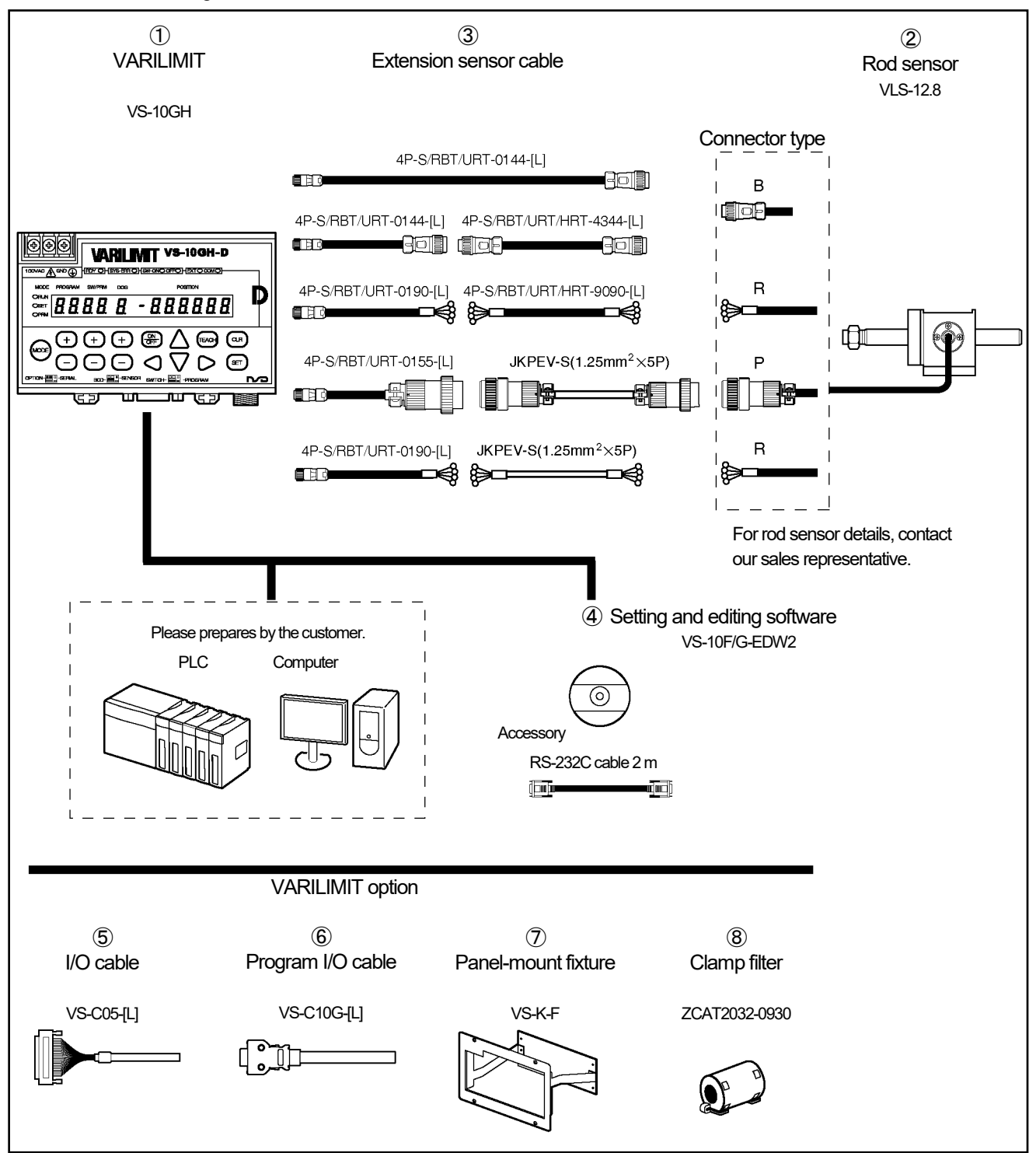

#### Model list

♦VARILIMIT

| No. | Model          | Power supply voltage |                   | Description                                           |  |
|-----|----------------|----------------------|-------------------|-------------------------------------------------------|--|
|     | VS-10GH-D-LC   | AC100V model         | 8 (32) programs,  | Current Position Output function (in six-digit)       |  |
|     | VS-10GH-A-LC   | AC 100V Model        | 30 points output  | Position/Speed Voltage Output function (at two-point) |  |
| 1   | VS-10GH-D-1-LC |                      | 8 (32) programs,  | Current Position Output function (in six-digit)       |  |
|     | VS-10GH-A-1-LC |                      |                   | Position/Speed Voltage Output function (at two-point) |  |
|     | VS-10GH-C-1-LC |                      | so poirtis output | Position/Speed Current Output function (at two-point) |  |

#### ♦Rod sensor

| No. | Model         | Description                                               |
|-----|---------------|-----------------------------------------------------------|
|     | VLS-12.8PRA28 | Resolution: 1.5625μm                                      |
| 2   | VLS-12.8MHP28 | For rod sensor details, contact our sales representative. |

#### ♦Extension sensor cable

| No.        | Model                             | Description                                                                                                    |
|------------|-----------------------------------|----------------------------------------------------------------------------------------------------|
| <u>No.</u> | Model<br>4P-[1]-[2] [3]-[L]       | [1]···Cable type         S: Standard cable, RBT: Robotic cable, URT: Semi-heat-resistant robotic cable, HRT: Heat-resistant robotic cable         [2]···Connector (Converter side)         01: Connector for connecting to a converter (R04-PB9M8.0A)         43: Standard connector (NJW-2012-PM8)         90: Crimping terminals (R-1.25-4)         [3]···Connector (Sensor side) |
|            |                                   | <ul> <li>(L)Cable length (m)<br/>Contact your NSD representative for the cable length.</li> </ul>                                                                                                    |
|            | JKPEV-S (1.25mm <sup>2</sup> ×5P) | Commercially available cable                                                                                                    |

### Option

| No. | Name                                      | Model         | Description                                                                                                    |
|-----|-------------------------------------------|---------------|----------------------------------------------------------------------------------------------------|
| 4   | Setting and editing software *1           | VS-10F/G-EDW2 | Data setting and editing are available by using a computer.<br>OS: Microsoft Windows XP or new models               |
| 5   | I/O cable                                 | VS-C05-[L]    | Used for the switch output connector and the BCD output connector.<br>[L]: Cable length: 1, 2, 3, 5, 7, 10m         |
| 6   | Program I/O cable                         | VS-C10G-[L]   | Used for the program number I/O connector.<br>[L]: Cable length: 1, 2, 3, 5, 7, 10m                                 |
| Ī   | Panel-mount fixture<br>for VS-10GH series | VS-K-F        | Uses this fixture for panel mounting VARILIMIT on the control panel.                                                |
| 8   | Clamp filter                              | ZCAT2032-0930 | This is option parts for corresponding to CE marking.<br>Inner dimensions: $\phi 9$ (Manufacturer: TDK Corporation) |

\*1: Please prepare the USB-RS-232C adapter when your computer doesn't have a RS-232C port.

### 2-5. Using Inrodsensor (IRS-51.2P)

Please prepare equipments by the customer except (1-8) in the connection configuration.

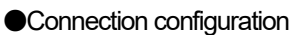

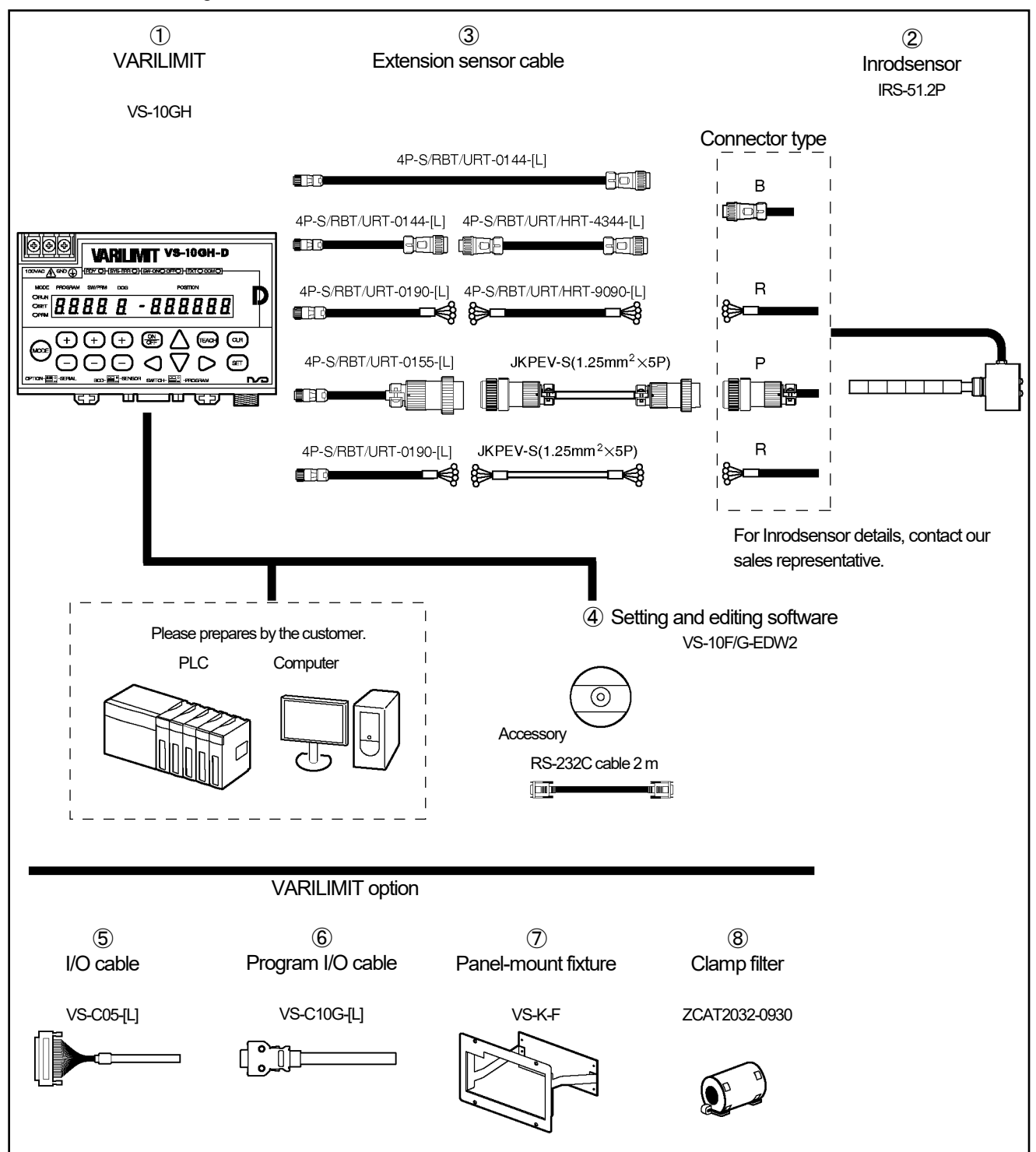

#### Model list

♦VARILIMIT

| No. | Model          | Power supply voltage | Description                          |                                                       |
|-----|----------------|----------------------|--------------------------------------|-------------------------------------------------------|
| 1   | VS-10GH-D-LC   | AC100V model         | 8 (32) programs,                     | Current Position Output function (in six-digit)       |
|     | VS-10GH-A-LC   |                      | 30 points output                     | Position/Speed Voltage Output function (at two-point) |
|     | VS-10GH-D-1-LC |                      | 8 (32) programs,<br>30 points output | Current Position Output function (in six-digit)       |
|     | VS-10GH-A-1-LC |                      |                                      | Position/Speed Voltage Output function (at two-point) |
|     | VS-10GH-C-1-LC |                      |                                      | Position/Speed Current Output function (at two-point) |

#### ♦Inrodsensor

| No. | Model       | Description                                                |
|-----|-------------|------------------------------------------------------------|
| 2   | IRS-51.2P18 | Resolution: $6.25\mu$ m                                    |
|     | IRS-51.2P30 | For Inrodsensor details, contact our sales representative. |

#### ♦Extension sensor cable

| No.        | Model                             | Description                                                                                                    |  |
|------------|-----------------------------------|----------------------------------------------------------------------------------------------------|--|
| <u>No.</u> | Model<br>4P[1][2] [3][L]          | Description         [1]···Cable type         S: Standard cable, RBT: Robotic cable, URT: Semi-heat-resistant robotic cable,<br>HRT: Heat-resistant robotic cable         [2]···Connector (Converter side)         01: Connector for connecting to a converter (R04-PB9M8.0A)         43: Standard connector (NJW-2012-PM8)         90: Crimping terminals (R-1.25-4)         [3]··Connector (Sensor side)         44: Standard connector (NJW-2012-AdF8)         55: Large connector (NWPC-4012-P12) |  |
|            |                                   | 90: Crimping terminals (R-1.25-4)                                                                                                    |  |
|            |                                   | [L]···Cable length (m)                                                                                                    |  |
|            |                                   | Contact your NSD representative for the cable length.                                                                                                    |  |
|            | JKPEV-S (1.25mm <sup>2</sup> ×5P) | Commercially available cable                                                                                                    |  |

#### Option

| No. | Name                                      | Model         | Description                                                                                                    |
|-----|-------------------------------------------|---------------|----------------------------------------------------------------------------------------------------|
| 4   | Setting and editing software *1           | VS-10F/G-EDW2 | Data setting and editing are available by using a computer.<br>OS: Microsoft Windows XP or new models               |
| 5   | I/O cable                                 | VS-C05-[L]    | Used for the switch output connector and the BCD output connector.<br>[L]: Cable length: 1, 2, 3, 5, 7, 10m         |
| 6   | Program I/O cable                         | VS-C10G-[L]   | Used for the program number I/O connector.<br>[L]: Cable length: 1, 2, 3, 5, 7, 10m                                 |
| Ī   | Panel-mount fixture<br>for VS-10GH series | VS-K-F        | Uses this fixture for panel mounting VARILIMIT on the control panel.                                                |
| 8   | Clamp filter                              | ZCAT2032-0930 | This is option parts for corresponding to CE marking.<br>Inner dimensions: $\phi 9$ (Manufacturer: TDK Corporation) |

\*1: Please prepare the USB-RS-232C adapter when your computer doesn't have a RS-232C port.

### 2-6. Using the Single-turn Type ABSOCODER (VRE-16TS100)

Please prepare equipments by the customer except (1-8) in the connection configuration.

Connection configuration

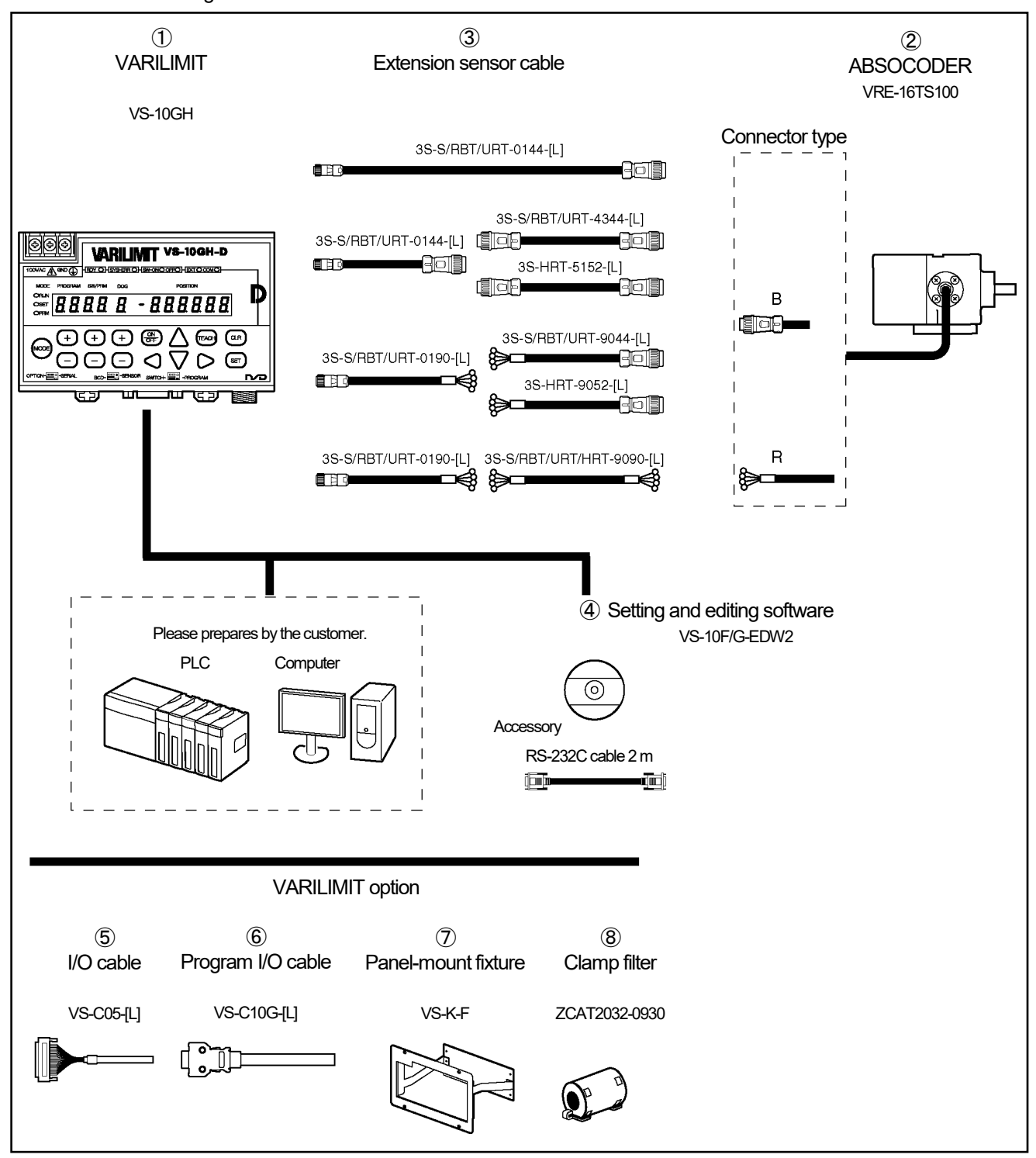
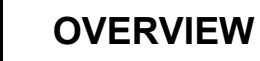

Model list

**♦**VARILIMIT

| ▼ V/ u u⊏i |                |                      |                                      |                                                 |  |  |  |  |
|------------|----------------|----------------------|--------------------------------------|-------------------------------------------------|--|--|--|--|
| No.        | Model          | Power supply voltage | Description                          |                                                 |  |  |  |  |
| 1          | VS-10GH-D-V2   | AC100V model         | 8 (32) programs,<br>30 points output | Current Position Output function (in six-digit) |  |  |  |  |
|            | VS-10GH-D-1-V2 |                      | 8 (32) programs,<br>30 points output | Current Position Output function (in six-digit) |  |  |  |  |

#### ♦Single-turn type ABSOCODER (High-resolution)

| No. | Model                     | Description                                                                                                    |
|-----|---------------------------|----------------------------------------------------------------------------------------------------|
| Q   | VRE-16TS100[1] K [2][L]-G | Heavy duty type, SUS, High-resolution         [1]: Mounting format         F: Flange-mount type         L: Base-mount type         L: Base-mount type         L: Base-mount type         L: Base-mount type         L: Input shaft (sunk key)         L:         [2]: Connector type         B: Standard connector for the NSD special cable         (NJW-2012-PM8, manufacturer: Nanaboshi Electric Mfg.Co,Ltd.)         R: Crimping terminals for JKPEV-S cable and the NSD special cable (R1.25-4)         [L]: Interconnecting sensor cable length (m): 2, 5, 10, 20         G: Silicon oil injected. no code: no oil injected |

#### ♦Extension sensor cable

| No. | Model              | Description                                                                                                    |
|-----|--------------------|----------------------------------------------------------------------------------------------------|
|     |                    | <ul> <li>[1]…Cable type</li> <li>S: Standard cable, RBT: Robotic cable, URT: Semi-heat-resistant robotic cable,<br/>HRT: Heat-resistant robotic cable</li> <li>[2]…Connector (Converter side)</li> <li>01: Connector for connecting to a converter (R04-PB9M8.0A)</li> </ul> |
|     |                    | 43: Standard connector (NJW-2012-PM8)<br>51: Standard connector (NJW-2012-PM10)                                                                                                    |
| 3   | 3S—[1]—[2] [3]—[L] | 90: Crimping terminals (R-1.25-4)                                                                                                    |
|     |                    | <ul> <li>[3]…Connector (Sensor side)</li> <li>44: Standard connector (NJW-2012-AdF8)</li> <li>52: Standard connector (NJW-2012-AdF10)</li> <li>90: Crimping terminals (R-1.25-4)</li> </ul>                                                                                  |
|     |                    | [L]···Cable length (m)<br>Contact your NSD representative for the cable length.                                                                                                    |

#### Option

| ↓ Opuoli |                                           |               |                                                                                                    |  |  |
|----------|-------------------------------------------|---------------|----------------------------------------------------------------------------------------------------|--|--|
| No.      | Name                                      | Model         | Description                                                                                                    |  |  |
| 4        | Setting and editing software *1           | VS-10F/G-EDW2 | Data setting and editing are available by using a computer.<br>OS: Microsoft Windows XP or new models               |  |  |
| 5        | I/O cable                                 | VS-C05-[L]    | Used for the switch output connector and the BCD output connector.<br>[L]: Cable length: 1, 2, 3, 5, 7, 10m         |  |  |
| 6        | Program I/O cable                         | VS-C10G-[L]   | Used for the program number I/O connector.<br>[L]: Cable length: 1, 2, 3, 5, 7, 10m                                 |  |  |
| Ø        | Panel-mount fixture<br>for VS-10GH series | VS-K-F        | Uses this fixture for panel mounting VARILIMIT on the control panel.                                                |  |  |
| 8        | Clamp filter                              | ZCAT2032-0930 | This is option parts for corresponding to CE marking.<br>Inner dimensions: $\phi 9$ (Manufacturer: TDK Corporation) |  |  |

\*1: Please prepare the USB-RS-232C adapter when your computer doesn't have a RS-232C port.

# 2-7. Using the Single-turn Type ABSOCODER (VRE-P100)

Please prepare equipments by the customer except (1-8) in the connection configuration.

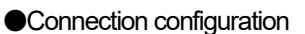

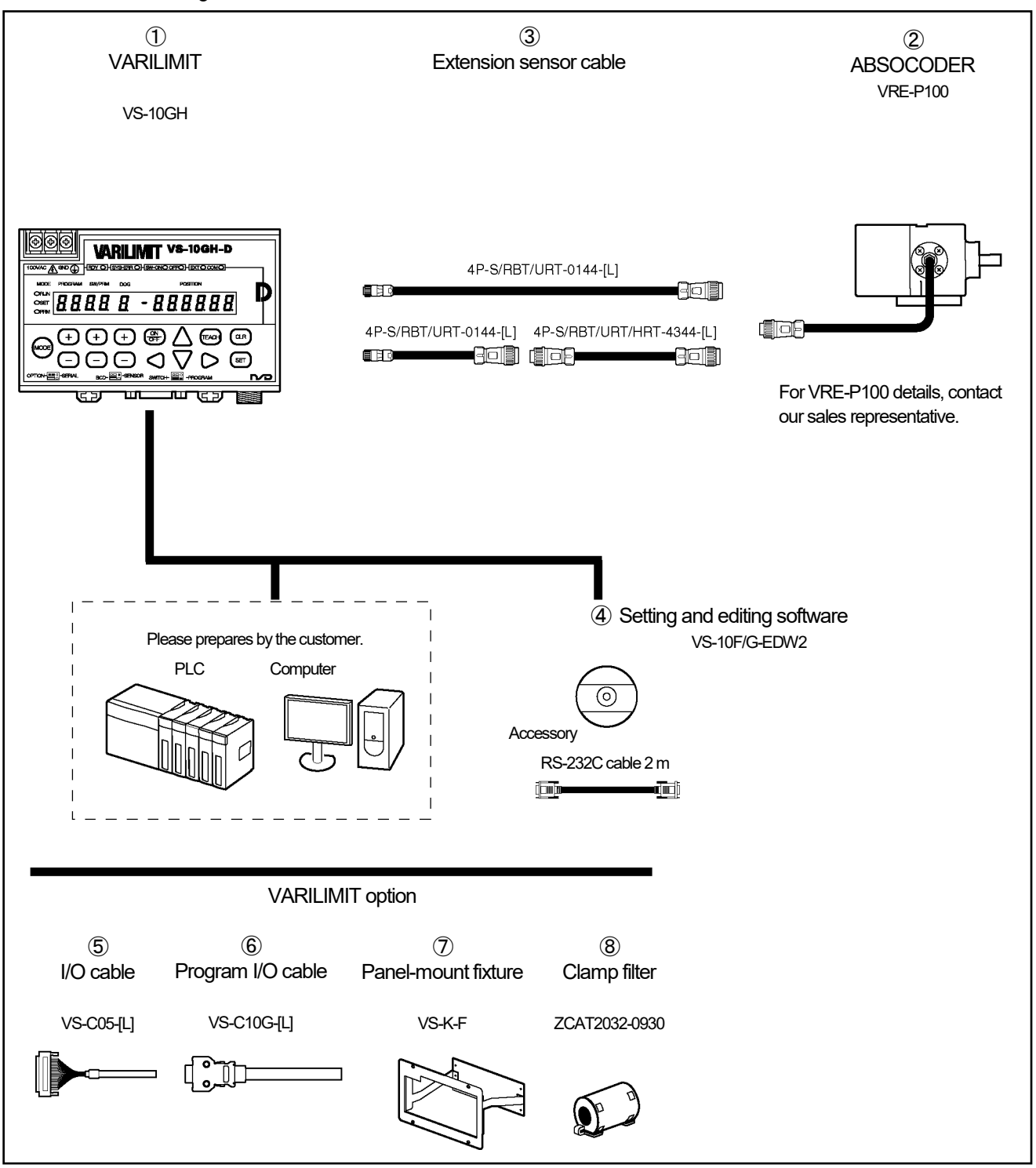

#### Model list

#### **♦**VARILIMIT

| *   |                |                      |                                      |                                                       |  |
|-----|----------------|----------------------|--------------------------------------|-------------------------------------------------------|--|
| No. | Model          | Power supply voltage | Description                          |                                                       |  |
| 1   | VS-10GH-D-VP   | AC100V (model        | 8 (32) programs,                     | Current Position Output function (in six-digit)       |  |
|     | VS-10GH-A-VP   | AC 100V Model        | 30 points output                     | Position/Speed Voltage Output function (at two-point) |  |
|     | VS-10GH-D-1-VP | DC24V model          | 8 (32) programs,<br>30 points output | Current Position Output function (in six-digit)       |  |
|     | VS-10GH-A-1-VP |                      |                                      | Position/Speed Voltage Output function (at two-point) |  |
|     | VS-10GH-C-1-VP |                      |                                      | Position/Speed Current Output function (at two-point) |  |

#### ♦Single-turn type ABSOCODER

| <u> </u> | //       |                                                         |
|----------|----------|---------------------------------------------------------|
| No.      | Model    | Description                                             |
| 2        | VRE-P100 | For VRE-P100 details, contact our sales representative. |

#### ♦Extension sensor cable

| No. | Model              | Description                                                                                                    |
|-----|--------------------|----------------------------------------------------------------------------------------------------|
| 3   | 4P-[1]-[2] [3]-[L] | [1]···Cable type         S: Standard cable, RBT: Robotic cable, URT: Semi-heat-resistant robotic cable, HRT: Heat-resistant robotic cable         [2]··Connector (Converter side)         01: Connector for connecting to a converter (R04-PB9M8.0A)         43: Standard connector (NJW-2012-PM8)         [3]··Connector (Sensor side)         44: Standard connector (NJW-2012-AdF8) |
|     |                    | [L]···Cable length (m)<br>Contact your NSD representative for the cable length.                                                                                                    |

#### Option

| No. | Name                                      | Model         | Description                                                                                                    |  |  |
|-----|-------------------------------------------|---------------|----------------------------------------------------------------------------------------------------|--|--|
| 4   | Setting and editing software *1           | VS-10F/G-EDW2 | Data setting and editing are available by using a computer.<br>OS: Microsoft Windows XP or new models               |  |  |
| 5   | I/O cable VS-C05-[L]                      |               | Used for the switch output connector and the BCD output connector.<br>[L]: Cable length: 1, 2, 3, 5, 7, 10m         |  |  |
| 6   | Program I/O cable VS-C10G-[L]             |               | Used for the program number I/O connector.<br>[L]: Cable length: 1, 2, 3, 5, 7, 10m                                 |  |  |
| Ø   | Panel-mount fixture<br>for VS-10GH series | VS-K-F        | Uses this fixture for panel mounting VARILIMIT on the control panel.                                                |  |  |
| 8   | Clamp filter                              | ZCAT2032-0930 | This is option parts for corresponding to CE marking.<br>Inner dimensions: $\phi 9$ (Manufacturer: TDK Corporation) |  |  |

\*1: Please prepare the USB-RS-232C adapter when your computer doesn't have a RS-232C port.

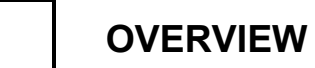

MODEL SELECTION WHEN ORDERING

- MEMO -

# **SPECIFICATION**

Describes about specifications and outer dimensions.

- 3. VARILIMIT SPECIFICATIONS AND DIMENSIONS
- 4. ABSOCODER SPECIFICATIONS AND DIMENSIONS
- 5. CABLE SPECIFICATIONS AND DIMENSIONS

# 3. VARILIMIT SPECIFICATIONS AND DIMENSIONS

### 3-1. Outer Dimensions

#### ●VS-10GH-D

(VS-10GH-D-1 is same size as VS-10GH-D.)

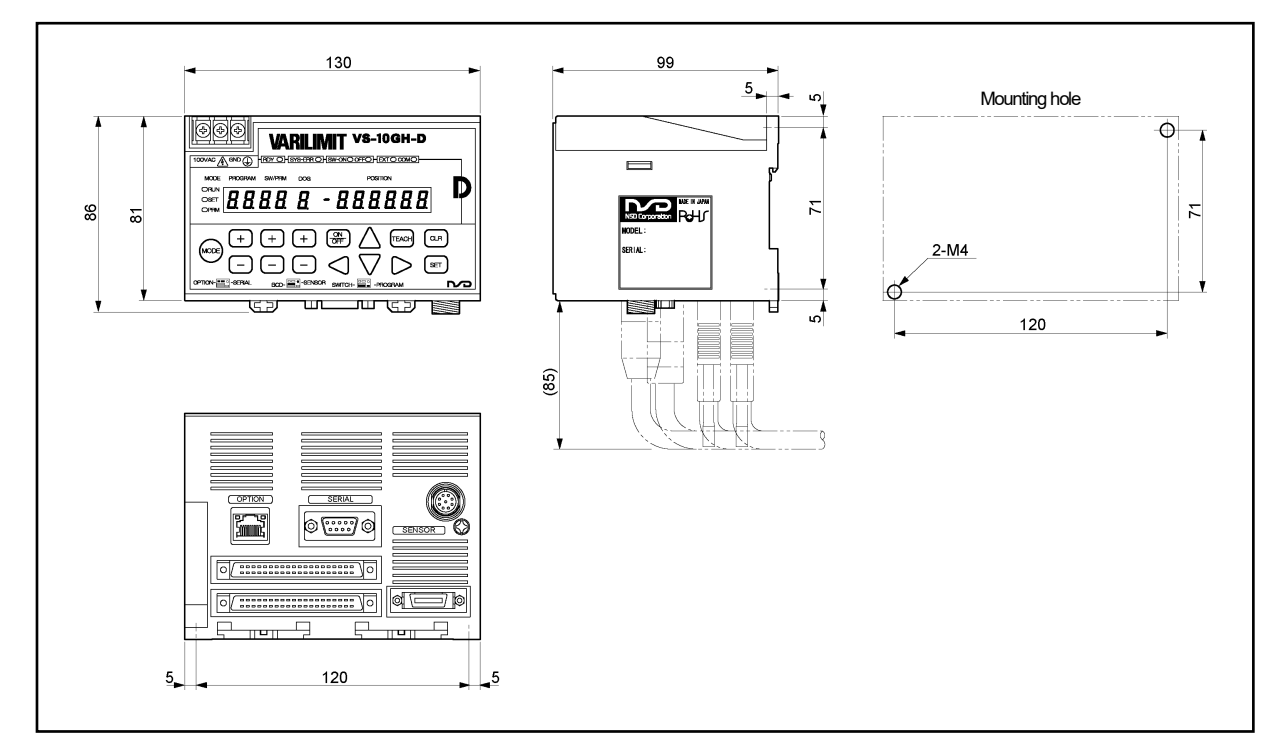

#### ●VS-10GH-A

(VS-10GH-A-1 is same size as VS-10GH-A.)

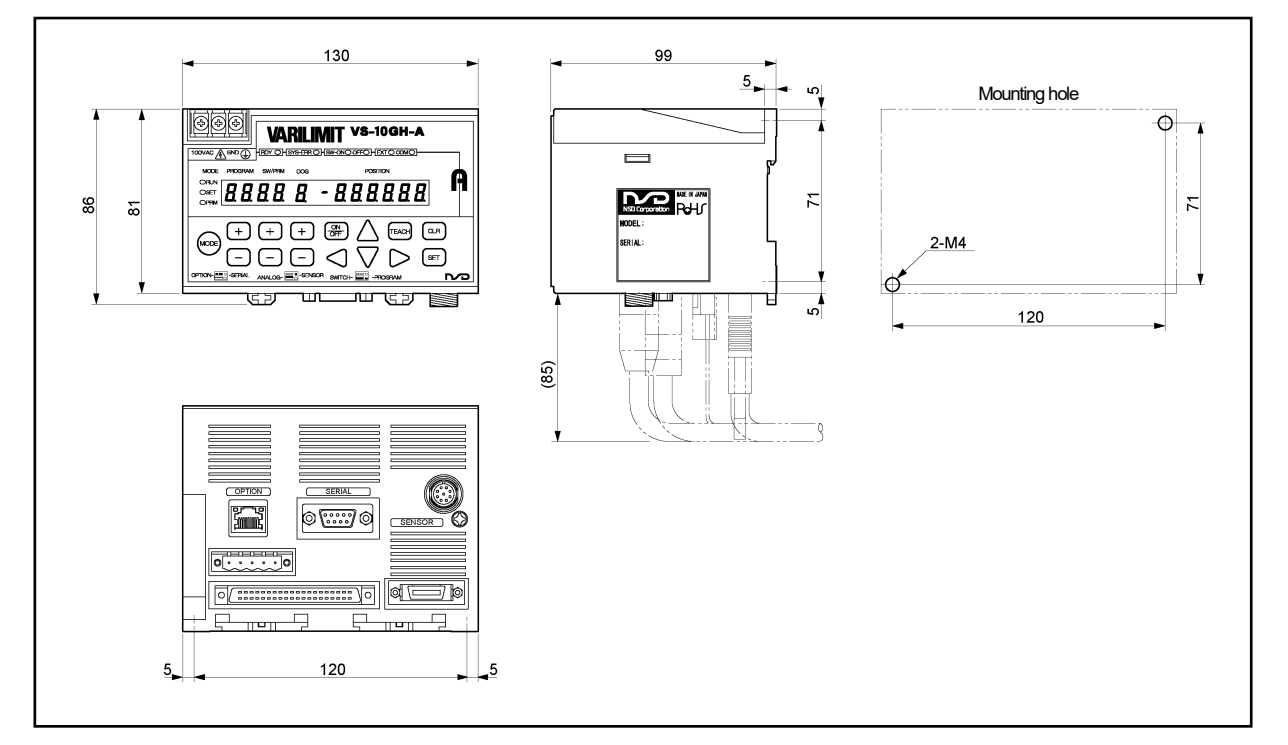

Units: mm

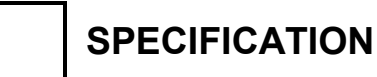

# SPECIFICATIONS AND DIMENSIONS

●VS-10GH-C-1

Units: mm

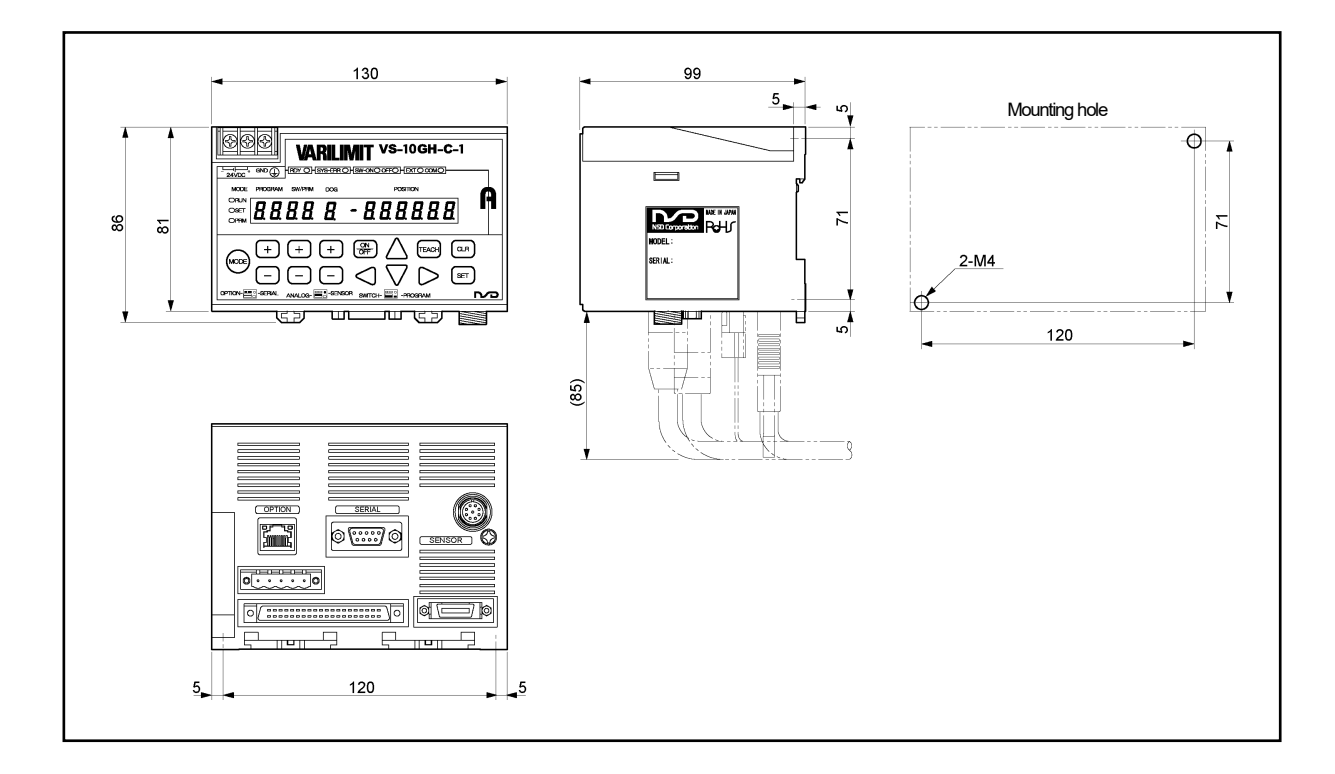

# SPECIFICATIONS AND DIMENSIONS

#### ●VS-K-F (Panel-mounting fixture)

Units: mm

VS-K-F can be used with all VS-10GH series.

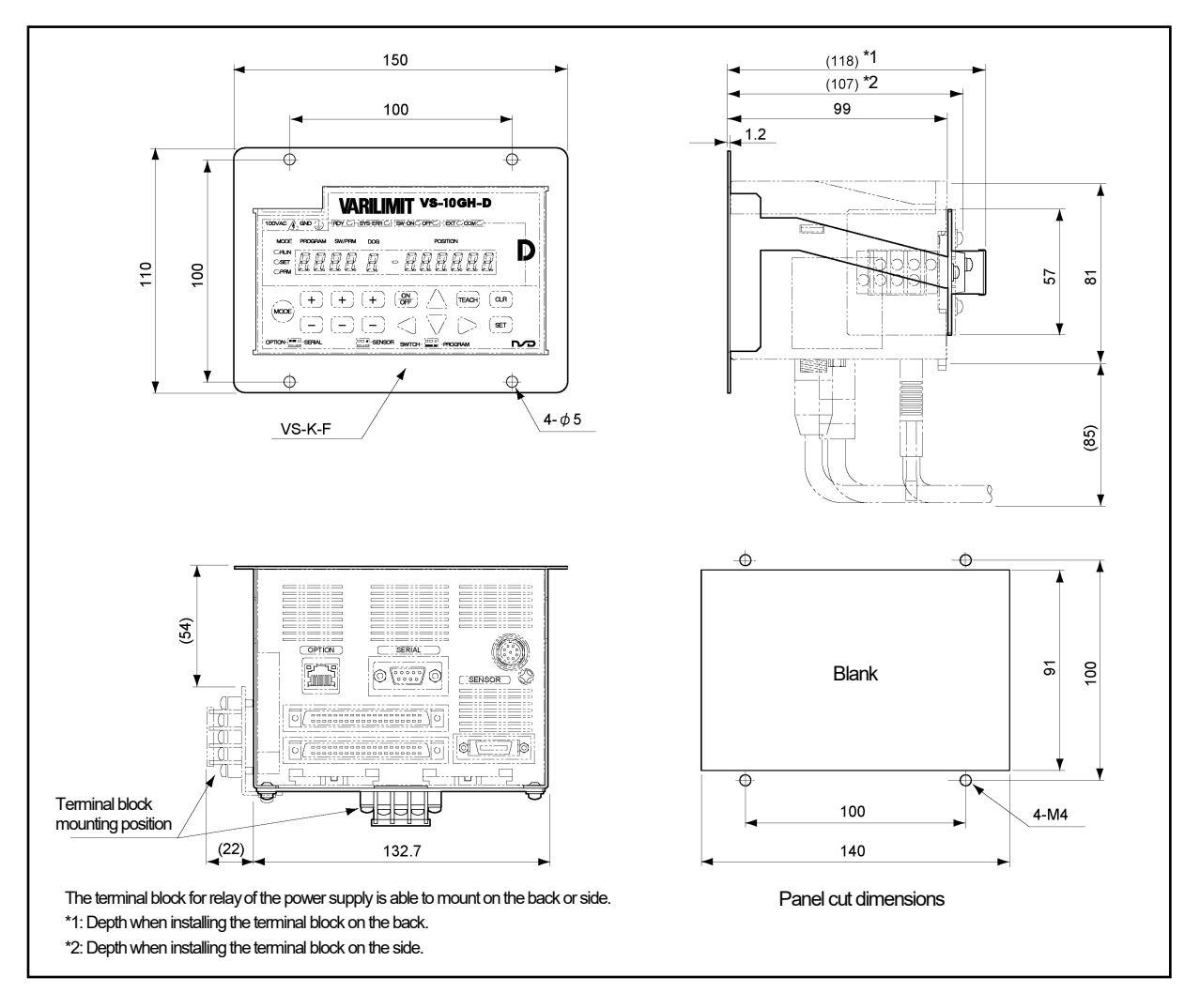

# 3-2. General Specification

| Items                     | Specifications                                                                                         |                                                                             |  |  |  |  |
|---------------------------|----------------------------------------------------------------------------------------------------|-----------------------------------------------------------------------------|--|--|--|--|
| Madal                     |                                                                                                    | VS-10GH-D-1, VS-10GH-A-1,                                                   |  |  |  |  |
| IVIOQEI                   | VS-10GH-D, VS-10GH-A                                                                                   | VS-10GH-C-1                                                                 |  |  |  |  |
| Power supply voltage      | 100VAC 50/60Hz                                                                                         | 24VDC                                                                       |  |  |  |  |
| Permissible power         | 85 to 132) (AC                                                                                         | 21.6 to 30\/DC                                                              |  |  |  |  |
| voltage range             | 83 10 132 VAC                                                                                          | 21.01030700                                                                 |  |  |  |  |
| Power consumption         | 20VA or less                                                                                           | 10W or less                                                                 |  |  |  |  |
| Insulation resistance     | $20\ \text{M}\Omega$ or more between external AC power terminals and ground                            | $20 \text{ M}\Omega$ or more between external DC power terminals and ground |  |  |  |  |
|                           | (by 500 VDC insulation resistance tester)                                                              | (by 500 VDC insulation resistance tester)                                   |  |  |  |  |
| Withstand voltage         | 1500 VAC, 60Hz for 1 minute between                                                                    | 500 VAC, 60Hz for 1 minute between                                          |  |  |  |  |
|                           | external AC power terminals and ground                                                                 | external DC power terminals and ground                                      |  |  |  |  |
| Vibration resistance      | 20m/s <sup>2</sup> 10 to 500Hz, 10cycles of 5 minutes in 3 directions, conforms to JIS C 0040 standard |                                                                             |  |  |  |  |
| Surrounding operating     | 0 to +55°C (No freezing)                                                                               |                                                                             |  |  |  |  |
| air temperature           |                                                                                                    |                                                                             |  |  |  |  |
| Surrounding operating     | 20 to 95 %RH (No condensation)                                                                         |                                                                             |  |  |  |  |
| humidity                  | 2010 93 /0141 (1                                                                                       |                                                                             |  |  |  |  |
| Surrounding operating     | Free from corrosive da                                                                                 | ses and excessive dust                                                      |  |  |  |  |
| environment               |                                                                                                    |                                                                             |  |  |  |  |
| Surrounding storage       | −25 to +70°C                                                                                           |                                                                             |  |  |  |  |
| air temperature           |                                                                                                    |                                                                             |  |  |  |  |
| Grounding                 | Must be securely grounded (gro                                                                         | ound resistance of $100\Omega$ or less)                                     |  |  |  |  |
| Construction              | Inside co                                                                                              | ntrol panel                                                                 |  |  |  |  |
|                           | - Two-point screws mounting                                                                            |                                                                             |  |  |  |  |
| Mounting                  | - DIN rail mounting                                                                                    |                                                                             |  |  |  |  |
| Woonling                  | - It is possible to mount on the panel when using a panel mounting fixture "VS-K-F".                   |                                                                             |  |  |  |  |
|                           | Choose the method either one.                                                                          | Choose the method either one.                                               |  |  |  |  |
| Outside dimension<br>(mm) | 130(W)×81(H)×99(D) [Re                                                                                 | $130(W) \times 81(H) \times 99(D)$ [Refer to dimensions for details.]       |  |  |  |  |
| Mass                      | Approx                                                                                                 | k. 0.7kg                                                                    |  |  |  |  |

# 3-3. Performance Specification

| Items                                | Specifications                                                                                                    |                                                 |                      |  |  |  |  |
|--------------------------------------|----------------------------------------------------------------------------------------------------|-------------------------------------------------|----------------------|--|--|--|--|
| Model                                | VS-10GH-D                                                                                                    | VS-10GH-A                                       | VS-10GH-C-1          |  |  |  |  |
|                                      | VS-10GH-D-1                                                                                                    | VS-10GH-A-1                                     | Venderren            |  |  |  |  |
| Number of programs                   | VS-10B mode: 8 (1-8)                                                                                                    |                                                 |                      |  |  |  |  |
| Number of switches                   |                                                                                                    | 30                                              |                      |  |  |  |  |
| Number of Multi-dogs                 | VS-10B mode: 10 (1-A)                                                                                                    |                                                 |                      |  |  |  |  |
| Position detection format            | <ul> <li>Absolute position detection<br/>MRE-[ ]SP, VRE-P, VRE-16TS</li> <li>Semi-absolute position detection<br/>CYLNUC, CYLNUC Mark II, IRS-51.2P, VLS-12.8</li> </ul>                                                                                                    |                                                 |                      |  |  |  |  |
| Number of detection axes             |                                                                                                    | 1                                               |                      |  |  |  |  |
| Output signal updating cycle         |                                                                                                    | Switch output signal: 1ms                       |                      |  |  |  |  |
| Switch output setting<br>method      | Numeric setting with                                                                                                    | h keys, or teaching setting by manua            | al machine operation |  |  |  |  |
| Minimum setting unit                 |                                                                                                    | 0.00001                                         |                      |  |  |  |  |
| Position data valid digit<br>numbers |                                                                                                    | 6 digits (-9999999 to 999999)                   |                      |  |  |  |  |
| Setting value memory                 | Non                                                                                                    | -volatile memories (FRAM), (no ba               | ttery)               |  |  |  |  |
| Display description                  | <ul> <li>Number display (7 segments LED: 5digits)</li> <li>Program No., Parameter No., switch No., dog No.</li> <li>Data display (7 segments LED: 6 digits + sign)</li> <li>Setting value, current position value, error code, I/O states</li> <li>Operation state indicator</li> <li>System ready, system error, mode selection, ON/OFF selection when setting the switch, communication state, program selecting method</li> </ul> |                                                 |                      |  |  |  |  |
| Input description<br>from panel side | - Program No.<br>- Parameter data, switch data<br>- Mode selection                                                                                                    | Switch No Dog No.<br>Error cancel - TEACH input |                      |  |  |  |  |
| Auxiliary functions                  | <ul> <li>Functions Related Current Position Preset <ul> <li>Current Position Preset</li> </ul> </li> <li>Functions Related Switch Output <ul> <li>Protected Switch</li> </ul> </li> <li>Other Functions <ul> <li>External Error Cancel Input</li> <li>Password</li> </ul> </li> </ul>                                                                                                    |                                                 |                      |  |  |  |  |
|                                      | DC 222 communication (The patting value can be actual loaded as was itered                                                                                                    |                                                 |                      |  |  |  |  |
| Communication functions              | n monitorea.                                                                                                    |                                                 |                      |  |  |  |  |
| Applicable standard                  | UL508<br>CSA C22.2 No.142 (Compliance with c-UL standard)<br>CE Marking (EMC directive)<br>KC mark (Korea Certification Mark)                                                                                                    |                                                 |                      |  |  |  |  |

### 3-4. I/O Connector Specifications

This section describes about I/O connectors.

### 3-4-1. Connector names and functions

●VS-10GH-D, VS-10GH-D-1

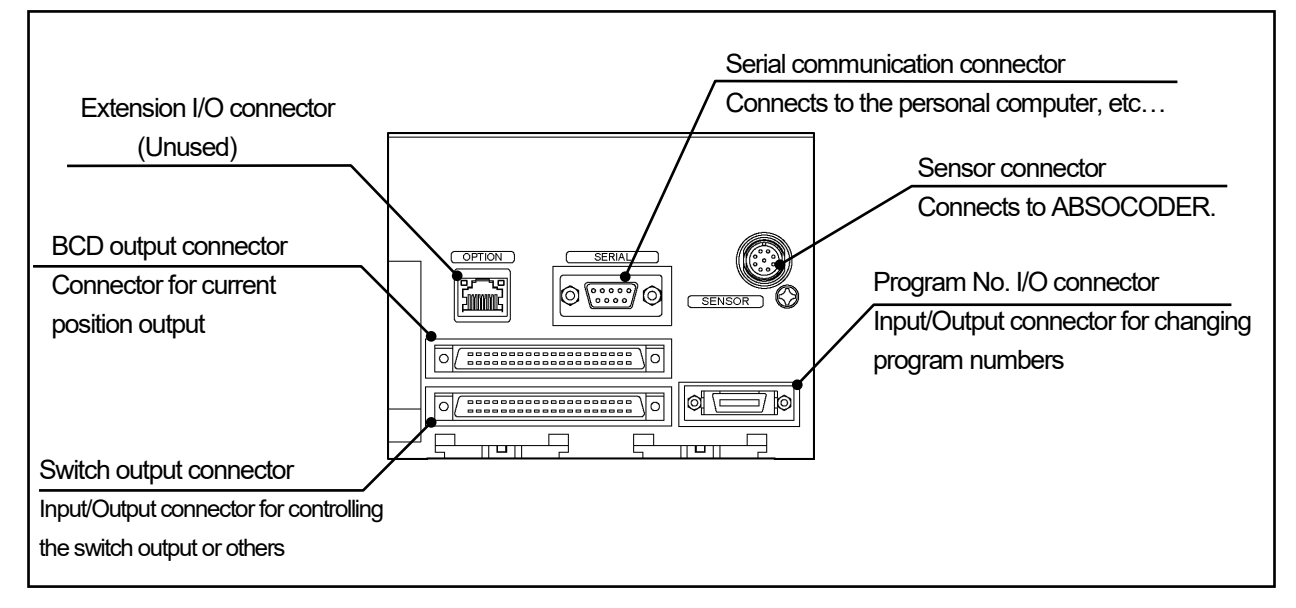

# ●VS-10GH-A, VS-10GH-A-1

VS-10GH-C-1

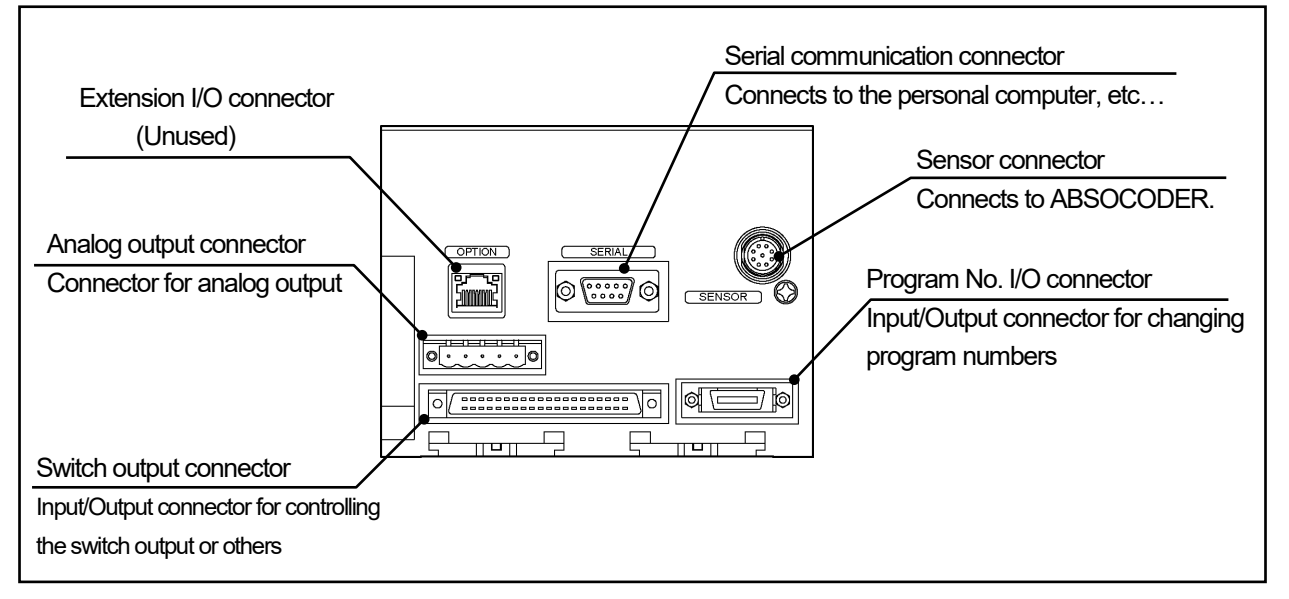

# 3-4-2. I/O specification

| Items         |                                 |                                             | Specifications                                                                                                    |                             |                      |  |  |
|---------------|---------------------------------|---------------------------------------------|----------------------------------------------------------------------------------------------------|-----------------------------|----------------------|--|--|
|               | Мо                              | del                                         | VS-10GH-D<br>VS-10GH-D-1                                                                                                    | VS-10GH-A<br>VS-10GH-A-1    | VS-10GH-C-1          |  |  |
|               | Switch output                   | Current position preset                     | VS-10B Mode: 3 points (1 point for direction selection input and 2 points for preset input                                            |                             |                      |  |  |
| Input signals | connector                       | Error cancel                                | 1 point                                                                                                    |                             |                      |  |  |
|               | Program<br>No. I/O<br>connector | Program No.                                 | 8-program mode: 8 points (1-8 bit input)                                                                                              |                             |                      |  |  |
|               | BCD output<br>connector         | DTC                                         | 1 point                                                                                                    | _                           | _                    |  |  |
|               | Switch output                   | Switch                                      | Max. 30 points                                                                                                    |                             |                      |  |  |
|               | connector                       | System ready                                |                                                                                                    | 1 point                     |                      |  |  |
| -             | Program<br>No. I/O<br>connector | Program No.                                 | 8-program mod                                                                                                    | e: 8 points (1-8 bit input) |                      |  |  |
| 0             |                                 | Current position<br>value<br>(BCD / binary) | - BCD: 24 points<br>- Binary: 23 points + Binary sign                                                                                 | _                           | _                    |  |  |
| )utput si     |                                 | BCD minus sign /<br>Binary sign             | 1 point                                                                                                    | _                           | _                    |  |  |
| gna           | BCD output                      | Latch pulse                                 | 1 point                                                                                                    | _                           | _                    |  |  |
| 15            | connector                       | Decimal point                               | $ \begin{array}{c}     3 \text{ points} \\     10^1 \text{ or } 10^4 \\     10^2 \text{ or } 10^5 \\     10^3 \\     *1 \end{array} $ | _                           | _                    |  |  |
|               | Analog output<br>connector      | Analog output                               | _                                                                                                    | Voltage<br>2-Channel        | Current<br>2-Channel |  |  |

\*1: The position of decimal points can be set at Parameter 90 (Decimal Point Position). The decimal point signals of the fifth and the second digits are in common use. The decimal point signals of the sixth and the third digits are in common use. Switch output connector

| Input specification |               |                                                                          | Output specification |              |              |                                    |  |
|---------------------|---------------|--------------------------------------------------------------------------|----------------------|--------------|--------------|------------------------------------|--|
| Items               |               | Specifications                                                           |                      | Items        |              | Specifications                     |  |
| Isolation format    |               | Photo-coup                                                               | ler isolation        | Isolatio     | on format    | Photo-coupler isolation            |  |
| Rated inp           | out voltage   | 12VDC                                                                    | 24VDC                | Rated lo     | ad voltage   | 12/24VDC                           |  |
| Rated inp           | out current   | 4mA                                                                      | 10mA                 | Load vol     | tage range   | 10.2 to 30VDC                      |  |
| Input volta         | age range     | 10.2 to                                                                  | 30VDC                | Max. loa     | ad current   | 100mA                              |  |
| ON v                | oltage        | 10VDC                                                                    | or more              | Current leak | age when OFF | 0.1mA or less                      |  |
| OFF v               | /oltage       | 4VDC                                                                     | or less              | Max. voltage | drop when ON | 2.0V (at 100mA)                    |  |
| Response            | OFF→ON        | 0.04<br>(input voli                                                      | 1ms<br>age 24V)      | Response     | OFF→ON       | 1ms<br>(at 100mA, resistance load) |  |
| time                | ON→OFF        | 0.2<br>(input voli                                                       | ms<br>age 24V)       | time         | ON→OFF       | 1ms<br>(at 100mA, resistance load) |  |
|                     |               |                                                                          | 40 pins connector    |              |              |                                    |  |
| Cable conne         | ection format | (FCN-361J040-AU / FCN-360C040-E, manufacturer: FUJITSU COMPONENT LIMITED |                      |              |              |                                    |  |
|                     |               | or N361J040AU / N360C040E, manufacturer: OTAX CO.,LTD.)                  |                      |              |              |                                    |  |
| Compatibl           | le wire size  |                                                                          | 0.3 mm <sup>2</sup>  |              |              |                                    |  |
|                     |               |                                                                          | C                    | ircuit       |              |                                    |  |
|                     |               |                                                                          |                      |              | -<br>-       | put circuit                        |  |
|                     | -             |                                                                          |                      |              |              | utput circuit                      |  |

\* Note that the total load current should not exceed 1A when using the I/O cable VS-C05-[L].

• Program No. I/O connector

| Input specification |               |                                                                      | Output specification |                 |                      |                             |  |
|---------------------|---------------|----------------------------------------------------------------------|----------------------|-----------------|----------------------|-----------------------------|--|
| Items               |               | Specifications                                                       |                      | Items           |                      | Specifications              |  |
| Isolation format    |               | Photo-coupler isolation                                              |                      | Isolatio        | on format            | Photo-coupler isolation     |  |
| Rated input voltage |               | 12VDC                                                                | 24VDC                | Rated lo        | ad voltage           | 12/24VDC                    |  |
| Rated input current |               | 4mA                                                                  | 10mA                 | Load vol        | tage range           | 10.2 to 30VDC               |  |
| Input volta         | age range     | 10.2 to                                                              | 30VDC                | Max. loa        | ad current           | 100mA                       |  |
| ON ve               | oltage        | 10VDC                                                                | or more              | Current leaka   | age when OFF         | 0.1mA or less               |  |
| OFF v               | voltage       | 4VDC                                                                 | or less              | Max. voltage    | drop when ON         | 2.0V (at 100mA)             |  |
|                     |               | 0.04                                                                 | 1ms                  |                 |                      | 1ms                         |  |
| Response            |               | (input volt                                                          | age 24V)             | Response        |                      | (at 100mA, resistance load) |  |
| time                |               | 0.2                                                                  | ms                   | time            |                      | 1ms                         |  |
|                     |               | (input volt                                                          | age 24V)             |                 |                      | (at 100mA, resistance load) |  |
| Cable conne         | ection format | 20 pins connector                                                    |                      |                 |                      |                             |  |
|                     | colornormat   | (PCR-S20FS+/PCR-LS20LA1, manufacturer: HONDA TSUSHIN KOGYO CO., LTD) |                      |                 |                      |                             |  |
| Compatibl           | e wire size   | 0.5 mm <sup>2</sup>                                                  |                      |                 |                      |                             |  |
|                     |               |                                                                      | С                    | ircuit          |                      |                             |  |
|                     |               |                                                                      |                      | 90<br>100<br>IN | Inț                  | put circuit                 |  |
|                     |               |                                                                      |                      |                 | O<br>O<br>O<br>24VDC | utput circuit               |  |

BCD output connector

| Input specification |               |                                                                          | Output specification |                                                       |                                                                                                  |                                    |  |
|---------------------|---------------|--------------------------------------------------------------------------|----------------------|-------------------------------------------------------|--------------------------------------------------------------------------------------------------|------------------------------------|--|
| Items               |               | Specifications                                                           |                      | Items                                                 |                                                                                                  | Specifications                     |  |
| Isolation format    |               | Photo-coupler isolation                                                  |                      | Isolation for                                         | mat                                                                                              | Photo-coupler isolation            |  |
| Rated input voltage |               | 12VDC 24VDC                                                              |                      | Rated load v                                          | oltage                                                                                           | 12/24VDC                           |  |
| Rated inp           | out current   | 4mA                                                                      | 10mA                 | Load voltage                                          | range                                                                                            | 10.2 to 30VDC                      |  |
| Input voltage range |               | 10.2 to                                                                  | 30VDC                | Current leakage v                                     | when OFF                                                                                         | 0.1mA or less                      |  |
| ON v                | oltage        | 10VDC                                                                    | or more              | - Current position value                              | Max. load<br>current                                                                             | 20mA                               |  |
| OFF                 | /oltage       | 4VDC                                                                     | orless               | - Decimal point                                       | Max. voltage<br>drop when ON                                                                     | 1.5V (at 20mA)                     |  |
|                     |               |                                                                          |                      |                                                       | Max. load<br>current                                                                             | 100mA                              |  |
|                     |               |                                                                          |                      |                                                       | Max. voltage<br>drop when ON                                                                     | 1.5V (at 100mA)                    |  |
| Response            | OFF→ON        | 0.04<br>(input volt                                                      | 1ms<br>tage 24V)     | Bosponso timo                                         | OFF→ON                                                                                           | 1ms<br>(at 100mA, resistance load) |  |
| time<br>ON→OFF      |               | 0.2ms<br>(input voltage 24V)                                             |                      | response unie                                         | ON→OFF                                                                                           | 1ms<br>(at 100mA, resistance load) |  |
|                     |               |                                                                          |                      | 40 pins connector                                     |                                                                                                  |                                    |  |
| Cable conn          | ection format | (FCN-361J040-AU / FCN-360C040-E, manufacturer: FUJITSU COMPONENT LIMITED |                      |                                                       |                                                                                                  |                                    |  |
|                     |               |                                                                          | or N36               | 361J040AU / N360C040E, manufacturer: OTAX CO.,LTD.)   |                                                                                                  |                                    |  |
| Compatib            | le wire size  |                                                                          |                      | 0.3 n                                                 | nm²                                                                                              |                                    |  |
|                     |               |                                                                          |                      | Circuit                                               |                                                                                                  |                                    |  |
|                     |               |                                                                          |                      | it<br>A8 DTC input<br>A7 DTC input<br>OUT<br>A1<br>A2 | +<br>-<br>-<br>-<br>-<br>-<br>-<br>-<br>-<br>-<br>-<br>-<br>-<br>-<br>-<br>-<br>-<br>-<br>-<br>- | Input circuit<br>Output circuit    |  |

\* Note that the total load current should not exceed 1A when using the I/O cable VS-C05-[L].

|                             | on voltage Output                                                                    |  |  |  |  |
|-----------------------------|--------------------------------------------------------------------------------------|--|--|--|--|
|                             | Output specification                                                                 |  |  |  |  |
| Items                       | Specifications                                                                       |  |  |  |  |
| Output voltage range        | -10V to +10VDC                                                                       |  |  |  |  |
|                             | VS-10B Mode                                                                          |  |  |  |  |
| Setting range               | Position data A for 0VDC and Position data B for 10VDC can be set as required at the |  |  |  |  |
|                             | Parameter.                                                                           |  |  |  |  |
| External load resistance    | 1kΩ to 1MΩ                                                                           |  |  |  |  |
| Output voltage resolution   | 0.3051 mV (-10V to +10V / 65536 divisions)                                           |  |  |  |  |
| Output voltage accuracy     | 100 mV (0 to 55°C)                                                                   |  |  |  |  |
| Analog response time        | Max. 100 $\mu$ s (Switching between 10V and 0V)                                      |  |  |  |  |
| Updating cycle              | 1ms                                                                                  |  |  |  |  |
| Isolation format            | Insulated between control and output circuits                                        |  |  |  |  |
|                             | Connector model: HR31-5.08P-5SC(72)                                                  |  |  |  |  |
| Cable connection format     | Crimp contact: HR31-SC-121(71)                                                       |  |  |  |  |
|                             | Manufacturer: HIROSE ELECTRIC CO., LTD                                               |  |  |  |  |
| Compatible wire size        | 0.25 to 1.65 mm <sup>2</sup>                                                         |  |  |  |  |
| External power supply       | Not required                                                                         |  |  |  |  |
|                             | Circuit                                                                              |  |  |  |  |
| Circuit<br>Internal circuit |                                                                                      |  |  |  |  |

Analog output connector Position Voltage Output

|                           | Output specification                                                                                            |  |  |  |  |  |
|---------------------------|----------------------------------------------------------------------------------------------------|--|--|--|--|--|
| Items Specifications      |                                                                                                    |  |  |  |  |  |
| Output current range      | 4mA to 20mADC                                                                                                   |  |  |  |  |  |
| Setting range             | VS-10B Mode<br>Position data for 4mADC and Position data for 20mADC can be set as required at the<br>Parameter. |  |  |  |  |  |
| External load resistance  | 510Ω or less                                                                                                    |  |  |  |  |  |
| Output current resolution | $0.24\mu{ m A}(4{ m mA}{ m to}20{ m mA}/65536{ m divisions})$                                                   |  |  |  |  |  |
| Output current accuracy   | 200 µ A (0 to 55°C)                                                                                             |  |  |  |  |  |
| Analog response time      | Max. 100µs (Switching between 20mA and 4mA)                                                                     |  |  |  |  |  |
| Updating cycle            | 1ms                                                                                                    |  |  |  |  |  |
| Isolation format          | Insulated between control and output circuits                                                                   |  |  |  |  |  |
| Cable connection format   | Connector model: HR31-5.08P-5SC(72)<br>Crimp contact: HR31-SC-121(71)<br>Manufacturer: HIROSE ELECTRIC CO., LTD |  |  |  |  |  |
| Compatible wire size      | 0.25 to 1.65 mm <sup>2</sup>                                                                                    |  |  |  |  |  |
| External power supply     | Not required                                                                                                    |  |  |  |  |  |
|                           | Circuit                                                                                                    |  |  |  |  |  |
|                           | Internal circuit                                                                                                |  |  |  |  |  |

Analog output connector Position Current Output

# 3-4-3. Signal names and descriptions

| Name   |                                       | Description                                                                                                    | Applicable model |               |               |  |
|--------|---------------------------------------|----------------------------------------------------------------------------------------------------|------------------|---------------|---------------|--|
|        |                                       | Description                                                                                                    |                  | VS-<br>10GH-A | VS-<br>10GH-C |  |
|        | Switch                                | Outputs ON/OFF signal outputs according to the switch output setting values.                                                                        | 0                | 0             | 0             |  |
|        |                                       | If VARILIMIT and ABSOCODER operate normally during selecting RUN mode, the                                                                          |                  |               |               |  |
| ·      | Svstem readv                          | system ready signal is output.                                                                                                    | 0                | 0             | 0             |  |
|        | , , , , , , , , , , , , , , , , , , , | Use this signal as the interlock signal.                                                                                                    |                  | -             | -             |  |
|        | Program No.                           | The currently selected program No. is output.                                                                                                    | 0                | 0             | 0             |  |
|        | Current position                      |                                                                                                    |                  |               |               |  |
|        | value                                 | Outputs current position or measuring values in BCD or binary code.                                                                                 | 0                |               |               |  |
|        | (BCD / Binary)                        |                                                                                                    |                  |               |               |  |
|        | De sins el u sint                     | Outputs decimal points when current position or measuring values are output in                                                                      | 0                |               |               |  |
|        | Decimal point                         | BCD code.                                                                                                    |                  |               |               |  |
| Output | BCD minus sign                        | Outputs when negative current position or measuring values are output in BCD code or                                                                | 0                |               |               |  |
|        | / Binary sign                         | binary code of the sign magnitude.                                                                                                    | 0                |               |               |  |
|        | Binan/sign                            | Outputs when negative current position or measuring values are output in the binary code                                                            | 0                |               |               |  |
|        | Dinaly sign                           | of two's complement.                                                                                                    | 0                |               |               |  |
|        | Latch pulse                           | This is updating timing signal of the current position outputs.                                                                                     | 0                |               |               |  |
|        | Preset error                          | VS-10B Mode (Parameter E0: 0)                                                                                                    |                  |               |               |  |
|        |                                       | When using the Current Position Preset by Travel Direction Input<br>Outputs when the current position preset input is not turned on even though the |                  | $\circ$       | $\circ$       |  |
|        |                                       |                                                                                                    |                  | U             |               |  |
|        |                                       | machine passes the current position preset zone set at the Parameter.                                                                               |                  |               |               |  |
|        |                                       | A voltage output model outputs voltage according to the machine position.                                                                           |                  | $\circ$       | $\circ$       |  |
|        |                                       | A current output model outputs current according to the machine position.                                                                           |                  | 0             | 0             |  |
|        |                                       | Inputs Program Numbers.                                                                                                    |                  |               |               |  |
|        | Program No.                           | am No. When using in the 8-program mode: Inputs each of 8 points signals individually.                                                              |                  | 0             | 0             |  |
|        |                                       | When using in the 32-program mode: Inputs 5 points data in binary code.                                                                             |                  |               |               |  |
|        | Current position                      | This is a signal to externally change Current Position Value to the preset value.                                                                   | 0                | 0             | 0             |  |
|        | preset                                |                                                                                                    |                  |               | -             |  |
| Input  | Current position                      | Use when do the Current Position Preset in the VS-10B Mode.                                                                                         |                  |               |               |  |
| •      | preset directional                    | When this signal is input, one of the two preset values set for ON or OFF at Parameter 80                                                           | 0                | 0             | 0             |  |
|        | selection                             | will be selected depending on the machine travel direction. Current Position Value will be                                                          | _                | -             | -             |  |
|        |                                       | changed.                                                                                                    |                  |               |               |  |
|        | DTC                                   | Be used to read the Current Position Output into the host controller.                                                                               | 0                |               |               |  |
|        |                                       | While this signal is on, updating of the Current Position Output will be suspended.                                                                 |                  |               |               |  |
|        | Error cancel                          | Cancels an error when this input is turned ON.                                                                                                    | 0                | 0             | 0             |  |

# 3-4-4. I/O signal condition in the each mode

Indicates connector's I/O signal condition in each mode.

| Mode        |                                                  | RUN mode          | Switch setting mode              | Parameter setting mode          |  |
|-------------|--------------------------------------------------|-------------------|----------------------------------|---------------------------------|--|
| Signal name |                                                  | (RUN)             | (SET)                            | (PRM)                           |  |
|             | Switch                                           | Valid             | ●VS-10B Mode                     | ●VS-10B Mode                    |  |
|             | Switch                                           | Valid             | Output is HOLD.                  | Output is HOLD.                 |  |
|             | System ready                                     | Valid (output ON) | Valid (output OFF)               | Valid (output OFF)              |  |
|             |                                                  |                   | Invalid                          | Invalid                         |  |
|             | Drogram No                                       | \/alid            | The Program Number that has      | The Program Number that has     |  |
|             | Flogram No.                                      | valiu             | been last selected in the RUN    | been last selected in the RUN   |  |
|             |                                                  |                   | mode will be output.             | mode will be output.            |  |
| Output      | Current position value                           | Valid             | Valid (It is same as RLIN mode ) | Valid (It is same as RUN mode.) |  |
| - 1         | (BCD / binary)                                   | Valia             |                                  |                                 |  |
|             | Decimal point                                    | Valid             | Valid (It is same as RUN mode.)  | Valid (It is same as RUN mode.) |  |
|             | BCD minus sign / Binary<br>sign                  | Valid             | Valid (It is same as RUN mode.)  | Valid (It is same as RUN mode.) |  |
|             | Binary sign                                      | Valid             | Valid (It is same as RUN mode.)  | Valid (It is same as RUN mode.) |  |
|             | Latch pulse                                      | Valid             | Valid (It is same as RUN mode.)  | Valid (It is same as RUN mode.) |  |
|             | Preset error                                     | Valid             | Valid (It is same as RUN mode.)  | Valid (It is same as RUN mode.) |  |
|             | Analog output                                    | Valid             | Valid (It is same as RUN mode.)  | Valid (It is same as RUN mode.) |  |
|             | Program No.                                      | Valid             | Invalid                          | Invalid                         |  |
|             | Current position preset                          | Valid             | Valid                            | Valid                           |  |
| Input       | Current position preset<br>directional selection | Valid             | Valid                            | Valid                           |  |
|             | DTC                                              | Valid             | Valid                            | Valid                           |  |
|             | Error cancel                                     | Valid             | Valid                            | Valid                           |  |

### 3-4-5. I/O Connector Pin Arrangement

Pin arrangement of input/output connectors is described in this section.

#### (1) VS-10GH-D, VS-10GH-D-1

#### ① Switch output connector

[ Connector model: FCN-361J040-AU / FCN-360C040-E (FUJITSU COMPONENT LIMITED)

| or N361J040AU / N360C040E (OTAX CO.,LTD.)]                             |                                         |      |                           |                           |  |  |  |
|------------------------------------------------------------------------|-----------------------------------------|------|---------------------------|---------------------------|--|--|--|
| Pin No.                                                                | Pin No. Signal name Pin No. Signal name |      |                           |                           |  |  |  |
| B20                                                                    | Switch output 1                         | A20  | Switch output 17          |                           |  |  |  |
| B19                                                                    | Switch output 2                         | A19  | Switch output 18          |                           |  |  |  |
| B18                                                                    | Switch output 3                         | A18  | Switch o                  | utput 19                  |  |  |  |
| B17                                                                    | Switch output 4                         | A17  | Switch o                  | utput 20                  |  |  |  |
| B16                                                                    | Switch output 5                         | A16  | Switch o                  | utput 21                  |  |  |  |
| B15                                                                    | Switch output 6                         | A15  | Switch o                  | utput 22                  |  |  |  |
| B14                                                                    | Switch output 7                         | A14  | Switch o                  | utput 23                  |  |  |  |
| B13                                                                    | Switch output 8                         | A13  | Switch o                  | utput 24                  |  |  |  |
| B12                                                                    | Switch output 9                         | A12  | Switch output 25          |                           |  |  |  |
| B11                                                                    | Switch output 10                        | A11  | Switch output 26          |                           |  |  |  |
| B10                                                                    | Switch output 11                        | A10  | Switch output 27          |                           |  |  |  |
| B9                                                                     | Switch output 12                        | A9   | Switch output 28          |                           |  |  |  |
| B8                                                                     | Switch output 13                        | A8   | Switch o                  | utput 29                  |  |  |  |
| B7                                                                     | Switch output 14                        | A7*1 | Switch output 30          | Preset error output       |  |  |  |
| B6                                                                     | Switch output 15                        | A6   | System rea                | ady output                |  |  |  |
| B5                                                                     | Switch output 16                        | A5   | Current position preset d | rectional selection input |  |  |  |
| B4                                                                     | Error cancel input                      | A4   | Current position          | preset input 1            |  |  |  |
| B3                                                                     |                                         | A3   | Current position          | preset input 2            |  |  |  |
| B2                                                                     | +24\/input common                       | A2   | 0\/ output                | common                    |  |  |  |
| B1                                                                     |                                         | A1   |                           |                           |  |  |  |
| Shows the pin arrangement as viewed from the soldering terminals side. |                                         |      |                           |                           |  |  |  |
|                                                                        |                                         |      |                           |                           |  |  |  |

#### Remarks

\*1: Can be changed by the setting at Parameter 82

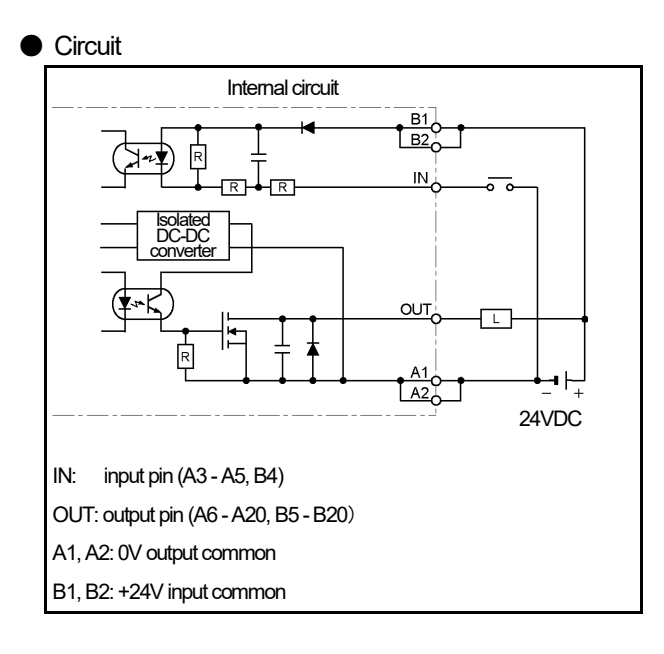

#### External cable (VS-C05) Indicates external cable wire colors and markings.

| Pin | Wire colors & markings |                      | Pin | Wire colors & markings |                    |
|-----|------------------------|----------------------|-----|------------------------|--------------------|
| No. |                        |                      | No. |                        |                    |
| B20 | Pink                   | (Black∎∎∎■)          | A20 | Pink                   | (Red∎∎∎∎)          |
| B19 | Yellow                 | (Black <b>■■■■</b> ) | A19 | Yellow                 | (Red <b>∎∎∎∎</b> ) |
| B18 | White                  | (Black∎∎∎∎)          | A18 | White                  | (Red <b>∎∎∎∎</b> ) |
| B17 | Gray                   | (Black∎∎∎∎)          | A17 | Gray                   | (Red <b>∎∎∎∎</b> ) |
| B16 | Orange                 | (Black               | A16 | Orange                 | (Red               |
| B15 | Pink                   | (Black               | A15 | Pink                   | (Red∎∎∎ )          |
| B14 | Yellow                 | (Black               | A14 | Yellow                 | (Red∎∎∎ )          |
| B13 | White                  | (Black               | A13 | White                  | (Red∎∎∎ )          |
| B12 | Gray                   | (Black               | A12 | Gray                   | (Red∎∎∎ )          |
| B11 | Orange                 | (Black               | A11 | Orange                 | (Red∎∎∎ )          |
| B10 | Pink                   | (Black               | A10 | Pink                   | (Red∎∎ )           |
| B9  | Yellow                 | (Black               | A9  | Yellow                 | (Red∎∎ )           |
| B8  | White                  | (Black∎∎ )           | A8  | White                  | (Red∎∎ )           |
| B7  | Gray                   | (Black               | A7  | Gray                   | (Red∎∎ )           |
| B6  | Orange                 | (Black               | A6  | Orange                 | (Red∎∎ )           |
| B5  | Pink                   | (Black               | A5  | Pink                   | (Red∎ )            |
| B4  | Yellow                 | (Black )             | A4  | Yellow                 | (Red )             |
| B3  | White                  | (Black               | A3  | White                  | (Red∎ )            |
| B2  | Gray                   | (Black               | A2  | Gray                   | (Red∎ )            |
| B1  | Orange                 | (Black )             | Δ1  | Orange                 | (Red )             |

#### 2 Program No. I/O connector

[Connector model: PCR-S20FS+ / PCR-LS20LA1 (HONDA TSUSHIN KOGYO CO., LTD)]

| -                                                                                                    |                                  |             |                             |  |  |
|----------------------------------------------------------------------------------------------------|----------------------------------|-------------|-----------------------------|--|--|
| Pin No.                                                                                                    | Signal name                      | Pin No.     | Signal name                 |  |  |
| 1                                                                                                    | Program No. input 1              | 11          | Program No. output 1        |  |  |
| 2                                                                                                    | Program No. input 2              | 12          | Program No. output 2        |  |  |
| 3                                                                                                    | Program No. input 3              | 13          | Program No. output 3        |  |  |
| 4                                                                                                    | Program No. input 4              | 14          | Program No. output 4        |  |  |
| 5                                                                                                    | Program No. input 5              | 15          | Program No. output 5        |  |  |
| 6                                                                                                    | Program No. input 6              | 16          | Program No. output 6        |  |  |
| 7                                                                                                    | Program No. input 7              | 17          | Program No. output 7        |  |  |
| 8                                                                                                    | Program No. input 8              | 18          | Program No. output 8        |  |  |
| 9                                                                                                    | +24) / input common              | 19          |                             |  |  |
| 10                                                                                                    |                                  | 20          | ov oapat common             |  |  |
|                                                                                                    | Shows the pin arrangement as vie | wed from th | e soldering terminals side. |  |  |
|                                                                                                    |                                  |             | View A                      |  |  |
| NVAV<br>NVAV<br>VONOH<br>H<br>NVAV<br>A<br>A<br>A<br>A<br>A<br>A<br>A<br>A<br>A<br>A<br>A<br>A<br>A<br>A<br>A<br>A<br>A |                                  |             |                             |  |  |

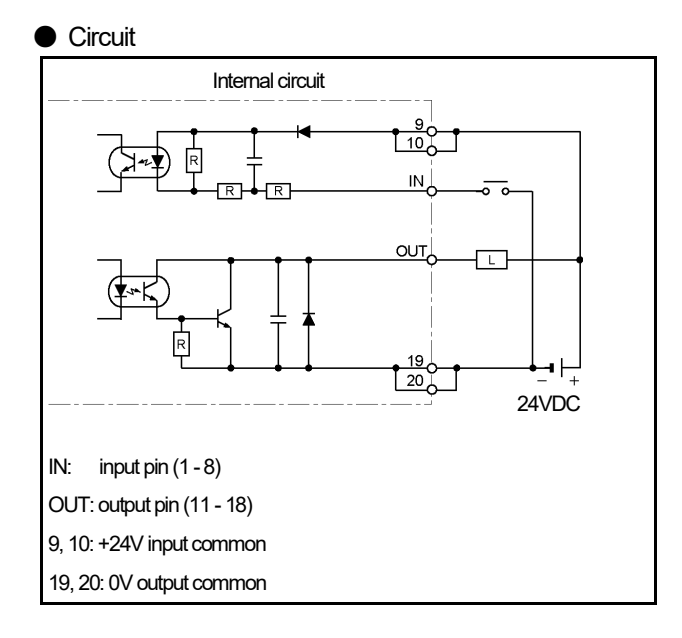

 External cable (VS-C10G) Indicates external cable wire colors and markings.

| Pin<br>No. | Wire colors & markings |                  |  |  |  |  |
|------------|------------------------|------------------|--|--|--|--|
| 20         | Pink                   | (Black ■■)       |  |  |  |  |
| 19         | Pink                   | (Red <b>■■</b> ) |  |  |  |  |
| 18         | Yellow                 | (Black ■■)       |  |  |  |  |
| 17         | Yellow                 | (Red <b>■■</b> ) |  |  |  |  |
| 16         | White                  | (Black ■■)       |  |  |  |  |
| 15         | White                  | (Red <b>■■</b> ) |  |  |  |  |
| 14         | Gray                   | (Black ■■)       |  |  |  |  |
| 13         | Gray                   | (Red <b>■■</b> ) |  |  |  |  |
| 12         | Orange                 | (Black ■■)       |  |  |  |  |
| 11         | Orange                 | (Red <b>■■</b> ) |  |  |  |  |
| 10         | Pink                   | (Black ■ )       |  |  |  |  |
| 9          | Pink                   | (Red ■ )         |  |  |  |  |
| 8          | Yellow                 | (Black ■ )       |  |  |  |  |
| 7          | Yellow                 | (Red ■ )         |  |  |  |  |
| 6          | White                  | (Black ■ )       |  |  |  |  |
| 5          | White                  | (Red ■ )         |  |  |  |  |
| 4          | Gray                   | (Black ■ )       |  |  |  |  |
| 3          | Gray                   | (Red ■ )         |  |  |  |  |
| 2          | Orange                 | (Black 🔳 )       |  |  |  |  |
| 1          | Orange                 | (Red ■ )         |  |  |  |  |

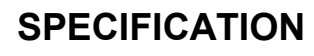

#### 3 BCD output connector

[Connector model: FCN-361J040-AU / FCN-360C040-E (FUJITSU COMPONENT LIMITED)

or N361J040AU / N360C040E (OTAX CO.,LTD.)]

| Pin No.                                                                | Sign                                              | al name                       | Pin No. | Signal name                   |                               |  |
|------------------------------------------------------------------------|---------------------------------------------------|-------------------------------|---------|-------------------------------|-------------------------------|--|
| B20 *1                                                                 | BCD output 1×10°                                  | Binary output 2°              | A20*1   | BCD output 4×10 <sup>4</sup>  | Binary output 218             |  |
| B19*1                                                                  | BCD output 2×10°                                  | Binary output 21              | A19*1   | BCD output 8×10 <sup>4</sup>  | Binary output 219             |  |
| B18*1                                                                  | BCD output 4×10°                                  | Binary output 2 <sup>2</sup>  | A18*1   | BCD output 1×10 <sup>₅</sup>  | Binary output 220             |  |
| B17 *1                                                                 | BCD output 8×10°                                  | Binary output 2 <sup>3</sup>  | A17*1   | BCD output 2×10 <sup>₅</sup>  | Binary output 2 <sup>21</sup> |  |
| B16*1                                                                  | BCD output 1×10 <sup>1</sup>                      | Binary output 24              | A16*1   | BCD output 4×10⁵              | Binary output 222             |  |
| B15*1                                                                  | BCD output 2×10 <sup>1</sup>                      | Binary output 2 <sup>5</sup>  | A15*1   | BCD output 8×10⁵              | Binary sign output *3         |  |
| B14 *1                                                                 | BCD output 4×10 <sup>1</sup>                      | Binary output 2 <sup>6</sup>  | A14*2   | Decimal point 10 <sup>1</sup> | Decimal point 10 <sup>4</sup> |  |
| B13*1                                                                  | BCD output 8×10 <sup>1</sup>                      | Binary output 27              | A13*2   | Decimal point 10 <sup>2</sup> | Decimal point 10 <sup>5</sup> |  |
| B12*1                                                                  | BCD output 1×10 <sup>2</sup>                      | Binary output 2 <sup>8</sup>  | A12     | Decimal                       | point 10 <sup>3</sup>         |  |
| B11*1                                                                  | BCD output 2×10 <sup>2</sup>                      | Binary output 2 <sup>9</sup>  | A11     | BCD minus sign output         | Binary sign output *3         |  |
| B10*1                                                                  | BCD output 4×10 <sup>2</sup>                      | Binary output 2 <sup>10</sup> | A10     | Latch pu                      | lse output                    |  |
| B9 *1                                                                  | BCD output 8×10 <sup>2</sup>                      | Binary output 2 <sup>11</sup> | A9      |                               |                               |  |
| B8 *1                                                                  | BCD output 1×10 <sup>3</sup>                      | Binary output 212             | A8      | DTC ir                        | nput +                        |  |
| B7 *1                                                                  | BCD output 2×10 <sup>3</sup>                      | Binary output 213             | A7      | DTC ir                        | nput —                        |  |
| B6 *1                                                                  | BCD output 4×10 <sup>3</sup>                      | Binary output 214             | A6      |                               |                               |  |
| B5 *1                                                                  | BCD output 8×10 <sup>3</sup>                      | Binary output 2 <sup>15</sup> | A5      |                               |                               |  |
| B4*1                                                                   | BCD output 1×10 <sup>4</sup>                      | Binary output 2 <sup>16</sup> | A4      |                               |                               |  |
| B3*1                                                                   | BCD output 2×10 <sup>4</sup>                      | Binary output 217             | A3      |                               |                               |  |
| B2                                                                     | No                                                | t used                        | A2      | 0\/ output                    | common                        |  |
| B1                                                                     | B1 (Do not connect anything.) A1 UV output common |                               |         |                               |                               |  |
| Shows the pin arrangement as viewed from the soldering terminals side. |                                                   |                               |         |                               |                               |  |
|                                                                        |                                                   |                               |         |                               |                               |  |

#### Remarks

\*1: Can be either in BCD code or in binary code depending on the selection at Parameter 94.

- \*2: The position of decimal points can be changed by the setting of Parameter 90.
  - NOTES \*3: Binary sign output method
     <u>A11 pin</u> is the sign output when selecting <u>the binary output of the sign magnitude code</u> (the setting value is 4 or 5)at Parameter 94.
     <u>A15 pin</u> is the sign output when selecting <u>the binary output of the two's complement</u> (the setting value is 6 or 7) at Parameter 94.

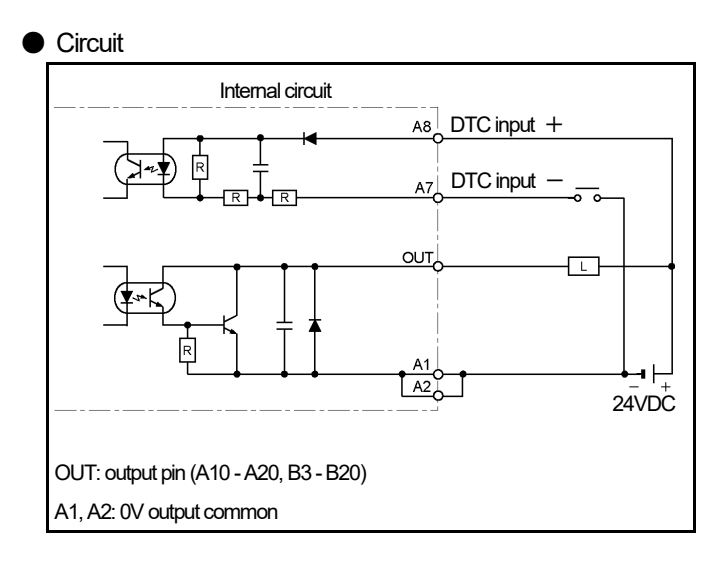

 External cable (VS-C05) Indicates external cable wire colors and markings.

| _          |                        |             |            |        |                  |
|------------|------------------------|-------------|------------|--------|------------------|
| Pin<br>No. | Wire colors & markings |             | Pin<br>No. | Wire a | olors & markings |
| B20        | Pink                   | (Black∎∎∎■) | A20        | Pink   | (Red∎∎∎∎)        |
| B19        | Yellow                 | (Black      | A19        | Yellow | (Red             |
| B18        | White                  | (Black∎∎∎■) | A18        | White  | (Red             |
| B17        | Gray                   | (Black      | A17        | Gray   | (Red             |
| B16        | Orange                 | (Black∎∎∎■) | A16        | Orange | (Red             |
| B15        | Pink                   | (Black∎∎∎ ) | A15        | Pink   | (Red∎∎∎ )        |
| B14        | Yellow                 | (Black∎∎∎ ) | A14        | Yellow | (Red             |
| B13        | White                  | (Black∎∎∎ ) | A13        | White  | (Red∎∎∎ )        |
| B12        | Gray                   | (Black∎∎■ ) | A12        | Gray   | (Red∎∎∎ )        |
| B11        | Orange                 | (Black∎∎■ ) | A11        | Orange | (Red∎∎∎ )        |
| B10        | Pink                   | (Black∎∎ )  | A10        | Pink   | (Red∎∎ )         |
| B9         | Yellow                 | (Black∎∎ )  | A9         | Yellow | (Red <b>∎∎</b> ) |
| B8         | White                  | (Black∎∎ )  | A8         | White  | (Red∎∎ )         |
| B7         | Gray                   | (Black∎∎ )  | A7         | Gray   | (Red <b>∎∎</b> ) |
| B6         | Orange                 | (Black∎∎ )  | A6         | Orange | (Red∎∎ )         |
| B5         | Pink                   | (Black      | A5         | Pink   | (Red∎ )          |
| B4         | Yellow                 | (Black      | A4         | Yellow | (Red∎ )          |
| B3         | White                  | (Black∎ )   | A3         | White  | (Red∎ )          |
| B2         | Gray                   | (Black      | A2         | Gray   | (Red∎ )          |
| B1         | Orange                 | (Black))    | A1         | Orange | (Red∎)           |

#### (2) VS-10GH-A, VS-10GH-A-1, VS-10GH-C-1

#### 1 Switch output connector

[Connector model: FCN-361J040-AU / FCN-360C040-E (FUJITSU COMPONENT LIMITED)

or N361J040AU / N360C040E (OTAX CO.,LTD.)]

| Pin No. | Signal name                                                            | Pin No. | o. Signal name             |                           |  |  |  |
|---------|------------------------------------------------------------------------|---------|----------------------------|---------------------------|--|--|--|
| B20     | Switch output 1                                                        | A20     | Switch ou                  | utput 17                  |  |  |  |
| B19     | Switch output 2                                                        | A19     | Switch output 18           |                           |  |  |  |
| B18     | Switch output 3                                                        | A18     | Switch ou                  | utput 19                  |  |  |  |
| B17     | Switch output 4                                                        | A17     | Switch ou                  | itput 20                  |  |  |  |
| B16     | Switch output 5                                                        | A16     | Switch ou                  | utput 21                  |  |  |  |
| B15     | Switch output 6                                                        | A15     | Switch ou                  | utput 22                  |  |  |  |
| B14     | Switch output 7                                                        | A14     | Switch ou                  | itput 23                  |  |  |  |
| B13     | Switch output 8                                                        | A13     | Switch ou                  | .tput 24                  |  |  |  |
| B12     | Switch output 9                                                        | A12     | Switch output 25           |                           |  |  |  |
| B11     | Switch output 10                                                       | A11     | Switch output 26           |                           |  |  |  |
| B10     | Switch output 11                                                       | A10     | Switch output 27           |                           |  |  |  |
| B9      | Switch output 12                                                       | A9      | Switch output 28           |                           |  |  |  |
| B8      | Switch output 13                                                       | A8      | Switch output 29           |                           |  |  |  |
| B7      | Switch output 14                                                       | A7*1    | Switch output 30           | Preset error output       |  |  |  |
| B6      | Switch output 15                                                       | A6      | System rea                 | ady output                |  |  |  |
| B5      | Switch output 16                                                       | A5      | Current position preset di | rectional selection input |  |  |  |
| B4      | Error cancel input                                                     | A4      | Current position           | preset input 1            |  |  |  |
| B3      |                                                                        | A3      | Current position           | preset input 2            |  |  |  |
| B2      | +241/ input common                                                     | A2      | 0V output                  | common                    |  |  |  |
| B1      |                                                                        | A1      |                            | Continon                  |  |  |  |
|         | Shows the pin arrangement as viewed from the soldering terminals side. |         |                            |                           |  |  |  |
|         |                                                                        |         |                            |                           |  |  |  |

#### Remarks

\*1: Can be changed by the setting at Parameter 82

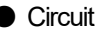

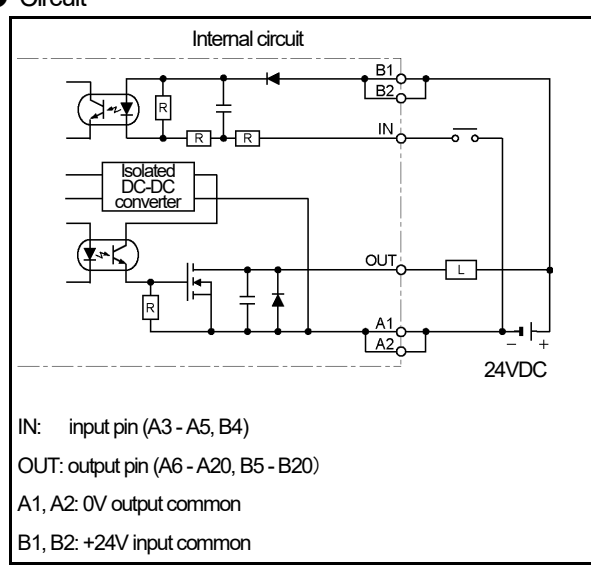

#### External cable (VS-C05) Indicates external cable wire colors and markings.

| Pin<br>No. | Wire   | colors & markings | Pin<br>No. | Wire co | olors & markings   |
|------------|--------|-------------------|------------|---------|--------------------|
| B20        | Pink   | (Black∎∎∎■)       | A20        | Pink    | (Red∎∎∎∎)          |
| B19        | Yellow | (Black∎∎∎■)       | A19        | Yellow  | (Red               |
| B18        | White  | (Black■■■■)       | A18        | White   | (Red∎∎∎∎)          |
| B17        | Gray   | (Black∎∎∎■)       | A17        | Gray    | (Red∎∎∎∎)          |
| B16        | Orange | (Black∎∎∎■)       | A16        | Orange  | (Red <b>∎∎∎∎</b> ) |
| B15        | Pink   | (Black∎∎■ )       | A15        | Pink    | (Red∎∎∎ )          |
| B14        | Yellow | (Black∎∎∎ )       | A14        | Yellow  | (Red∎∎∎ )          |
| B13        | White  | (Black∎∎■ )       | A13        | White   | (Red∎∎∎ )          |
| B12        | Gray   | (Black∎∎■ )       | A12        | Gray    | (Red∎∎∎ )          |
| B11        | Orange | (Black∎∎∎ )       | A11        | Orange  | (Red∎∎∎ )          |
| B10        | Pink   | (Black∎∎ )        | A10        | Pink    | (Red <b>∎∎</b> )   |
| B9         | Yellow | (Black∎■ )        | A9         | Yellow  | (Red <b>∎∎</b> )   |
| B8         | White  | (Black∎■ )        | A8         | White   | (Red <b>∎∎</b> )   |
| B7         | Gray   | (Black∎■ )        | A7         | Gray    | (Red <b>∎∎</b> )   |
| B6         | Orange | (Black∎∎ )        | A6         | Orange  | (Red <b>∎∎</b> )   |
| B5         | Pink   | (Black∎ )         | A5         | Pink    | (Red <b>∎</b> )    |
| B4         | Yellow | (Black∎ )         | A4         | Yellow  | (Red∎ )            |
| B3         | White  | (Black■ )         | A3         | White   | (Red∎ )            |
| B2         | Gray   | (Black■ )         | A2         | Gray    | (Red <b>∎</b> )    |
| B1         | Orange | (Black∎ )         | A1         | Orange  | (Red∎ )            |

#### 2 Program No. I/O connector

[Connector model: PCR-S20FS+ / PCR-LS20LA1 (HONDA TSUSHIN KOGYO CO., LTD)]

| Pin No.                                                                 | Signal name                      | Pin No.     | Signal name                  |  |  |
|-------------------------------------------------------------------------|----------------------------------|-------------|------------------------------|--|--|
| 1                                                                       | Program No. input 1              | 11          | Program No. output 1         |  |  |
| 2                                                                       | Program No. input 2              | 12          | Program No. output 2         |  |  |
| 3                                                                       | Program No. input 3              | 13          | Program No. output 3         |  |  |
| 4                                                                       | Program No. input 4              | 14          | Program No. output 4         |  |  |
| 5                                                                       | Program No. input 5              | 15          | Program No. output 5         |  |  |
| 6                                                                       | Program No. input 6              | 16          | Program No. output 6         |  |  |
| 7                                                                       | Program No. input 7              | 17          | Program No. output 7         |  |  |
| 8                                                                       | Program No. input 8              | 18          | Program No. output 8         |  |  |
| 9                                                                       | +24) (input common               | 19          | 0) ( output common           |  |  |
| 10                                                                      |                                  | 20          |                              |  |  |
|                                                                         | Shows the pin arrangement as vie | wed from th | ne soldering terminals side. |  |  |
|                                                                         |                                  |             | View A                       |  |  |
| 0<br>9<br>8<br>10<br>10<br>10<br>10<br>10<br>10<br>10<br>10<br>10<br>10 |                                  |             |                              |  |  |

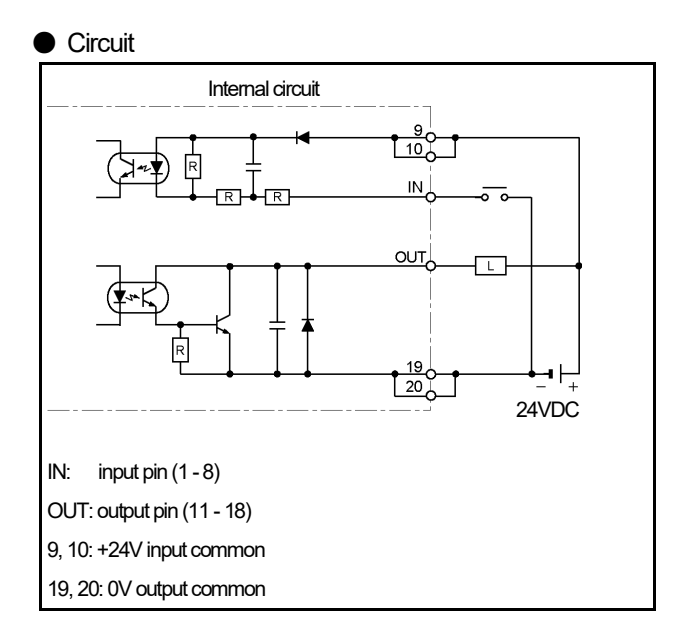

 External cable (VS-C10G) Indicates external cable wire colors and markings.

| Pin<br>No. | Wire colors & markings |        |             |  |  |  |
|------------|------------------------|--------|-------------|--|--|--|
| 20         | Pink                   | (Black | ■■)         |  |  |  |
| 19         | Pink                   | (Red   |             |  |  |  |
| 18         | Yellow                 | (Black | <b>■■</b> ) |  |  |  |
| 17         | Yellow                 | (Red   | ■■)         |  |  |  |
| 16         | White                  | (Black | ∎∎)         |  |  |  |
| 15         | White                  | (Red   | ■■)         |  |  |  |
| 14         | Gray                   | (Black | ■■)         |  |  |  |
| 13         | Gray                   | (Red   | ■■)         |  |  |  |
| 12         | Orange                 | (Black | ■■)         |  |  |  |
| 11         | Orange                 | (Red   | ■■)         |  |  |  |
| 10         | Pink                   | (Black | ■ )         |  |  |  |
| 9          | Pink                   | (Red   | ■ )         |  |  |  |
| 8          | Yellow                 | (Black | ■ )         |  |  |  |
| 7          | Yellow                 | (Red   | ■ )         |  |  |  |
| 6          | White                  | (Black | ■ )         |  |  |  |
| 5          | White                  | (Red   | ■ )         |  |  |  |
| 4          | Gray                   | (Black | ■ )         |  |  |  |
| 3          | Gray                   | (Red   | ■ )         |  |  |  |
| 2          | Orange                 | (Black | ■ )         |  |  |  |
| 1          | Orange                 | (Red   | ■ )         |  |  |  |

#### ③ Analog output connector

[Connector model: HR31-5.08P-5SC(72), Crimp contact: HR31-SC-121(71), (HIROSE ELECTRIC CO., LTD)]

| Pin No. | Signal name | Description           |                       |  |  |  |
|---------|-------------|-----------------------|-----------------------|--|--|--|
| 1 *1    | CH1+        | Voltage output        | Current output        |  |  |  |
| 2 *1    | CH1-        | Voltage output common | Current output common |  |  |  |
| 3*1     | CH2+        | Voltage output        | Current output        |  |  |  |
| 4 *1    | CH2-        | Voltage output common | Current output common |  |  |  |
| 5       | SHIELD      | Shield                |                       |  |  |  |

Crimp contact size ..... 1.25 mm<sup>2</sup>

Crimp tool ..... Use crimp tool conforming to JIS C 9711 standards.

Applicable conductor cross area  $\cdots$  0.25 to 1.65  $mm^2$ 

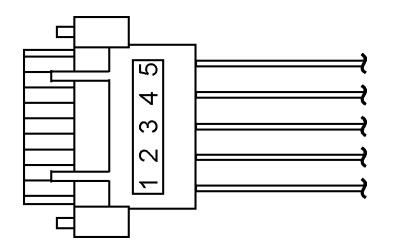

For details, refer to the manufacturer's instructions.

#### Remarks

\*1: Contents to output

- Can be made in voltage using VS-10GH-A and VS-10GH-A-1.
- Can be made in current using VS-10GH-C-1.

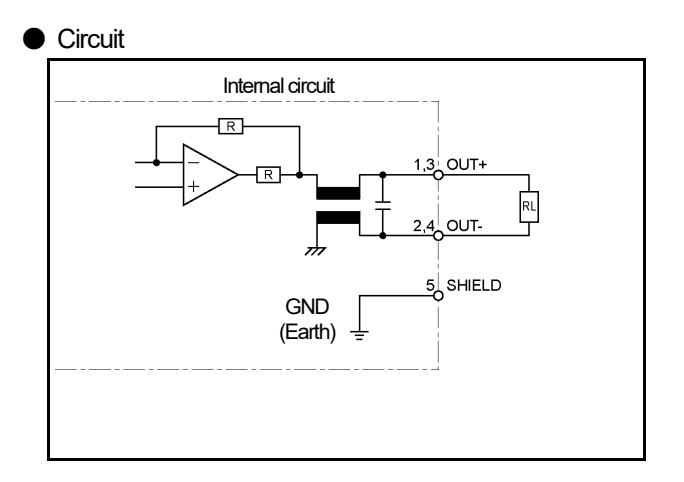

### 3-5. Serial Communication Connector Specifications

Contact our sales representative for serial communication details.

### 3-5-1. Connector names and functions

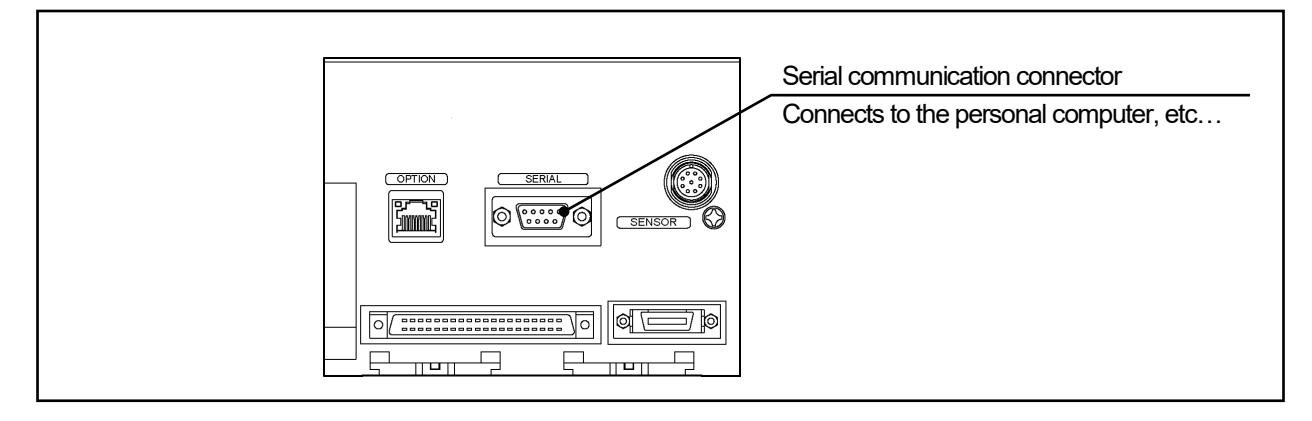

### 3-5-2. Communication interface specification

| Items                | Specifications                          |                                         |  |  |
|----------------------|-----------------------------------------|-----------------------------------------|--|--|
| Interface            | RS-232C                                 | RS-485                                  |  |  |
| Communication format | Full duplex, start stop synchronization | Half duplex, start stop synchronization |  |  |
| Transmission speed   | 2400, 4800, 9600, 192                   | 200, 38400, 57600 bps                   |  |  |
| Communication signal | TXD, RXD, RTS, CTS, SG                  | DATA+, DATA-, SG                        |  |  |
| Connector format     | 9-pin connector (D-sub male)            |                                         |  |  |

### 3-5-3. Communication connector pin arrangement

Uses the serial communication connector when connecting the PLC, computer, or peripheral device.

| [Connector: D- | Sub 9-pinj  |                     |                           |
|----------------|-------------|---------------------|---------------------------|
| Pin No.        | Signal name | Description         | Notes                     |
| 1              | DATA-       | -                   |                           |
| 2              | RXD         | Receive Data        |                           |
| 3              | TXD         | Send Data           |                           |
| 4              | DTR         | Data Terminal Ready |                           |
| 5              | SG          | Signal Ground       |                           |
| 6              | DSR         | Data Set Ready      |                           |
| 7              | RTS         | Request To Send     |                           |
| 8              | CTS         | Clear To Send       |                           |
| 9              | DATA+       | -                   |                           |
| Mounting screw | SHIELD      | Cable shield        | Shield must be connected. |

©Serial connector (SERIAL)

Connector on the VARILIMIT side Model : DELC-J9PAF-13L6E (9-pin male) Manufacturer : Japan Aviation Electronics Industry, Ltd.

# 3-6. Signal Timing Patterns

## 3-6-1. Power on/off timing

This is the timing pattern where power is turned on and off in RUN mode.

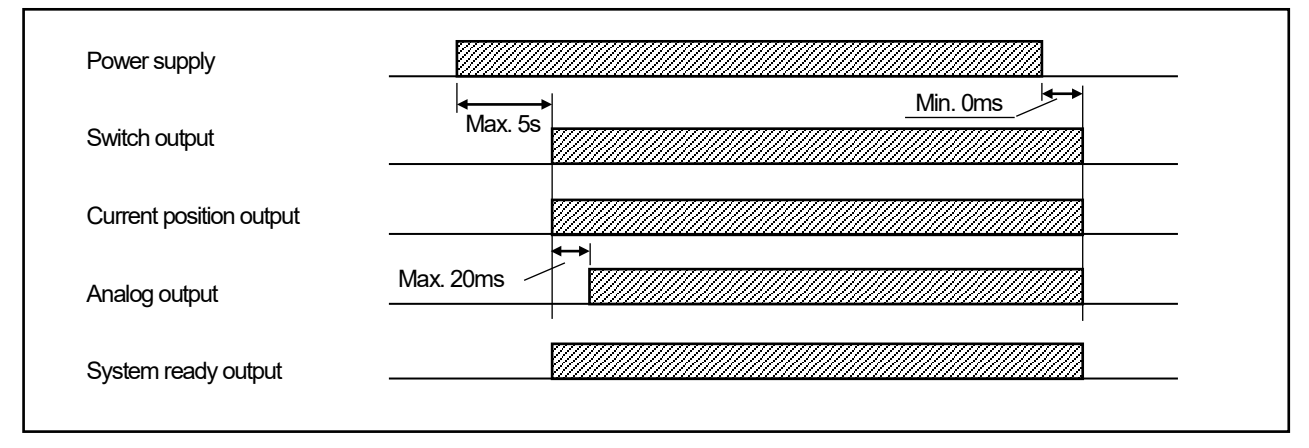

# 3-6-2. Program number change timing

| Power is turned on with<br>Program No. "1" select | ı<br>ed | Program 1<br>OFF | Program 2<br>ON | Program 3<br>ON | , [      | OFF                                            | Power OFF | F    |
|---------------------------------------------------|---------|------------------|-----------------|-----------------|----------|------------------------------------------------|-----------|------|
| Power supply                                      |         | +<br>            | +<br>           |                 |          |                                                |           |      |
|                                                   | Max. 5s |                  | a               | -+              |          | <b>▲</b>                                       |           |      |
| Program No. input 1                               |         |                  |                 |                 |          |                                                |           |      |
| Program No. input 2                               |         |                  |                 |                 |          |                                                | → Min.    | . 0n |
| Program No. input 3                               |         |                  |                 |                 |          |                                                |           |      |
| Program No. input 8                               |         |                  |                 |                 |          |                                                |           |      |
| Program No. output 1                              |         |                  |                 |                 |          |                                                |           |      |
| Program No. output 2                              |         |                  |                 |                 |          |                                                |           |      |
| Program No. output 3                              |         |                  |                 |                 |          |                                                |           |      |
| ¦<br>Program No. output 8                         |         |                  |                 |                 |          |                                                |           |      |
|                                                   |         |                  | → Max. 100      | <u>ms</u>       | -        | Max. 100ms                                     |           |      |
| System ready output                               |         |                  |                 |                 | <u> </u> |                                                |           |      |
| Switch output                                     |         |                  |                 |                 |          | Ŋ <u>ĊŢŢŢŢŢŢŢŢŢŢŢŢŢŢŢŢŢŢŢŢŢŢŢŢŢŢŢŢŢŢŢŢŢŢŢŢ</u> |           |      |

This is the timing pattern where program numbers are changed in the RUN mode.

# 3-6-3. Current position preset timing

This is an example where "Current Position Preset Value" is set to "200".

| Current position output                                                                                                    |
|----------------------------------------------------------------------------------------------------|
| Internal current position value 100 101 102 103 104 200 201 202 203 204 205 206 207 1 1ms                                                                 |
| Switch output                                                                                                    |
| Current position preset input $OFF(H)$ $ON(L)$ $t3$ $t4$ $t4$                                                                                             |
| ts: Current Position Output Update Cycle (interval) (ms)<br>The update cycle can be set at the parameter.<br>VS-10B Mode: ts = [Parameter 79 setting (n)] |
| t1: Time to switch output change after current position preset signal input.<br>t1≦4ms                                                                    |
| t2: Time to current position output change after current position preset signal input.<br>t2≦ts+1ms                                                       |
| t3: Time to accept a current position preset input<br>Hold the current position preset input ON longer than this time.<br>t3≧100ms                        |
| t4: Time to repeat a current position preset input<br>Hold the current position preset input OFF longer than this time to repeat the input.<br>t4≧100ms   |
|                                                                                                    |

### 3-6-4. Current position output timing

This timing pattern applies to VS-10GH-D and VS-10GH-D-1. These VARILIMIT models will output the current position value on a real-time basis. When a continuously changing current position value needs to be read, use of the latch pulse signal and the DTC signal will allow stable reading: The following section explains about the relationship between these signals and about related parameter settings and functions.

#### Positive and negative logics registered to Parameter 94 ("Current Position Output Code/Logic")

| Current Position Output Code/Logic | Logic values for th            | e following timings            |                           |  |  |
|------------------------------------|--------------------------------|--------------------------------|---------------------------|--|--|
| (Parameter 94)                     | 0                              | 1                              | Signals controlled        |  |  |
| Positive logic                     | Transistor on<br>(low level)   | Transistor off<br>(high level) | Current Position Value    |  |  |
| Negative logic                     | Transistor off<br>(high level) | Transistor on<br>(low level)   | Minus sign<br>Latch pulse |  |  |

Note: Regardless of the above settings, the DTC signal logic will work in the following timing patterns:

#### (1) Reading the current position output in synchronization with the latch pulse signal

There are two ways for reading, either at edge timing or at level timing of the latch pulse output. Set the latch pulse output timing at the parameter 79.

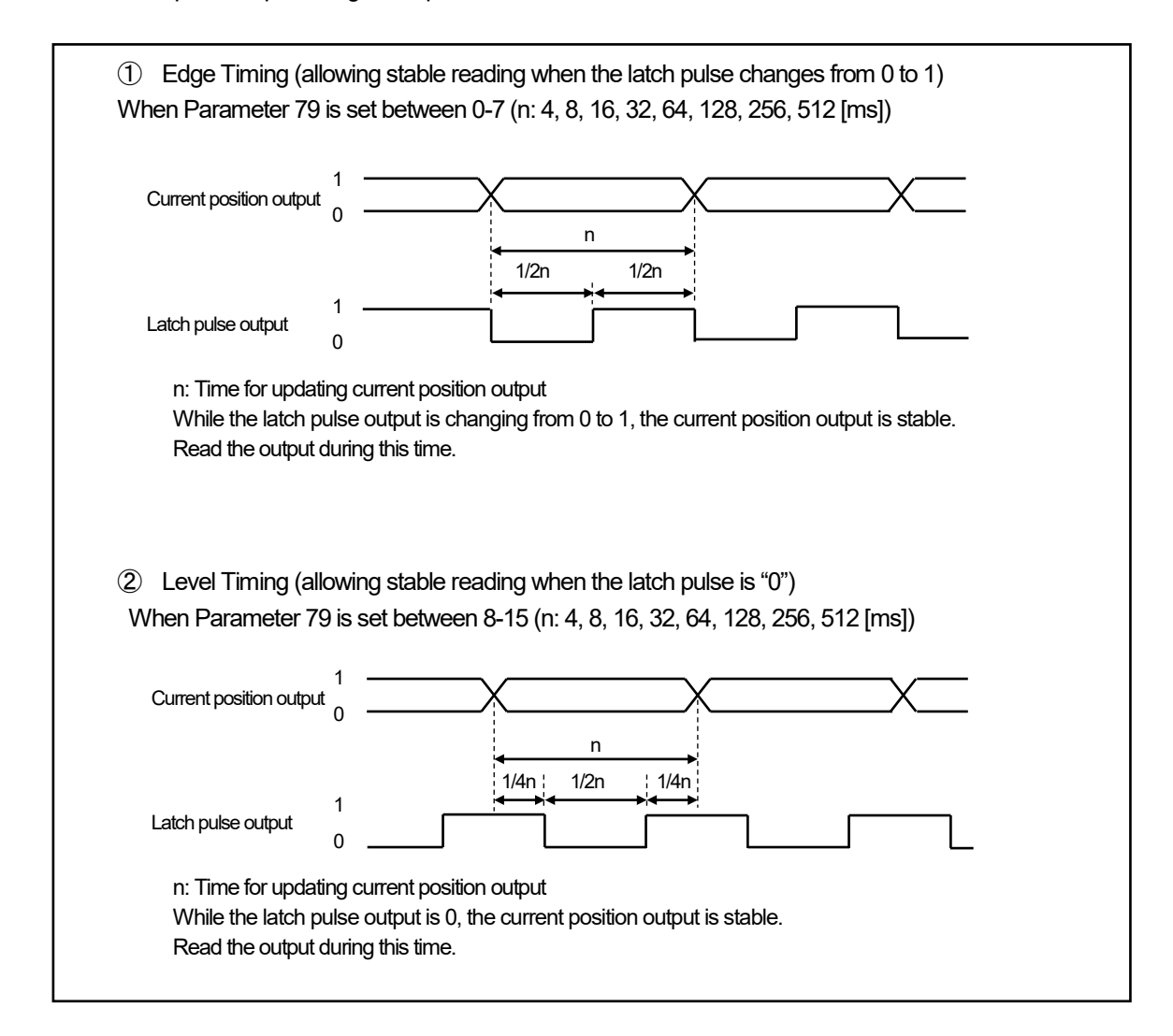

#### (2) Reading current position output using DTC signal

When using the DTC signal, Parameter 79 should be set to "0" (edge timing, 4ms) in advance. (factory setting)

While the DTC signal is ON, updating of the current position output will be suspended to hold the data. Have the host controller read in the output during this time.

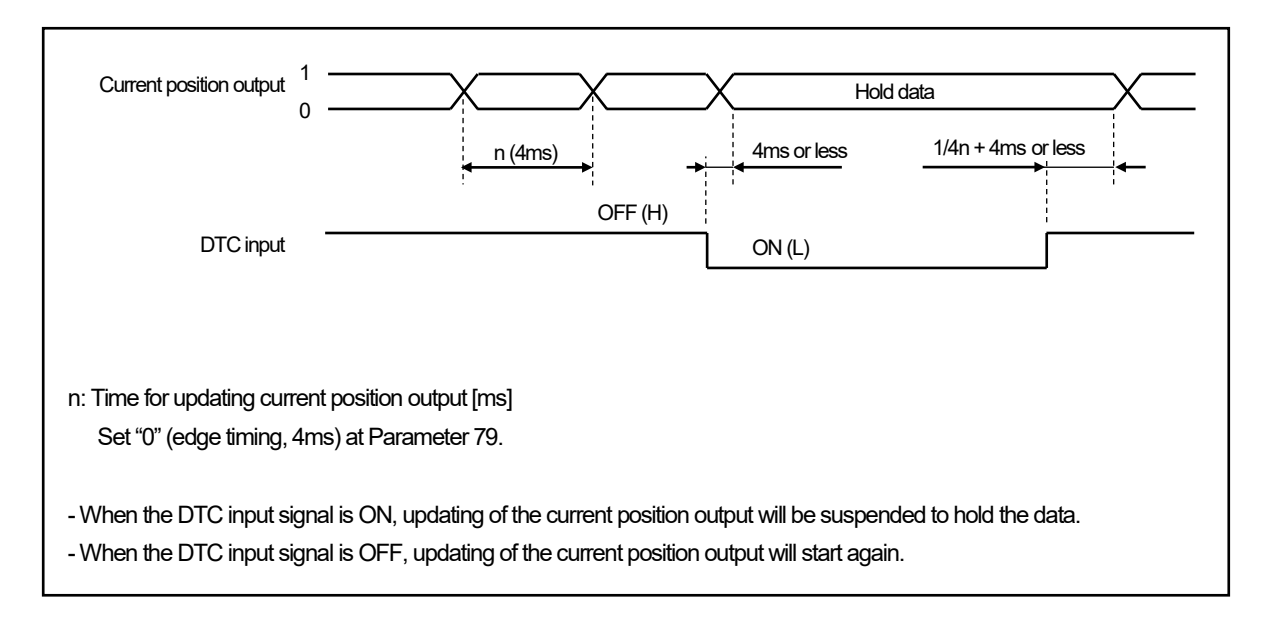

# 3-6-5. Error cancel input timing

This timing applies to all models of the VS-10GH Series.

| Error state             | Normal State                                                | Error Occurred                                         | Normal State             |
|-------------------------|-------------------------------------------------------------|--------------------------------------------------------|--------------------------|
| Error cancel input      | OFF (H)<br>ON (L)<br>Do nothing in the<br>normal operation. | Error cancel is not accepted<br>when its cause remains | Keep ON for 10ms or long |
| System ready output     | ON (L)                                                      | OFF (H)                                                |                          |
| Switch output           | Valid                                                       | All OFF (H)                                            | V Valid                  |
| Program No. output      | Valid                                                       | Valid (Indefinite when Err.                            | 27 occurs) X Valid       |
| Current position output | Valid                                                       | All OFF (H)                                            | Valid                    |

# 4. ABSOCODER SPECIFICATIONS AND DIMENSIONS

Describes the ABSOCODER specifications and dimensions.

# 4-1. Multi-turn Type ABSOCODER (MRE)

#### • Outer dimensions

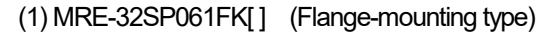

Units: mm

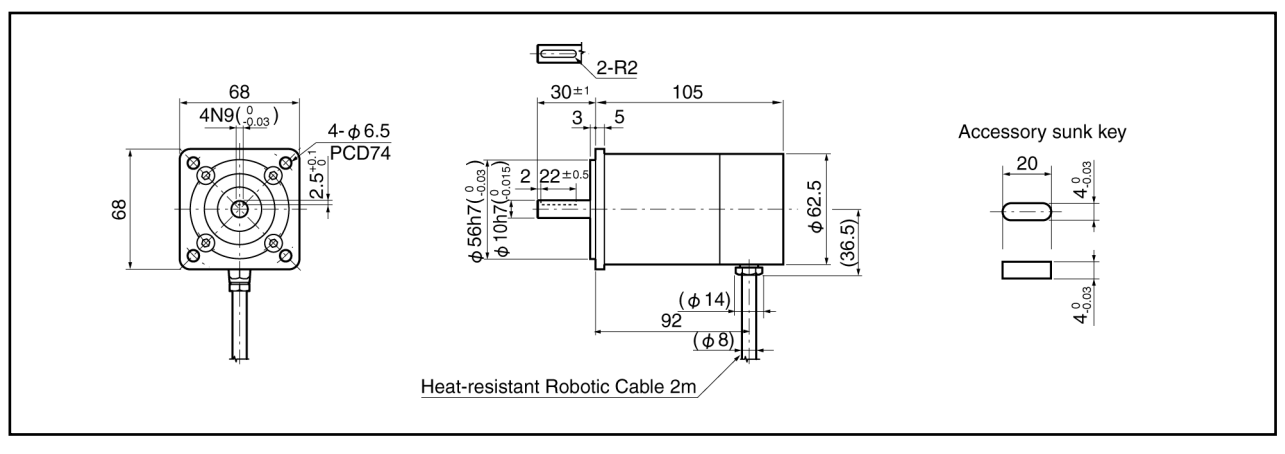

#### (2) MRE-G[]SP061FK[] (Flange-mount type)

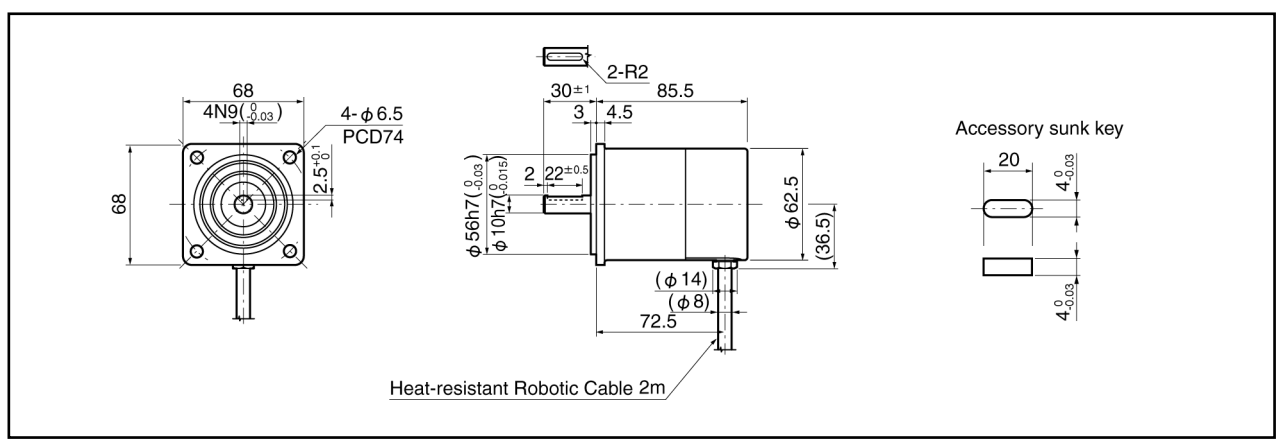

#### (3) Option: RB-01

L-type flange for MRE-32SP061, MRE-G[]SP061

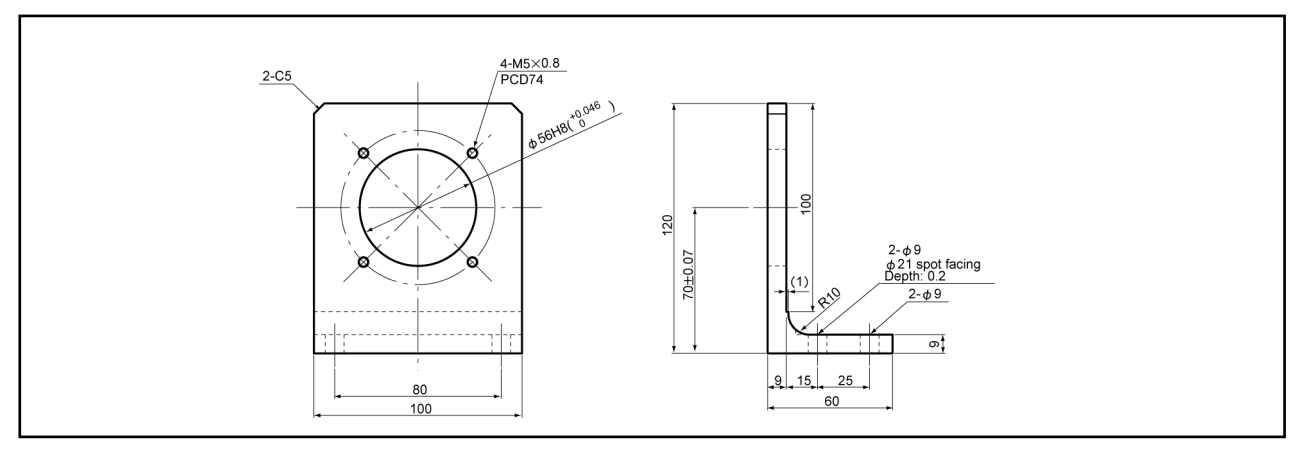

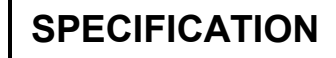

(4) MRE-[]SP074FK[] (Flange-mount type)

Units: mm

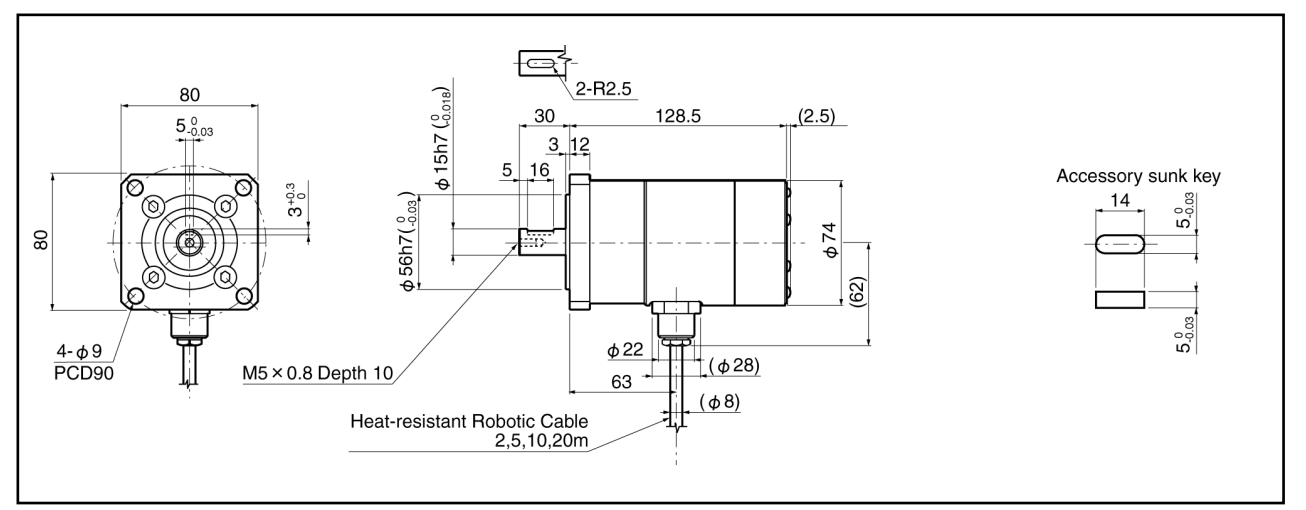

(5) MRE-[]SP074LK[] (Base-mount type)

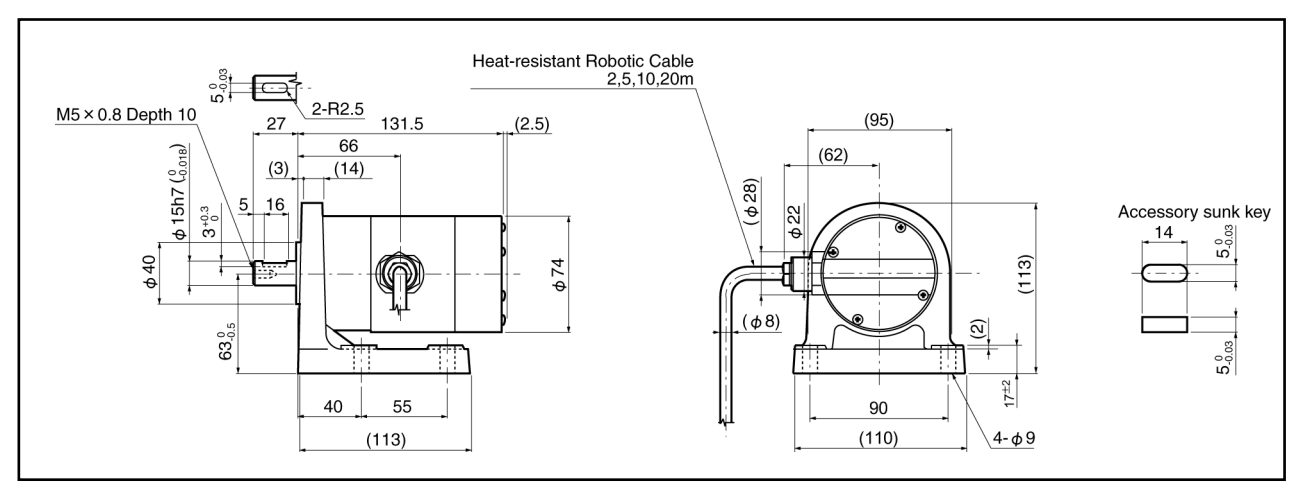

#### (6) MRE-[]SP074MK[] (Face-mount type)

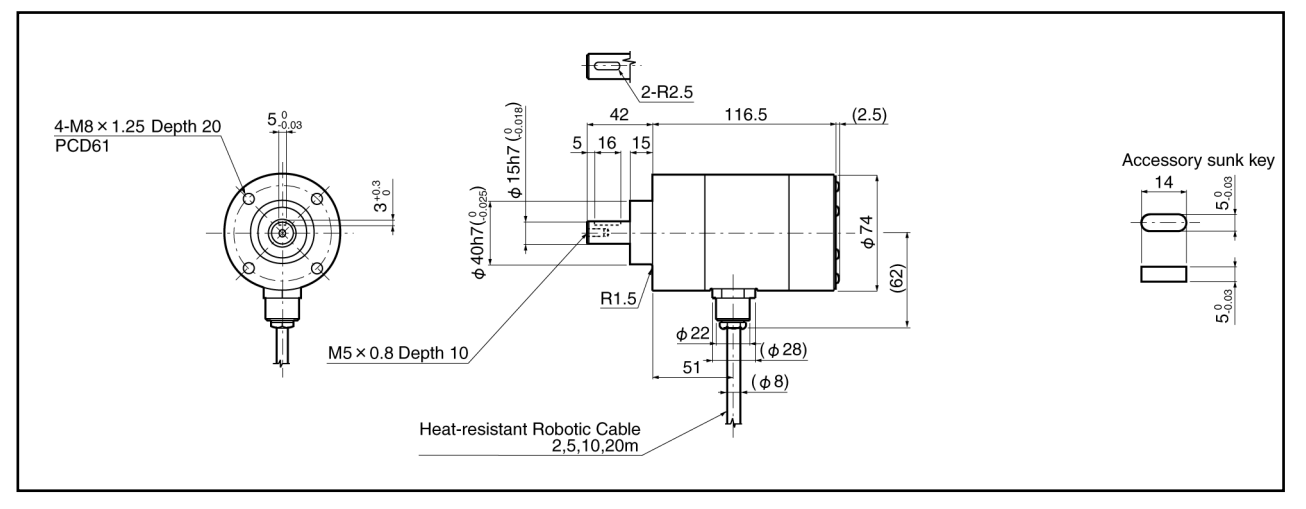

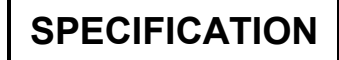

(7) MRE-[]SP097FK[] (Flange-mount type)

Units: mm

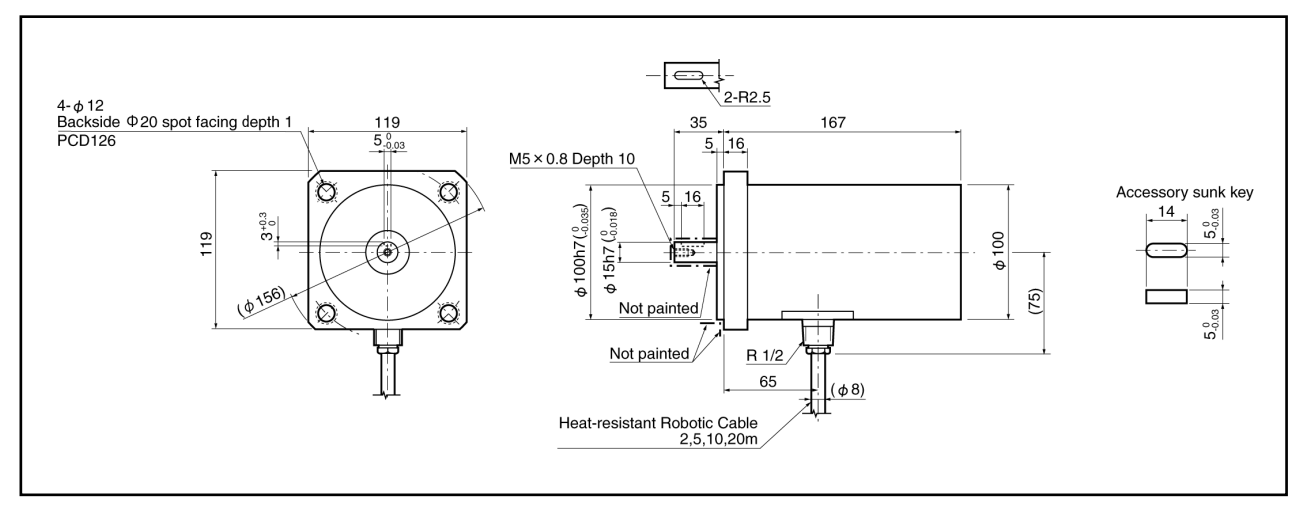

(8) MRE-[]SP097LK[] (Base-mount type)

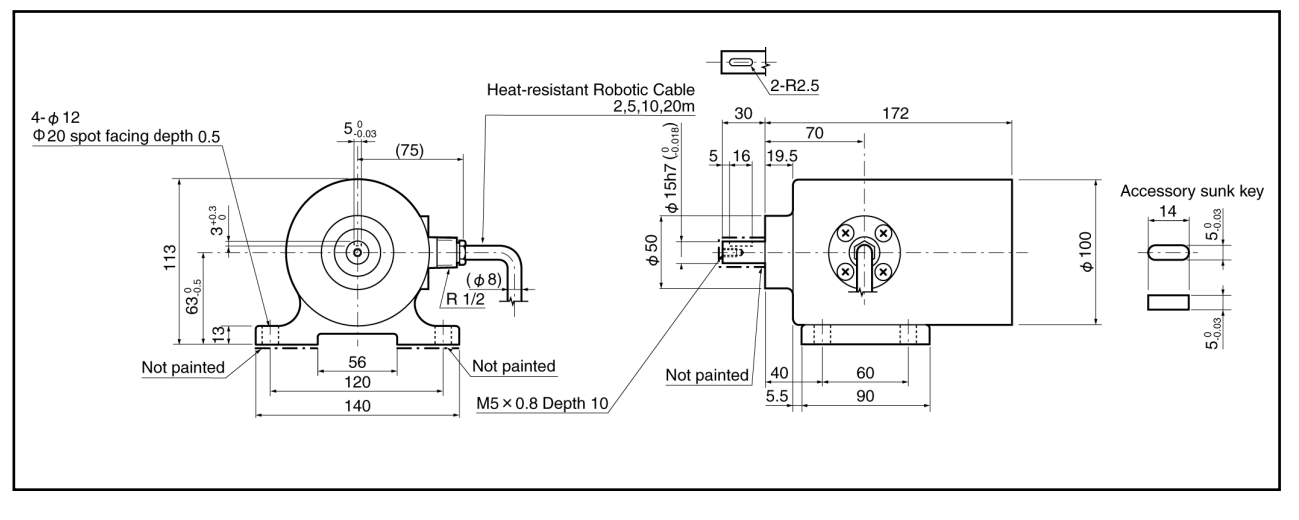

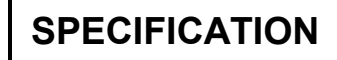

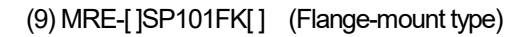

Units: mm

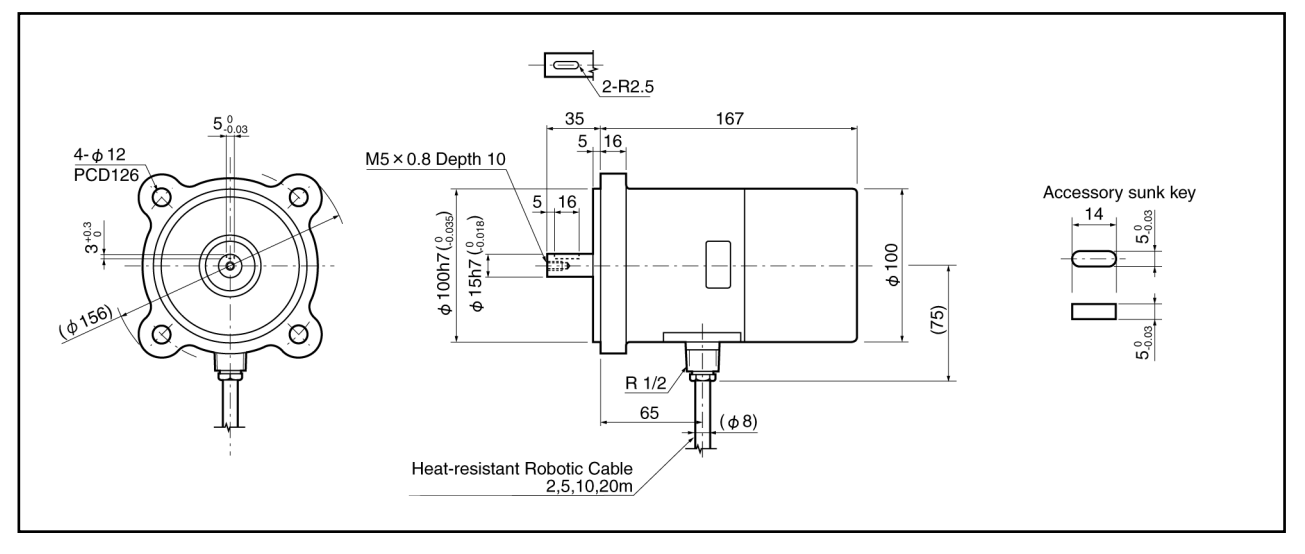

(10) MRE-[]SP101LK[] (Base-mount type)

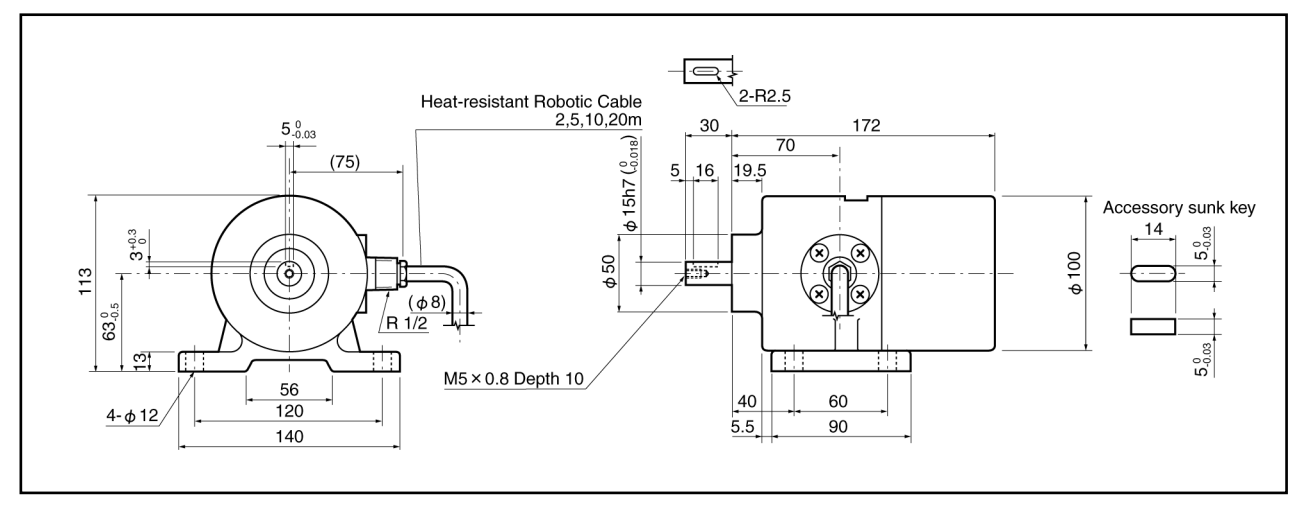

#### • Specifications

(1) MRE-[]SP061

| Items                        |                           | Specifications                                                                              |                                                               |              |                           |        |        |  |
|------------------------------|---------------------------|---------------------------------------------------------------------------------------------|---------------------------------------------------------------|--------------|---------------------------|--------|--------|--|
|                              |                           |                                                                                             |                                                               | N            | IRE-[]SP06                | 61     |        |  |
| Sensor model                 |                           | MRE-32SP061                                                                                 | []: Total number of turns, and with a gear(G) or without gear |              |                           |        |        |  |
|                              |                           |                                                                                             | [G64]                                                         | [G128]       | [G160]                    | [G256] | [G320] |  |
| Total number of turns        |                           | 32                                                                                          | 64                                                            | 128          | 160                       | 256    | 320    |  |
| Divisions / turn             |                           | 4096                                                                                        | 2048                                                          | 1024         | 819.2                     | 512    | 409.6  |  |
| Total number of              | of divisions              |                                                                                             | 131                                                           | 072 (217)    |                           |        |        |  |
| Mass                         |                           | 1.5kg                                                                                       |                                                               |              | 1kg                       |        |        |  |
| Linearity error              |                           | 0.7° Max                                                                                    | 1.4°                                                          | 2.8°         | 3.5°                      | 5.6°   | 7.0°   |  |
| Elleanty enor                |                           | 0.7 Wax.                                                                                    | Max.                                                          | Max.         | Max.                      | Max.   | Max.   |  |
| Moment of ine                | rtia $GD^2/4(1)$          | 6.7 x 10 <sup>6</sup> kg ⋅ m²                                                               |                                                               | 3.           | 9 x 10 <sup>-6</sup> kg∙i | m²     |        |  |
| Woment of the                |                           | (6.8 x 10 <sup>-5</sup> kgf ⋅ cm ⋅ s <sup>2</sup> )                                         |                                                               | (4 x         | 10 <sup>-5</sup> kgf∙cn   | ı∙s²)  |        |  |
| Starting torque              |                           | 4.9 x 10                                                                                    | ) <sup>-2</sup> N • m or l                                    | ess (0.5 kgf | •cm or less               | s)     |        |  |
| Permissible                  | Radial                    |                                                                                             | 98N                                                           | l (10 kgf)   |                           |        |        |  |
| shaft load                   | Thrust                    |                                                                                             | 49N (5 kgf)                                                   |              |                           |        |        |  |
| Permissible mechanical speed |                           | 2000r/min                                                                                   | 3600r/min                                                     |              |                           |        |        |  |
| Bearing life                 |                           | 4.5 × 10 <sup>4</sup> h (at 2000r/min)                                                      | 1.5 x 10 <sup>4</sup> h (at 3600 r/min)                       |              |                           |        |        |  |
| Ambient                      | Operating                 |                                                                                             | -20                                                           | to +80°C     |                           |        |        |  |
| temperature                  | Storage                   |                                                                                             | -30                                                           | to +90°C     |                           |        |        |  |
| Vibration resist             | ance                      | 2.0 x 10 <sup>2</sup> m/s <sup>2</sup> (20G) 98m/s <sup>2</sup> (10G)                       |                                                               |              |                           |        |        |  |
| VIBRUIGHTEOIO                |                           | 200Hz, up/down 4 h, forward/back 2 h, conforms to JIS D 1601 standard                       |                                                               |              |                           |        |        |  |
|                              |                           | 4.9 x 10 <sup>3</sup> m/s <sup>2</sup> (500G) 2.9 x 10 <sup>3</sup> m/s <sup>2</sup> (300G) |                                                               |              |                           |        |        |  |
| Shock resistar               | ice                       | 0.5 ms, up/down/forward/back x 3 times each, conforms to JIS C 5026 standard                |                                                               |              |                           |        |        |  |
| Protection ratir             | ng                        | IP65, conforms to JEM 1030 standard                                                         |                                                               |              |                           |        |        |  |
| Interconnecting              | g cable                   | 2m                                                                                          |                                                               |              |                           |        |        |  |
|                              | 4P-S                      | 200m                                                                                        |                                                               |              | 300m                      |        |        |  |
| May concer                   | 4P-RBT/URT                | 100m                                                                                        | 450                                                           |              |                           |        |        |  |
| iviax. serisor               | /HRT                      | TUUITI                                                                                      |                                                               |              | 15011                     |        |        |  |
| cable leligui                | JKPEV-S                   | 200m                                                                                        |                                                               |              | 300m                      |        |        |  |
|                              | (1.25mm <sup>2</sup> ×5P) | 20011                                                                                       | 300m                                                          |              |                           |        |        |  |
| Surface treatment            |                           | Case: electroless nickel plated                                                             | Anadia avida apatad                                           |              |                           |        |        |  |
|                              |                           | Cap: anodic oxide coated                                                                    |                                                               |              |                           |        |        |  |
| Material                     |                           | Case: steel                                                                                 |                                                               |              | Aluminum                  |        |        |  |
| Iviaterial                   |                           | Cap: aluminum                                                                               |                                                               | Auminum      |                           |        |        |  |
(2) MRE-[]SP074

| Ite                | ems                       | Specifications                                                                      |                                                               |                               |                                   |             |      |      |  |  |  |
|--------------------|---------------------------|-------------------------------------------------------------------------------------|---------------------------------------------------------------|-------------------------------|-----------------------------------|-------------|------|------|--|--|--|
|                    |                           | MRE-[]SP074                                                                         |                                                               |                               |                                   |             |      |      |  |  |  |
| Sensor model       |                           | []                                                                                  | []: Total number of turns, and with a gear(G) or without gear |                               |                                   |             |      |      |  |  |  |
|                    |                           | [32]                                                                                | [G64]                                                         | [G128]                        | [G160]                            | [G256]      | [G   | 320] |  |  |  |
| Total number of    | of turns                  | 32                                                                                  | 64                                                            | 128                           | 160                               | 256         | 3    | 20   |  |  |  |
| Divisions / turn   |                           | 4096                                                                                | 2048                                                          | 1024                          | 819.2                             | 512         | 40   | )9.6 |  |  |  |
| Total number of    | of divisions              |                                                                                     |                                                               | 13107                         | <sup>7</sup> 2 (2 <sup>17</sup> ) |             |      |      |  |  |  |
|                    |                           |                                                                                     | Flange-mo                                                     | ount type: 3.5+               | -0.1 x cable ler                  | ngth (m) kg |      |      |  |  |  |
| Mass               |                           |                                                                                     | Base-mou                                                      | int type: 5.5+0               | .1 x cable leng                   | jth (m) kg  |      |      |  |  |  |
|                    |                           |                                                                                     | Face-mou                                                      | nt type: 3.0+0                | .1 x cable leng                   | th (m) kg   |      |      |  |  |  |
| Linearity error    |                           | 0.6° Max.                                                                           | 1.2° Max.                                                     | 2.4° Max.                     | 3.0° Max.                         | 4.8° Max.   | 6.0° | Max. |  |  |  |
| Moment of ine      | rtia GD²/4(J)             |                                                                                     | 3.3 x                                                         | 10 <sup>-5</sup> kg ⋅ m² (3.  | 4 x 10⁴ kgf∙cr                    | n∙s²)       |      |      |  |  |  |
| Starting torque    |                           |                                                                                     | 9.8 x                                                         | 10 <sup>-2</sup> N · m or les | s (1 kgf∙cm o                     | r less)     |      |      |  |  |  |
| Permissible        | Radial                    |                                                                                     |                                                               | 98N (                         | 10kgf)                            |             |      |      |  |  |  |
| shaft load         | Thrust                    |                                                                                     |                                                               | 49N                           | (5kgf)                            |             |      |      |  |  |  |
| Permissible m      | echanical                 | 4000r/min                                                                           |                                                               |                               |                                   |             |      |      |  |  |  |
| speed              |                           |                                                                                     |                                                               |                               |                                   |             |      |      |  |  |  |
| Bearing life       | 1                         | 8 x 10⁴h (at 4000r/min)                                                             |                                                               |                               |                                   |             |      |      |  |  |  |
| Ambient            | Operating                 |                                                                                     |                                                               | -20 to -                      | +120°C                            |             |      |      |  |  |  |
| temperature        | Storage                   |                                                                                     |                                                               | -30 to -                      | +120°C                            |             |      |      |  |  |  |
| Vibration resist   | ance                      | 2.0 x 10 <sup>2</sup> m/s <sup>2</sup> (20G) 200Hz, up/down 4 h, forward/back 2 h,  |                                                               |                               |                                   |             |      |      |  |  |  |
|                    |                           | conforms to JIS D 1601 standard                                                     |                                                               |                               |                                   |             |      |      |  |  |  |
| Shock resistar     | ice                       | $4.9 \times 10^3 \text{ m/s}^2$ (500G) 0.5 ms, up/down/forward/back x 3 times each, |                                                               |                               |                                   |             |      |      |  |  |  |
|                    |                           | conforms to JIS C 5026 standard                                                     |                                                               |                               |                                   |             |      |      |  |  |  |
| Protection ratir   | a                         | IP67, conforms to JEM 1030 standard                                                 |                                                               |                               |                                   |             |      |      |  |  |  |
|                    |                           | IP69K, conforms to ISO 20653 standard                                               |                                                               |                               |                                   |             |      |      |  |  |  |
| Interconnecting    | g cable                   | 2 • 5 • 10 • 20m                                                                    |                                                               |                               |                                   |             |      |      |  |  |  |
|                    | 4P-S                      |                                                                                     |                                                               | 30                            | 0m                                |             |      |      |  |  |  |
| Max. sensor        | 4P-RBT/URT                |                                                                                     |                                                               | 15                            | 0m                                |             |      |      |  |  |  |
| cable length       | /HRT                      |                                                                                     |                                                               |                               |                                   |             |      |      |  |  |  |
| 5                  | JKPEV-S                   |                                                                                     |                                                               | 30                            | 0m                                |             |      |      |  |  |  |
|                    | (1.25mm <sup>2</sup> ×5P) |                                                                                     |                                                               |                               |                                   |             |      |      |  |  |  |
| Surface treatm     | ient                      |                                                                                     |                                                               | Not tr                        | eated                             |             |      |      |  |  |  |
| Material Stainless |                           |                                                                                     |                                                               |                               |                                   |             |      |      |  |  |  |

(3) MRE-[]SP097 / MRE-[]SP101

| lte             | ems                                   | Specifications                             |                                                                                          |           |          |                    |                                   |                       |            |           |         |         |
|-----------------|---------------------------------------|--------------------------------------------|------------------------------------------------------------------------------------------|-----------|----------|--------------------|-----------------------------------|-----------------------|------------|-----------|---------|---------|
|                 |                                       | MRE-[]SP097/MRE-[]SP101                    |                                                                                          |           |          |                    |                                   |                       |            |           |         |         |
| Sensor model    |                                       |                                            | []                                                                                       | : Total n | umber c  | of turns, a        | and with                          | a gear                | (G) or wi  | ithout ge | ear     |         |
|                 |                                       | [32]                                       | IG6/1                                                                                    | [G128]    | [G160]   | [G256]             | [C320]                            | [6512]                | [G1280]    | 1620481   | *1      | *1      |
|                 |                                       | [32]                                       | [004]                                                                                    | [0120]    | [0100]   | [0230]             | [0020]                            | [0012]                | [01200]    | [02040]   | [G2560] | [G3072] |
| Total number    | of turns                              | 32                                         | 64                                                                                       | 128       | 160      | 256                | 320                               | 512                   | 1280       | 2048      | 2560    | 3072    |
| Divisions / tur | n                                     | 4096 2048 1024 819.2 512 409.6 256 102.4 6 |                                                                                          |           |          |                    |                                   | 64                    | 51.2       | 42.6      |         |         |
| Total number    | of divisions                          |                                            |                                                                                          |           |          | 13                 | 31072 (2                          | 217)                  |            |           |         |         |
| Mass            |                                       |                                            | r                                                                                        | I         | 7        | +0.1 x c           | able len                          | gth (m) l             | ٨g         | 1         | I       | I       |
| Linearity erro  | r                                     | 0.6°                                       | 1.2°                                                                                     | 2.4°      | 3.0°     | 4.8°               | 6.0°                              | 9.6°                  | 24°        | 38.4°     | 48°     | 56°     |
|                 |                                       | Max.                                       | Max.                                                                                     | Max.      | Max.     | Max.               | Max.                              | Max.                  | Max.       | Max.      | Max.    | Max.    |
| Moment of in    | ertia GD²/4(J)                        |                                            |                                                                                          |           | 3.3 x 10 | )⁻⁵kg∙m²           | <sup>2</sup> ( 3.4 x <sup>-</sup> | 10 <sup>-₄</sup> kgf∙ | cm·s²)     |           |         |         |
| Starting torqu  | e                                     |                                            |                                                                                          |           | 9.8 x 10 | <sup>-2</sup> N∙mo | r less ( 1                        | l kgf∙cm              | n or less) | )         |         |         |
| Permissible     | Radial                                |                                            |                                                                                          |           |          | 1.5 x              | 10 <sup>2</sup> N (1              | l 5kgf)               |            |           |         |         |
| shaft load      | Thrust                                |                                            |                                                                                          |           |          | 7                  | '8N (8kg                          | f)                    |            |           |         |         |
| Permissible n   | nechanical                            |                                            |                                                                                          |           |          | 4                  | l000r/mi                          | n                     |            |           |         |         |
| speed           |                                       |                                            |                                                                                          |           |          |                    |                                   |                       |            |           |         |         |
| Bearing life    |                                       | 8 x 10⁴h (at 4000r/min)                    |                                                                                          |           |          |                    |                                   |                       |            |           |         |         |
| Ambient         | Operating                             |                                            | -20 to +120°C                                                                            |           |          |                    |                                   |                       |            |           |         |         |
| temperature     | Storage                               |                                            |                                                                                          |           |          | -30                | ) to +120                         | ℃<br>C                |            |           |         |         |
| Vibration resi  | stance                                |                                            | 2.0 x 10 <sup>2</sup> m/s <sup>2</sup> (20G) 200Hz, up/down 4 h, forward/back 2 h,       |           |          |                    |                                   |                       |            |           |         |         |
| VISTAUOTTOOR    | Starioo                               |                                            | conforms to JIS D 1601 standard                                                          |           |          |                    |                                   |                       |            |           |         |         |
| Shock resista   | ince                                  |                                            | $4.9 \times 10^{3}$ m/s <sup>2</sup> (500G) 0.5 ms, up/down/forward/back x 3 times each, |           |          |                    |                                   |                       |            |           |         |         |
|                 |                                       |                                            | conforms to JIS C 5026 standard                                                          |           |          |                    |                                   |                       |            |           |         |         |
| Protection rat  | ina                                   | IP67, conforms to JEM 1030 standard        |                                                                                          |           |          |                    |                                   |                       |            |           |         |         |
|                 |                                       | IP69K, conforms to ISO 20653 standard      |                                                                                          |           |          |                    |                                   |                       |            |           |         |         |
| Interconnecti   | ng cable                              |                                            |                                                                                          |           |          | 2•                 | 5 • 10 • :                        | 20m                   |            |           |         |         |
|                 | 4P-S                                  |                                            |                                                                                          |           |          |                    | 300m                              |                       |            |           |         |         |
| Max. sensor     | 4P-RBT/URT                            |                                            |                                                                                          |           |          |                    | 150m                              |                       |            |           |         |         |
| cable length    | /HRT                                  |                                            |                                                                                          |           |          |                    |                                   |                       |            |           |         |         |
|                 | JKPEV-S                               |                                            |                                                                                          |           |          |                    | 300m                              |                       |            |           |         |         |
|                 | $(1.25 \text{mm}^2 \times 5\text{P})$ |                                            |                                                                                          |           |          |                    |                                   |                       |            |           |         |         |
| Surface treat   | ment                                  |                                            |                                                                                          | MF        | RE-[]SP  | 097: coa           | ated (epo                         | oxy resir             | ר)         |           |         |         |
|                 |                                       |                                            |                                                                                          | MF        | KE-[]SP  | 101: not           | treated                           |                       |            |           |         |         |
| Material        |                                       |                                            |                                                                                          | MF        | RE-[]SP  | 097: Ca            | st iron                           |                       |            |           |         |         |
| ויומוכוומו      |                                       |                                            | MRE-[]SP101: stainless                                                                   |           |          |                    |                                   |                       |            |           |         |         |

\*1: MRE-G2560SP097 and MRE-G3072SP097 cannot be selected.

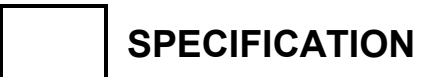

SPECIFICATIONS AND DIMENSIONS

- MEMO -

# 4-2. Single-turn Type ABSOCODER (VRE)

For specifications and dimensions of the following ABSOCODER, consult our representative. - VRE-P100

#### • Outer dimensions

(1) VRE-P061FK[] (Flange-mounting type)

Units: mm

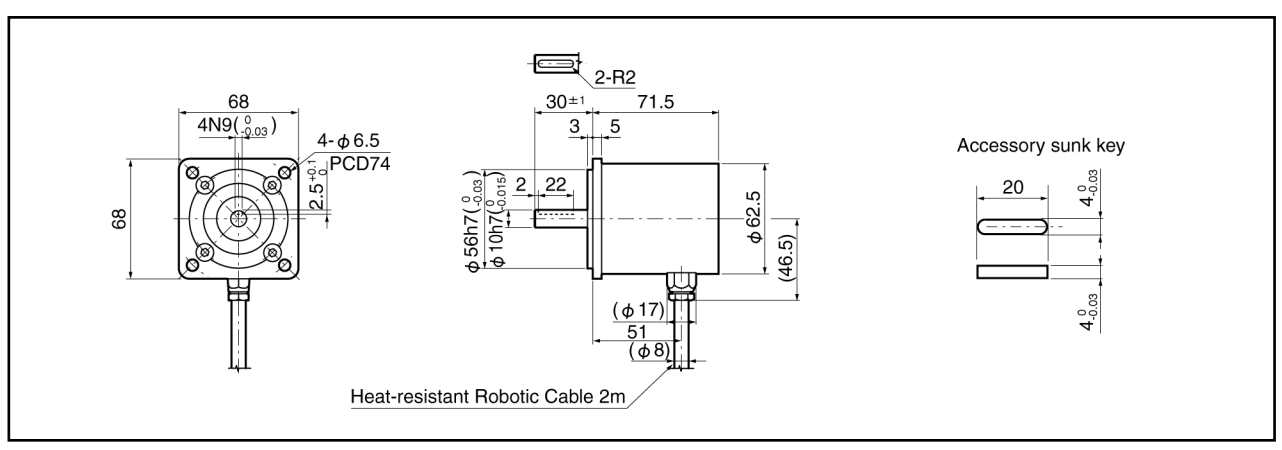

#### (2) VRE-P074FK[] (Flange-mount type)

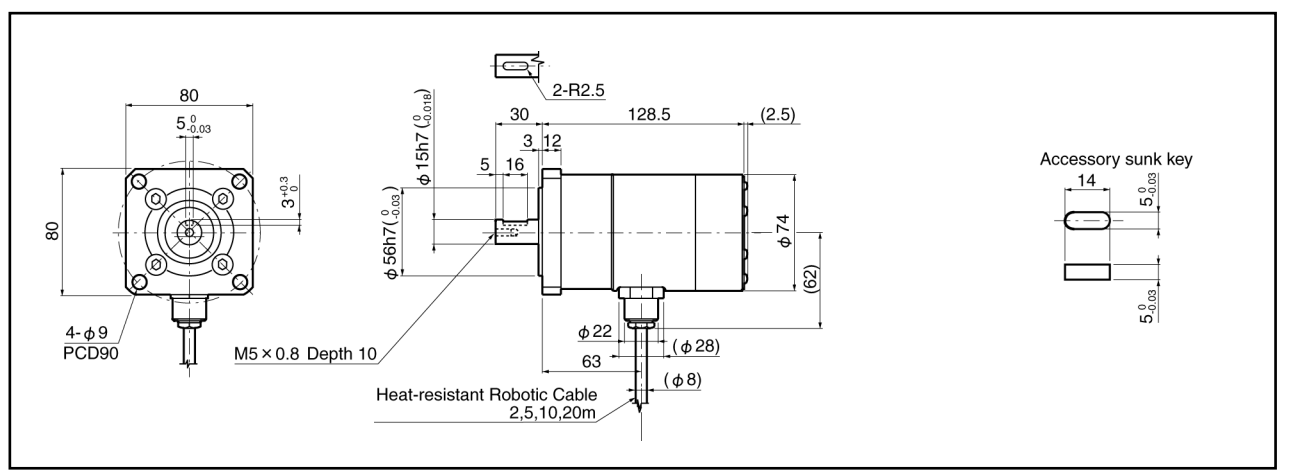

#### (3) Option: RB-01

L-type flange for VRE-P061

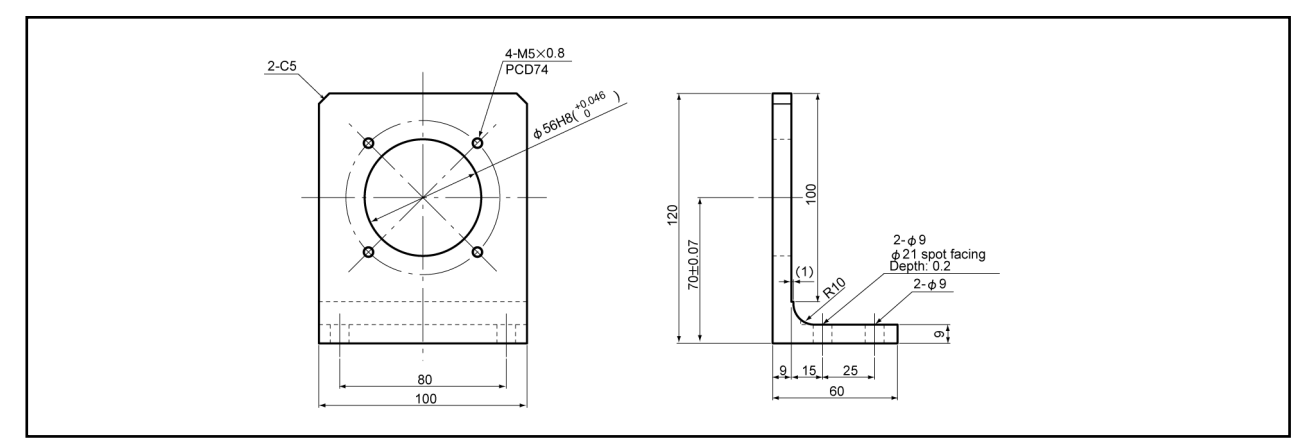

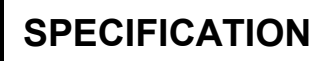

# SPECIFICATIONS AND DIMENSIONS

#### (4) VRE-P074LK[] (Base-mount type)

Units: mm

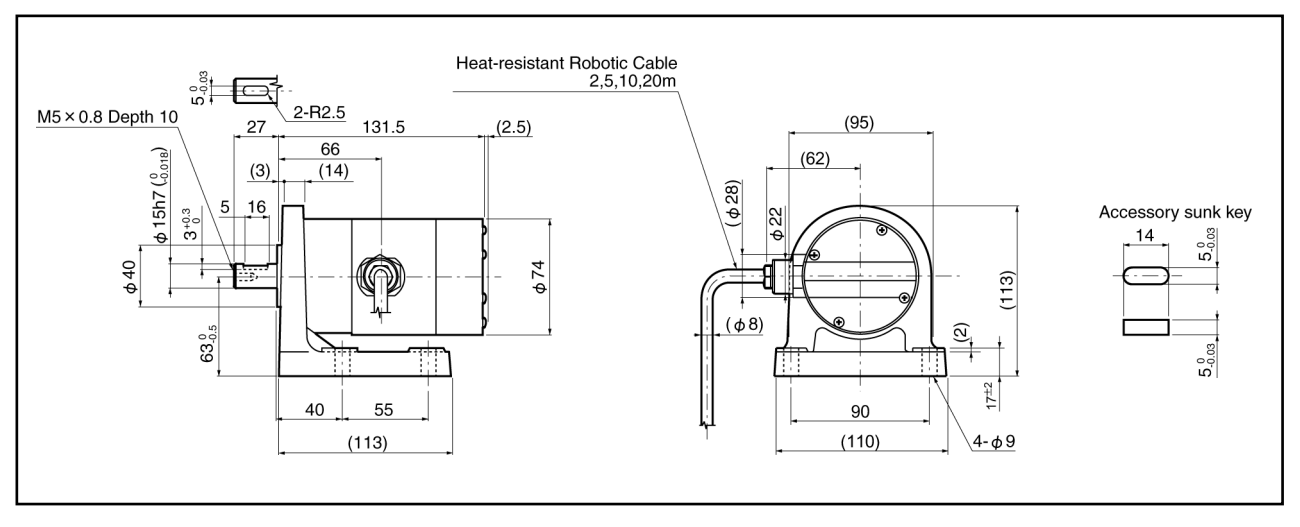

(5) VRE-P074MK[] (Face-mount type)

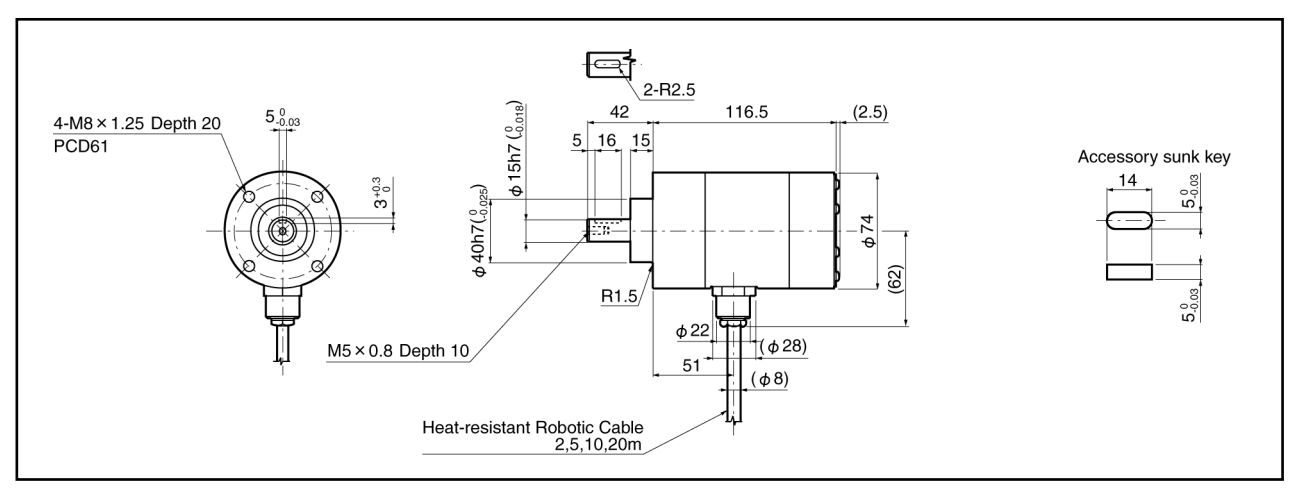

#### (6) VRE-P097FK[] (Flange-mount type)

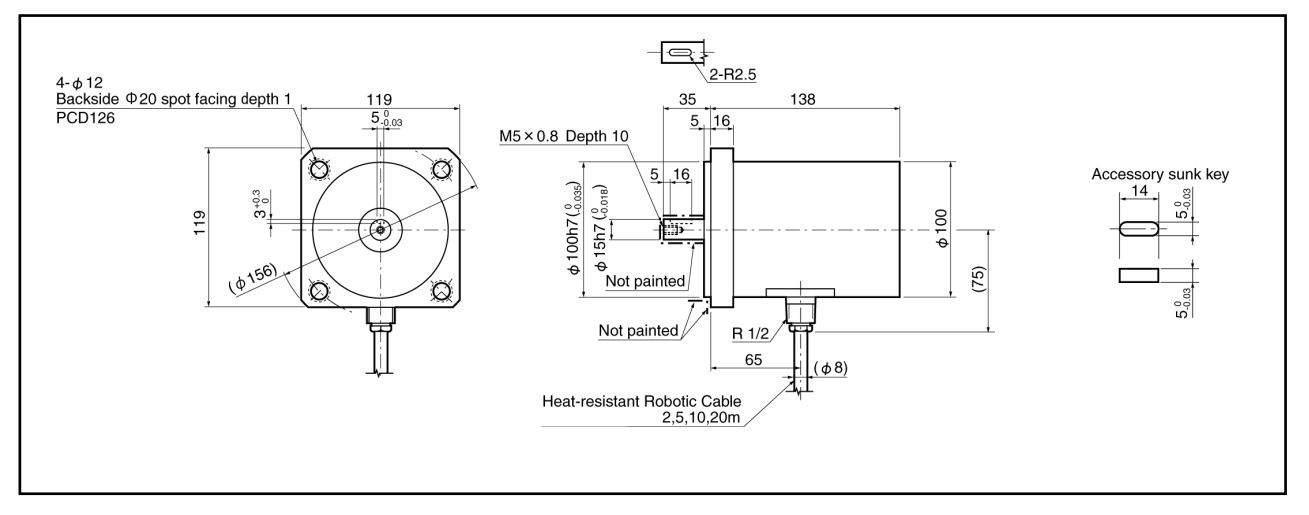

# SPECIFICATIONS AND DIMENSIONS

(7) VRE-P097LK[] (Base-mount type)

Units: mm

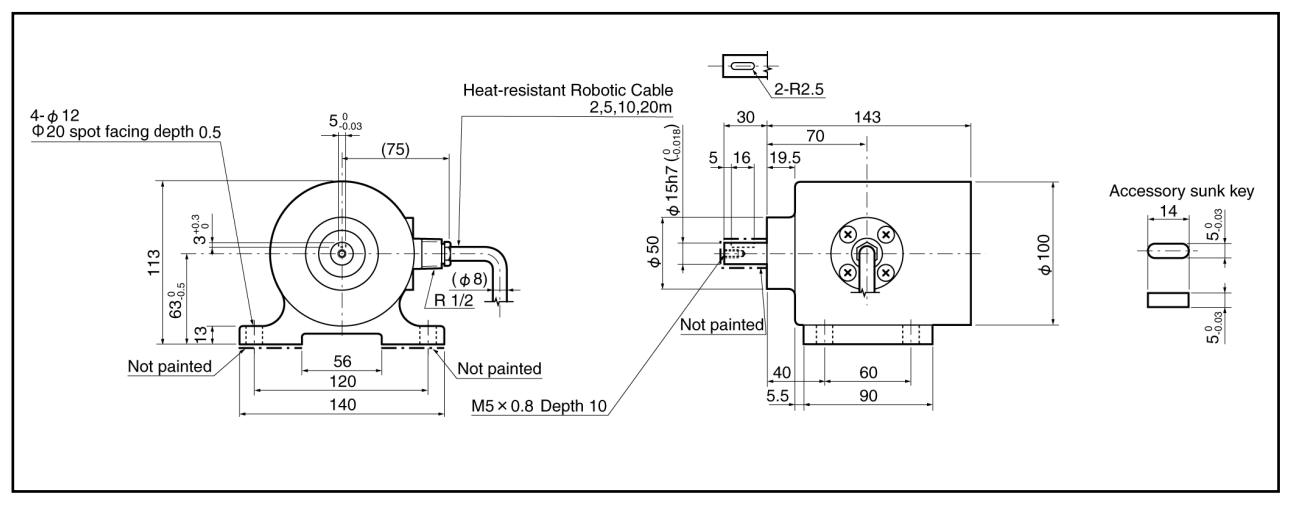

(8) VRE-P101FK[] (Flange-mount type)

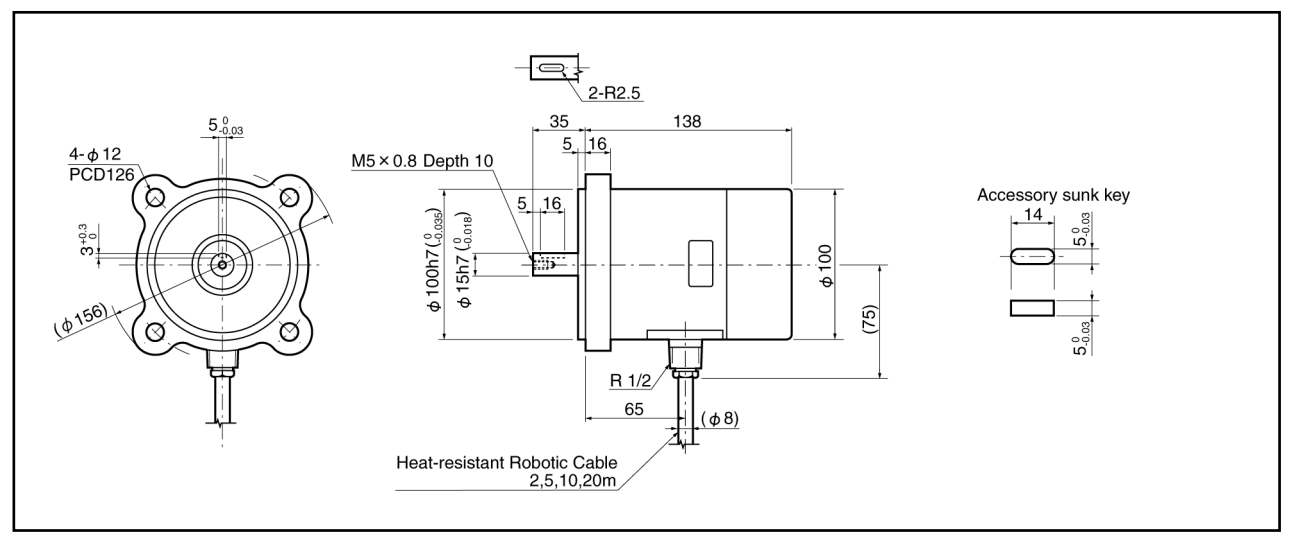

(9) VRE-P101LK[] (Base-mount type)

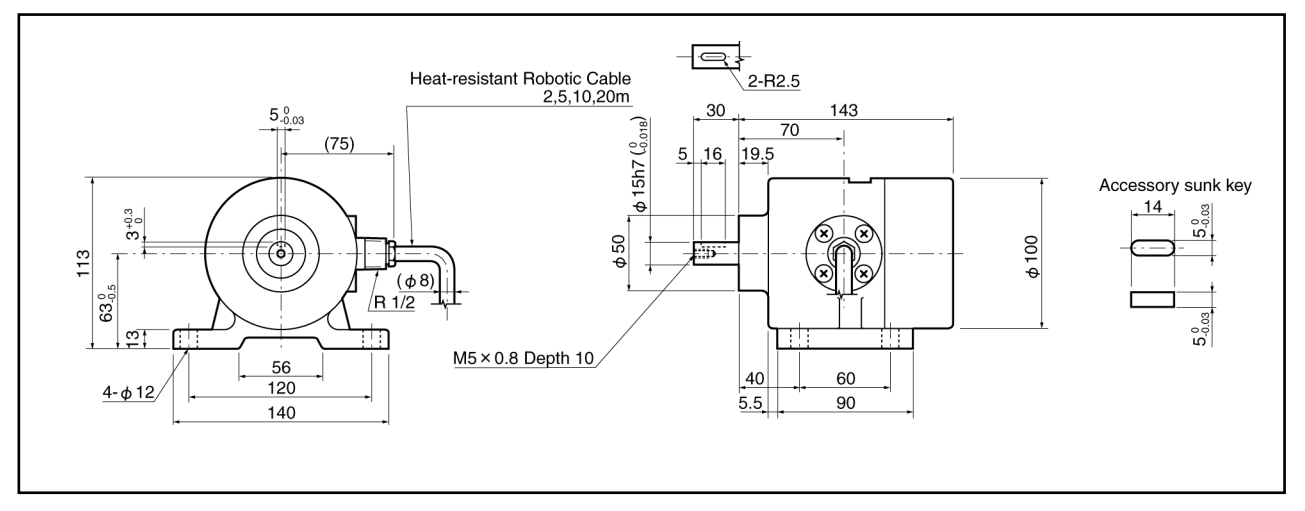

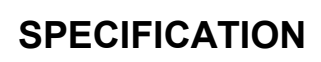

#### • Specifications

(1) VRE-P061 / VRE-P074

| Items Specifications |                            |                                                                                                    |                                                     |  |  |  |  |
|----------------------|----------------------------|----------------------------------------------------------------------------------------------------|-----------------------------------------------------|--|--|--|--|
| Sensor model         |                            | VRE-P061                                                                                              | VRE-P074                                            |  |  |  |  |
| Total number of      | of turns                   |                                                                                                    | 1                                                   |  |  |  |  |
| Number of divi       | sions                      | 8192 (213)                                                                                            |                                                     |  |  |  |  |
|                      |                            |                                                                                                    | Flange-mount type: 3.5+0.1 x cable                  |  |  |  |  |
|                      |                            |                                                                                                    | length (m) kg                                       |  |  |  |  |
|                      |                            |                                                                                                    | Base-mount type: 5.5+0.1 x cable                    |  |  |  |  |
| Mass                 |                            | 1.3kg                                                                                                 | length (m) kg                                       |  |  |  |  |
|                      |                            |                                                                                                    | Face-mount type: 3.0+0.1 x cable                    |  |  |  |  |
|                      |                            |                                                                                                    | length (m) kg                                       |  |  |  |  |
| Linearity error      |                            | 1° Max.                                                                                               | 0.7° Max.                                           |  |  |  |  |
|                      | ( OD2/4/1)                 | 6.4 x 10 <sup>-6</sup> kg ⋅ m <sup>2</sup>                                                            | 3.3 x 10 <sup>-5</sup> kg ⋅ m <sup>2</sup>          |  |  |  |  |
| Moment of ine        | rtia $GD^2/4(J)$           | (6.5 x 10 <sup>-5</sup> kgf⋅cm⋅s <sup>2</sup> )                                                       | (3.4 x 10 <sup>-4</sup> kgf ⋅ cm ⋅ s <sup>2</sup> ) |  |  |  |  |
|                      |                            | 4.9 x 10 <sup>-2</sup> N ⋅ m or less                                                                  | $9.8 \times 10^{-2}$ N·m or less                    |  |  |  |  |
| Starting torque      |                            | (0.5 kgf∙cm or less)                                                                                  | (1 kgf∙cm or less)                                  |  |  |  |  |
| Permissible          | Radial                     | 98N (                                                                                                 | 10 kgf)                                             |  |  |  |  |
| shaft load           | Thrust                     | 49N (                                                                                                 | 5 kgf)                                              |  |  |  |  |
| Permissible me       | echanical speed            | 3600r/min                                                                                             | 4000r/min                                           |  |  |  |  |
| Bearing life         |                            | 5.5 x 10 <sup>4</sup> h (at 3600r/min)                                                                | 8 x 10 <sup>4</sup> h (at 4000r/min)                |  |  |  |  |
| Ambient              | Operating                  | -20 to +80°C                                                                                          | -20 to +120°C                                       |  |  |  |  |
| temperature          | Storage                    | -30 to +90°C                                                                                          | -30 to +120°C                                       |  |  |  |  |
|                      |                            | 2.0 x 10 <sup>2</sup> m/s <sup>2</sup> (20G) 2000Hz, 2.0 x 10 <sup>2</sup> m/s <sup>2</sup> (20G) 200 |                                                     |  |  |  |  |
| Vibration resist     | ance                       | up/down 4 h, forward/back 2 h,                                                                        | up/down 4 h, forward/back 2 h,                      |  |  |  |  |
|                      |                            | conforms to JIS D 1601 standard                                                                       | conforms to JIS D 1601 standard                     |  |  |  |  |
|                      |                            | 4.9 x 10 <sup>3</sup> m/s <sup>2</sup> (500G) 0.5 ms, up/o                                            | lown/forward/back x 3 times each,                   |  |  |  |  |
| Shock resistan       | ice                        | conforms to JIS                                                                                       | C 5026 standard                                     |  |  |  |  |
|                      |                            |                                                                                                    | IP67,                                               |  |  |  |  |
| Drotaction ratio     |                            | IP65,                                                                                                 | conforms to JEM 1030 standard                       |  |  |  |  |
| Protection ratin     | IG                         | conforms to JEM 1030 standard                                                                         | IP69K,                                              |  |  |  |  |
|                      |                            |                                                                                                    | conforms to ISO 20653 standard                      |  |  |  |  |
| Interconnecting      | g cable                    | 2m                                                                                                    | 2 · 5 · 10 · 20m                                    |  |  |  |  |
|                      | 4P-S                       | 50                                                                                                    | 0m                                                  |  |  |  |  |
| Max concer           | 4P-RBT/URT                 | 25                                                                                                    | 0.55                                                |  |  |  |  |
| coble longth         | /HRT                       | 25                                                                                                    | 0111                                                |  |  |  |  |
| Cable lel Igli I     | JKPEV-S                    |                                                                                                    | 0m                                                  |  |  |  |  |
|                      | (1.25mm <sup>2</sup> × 5P) |                                                                                                    |                                                     |  |  |  |  |
| Surface treatm       | ent                        | Electroless nickel plate                                                                              | Not treated                                         |  |  |  |  |
| Material             |                            | Steel                                                                                                 | Stainless                                           |  |  |  |  |

(2) VRE-P097 / VRE-P101

| ľ                | tems                      | Specifications                                                                      |                                             |  |  |
|------------------|---------------------------|-------------------------------------------------------------------------------------|---------------------------------------------|--|--|
| Sensor model     |                           | VRE-P097                                                                            | VRE-P101                                    |  |  |
| Total number of  | of turns                  |                                                                                     | 1                                           |  |  |
| Number of divi   | sions                     | 8192                                                                                | 2 (2 <sup>13</sup> )                        |  |  |
| Mass             |                           | 6.5+0.1 x cable                                                                     | e length (m) kg                             |  |  |
| Linearity error  |                           | 0.7°                                                                                | Max.                                        |  |  |
| Moment of ine    | rtia GD²/4(J)             | 3.3 x 10⁵kg ⋅ m² (3.                                                                | 4 x 10 <sup>4</sup> kgf·cm·s <sup>2</sup> ) |  |  |
| Starting torque  |                           | 9.8 x 10 <sup>2</sup> N ⋅ m or les                                                  | ss (1 kgf∙cm or less)                       |  |  |
| Permissible      | Radial                    | 1.5 x 10 <sup>2</sup>                                                               | N (15kgf)                                   |  |  |
| shaft load       | Thrust                    | 78N (                                                                               | (8kgf)                                      |  |  |
| Permissible me   | echanical speed           | 4000                                                                                | r/min                                       |  |  |
| Bearing life     |                           | 8 x 10⁴h (at                                                                        | : 4000r/min)                                |  |  |
| Ambient          | Operating                 | -20 to +120°C                                                                       |                                             |  |  |
| temperature      | Storage                   | -30 to +120°C                                                                       |                                             |  |  |
| Vibratian regist |                           | 2.0 x 10 <sup>2</sup> m/s <sup>2</sup> (20G) 200Hz, up/down 4 h, forward/back 2 h,  |                                             |  |  |
| VIDIALIONTESISL  | ance                      | conforms to JIS D 1601 standard                                                     |                                             |  |  |
| Shock resistan   | ~                         | $4.9 \times 10^3 \text{ m/s}^2$ (500G) 0.5 ms, up/down/forward/back x 3 times each, |                                             |  |  |
| SHOCK TESISLAH   | CE .                      | conforms to JIS                                                                     | C 5026 standard                             |  |  |
| Protection ratio |                           | IP67, conforms to .                                                                 | JEM 1030 standard                           |  |  |
| THOLECUOITTALI   | 9                         | IP69K, conforms to                                                                  | ISO 20653 standard                          |  |  |
| Interconnecting  | g cable                   | 2 • 5 • 1                                                                           | 0 • 20m                                     |  |  |
|                  | 4P-S                      | 50                                                                                  | Om                                          |  |  |
| Max sensor       | 4P-RBT/URT                | 25                                                                                  | Om                                          |  |  |
| cable length     | /HRT                      |                                                                                     | 511                                         |  |  |
|                  | JKPEV-S                   | 30                                                                                  | Om                                          |  |  |
|                  | (1.25mm <sup>2</sup> ×5P) |                                                                                     |                                             |  |  |
| Surface treatm   | ent                       | Coated (epoxy resin)                                                                | Not treated                                 |  |  |
| Material         |                           | Cast iron                                                                           | Stainless                                   |  |  |

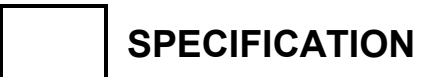

SPECIFICATIONS AND DIMENSIONS

- MEMO -

### 4-3. CYLNUC/CYLNUC Mark II

#### • Outer dimensions

For details of the dimensions, consult our representative.

#### Specifications

|                          |                | CYLNUC cylinder                         | CYLNUC Mark II Cylinder |  |
|--------------------------|----------------|-----------------------------------------|-------------------------|--|
|                          | Models         | SCM, SCJ, SCMJ, SCJJ                    | М І М, М І Ј            |  |
|                          |                | SCHH, SCAH, CSAH                        | MIMJ, MIJJ              |  |
| Absolute detection range |                | 12.8mm (0.5039inch)                     | 51.2mm (2.0157inch)     |  |
| F                        | Resolution     | 1.5625 µ m (12.8mm/8192)                | 6.25 μ m (51.2mm/8192)  |  |
| Max concer               | Standard cable | 4P-S                                    | 200m                    |  |
| cable length             | Robotic cable  | 4P-RBT 100m                             |                         |  |
|                          | JKPEV-S cable  | JKPEV-S (1.25mm <sup>2</sup> × 5P) 200m |                         |  |

Contact our sales representative for details.

#### Limitations

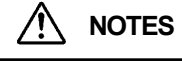

Cautions concerning power-on and error occurrence

If VARILIMIT is used together with CYLNUC Cylinder or CYLNUC Mark II, the machine position may not be detected correctly when the cylinder rod moves while the power of VARILIMIT is OFF or an error is present.

When that happens, check the actual machine position again and set the current position value by using the parameter 97 again. For more detail of the semi-absolute format and current position setting, refer to "10-6".

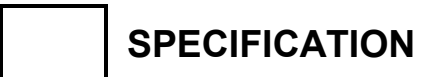

- MEMO -

Units: mm

# 4-4. Rod Sensor (VLS-12.8)

#### Outer dimensions

#### (1) VLS-12.8PRA28-[]FA[] (Flange-mount type)

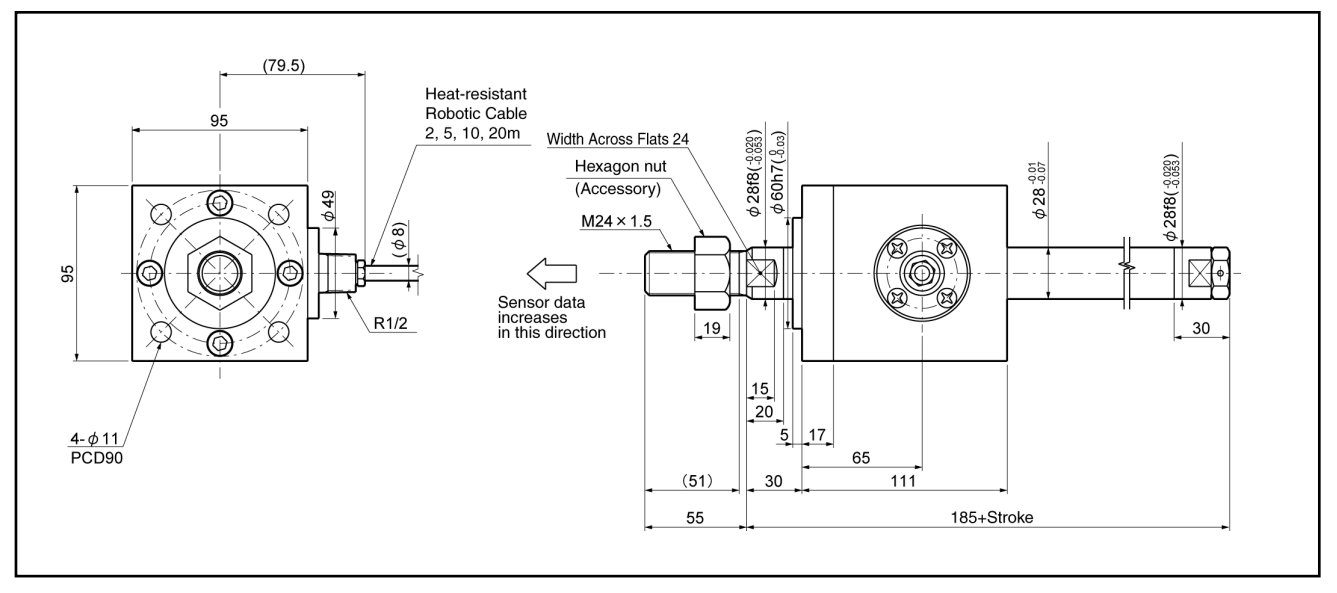

#### (2) VLS-12.8PRA28-[]LA[] (Base-mount type)

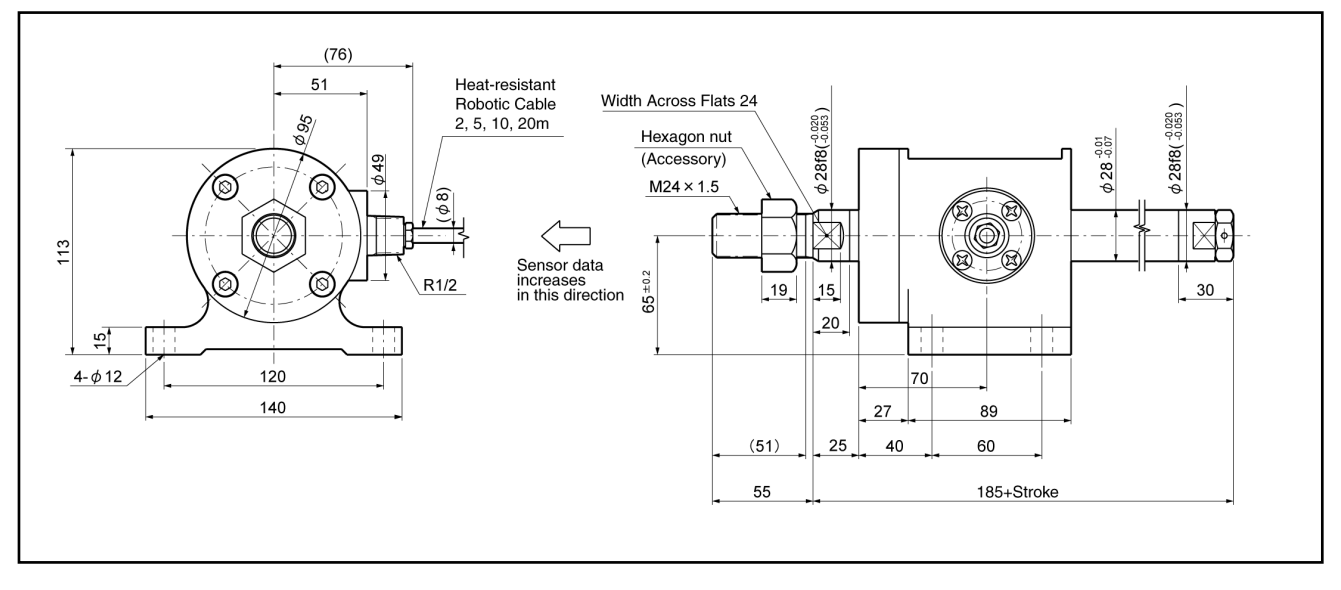

72

# SPECIFICATIONS AND DIMENSIONS

Units: mm

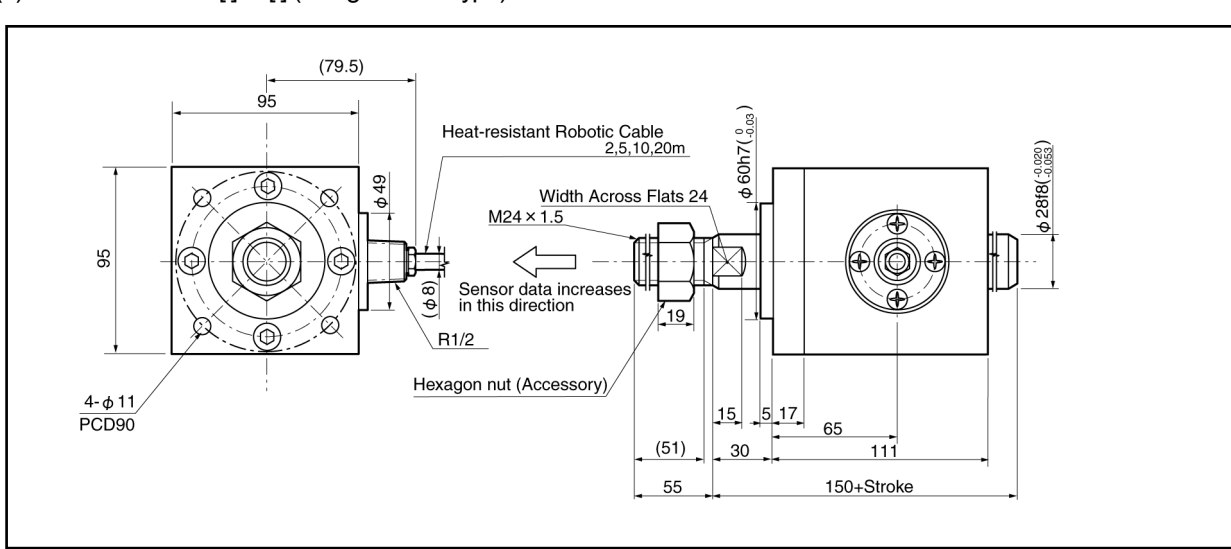

(3) VLS-12.8MHP28-[]FA[] (Flange-mount type)

#### (4) VLS-12.8MHP28-[]LA[] (Base-mount type)

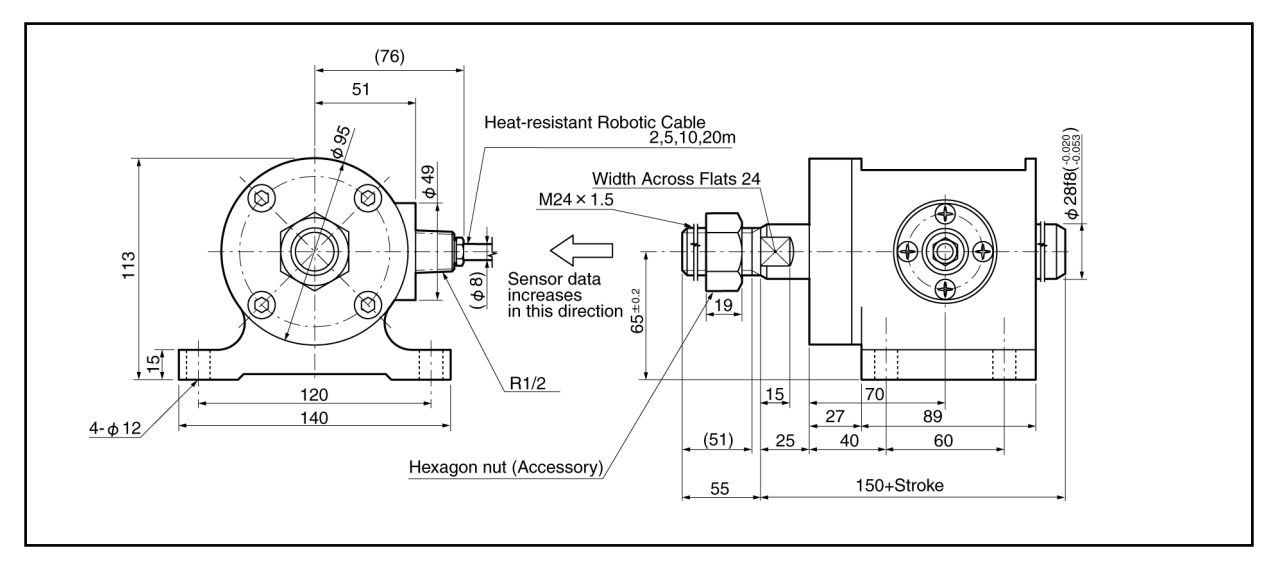

73

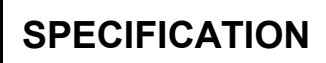

#### • Specifications

(1) Rod sensor (VLS-12.8PRA28)

| lte                  | ems                         | Specifications                                                                                           |                              |  |  |  |
|----------------------|-----------------------------|----------------------------------------------------------------------------------------------------|------------------------------|--|--|--|
| Model                |                             | VLS-12.8PRA28-[]FA[]                                                                                     | VLS-12.8PRA28-[]LA[]         |  |  |  |
| Max. detection stre  | oke                         | 1200                                                                                                    | ) mm                         |  |  |  |
| Absolute detection   | n range                     | 12.8                                                                                                    | mm                           |  |  |  |
| Resolution           |                             | 1.5625 µ m (1                                                                                            | 2.8mm/8192)                  |  |  |  |
| Linearity error      |                             | Max. 0.15 + [stroke                                                                                      | e (mm)]/2000 mm              |  |  |  |
| Mass                 | Head                        | 6.5 + 0.1 x [cable                                                                                       | e length(m)] kg              |  |  |  |
| IVIASS               | Rod                         | 1 + 0.0048 x [st                                                                                         | roke (mm)] kg                |  |  |  |
| Sliding resistance   |                             | 69 N or less                                                                                             | (7kgf or less)               |  |  |  |
| Permissible mech     | anical speed                | 1000                                                                                                    | mm/s                         |  |  |  |
| Ambient              | Operating                   | -20 to -                                                                                                 | +120°C                       |  |  |  |
| temperature          | Storage                     | -30 to -                                                                                                 | +120°C                       |  |  |  |
| Ambient operating    | ibient operating humidity — |                                                                                                    |                              |  |  |  |
| Vibratian registeres |                             | $2.0 \times 10^2 \text{ m/s}^2 (20 \text{G}) 200 \text{Hz}$ up/down 4h, forward/back/left/right 2h each, |                              |  |  |  |
|                      |                             | conforms to JIS D 1601 standard                                                                          |                              |  |  |  |
| Shock resistance     |                             | 4.9 x 10 <sup>3</sup> m/s <sup>2</sup> (500G) 0.5ms, up/down x 3 times,                                  |                              |  |  |  |
|                      |                             | conforms to JIS C 5026 standard                                                                          |                              |  |  |  |
| Protection rating    |                             | IP67, conforms to .                                                                                      | JEM 1030 standard            |  |  |  |
| Trocedorrading       |                             | IP69K, conforms to                                                                                       | ISO 20653 standard           |  |  |  |
| Interconnecting ca   | able                        | 2 • 5 • 1                                                                                                | 0 • 20m                      |  |  |  |
| May sensor           | Standard cable              | 4P-S                                                                                                    | 200m                         |  |  |  |
| cable length         | Robotic cable               | 4P-RB                                                                                                    | Г 100m                       |  |  |  |
|                      | JKPEV-S cable               | JKPEV-S (1.25r                                                                                           | nm <sup>2</sup> × 5P) 200m   |  |  |  |
| Surface              | Head                        | Electroless nickel plated                                                                                | Coated (epoxy resin)         |  |  |  |
| Juilace              | Rod                         | Hard chromium electro plated                                                                             | Hard chromium electro plated |  |  |  |
| Matorial             | Head                        | Steel                                                                                                    | Cast iron                    |  |  |  |
| IVIATERIAI           | Rod                         | Steel                                                                                                    | Steel                        |  |  |  |

(2) Rod sensor (VLS-12.8MHP28)

|                      | ltems                      | Specifications                                                                                           |                              |  |  |  |
|----------------------|----------------------------|----------------------------------------------------------------------------------------------------|------------------------------|--|--|--|
| Model                |                            | VLS-12.8MHP28-[]FA[]                                                                                     | VLS-12.8MHP28-[]LA[]         |  |  |  |
| Max. detection       | stroke                     | 1200 mm                                                                                                  |                              |  |  |  |
| Absolute detect      | tion range                 | 12.8                                                                                                    | mm                           |  |  |  |
| Resolution           |                            | 1.5625 <i>µ</i> m(1                                                                                      | 2.8mm/8192)                  |  |  |  |
| Linearity error      |                            | Max. 0.15 + [stroke                                                                                      | e (mm)]/5000 mm              |  |  |  |
| Mass                 | Head                       | 6.5 + 0.1 x [ cabl                                                                                       | e length(m)] kg              |  |  |  |
| IVIASS               | Rod                        | 1 + 0.0048 x [ si                                                                                        | roke (mm)] kg                |  |  |  |
| Sliding resistan     | се                         | 69 N or less                                                                                             | (7kgf or less)               |  |  |  |
| Permissible me       | echanical speed            | 1000                                                                                                    | mm/s                         |  |  |  |
| Ambient              | Operating                  | -20 to -                                                                                                 | +120°C                       |  |  |  |
| temperature          | Storage                    | -30 to +120°C                                                                                            |                              |  |  |  |
| Ambient operat       | bient operating humidity — |                                                                                                    |                              |  |  |  |
| Vibratian registence |                            | $2.0 	ext{ x } 10^2 	ext{ m/s}^2 (20 	ext{G}) 	ext{ 200Hz up/down 4h, forward/back/left/right 2h each,}$ |                              |  |  |  |
| VIDIALIOITTESISLA    |                            | conforms to JIS D 1601 standard                                                                          |                              |  |  |  |
| Shock resistan       | re                         | $4.9 \times 10^3 \text{ m/s}^2$ (500G) 0.5ms, up/down x 3 times,                                         |                              |  |  |  |
|                      |                            | conforms to JIS C 5026 standard                                                                          |                              |  |  |  |
| Protection ratin     | a                          | IP67, conforms to JEM 1030 standard                                                                      |                              |  |  |  |
|                      | 9                          | IP69K, conforms to                                                                                       | ISO 20653 standard           |  |  |  |
| Interconnecting      | cable                      | 2 • 5 • 1                                                                                                | 0 • 20m                      |  |  |  |
| Max sensor           | Standard cable             | 4P-S                                                                                                    | 200m                         |  |  |  |
| cable length         | Robotic cable              | 4P-RB                                                                                                    | Г 100m                       |  |  |  |
| Cable lengtin        | JKPEV-S cable              | JKPEV-S (1.25r                                                                                           | nm <sup>2</sup> × 5P) 200m   |  |  |  |
| Surface              | Head                       | Electroless nickel plated                                                                                | Coated (epoxy resin)         |  |  |  |
| Gunace               | Rod                        | Hard chromium electro plated                                                                             | Hard chromium electro plated |  |  |  |
| Material             | Head                       | Steel                                                                                                    | Cast iron                    |  |  |  |
| IVIALEIIAI           | Rod                        | Steel                                                                                                    | Steel                        |  |  |  |

#### Limitations

#### NOTES

Cautions concerning power-on and error occurrence

If VARILIMIT is used together with rod sensor, the machine position may not be detected correctly when the sensor rod moves while the power of VARILIMIT is OFF or an error is present. When that happens, check the actual machine position again and set the current position value by using the parameter 97 again. For more detail of the semi-absolute format and current position setting, refer to "10-6".

Units: mm

## 4-5. Inrodsensor (IRS-51.2P)

#### Outer dimensions

(1) IRS-51.2P18[], IRS-51.2PA18[]

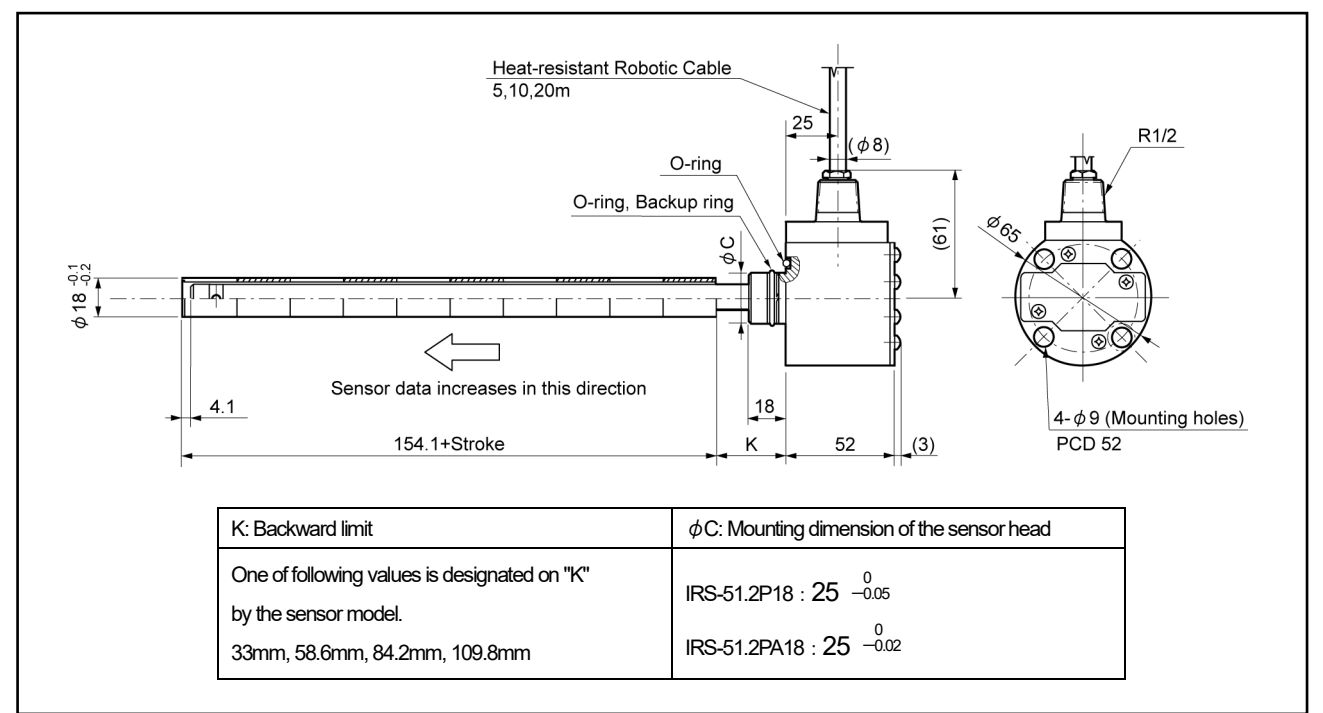

#### (2) IRS-51.2P30[], IRS-51.2PA30[]

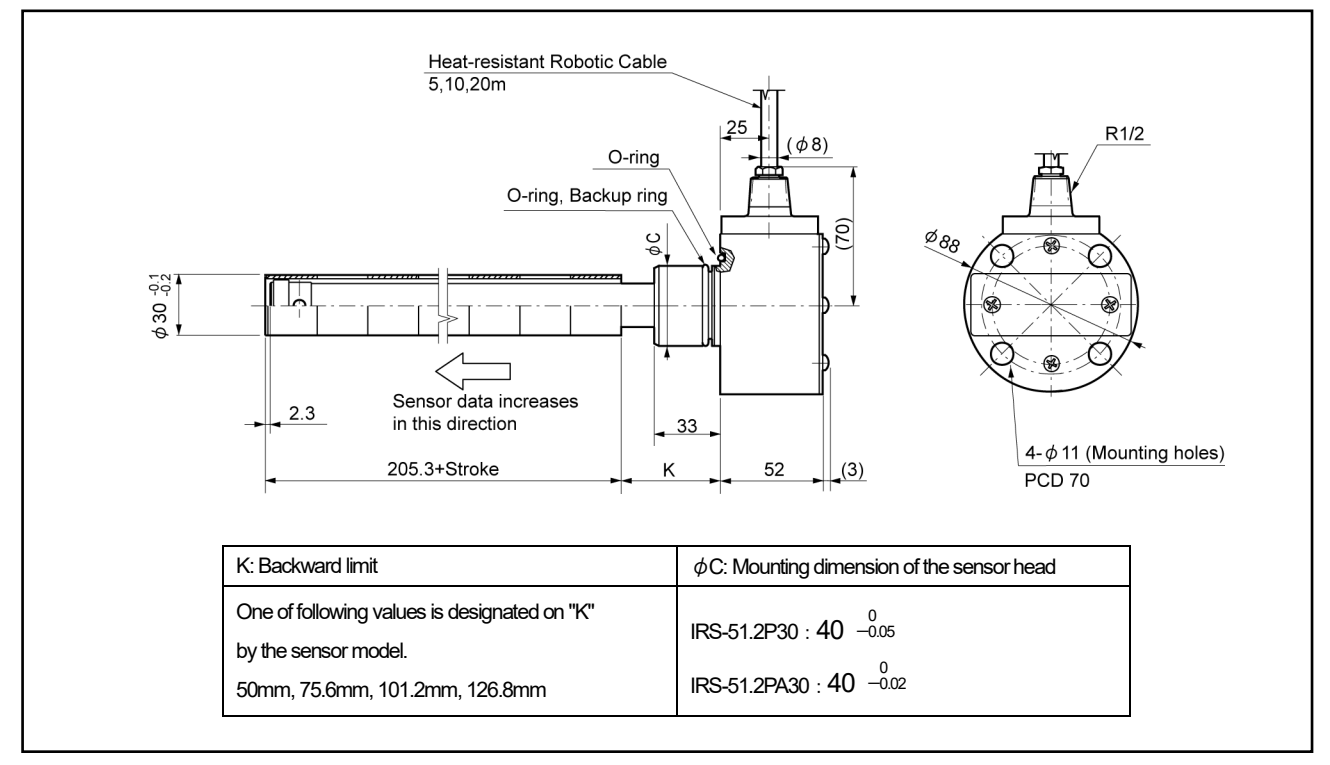

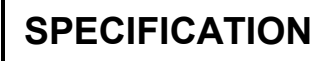

#### Specifications

|                  | Items                      |                  | Specifications                                                          |                                                                                          |                        |                     |                     |                       |                       |                     |                     |                     |
|------------------|----------------------------|------------------|-------------------------------------------------------------------------|------------------------------------------------------------------------------------------|------------------------|---------------------|---------------------|-----------------------|-----------------------|---------------------|---------------------|---------------------|
| Model            |                            |                  |                                                                         | IF                                                                                       | RS-51.2P               | 18                  |                     |                       | IF                    | RS-51.2P3           | 30                  |                     |
| IVIOUEI          |                            |                  |                                                                         | IRS-51.2PA18 IRS-51.2PA30                                                                |                        |                     |                     |                       |                       |                     |                     |                     |
| Detection strok  | (e                         |                  |                                                                         | 25.                                                                                      | 6 to 1024              | mm                  |                     |                       | 25.0                  | 6 to 2048           | mm                  |                     |
| Absolute detec   | ction range                |                  |                                                                         |                                                                                          |                        |                     | 51.2                | mm                    |                       |                     |                     |                     |
| Resolution       |                            |                  |                                                                         |                                                                                          |                        | 6.                  | 25 µ m(51           | .2mm/819              | 92)                   |                     |                     |                     |
| Linearity error  |                            |                  |                                                                         |                                                                                          |                        | Max. 0.1            | 5 + [strok          | e (mm)] /5            | 5000 mm               |                     |                     |                     |
| Mass             |                            |                  | 1.3+0                                                                   | ).0012 x [s                                                                              | stroke (mr             | n)] + 0.1 x         | [cable              | 3.0+0                 | ).0033 x [s           | stroke (mr          | n)] + 0.1 x         | [cable              |
| mass             |                            |                  |                                                                         | ler                                                                                      | ngth (m)]              | kg                  |                     |                       | ler                   | ngth (m)]           | kg                  |                     |
| Permissible m    | echanical sp               | beed             |                                                                         |                                                                                          |                        |                     | 2000                | mm/s                  |                       |                     |                     |                     |
| Ambient          | Operating                  |                  |                                                                         |                                                                                          |                        |                     | -20 to              | +120°C                |                       |                     |                     |                     |
| temperature      | Storage                    |                  |                                                                         |                                                                                          |                        |                     | -30 to ·            | +120°C                |                       |                     |                     |                     |
| Ambient opera    | ating humidit              | у                |                                                                         |                                                                                          |                        |                     | -                   | -                     |                       |                     |                     | 1001                |
|                  | Stroke                     | mm               | 512                                                                     | 640                                                                                      | 768                    | 896                 | 1024                | 768                   | 896                   | 1152                | 1408                | 1664                |
|                  |                            | m/s²             | 2.0x10 <sup>2</sup>                                                     | 1.5x10 <sup>2</sup>                                                                      | 7.8x10                 | 4.9x10              | 2.9x10              | 2.0x10 <sup>2</sup>   | 1.5x10 <sup>2</sup>   | 9.8x10              | 4.9x10              | 2.9x10              |
| Vibration        | Radial                     | (G)              | (20)                                                                    | (15)                                                                                     | (8)                    | (5)                 | (3)                 | (20)                  | (15)                  | (10)                | (5)                 | (3)                 |
| resistance       |                            |                  |                                                                         | Max                                                                                      | .2.0x10 <sup>2</sup> m | /s²(20G)            | 200Hz 4h            | , conform:            | s to JIS D            | 1601 star           | ndard               |                     |
|                  | Thruct                     | m/s <sup>2</sup> | $2 0 \times 10^2 m/c^2 (20 C) 200 Hz db conforma to HS D 1601 atondard$ |                                                                                          |                        |                     |                     |                       |                       |                     |                     |                     |
|                  | (G)                        |                  |                                                                         |                                                                                          |                        |                     |                     |                       |                       |                     |                     |                     |
|                  | Stroke                     | mm               | 512                                                                     | 640                                                                                      | 768                    | 896                 | 1024                | 768                   | 896                   | 1152                | 1408                | 1664                |
|                  | Radial                     | m/s <sup>2</sup> | 9.8x10 <sup>2</sup>                                                     | 6.9x10 <sup>2</sup>                                                                      | 4.9x10 <sup>2</sup>    | 3.9x10 <sup>2</sup> | 2.9x10 <sup>2</sup> | 7.8x10 <sup>2</sup>   | 5.9x10 <sup>2</sup>   | 3.9x10 <sup>2</sup> | 2.9x10 <sup>2</sup> | 2.0x10 <sup>2</sup> |
| Shock            |                            | (G)              | (100) (70) (50) (40) (30) (80) (60) (40) (30)                           |                                                                                          |                        |                     |                     |                       |                       | (30)                | (20)                |                     |
| resistance       |                            |                  |                                                                         | Max. 9.8 x $10^2$ m/s <sup>2</sup> (100G) 0.5ms, 3times, confirms to JIS C 5026 standard |                        |                     |                     |                       |                       |                     | standard            | . , ,               |
|                  | _                          | m/s <sup>2</sup> |                                                                         |                                                                                          |                        |                     |                     |                       |                       |                     |                     |                     |
|                  | Ihrust                     | (G)              |                                                                         | 4.9 x                                                                                    | 10°m/s²(               | 500G) 0.5           | ms, 3time           | s, confirm            | s to JIS C            | 5026 stai           | ndard               |                     |
|                  | Max. oper                  | ating            |                                                                         |                                                                                          |                        | IRS-51.             | 2P : 24.5           | 5MPa(250              | kgf/cm²)              |                     |                     |                     |
|                  | pressure                   |                  |                                                                         |                                                                                          |                        | IRS-51.             | 2PA: 35.0           | MPa(357               | kgf/cm²)              |                     |                     |                     |
|                  | Proof test                 | pressure         |                                                                         |                                                                                          |                        | IRS-51              | .2P : 36.8          | MPa(375ł              | kgf/cm <sup>2</sup> ) |                     |                     |                     |
| Protection       |                            |                  |                                                                         |                                                                                          |                        | IRS-51.             | 2PA: 52.5           | MPa(536               | kgf/cm <sup>2</sup> ) |                     |                     |                     |
| rating           | Oil resistar<br>(Detection | nce<br>side)     |                                                                         | Mineral oil, water-glycol, water-in-oil emulsion, polyol ester, phosphate ester          |                        |                     |                     |                       |                       |                     |                     |                     |
|                  | Waterproc                  | of               |                                                                         |                                                                                          |                        | IP67, cor           | nforms to .         | JEM 1030              | standard              |                     |                     |                     |
|                  | (Flange sid                | de)              |                                                                         |                                                                                          | I                      | P69K, co            | nforms to           | ISO 2065              | 3 standar             | b                   |                     |                     |
| Interconnecting  | g cable                    |                  |                                                                         |                                                                                          |                        |                     | 5 • 10              | • 20m                 |                       |                     |                     |                     |
|                  | Standard of                | cable            |                                                                         |                                                                                          |                        |                     | 4P-S                | 200m                  |                       |                     |                     |                     |
| iviax. sensor    | Robotic ca                 | able             |                                                                         |                                                                                          |                        |                     | 4P-RB               | T 100m                |                       |                     |                     |                     |
| Cable lei igit i | JKPEV-S                    | cable            |                                                                         |                                                                                          |                        | JKPE'               | V-S (1.25r          | mm <sup>2</sup> × 5P) | ) 200m                |                     |                     |                     |
| Surface          | Head                       |                  |                                                                         |                                                                                          |                        |                     | Not tr              | eated                 |                       |                     |                     |                     |
| Sullace          | Scale                      |                  |                                                                         |                                                                                          |                        |                     | Not tr              | eated                 |                       |                     |                     |                     |
| Material         | Head                       |                  |                                                                         |                                                                                          |                        |                     | Stair               | nless                 |                       |                     |                     |                     |
| Matchild         | Scale                      |                  |                                                                         |                                                                                          |                        | S                   | stainless, S        | Steel, Bras           | s                     |                     |                     |                     |

#### Limitations

Cautions concerning power-on and error occurrence

If VARILIMIT is used together with Inrodsensor, the machine position may not be detected correctly when the sensor rod moves while the power of VARILIMIT is OFF or an error is present. When that happens, check the actual machine position again and set the current position value by using the parameter 97 again. For more detail of the semi-absolute format and current position setting, refer to "10-6".

Units: mm

# 4-6. Single-turn Type ABSOCODER (VRE-16TS100)

#### Outer dimensions

(1) VRE-16TS100FK[][]-G (Flange-mount type)

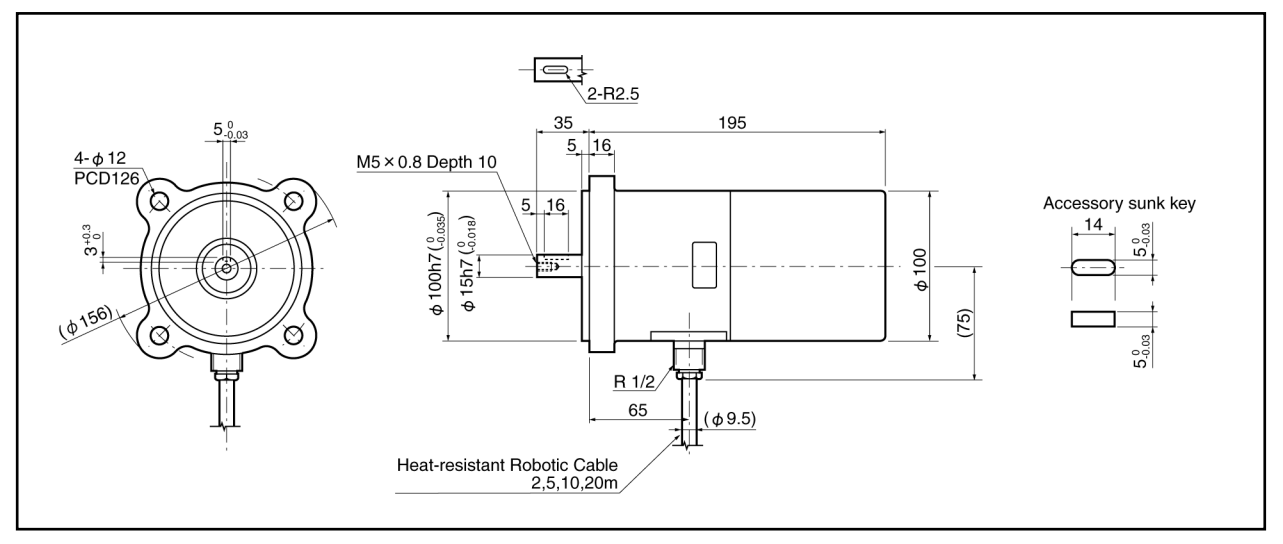

#### (2) VRE-16TS100LK[ ][ ]-G (Base-mount type)

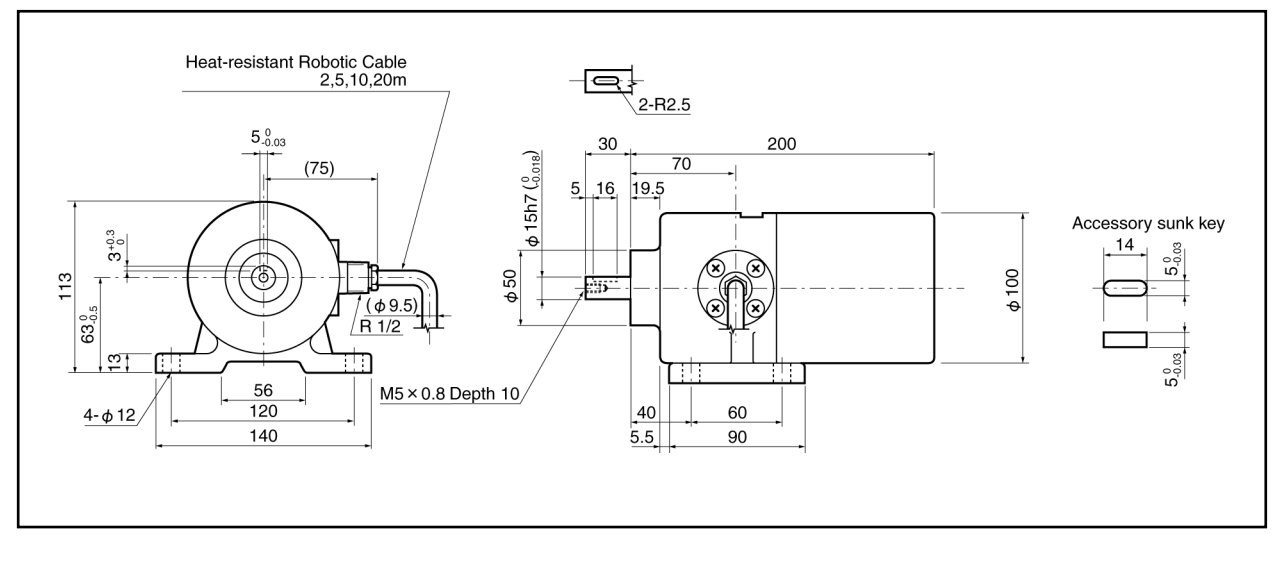

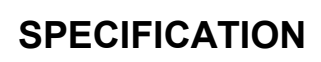

#### Specifications

| l                | tems            | Specifications                                                                             |  |  |  |
|------------------|-----------------|--------------------------------------------------------------------------------------------|--|--|--|
| Sensor model     |                 | VRE-16TS100                                                                                |  |  |  |
| Total number of  | of turns        | 1                                                                                          |  |  |  |
| Number of divi   | sions           | 65536 (2 <sup>16</sup> )                                                                   |  |  |  |
| Mass             |                 | 8.5+0.15 x cable length (m) kg                                                             |  |  |  |
| Linearity error  |                 | 0.084° Max.                                                                                |  |  |  |
| Moment of ine    | rtia GD²/4(J)   | 4.1 x 10 <sup>-5</sup> kg⋅m² (4.2 x 10 <sup>-4</sup> kgf⋅cm⋅s²)                            |  |  |  |
| Starting torque  |                 | 9.8 x 10 <sup>-2</sup> N ⋅ m or less (1 kgf ⋅ cm or less)                                  |  |  |  |
| Permissible      | Radial          | 1.5 x 10 <sup>2</sup> N (15 kgf)                                                           |  |  |  |
| shaft load       | Thrust          | 78N (8 kgf)                                                                                |  |  |  |
| Permissible me   | echanical speed | 4000 r/min                                                                                 |  |  |  |
| Bearing life     |                 | 8 x 10 <sup>4</sup> h (at 4000 r/min)                                                      |  |  |  |
| Ambient          | Operating       | -20 to +120°C                                                                              |  |  |  |
| temperature      | Storage         | -30 to +120°C                                                                              |  |  |  |
|                  | anao            | 2.0 x 10 <sup>2</sup> m/s <sup>2</sup> (20G) 200Hz, up/down 4 h, forward/back 2 h,         |  |  |  |
| VIDIALIONTESIS   | laille          | conforms to JIS D 1601 standard                                                            |  |  |  |
| Shock resistan   |                 | 4.9 x 10 <sup>3</sup> m/s <sup>2</sup> (500G) 0.5 ms, up/down/forward/back x 3 times each, |  |  |  |
| Shock resistan   |                 | conforms to JIS C 5026 standard                                                            |  |  |  |
| Protection ratin |                 | IP67, conforms to JEM 1030 standard                                                        |  |  |  |
| FIOLECIOITALI    | iy              | IP69K, conforms to ISO 20653 standard                                                      |  |  |  |
| Interconnecting  | g cable         | 2 · 5 · 10 · 20m                                                                           |  |  |  |
| Max sensor       | 3S-S            | 200m                                                                                       |  |  |  |
| cable length     | 3S-RBT/URT      | 100m                                                                                       |  |  |  |
| Cable lei igu i  | /HRT            | 100111                                                                                     |  |  |  |
| Surface treatm   | ient            | Not treated                                                                                |  |  |  |
| Material         |                 | Stainless                                                                                  |  |  |  |

# **5. CABLE SPECIFICATIONS AND DIMENSIONS**

## 5-1. Sensor Cable Specifications and Outer Dimensions

#### Outer dimensions

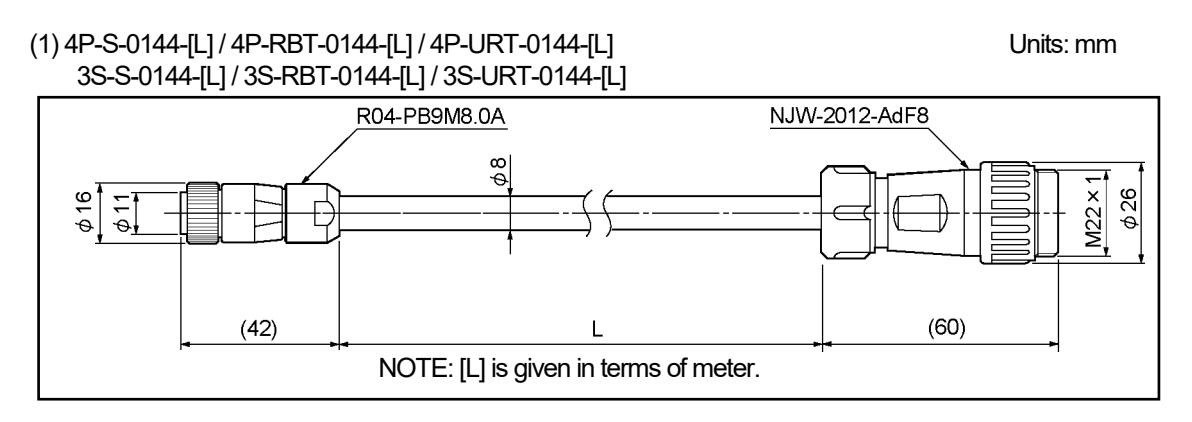

# (2) 4P-S-4344-[L] / 4P-RBT-4344-[L] / 4P-URT-4344-[L] / 4P-HRT-4344-[L] / 3S-S-4344-[L] / 3S-RBT-4344-[L] / 3S-URT-4344-[L]

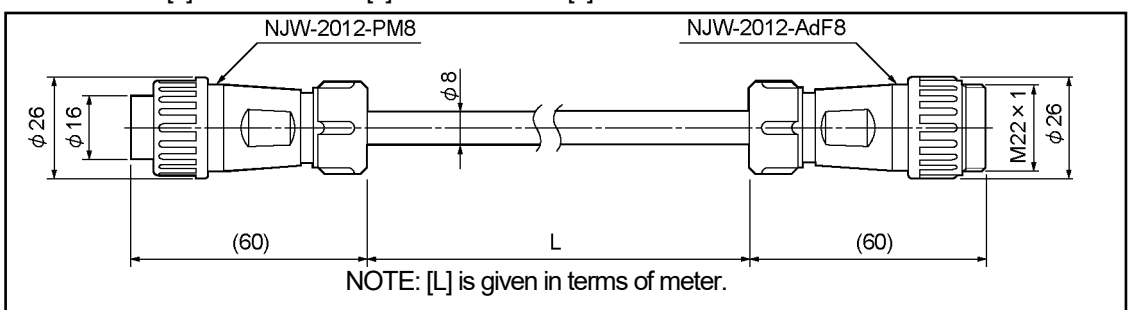

(3) 3S-HRT-5152-[L]

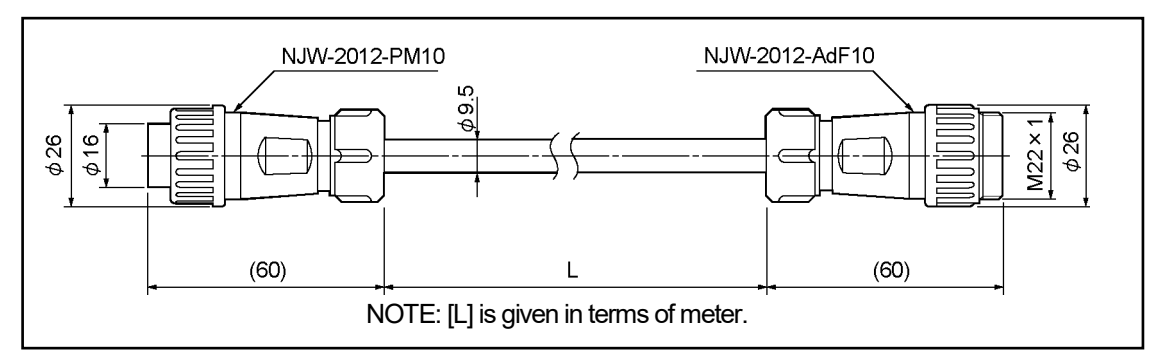

#### (4) 4P-S-0140-[L] / 4P-RBT-0140-[L] / 4P-URT-0140-[L]

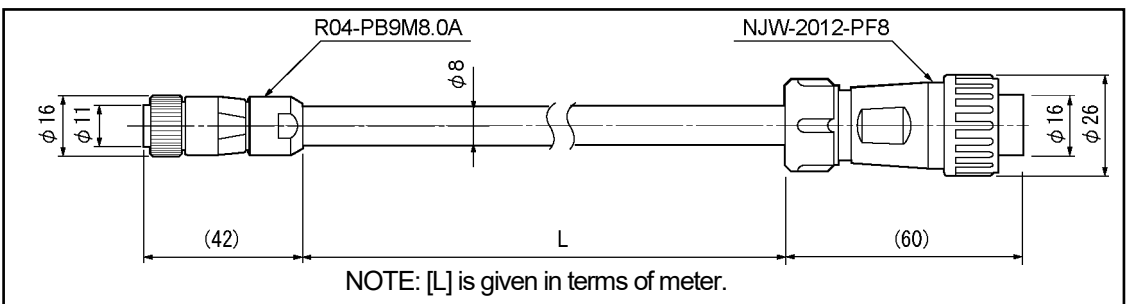

SPECIFICATION

SPECIFICATIONS AND DIMENSIONS

(5) 4P-S-4340-[L] / 4P-RBT-4340-[L] / 4P-URT-4340-[L] / 4P-HRT-4340-[L]

Units: mm

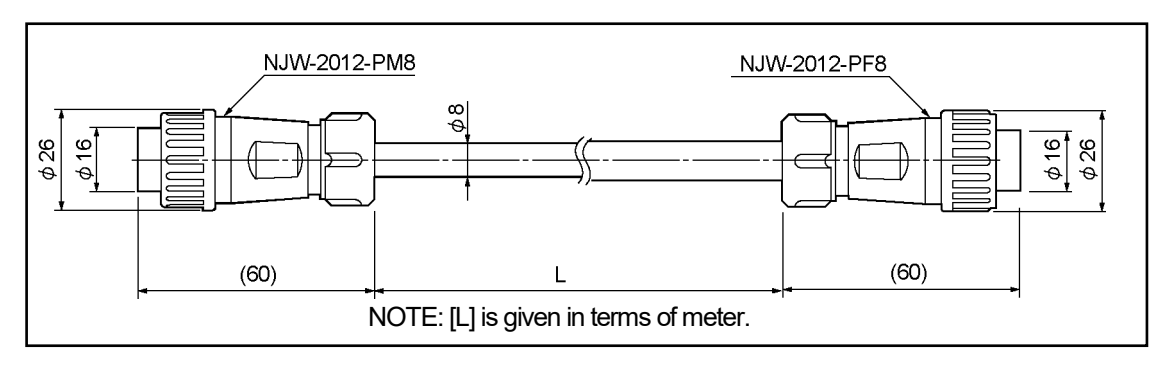

#### (6) 4P-S-0155-[L] / 4P-RBT-0155-[L] / 4P-URT-0155-[L]

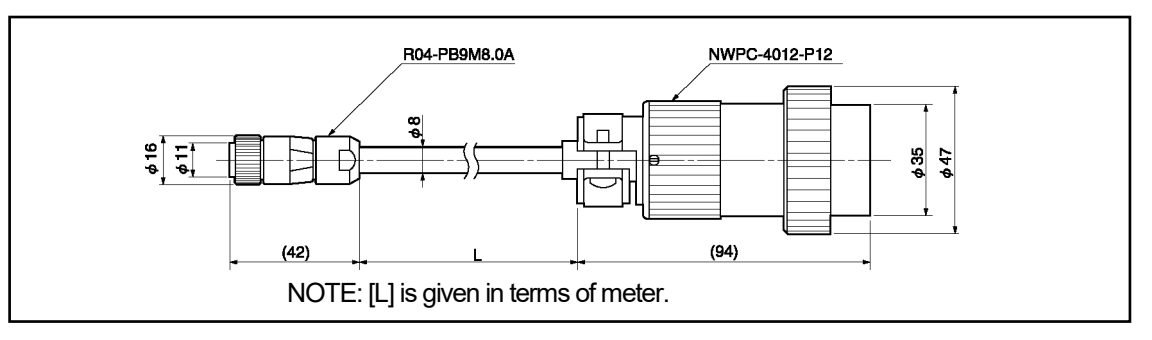

#### (7) 4P-S-0190-[L] / 4P-RBT-0190-[L] / 4P-URT-0190-[L]

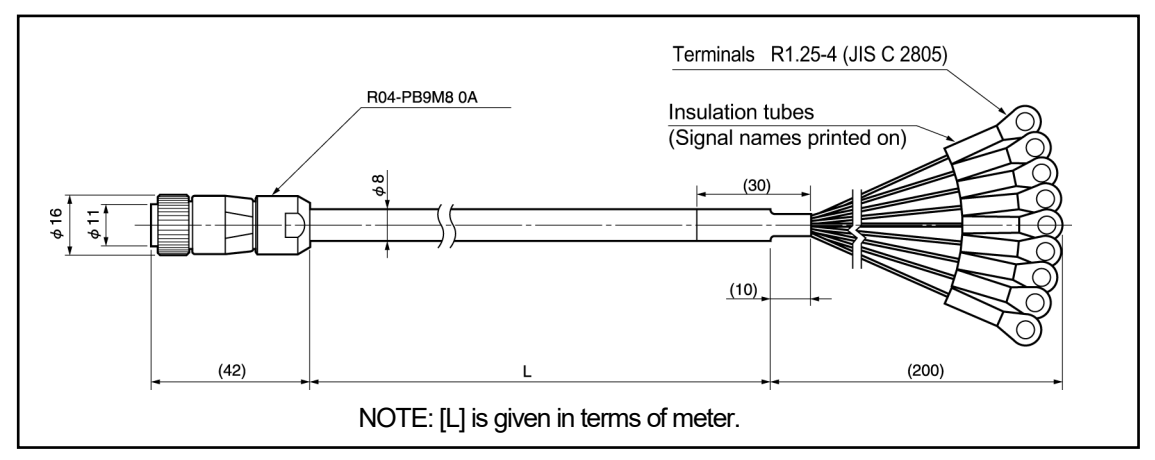

#### (8) 4P-S-9090-[L] / 4P-RBT-9090-[L] / 4P-URT-9090-[L] / 4P-HRT-9090-[L]

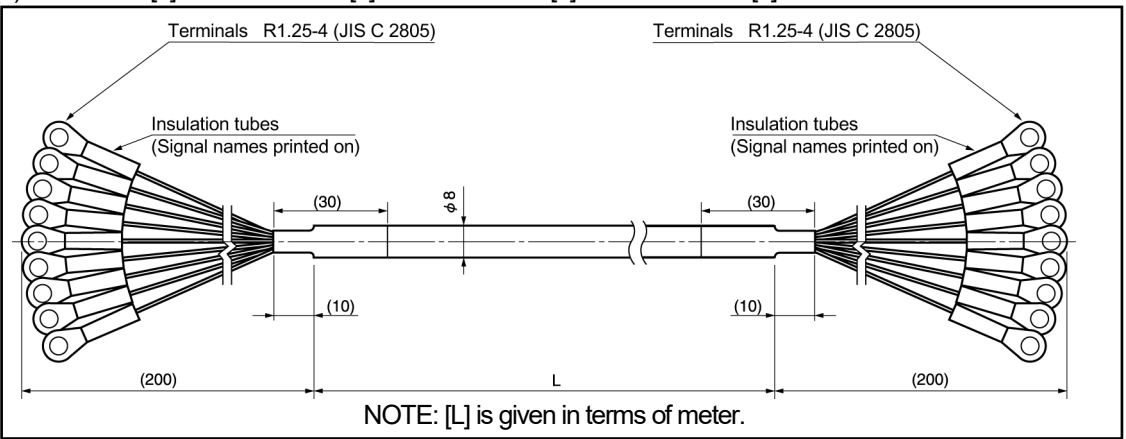

#### (9) 3S-S-0190-[L] / 3S-RBT-0190-[L] / 3S-URT-0190-[L]

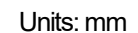

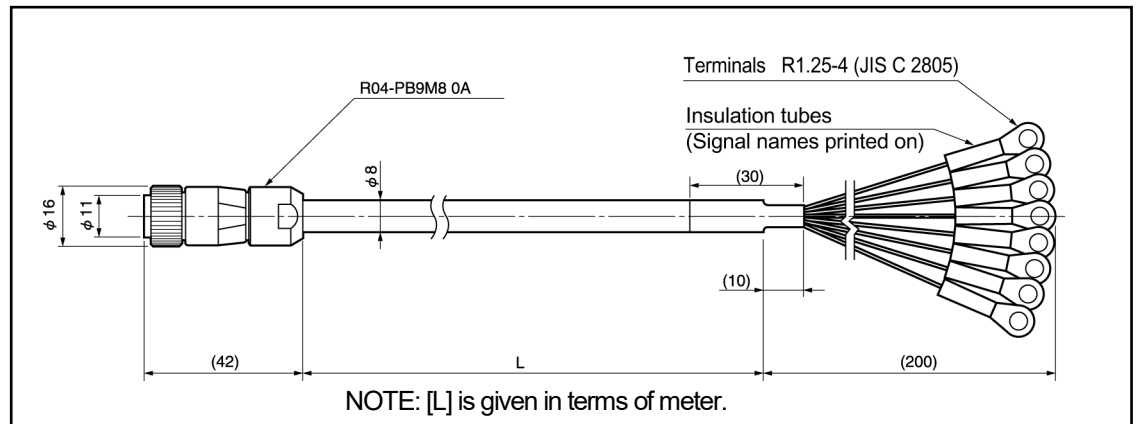

#### (10) 3S-S-9090-[L] / 3S-RBT-9090-[L] / 3S-URT-9090-[L]

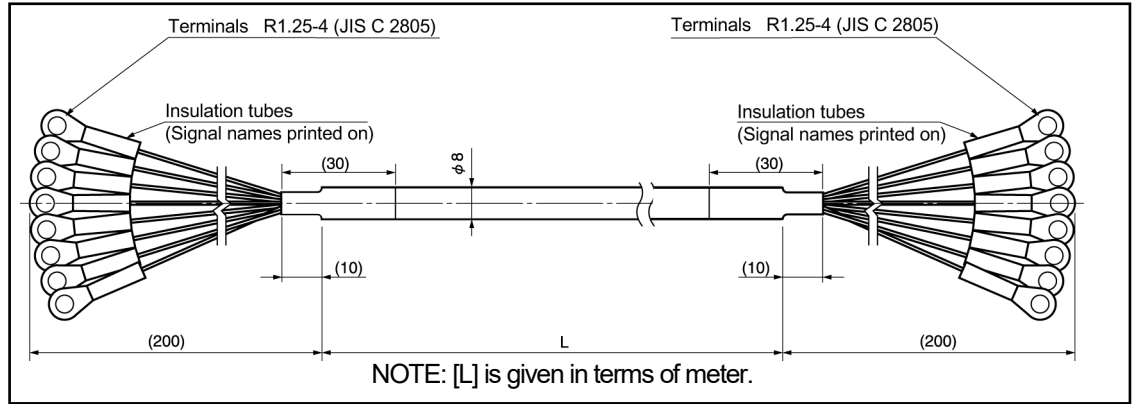

#### (11) 3S-S-9044-[L] / 3S-RBT-9044-[L] / 3S-URT-9044-[L]

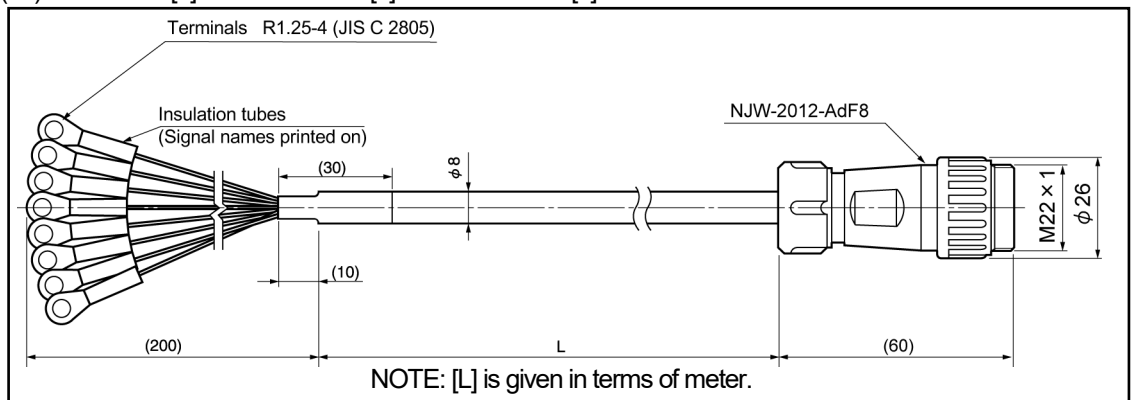

#### (12) 3S-HRT-9052-[L]

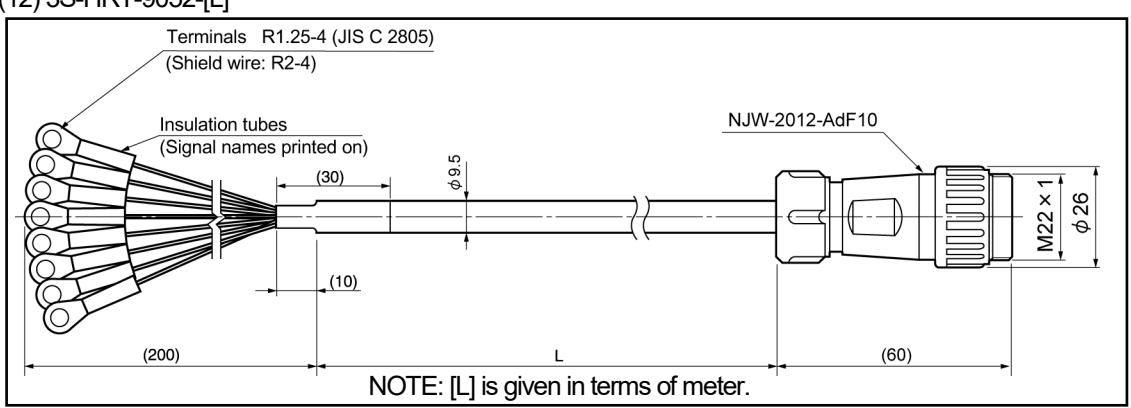

(13) 3S-HRT-9090-[L]

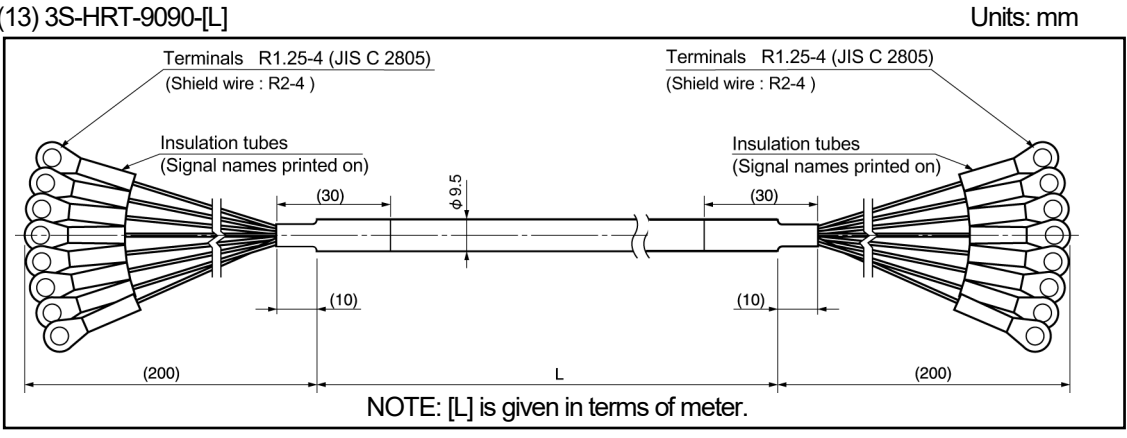

#### Specification

#### 4P-S, 4P-RBT, 4P-URT, 4P-HRT

| Items             |                            | Specifications             |                                                |                        |  |  |  |
|-------------------|----------------------------|----------------------------|------------------------------------------------|------------------------|--|--|--|
| Model code        | 4P-S                       | 4P-RBT                     | 4P-HRT                                         |                        |  |  |  |
| Cable tree        | Standard appla             | Pohotio coblo              | Semi-heat-resistant                            | Heat-resistant robotic |  |  |  |
| Cable type        | Stariuaru capie            |                            | robotic cable                                  | cable                  |  |  |  |
| Diameter          |                            | ¢                          | 8                                              |                        |  |  |  |
| Operating         | 5~-                        | -60°C                      | 5~+105°C                                       | 0~+150°C               |  |  |  |
| temperature range | -5.4                       |                            | -510110510                                     | 0.01100 C              |  |  |  |
|                   | Irradiated cross           |                            |                                                |                        |  |  |  |
| Insulator         | linked formed              |                            |                                                |                        |  |  |  |
|                   | polyethylene               |                            |                                                |                        |  |  |  |
|                   |                            |                            | Heat-resistant                                 |                        |  |  |  |
| Sheath            | Polyvinyl chloride mixture |                            | polyvinyl chloride                             | Fluoro-rubber          |  |  |  |
|                   |                            |                            | mixture                                        |                        |  |  |  |
| Construction      |                            | 8-core, 2 pairs without sl | hield + 2 pairs with shield                    | b                      |  |  |  |
| Color of sheath   | Gray                       | Black                      |                                                |                        |  |  |  |
|                   | Extensible for long        |                            |                                                | Heat treatment and     |  |  |  |
| Advantage         | distances                  | Superior flexibility; id   | Superior flexibility; ideal for moving place f |                        |  |  |  |
|                   | UISIAI IUES                |                            | moving place                                   |                        |  |  |  |

#### 3S-S, 3S-RBT, 3S-URT, 3S-HRT

| Items             |                     | Specifi                   | cations                   |                        |  |  |
|-------------------|---------------------|---------------------------|---------------------------|------------------------|--|--|
| Model code        | 3S-S                | 3S-RBT                    | 3S-HRT                    |                        |  |  |
|                   | Standard apple      | Pobotio ophio             | Semi-heat-resistant       | Heat-resistant robotic |  |  |
| Cable type        | Stanuaru cable      | Robolic cable             | robotic cable             | cable                  |  |  |
| Diameter          |                     | $\phi 8$                  |                           | φ9.5                   |  |  |
| Operating         | 5~                  | -60°C                     | 5~+105°C                  | 0~+150°C               |  |  |
| temperature range | -5.04               |                           | -3**+103 C                | 0.04130 C              |  |  |
|                   | Irradiated cross    |                           |                           |                        |  |  |
| Insulator         | linked formed       |                           | ETFE plastic (resin)      |                        |  |  |
|                   | polyethylene        |                           |                           |                        |  |  |
|                   |                     |                           | Heat-resistant            |                        |  |  |
| Sheath            | Polyvinyl chl       | oride mixture             | polyvinyl chloride        | Fluoro-rubber          |  |  |
|                   |                     |                           | mixture                   |                        |  |  |
| Construction      |                     | 7-core, 1 triple with shi | eld + 2 pairs with shield |                        |  |  |
| Color of sheath   | Dark brown          | BI                        | Blue                      |                        |  |  |
|                   | Extonsible for long |                           |                           | Heat treatment and     |  |  |
| Advantage         | distances           | Superior flexibility; id  | leal for moving place     | flexible; ideal for    |  |  |
|                   | uisialilles         |                           | moving place              |                        |  |  |

# 5-2. Sensor Cable Length Limitation

Depending on your ABSOCODER model, there is a limitation to allowable sensor cable length extension. Listed below are the longest allowable total cable lengths.

| Cable model                           |                |                   | 4P-RBT      |      | 3S-RBT |                            |
|---------------------------------------|----------------|-------------------|-------------|------|--------|----------------------------|
|                                       |                | 4P-S              | 4P-URT      | 3S-S | 3S-URT | JRFEV-S                    |
| ABSOCODER model                       |                |                   | 4P-HRT      |      | 3S-HRT | (1.25mm <sup>-</sup> x 5P) |
|                                       | MRE-32SP061    | 200m              | 100m        | —    | _      | 200m                       |
|                                       | MRE-G[]SP061   | 300m              | 150m        | —    |        | 300m                       |
|                                       | MRE-32SP074    |                   |             |      |        |                            |
| Multi tuma tura a                     | MRE-G[]SP074   |                   |             |      |        |                            |
| Mulu-lum type                         | MRE-32SP097    | 200               | 150         |      |        | 200                        |
|                                       | MRE-G[]SP097   | 30011             | 15011       | —    | —      | 30011                      |
|                                       | MRE-32SP101    |                   |             |      |        |                            |
|                                       | MRE-G[]SP101   |                   |             |      |        |                            |
|                                       | VRE-P061       |                   |             |      |        |                            |
|                                       | VRE-P074       | 500m              | 250m        |      | _      | 200m                       |
| Single-turn type                      | VRE-P097       | 50011             |             |      |        | 30011                      |
|                                       | VRE-P101       |                   |             |      |        |                            |
|                                       | Please consult | t our sales repre | esentative. |      |        |                            |
|                                       | SCM            |                   |             |      |        |                            |
|                                       | SCJ            |                   |             |      |        |                            |
|                                       | SCMJ           |                   |             |      |        |                            |
| CYLNUC Cylinder                       | SCJJ           | 200m              | 100m        | _    | _      | 200m                       |
|                                       | SCHH           |                   |             |      |        |                            |
|                                       | SCAH           |                   |             |      |        |                            |
|                                       | CSAH           |                   |             |      |        |                            |
|                                       | ΜΠΜ            |                   |             |      |        |                            |
| CYLNUC Mark II                        | MIJ            | 200m              | 100m        | _    | _      | 200m                       |
| Cylinder                              | ΜΠΜJ           | 20011             | 10011       | _    | _      | 20011                      |
|                                       | ΜIJJ           |                   |             |      |        |                            |
| Red concer                            | VLS-12.8PRA28  | 200m              | 100m        |      | _      | 200m                       |
| Rou sensor                            | VLS-12.8MHP28  | 20011             | 10011       | _    |        | 20011                      |
| Inrodeonsor                           | IRS-51.2P18    | 200m              | 100m        | _    |        | 200m                       |
| Iniousensoi                           | IRS-51.2P30    | 20011             | 10011       |      |        | 20011                      |
| Single-turn type<br>(High-resolution) | VRE-16TS100    | _                 | _           | 200m | 100m   | _                          |
| (                                     |                |                   |             |      |        |                            |

#### 

In cases where standard and robotic cables are used in combination, consult our sales representative about the allowable cable length.

## 5-3. External Cable Outer Dimensions

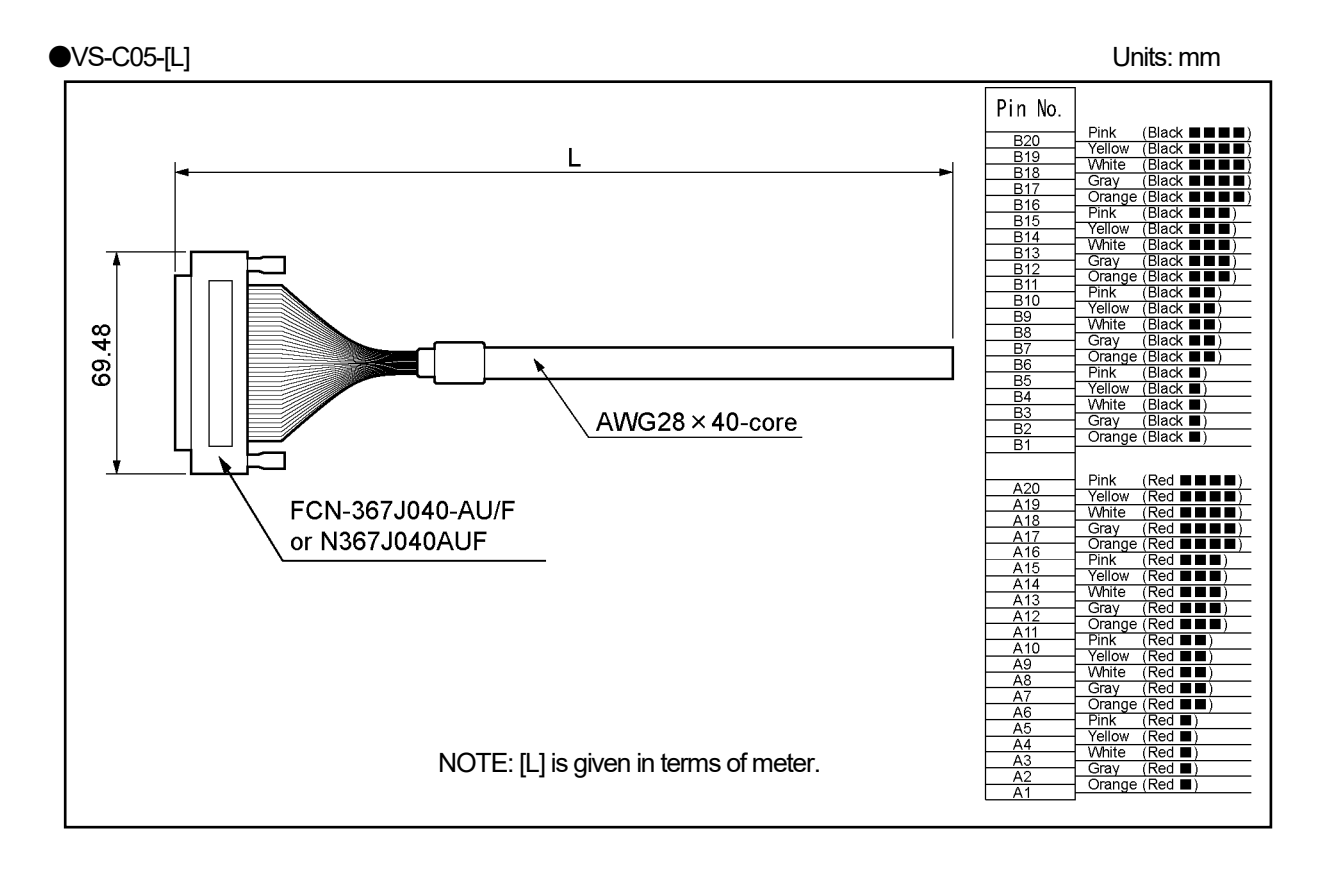

●VS-C10G-[L]

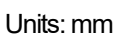

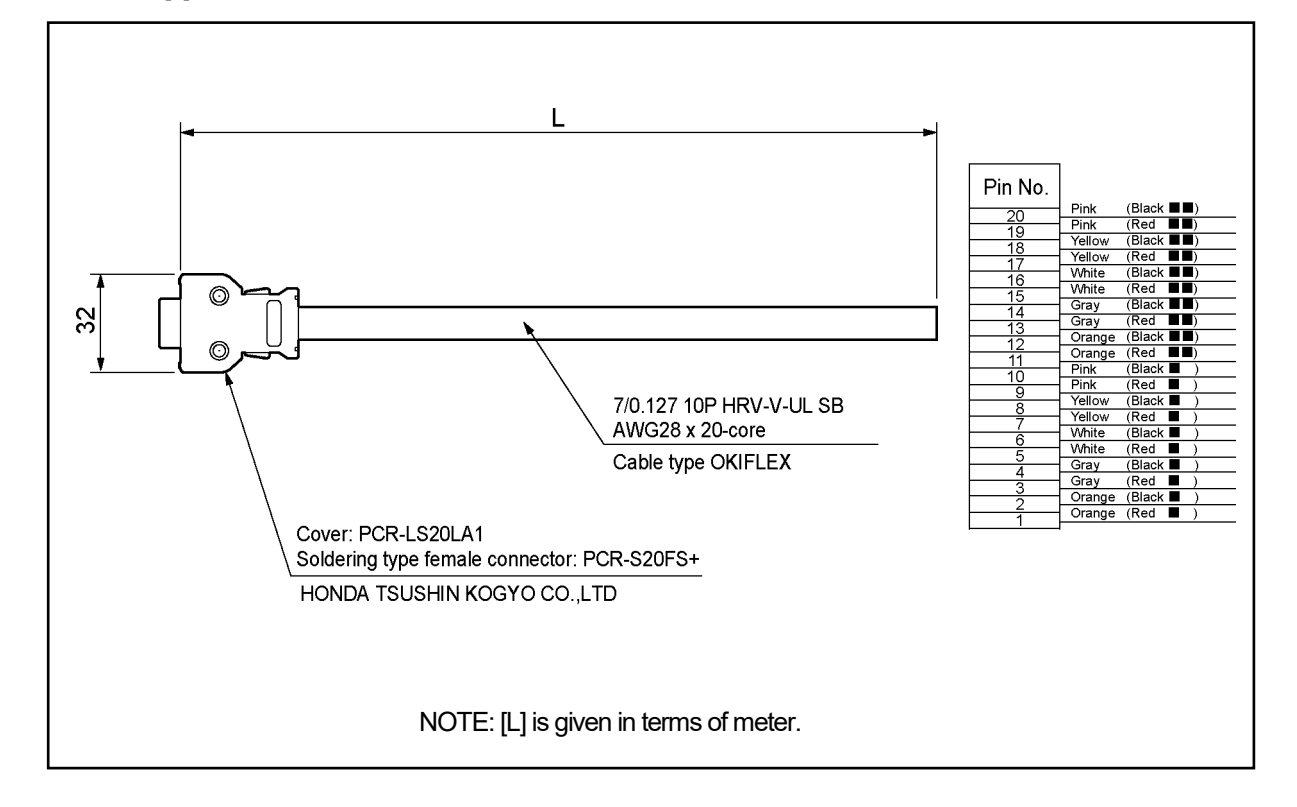

# **INTRODUCTORY**

Describes about packing contents, mounting methods, and wiring methods.

- 6. CHECKING THE CONTENTS OF THE SHIPPING CASE
- 7. VARILIMIT INSTALLATION
- 8. ABSOCODER INSTALLATIONS

# 6. CHECKING THE CONTENTS OF THE SHIPPING CASE

Open the packing case, and verify that all items are present.

When an extension sensor cable and panel-mount fixture (VS-K-F) are ordered, the equipment is packed separately.

#### (1) VS-10GH-D, VS-10GH-D-1

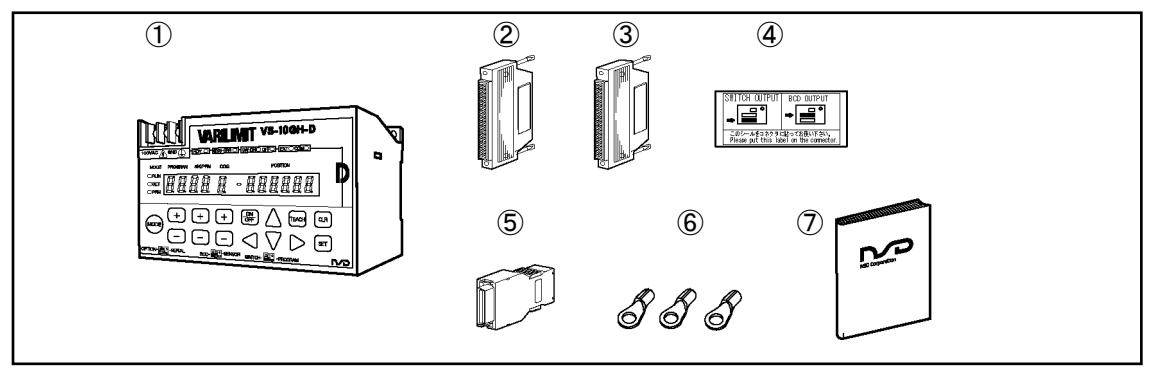

| ① VARILIMIT ···································                                    |
|------------------------------------------------------------------------------------|
| ② Switch output connector 1 piece                                                  |
| Connector: FCN-361J040-AU / N361J040AU                                             |
| Cover: FCN-360C040-E / N360C040E                                                   |
| Manufacturer: FUJITSU COMPONENT LIMITED / OTAX CO.,LTD.                            |
| ③ BCD output connector ······ 1 piece                                              |
| Connector: FCN-361J040-AU / N361J040AU                                             |
| Cover: FCN-360C040-E / N360C040E                                                   |
| Manufacturer: FUJITSU COMPONENT LIMITED / OTAX CO.,LTD.                            |
| ④ Connector identifying seal                                                       |
| It is a seal for identifying a switch output connector and a BCD output connector. |
| Puts a seal on the connector.                                                      |
| ⑤ Program No. I/O connector                                                        |
| Connector: PCR-S20FS+                                                              |
| Cover: PCR-LS20LA1                                                                 |
| Manufacturer: HONDA TSUSHIN KOGYO CO., LTD                                         |
| 6 Crimping terminal 1.25-3······ 3 pieces                                          |
| Manufacturer: NICHIFU Co., Ltd.                                                    |
| (Accessory for VS-10GH-D.)                                                         |
| ⑦ Precautions                                                                      |
| For this manual, contact our representative.                                       |
|                                                                                    |

(2) VS-10GH-A, VS-10GH-A-1, VS-10GH-C-1

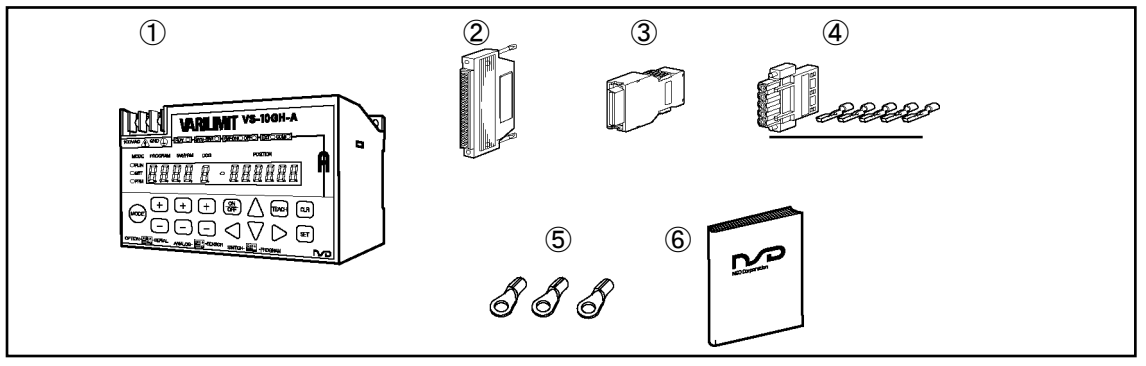

| ① VARILIMIT ···································         |
|---------------------------------------------------------|
| 2 Switch output connector 1 piece                       |
| Connector: FCN-361J040-AU / N361J040AU                  |
| Cover: FCN-360C040-E / N360C040E                        |
| Manufacturer: FUJITSU COMPONENT LIMITED / OTAX CO.,LTD. |
| ③ Program No. I/O connector                             |
| Connector: PCR-S20FS+                                   |
| Cover: PCR-LS20LA1                                      |
| Manufacturer: HONDA TSUSHIN KOGYO CO., LTD              |
| ④ Analog output connector 1 piece                       |
| Connector: HR31-5.08P-5SC(72)                           |
| Crimp contact: HR31-SC-121(71) ······ 5 pieces          |
| Manufacturer: HIROSE ELECTRIC CO., LTD                  |
| 5 Crimping terminal 1.25-3 3 pieces                     |
| Manufacturer: NICHIFU Co., Ltd.                         |
| (Accessory for VS-10GH-A.)                              |
| 6 Precautions ······ 1 piece                            |
| For this manual, contact our representative.            |

# 7. VARILIMIT INSTALLATION

The VARILIMIT installation procedures and precautions are described in this section. For mounting dimensions, refer to Chapter "3. VARILIMIT SPECIFICATIONS AND DIMENSIONS".

## 7-1. VARILIMIT Installation

When installing VARILIMIT, the following conditions and precautions should be observed.

#### Installation site

- (1) Avoid sites where the unit is exposed to direct sunlight.
- (2) The ambient temperature should never exceed a 0 to 55°C range.
- (3) The ambient humidity should never exceed a 20 to 95% RH range.
- (4) Do not install the unit in areas where condensation is likely to occur (high humidity with extreme temperature changes).
- (5) Avoid sites where dust is excessive.
- (6) Do not install in areas with an excessive amount of salt and/or metal chips.
- (7) Do not install in areas where flammable and/or corrosive gases are present.
- (8) Avoid areas where splashing water, oil or chemicals are likely to occur.
- (9) Avoid areas where vibration and shocks are excessive.

#### Installation cautions

- (1) Secure tightly with 2-M4 screws.
- (2) If the VARILIMIT is mounted on the DIN rail, secure tight on the rail.
  Recommended DIN rail : PFP-50N, PFP-100N, PFP-100N2 [Omron Corporation]
  Recommended end plate : PFP-M [Omron Corporation]
- (3) In order to improve noise resistance, install as far away as possible from high-voltage and power cables.
- (4) Allow 85mm or more space at the VARILIMIT's bottom side for plugging in and unplugging the connectors.
- (5) Install inside the control cabinet.

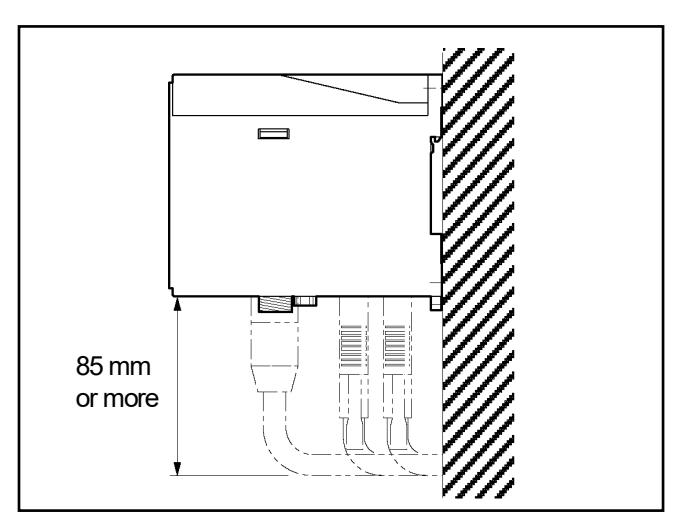

## 7-2. Power Supply Connection of VARILIMIT

The power supply connection is described in this section.

(1) Isolation transformer

In the case of using VARILIMIT with 100VAC model (VS-10GH-D, VS-10GH-A)

Connect the isolation transformer if the noise influences VARILIMIT.

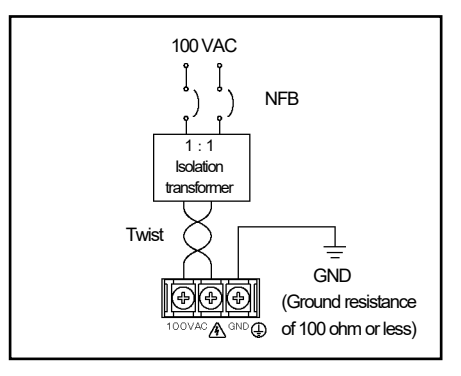

(2) Power supply

In the case of using VARILIMIT with 24VDC model (VS-10GH-D-1, VS-10GH-A-1, VS-10GH-C-1)

- The power supply should be isolated from the commercial power supply.
- Choose the power supply capacity which is more than twice the power consumption of VARILIMIT. The power consumption of the VARILIMIT is 10W or less.

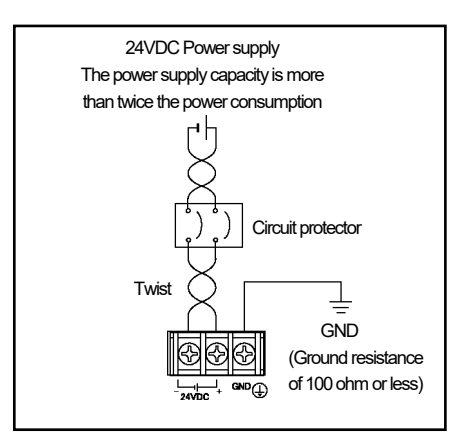

#### (3) Wiring

- Twist the power cable for preventing noises.
- The power cable should be as thick as possible to minimize voltage drops.

#### (4) Crimping terminal

Use the crimping terminal as following:

- Use M3 size crimp lug terminal (ring type) of accessory when using VARILIMIT with 100VAC model.
- Use M3 size crimping lug terminal when using VARILIMIT with 24VDC model.
- The terminal block tightening torque is 0.6N·m (5.1Lb·ln).

#### (5) Ground

- VARILIMIT should be grounded (ground resistance of 100ohm or less) to prevent electrical shocks.

# 7-3. Connection between VARILIMIT and ABSOCODER

The connection between VARILIMIT and ABSOCODER is described in this section.

#### • Sensor cable connection

The length of the extendable cable has a limitation depending on the models of ABSOCODER and sensor cable.

For more details, refer to "5-2. Sensor Cable Length Limitation".

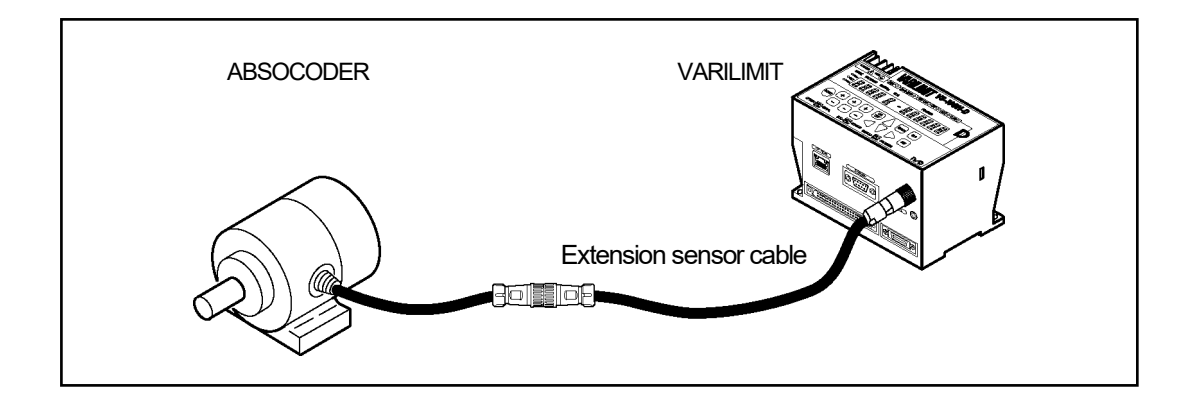

#### • Wiring precautions

- (1) The sensor cable should be clamped as shown in the right figure to prevent excessive tension from being applied to the cable connectors.
- (2) The sensor cable should be located at least 300mm away from power lines and other lines which generate a high level of electrical noise.
- (3) If the cable is moved under the state of bending like a horseshoe, a robotic cable should be used. The bend radius should never be less than 75 mm.

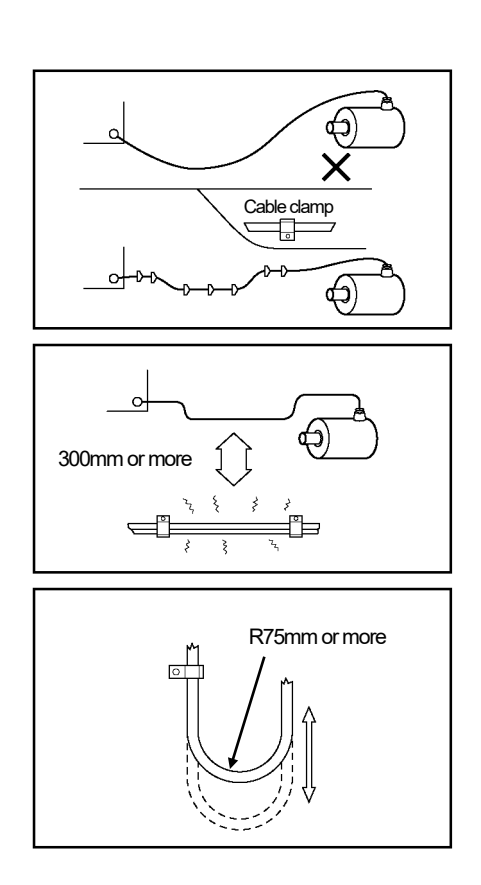

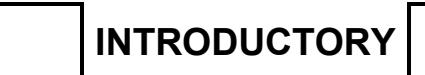

# - MEMO -

# 7-4. Connection Configure Example of the Sensor Cable

Indicates the connection configure example when using the NSD special cable and commercially available cable.

# 7-4-1. Multi-turn type ABSOCODER (MRE)

#### In the case of using the NSD special cable

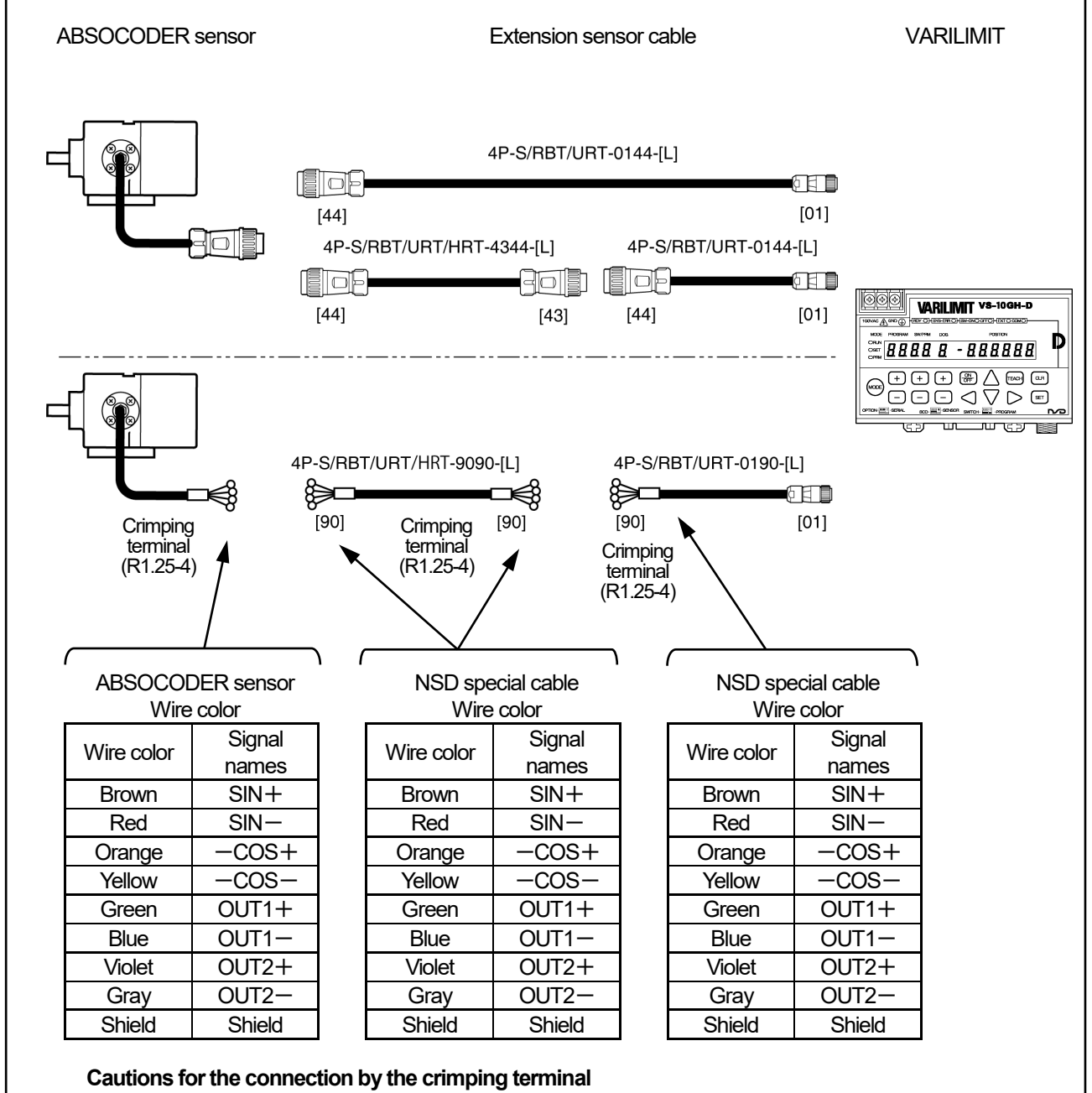

1: Twist the signal wire for preventing noises.

Combinations of the twist are following:

SIN+ and SIN-, -COS+ and -COS-, OUT1+ and OUT1-, OUT2+ and OUT2-

2: The shield wire shouldn't be grounded.

In the case of using the commercially available cable (JKPEV-S 1.25mm2 × 5P) and connecting with crimping terminals

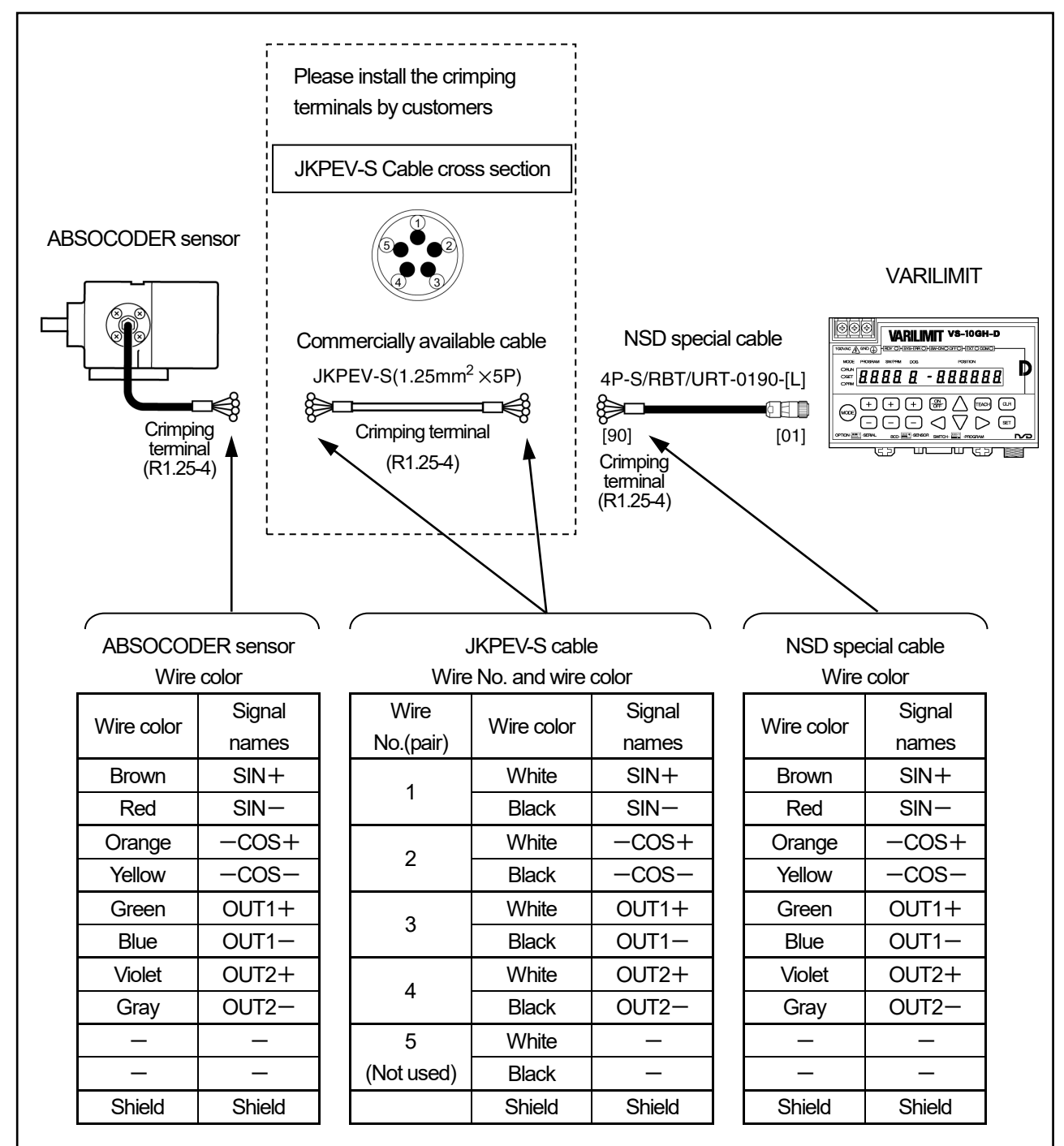

#### Cautions for the connection by the crimping terminal

1: The wire No. of JKPEV-S cable is printed on the surface of the white wire.

2: Unused wires of JKPEV-S cable should be severed at both ends.

3: Twist the signal wire for preventing noises.

Combinations of the twist are following:

SIN+ and SIN-, -COS+ and -COS-, OUT1+ and OUT1-, OUT2+ and OUT2-

4: The shield wire shouldn't be grounded.

In the case of using the commercially available cable (JKPEV-S 1.25mm<sup>2</sup>×5P) and connecting with a connector

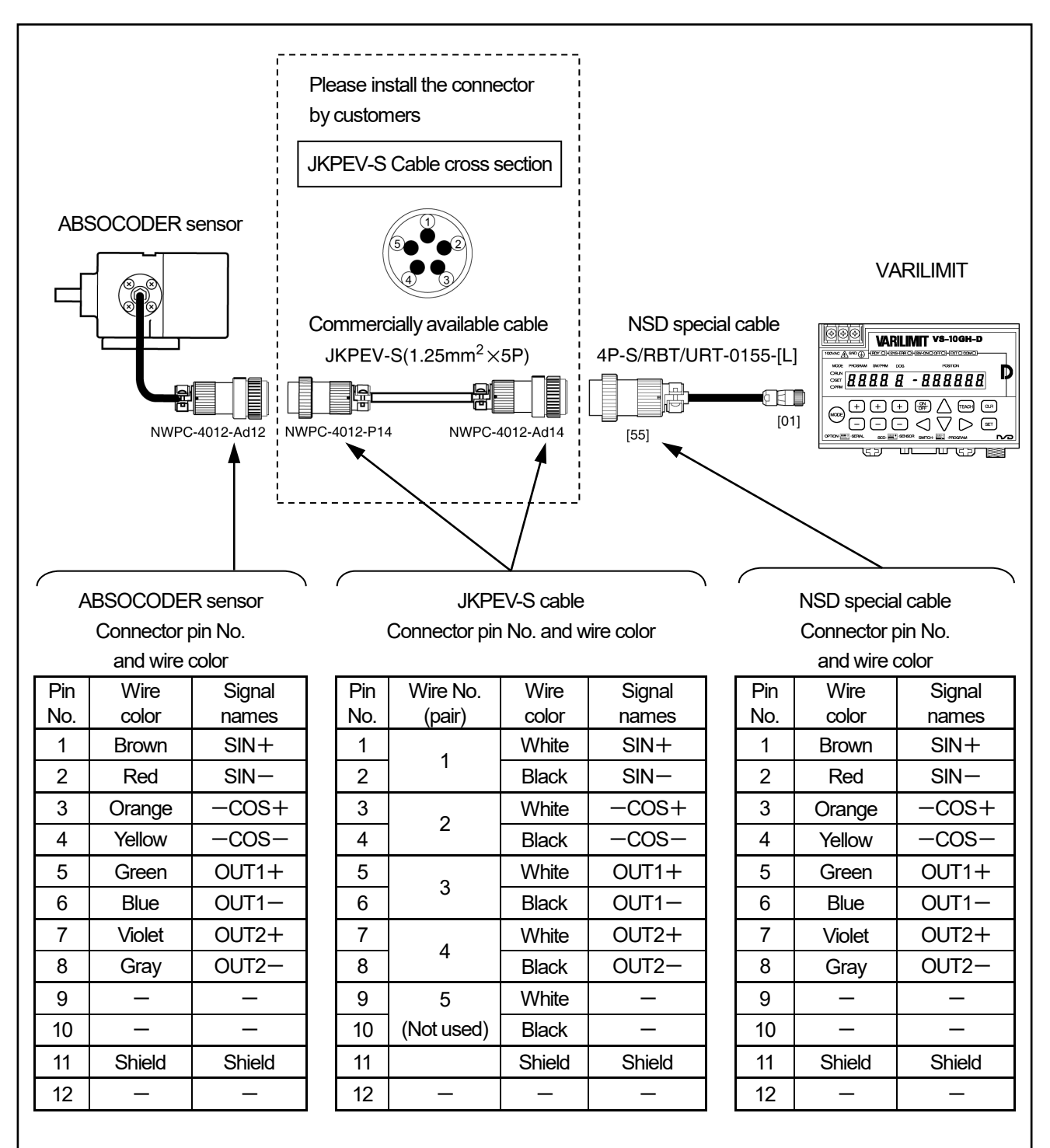

#### Cautions for the connection by the connector

1: The wire No. of JKPEV-S cable is printed on the surface of the white wire.

2: Unused wires of JKPEV-S cable should be severed at both ends.
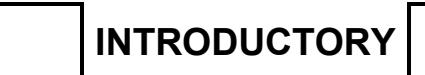

# - MEMO -

## 7-4-2. Single-turn type ABSOCODER (VRE)

#### In the case of using the NSD special cable

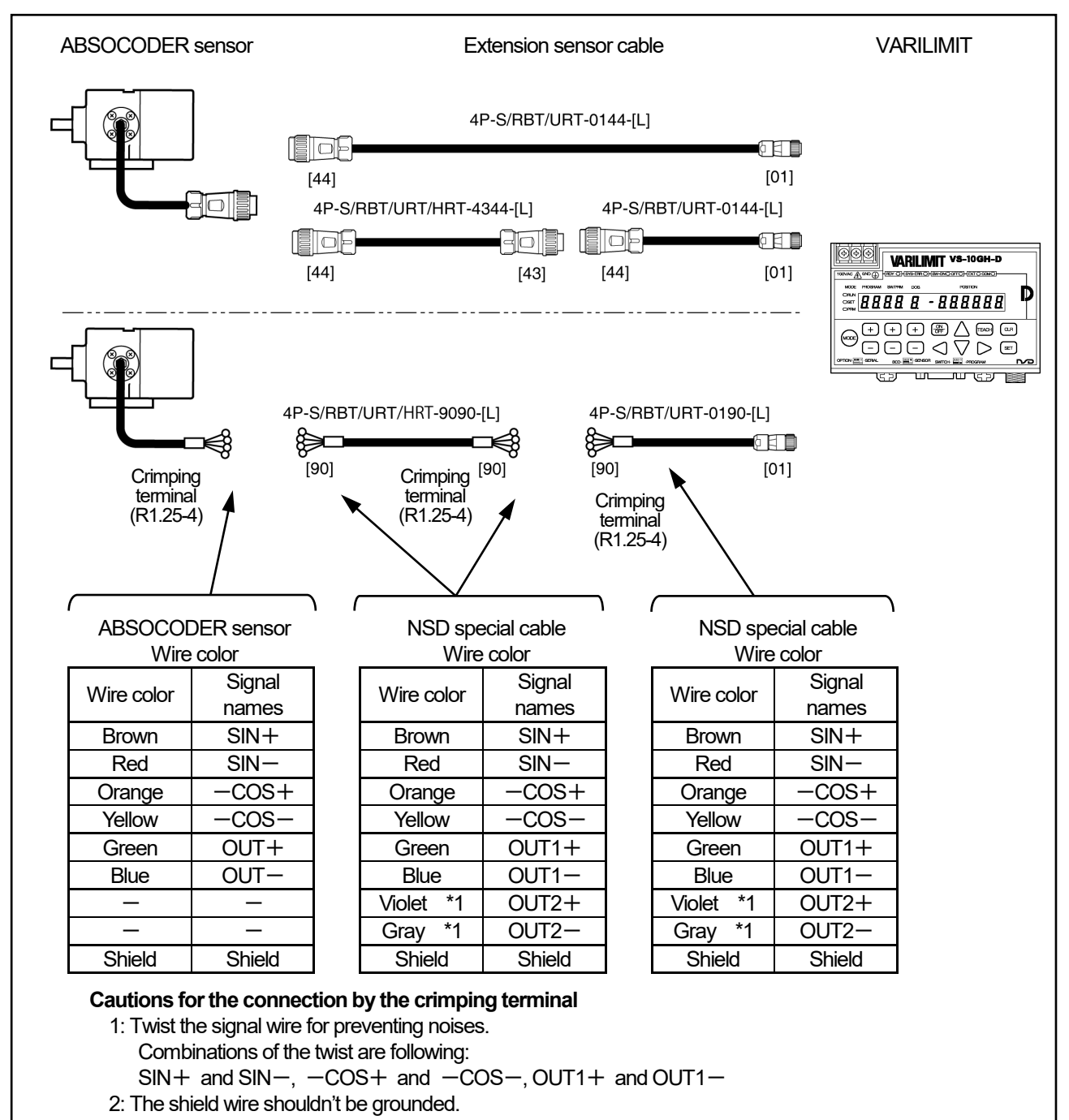

\*1: Both violet and gray wire aren't used.

## 🕂 NOTES

The commercially available cable (JKPEV-S 1.25mm<sup>2</sup>x 5P) cannot use if the single-turn type of ABSOCODER "VRE-P100 Series" is used.

In the case of using the commercially available cable (JKPEV-S 1.25mm2 × 5P) and connecting with crimping terminals

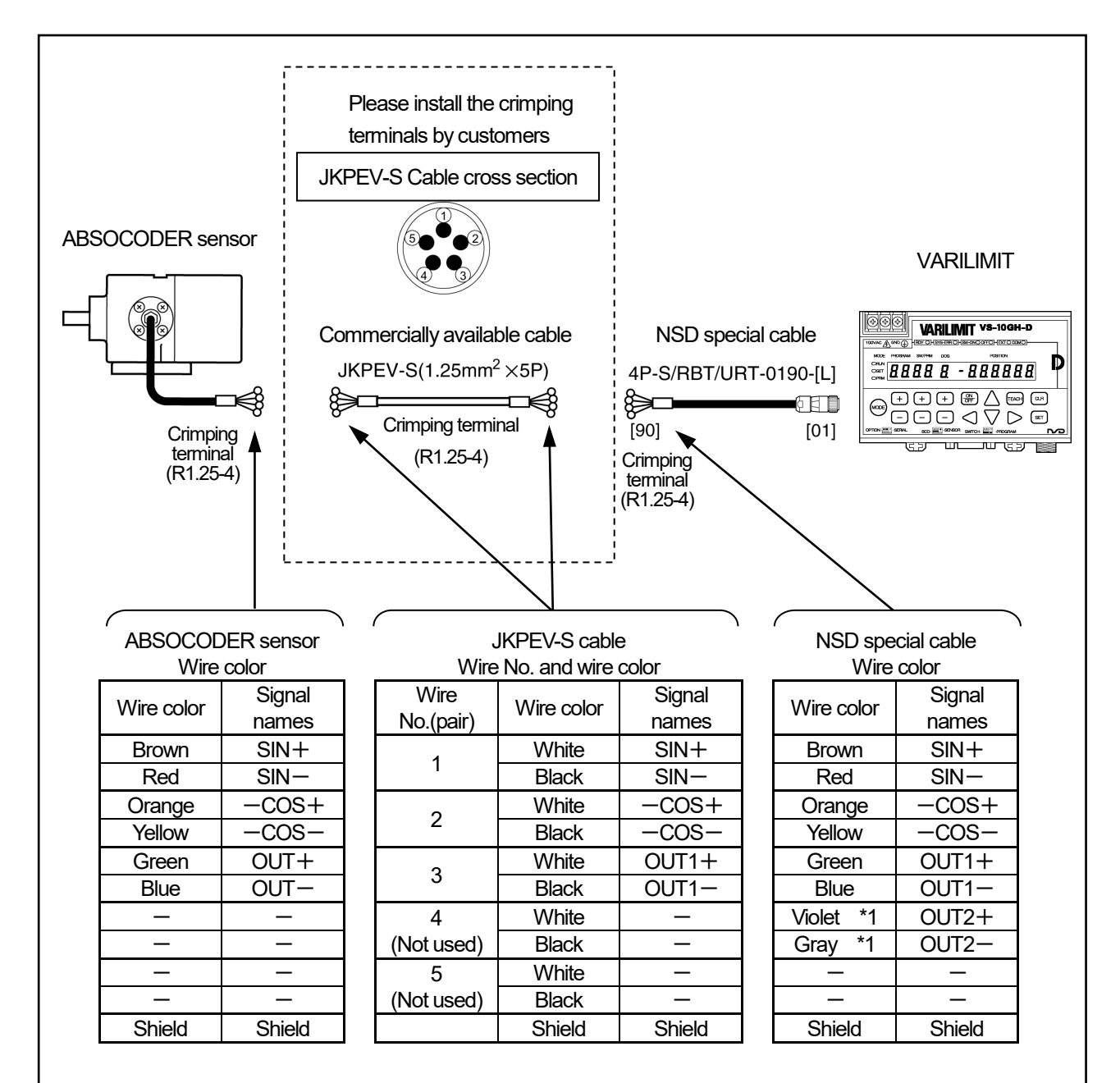

#### Cautions for the connection by the crimping terminal

- 1: The wire No. of JKPEV-S cable is printed on the surface of the white wire.
- 2: Unused wires of JKPEV-S cable should be severed at both ends.
- 3: Twist the signal wire for preventing noises.
  - Combinations of the twist are following:
  - SIN+ and SIN-, -COS+ and -COS-, OUT1+ and OUT1-
- 4: The shield wire shouldn't be grounded.
- \*1: Both violet and gray wire aren't used.

In the case of using the commercially available cable (JKPEV-S 1.25mm<sup>2</sup>×5P) and connecting with a connector

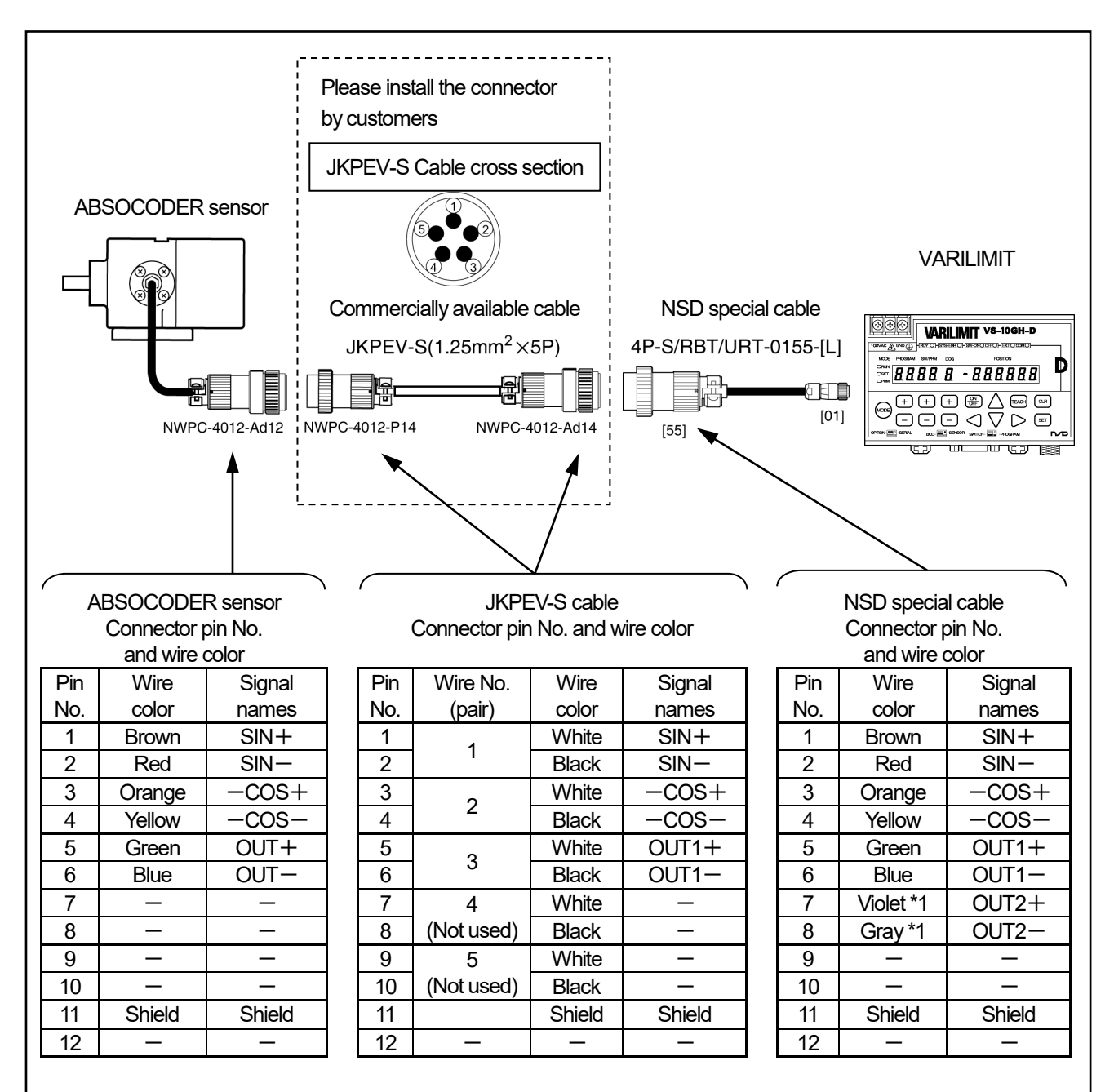

#### Cautions for the connection by the connector

1: The wire No. of JKPEV-S cable is printed on the surface of the white wire.

2: Unused wires of JKPEV-S cable should be severed at both ends.

\*1: Both violet and gray wire aren't used.

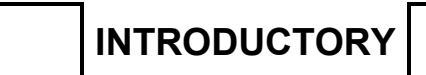

# - MEMO -

## 7-4-3. CYLNUC/CYLNUC Mark II / VLS-12.8/IRS-51.2P

#### In the case of using the NSD special cable

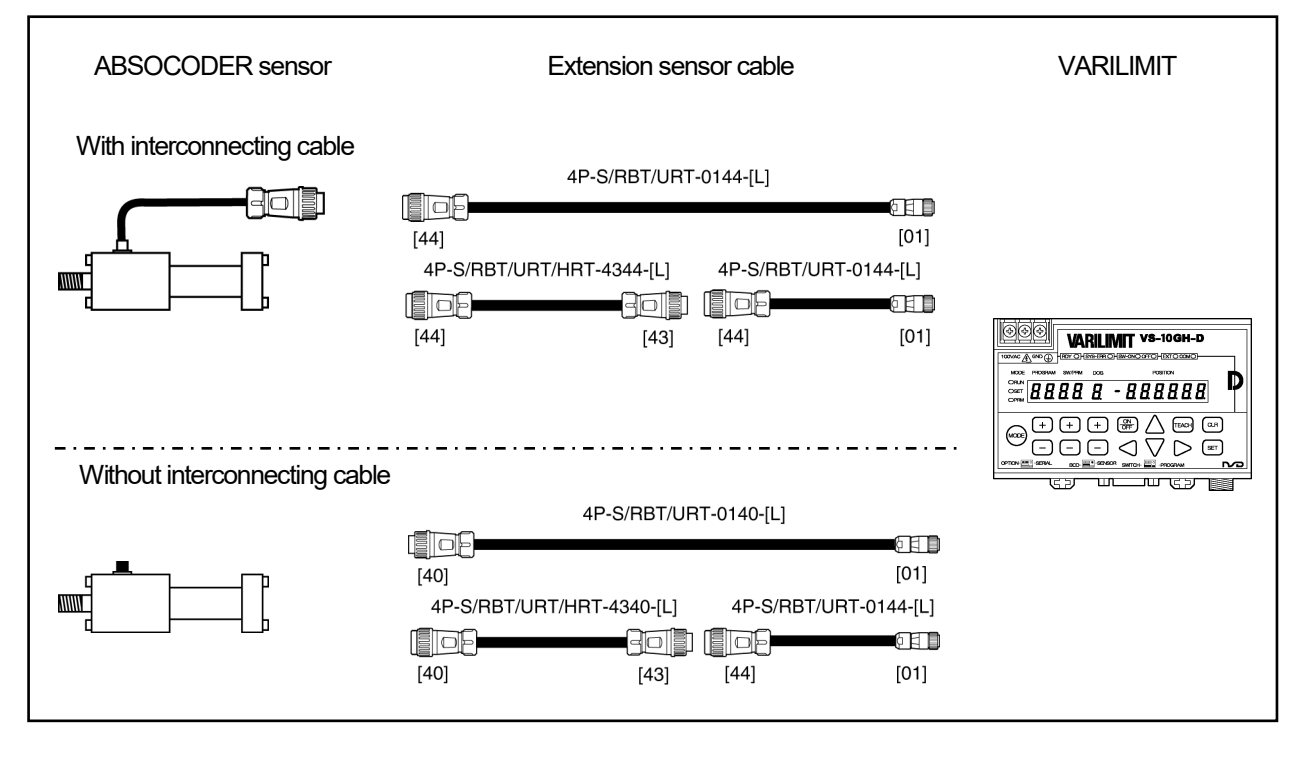

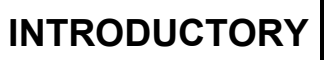

## VARILIMIT INSTALLATION

#### • In the case of using the NSD special cable and connecting with crimping terminals

| ABSO                       | DCODER sens               | sor                          | Extension                                                     | sensor cable                                  |                       |            | VARILIM         | IIT |
|----------------------------|---------------------------|------------------------------|---------------------------------------------------------------|-----------------------------------------------|-----------------------|------------|-----------------|-----|
| With interconnecting cable |                           |                              |                                                               |                                               |                       |            |                 |     |
|                            | Crimping terr<br>(R1.25-4 | ninal<br>) 4P-S/RBT/<br>[90] | URT/HRT-9090-[L]<br>[90]<br>Crimping<br>terminal<br>(R1.25-4) | 4P-S/RBT/U<br>[90]<br>Crimp<br>termi<br>(R1.2 | ping<br>pinal<br>5-4) | 10-[L]     |                 |     |
|                            | Wire color                | Signal<br>names              | Wire color                                                    | Signal<br>names                               |                       | Wire color | Signal<br>names |     |
|                            | Brown                     | SIN+                         | Brown                                                         | SIN+                                          | 1                     | Brown      | SIN+            |     |
|                            | Red                       | SIN-                         | Red                                                           | SIN-                                          | 1                     | Red        | SIN-            |     |
|                            | Orange                    | -COS+                        | Orange                                                        | -COS+                                         | 1                     | Orange     | -COS+           |     |
|                            | Yellow                    | -COS-                        | Yellow                                                        | -COS-                                         | 1                     | Yellow     | -COS-           |     |
|                            | Green                     | OUT+                         | Green                                                         | OUT1+                                         | 1                     | Green      | OUT1+           |     |
|                            | Blue                      | OUT-                         | Blue                                                          | OUT1-                                         |                       | Blue       | OUT1-           |     |
|                            | —                         | —                            | Violet *1                                                     | OUT2+                                         | ] [                   | Violet *1  | OUT2+           |     |
|                            | _                         | —                            | Gray *1                                                       | OUT2-                                         |                       | Gray *1    | OUT2-           |     |
|                            | Shield                    | Shield                       | Shield                                                        | Shield                                        | ] [                   | Shield     | Shield          |     |
|                            |                           |                              |                                                               |                                               | - •                   |            |                 |     |

#### Cautions for the connection by the crimping terminal

1: Twist the signal wire for preventing noises.

Combinations of the twist are following:

SIN+ and SIN-, -COS+ and -COS-, OUT1+ and OUT1-

2: The shield wire shouldn't be grounded.

\*1: Both violet and gray wire aren't used.

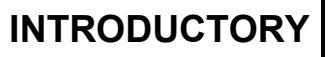

## VARILIMIT INSTALLATION

#### In the case of using the NSD special cable and connecting with crimping terminals

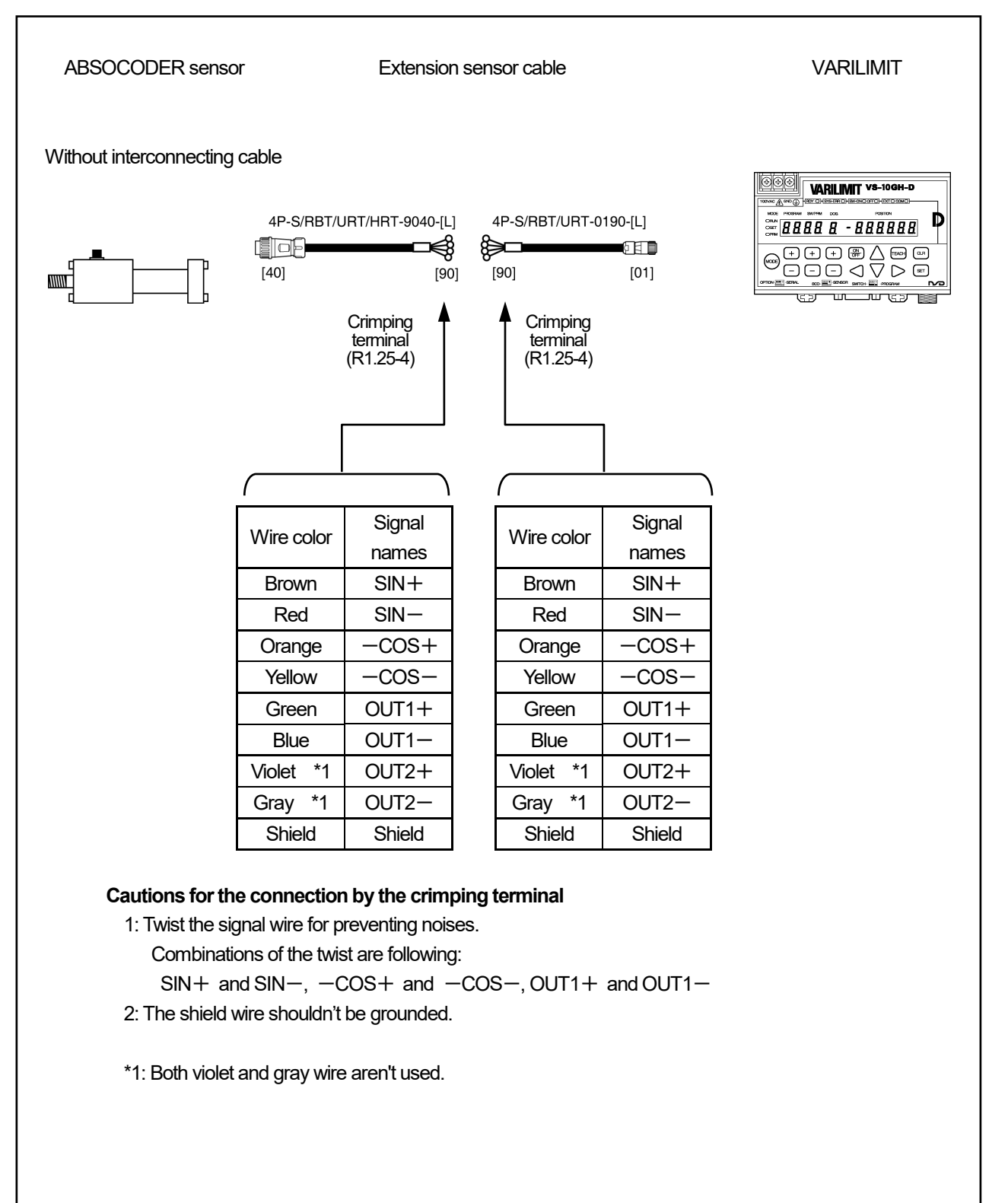

INTRODUCTORY

In the case of using the commercially available cable (JKPEV-S 1.25mm<sup>2</sup> × 5P) and connecting with crimping terminals

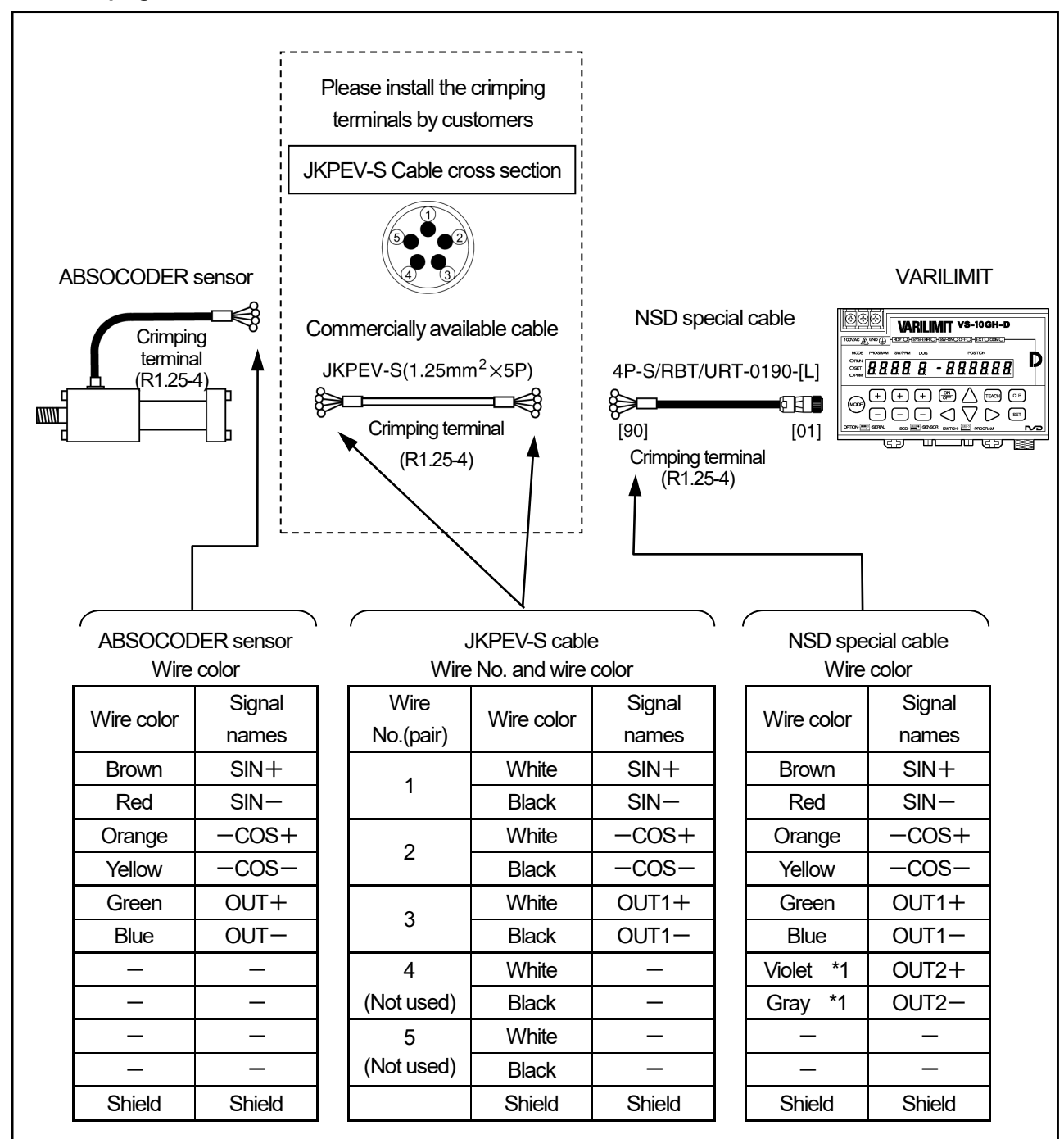

#### Cautions for the connection by the crimping terminal

- 1: The wire No. of JKPEV-S cable is printed on the surface of the white wire.
- 2: Unused wires of JKPEV-S cable should be severed at both ends.
- 3: Twist the signal wire for preventing noises.
  - Combinations of the twist are following:
  - SIN+ and SIN-, -COS+ and -COS-, OUT1+ and OUT1-
- 4: The shield wire shouldn't be grounded.

\*1: Both violet and gray wire aren't used.

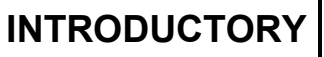

In the case of using the commercially available cable (JKPEV-S 1.25mm<sup>2</sup>×5P) and connecting with a connector

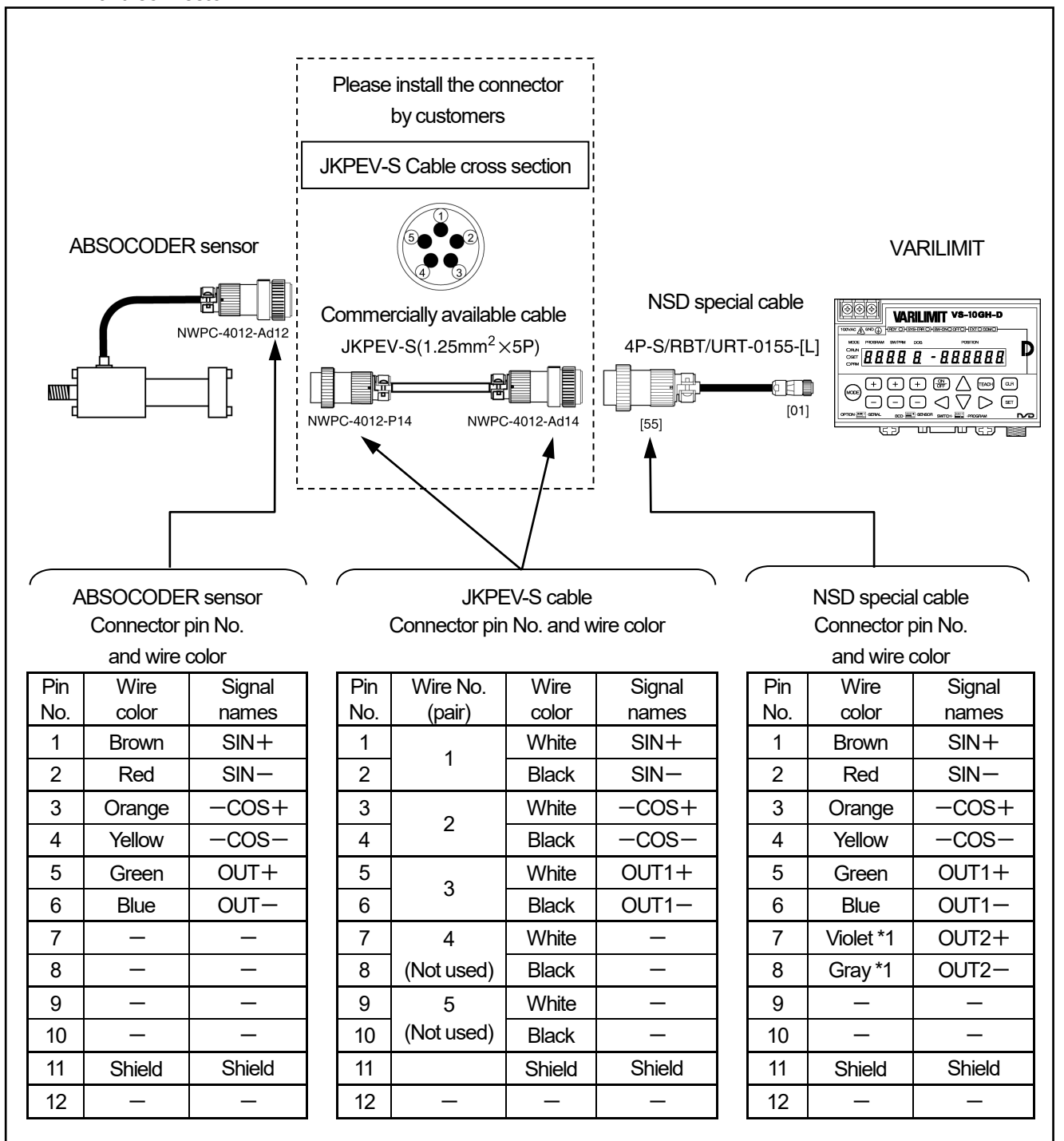

#### Cautions for the connection by the connector

1: The wire No. of JKPEV-S cable is printed on the surface of the white wire.

2: Unused wires of JKPEV-S cable should be severed at both ends.

\*1: Both violet and gray wire aren't used.

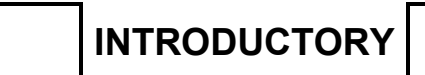

# - MEMO -

## 7-4-4. Single-turn type ABSOCODER (VRE-16TS100)

#### In the case of using the NSD special cable

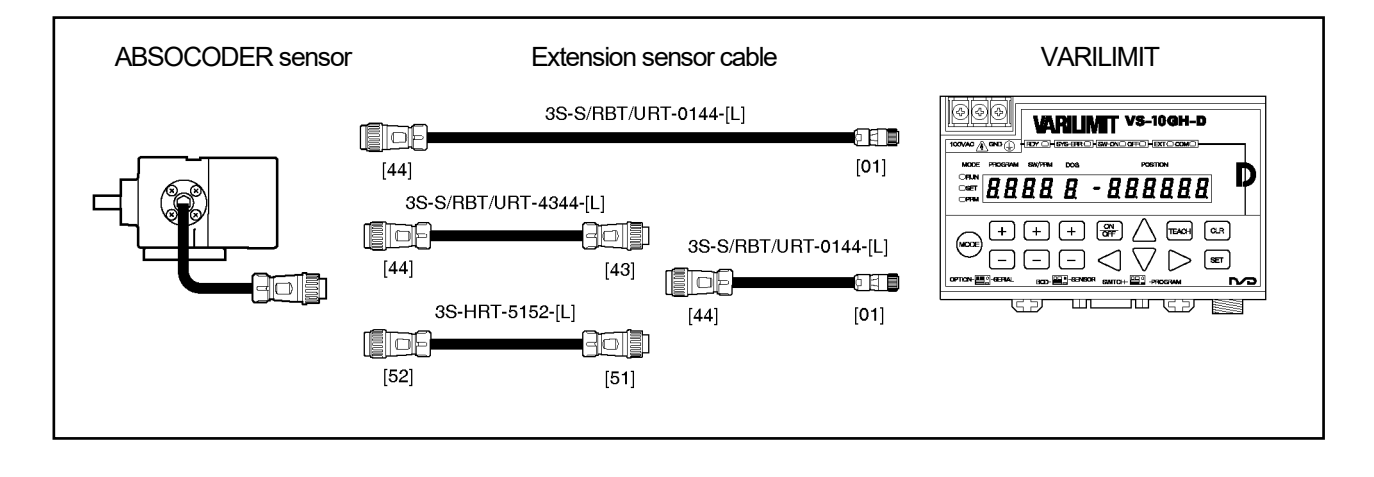

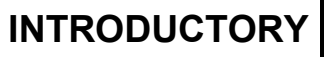

## VARILIMIT INSTALLATION

#### In the case of connecting by using crimping terminals

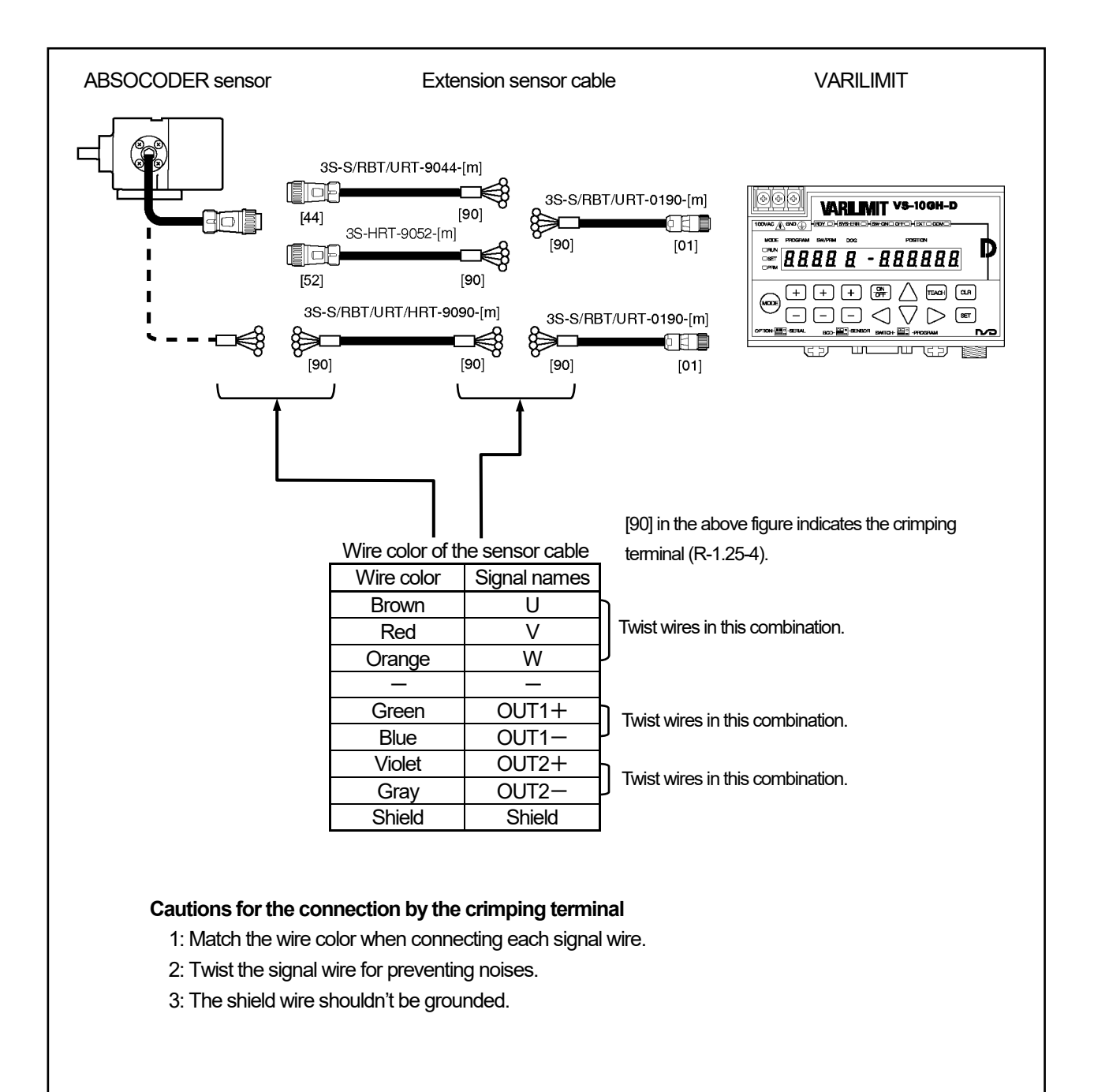

# 8. ABSOCODER INSTALLATIONS

The ABSOCODER installation procedures and precautions are described in this section. For mounting dimensions, refer to Chapter "4. ABSOCODER SPECIFICATIONS AND DIMENSIONS".

## 8-1. Installation of the Turn-type ABSOCODER (MRE, VRE)

Precautions in handling turn-type ABSOCODER (MRE, VRE) are described in this section.

| Item          | Explanation                                                         |  |  |  |
|---------------|---------------------------------------------------------------------|--|--|--|
| (1) Main unit | Never drop the Sensor, or subject it to excessive forces or shocks. |  |  |  |
| (2) Cable     | Avoid stepping on, or applying excessive stress to the cable.       |  |  |  |

#### Handling of Turn-type ABSOCODER (MRE, VRE)

#### Mounting of Turn-type ABSOCODER (MRE, VRE)

| ltem           | Item Explanation                                                                                                    |                          |
|----------------|----------------------------------------------------------------------------------------------------|--------------------------|
| (1) Mounting   | For details regarding mounting dimensions, refer to each                                                                                                  |                          |
|                | ABSOCODER dimensions.                                                                                                    |                          |
| (2) Cable port | Cable port should face downward.                                                                                                    |                          |
|                | R40 mm<br>or more<br>R40 mm<br>R40 mm<br>or more<br>R40 mm<br>O<br>T<br>T<br>T<br>T<br>T<br>T<br>T<br>T<br>T<br>T<br>T<br>T<br>T<br>T<br>T<br>T<br>T<br>T |                          |
| (3) Cable      | The bend radius for movable parts should never be less                                                                                                    | Do not use the standard  |
|                | than 75 mm( $\phi$ 150) (robotic cable).                                                                                                    | cable for movable parts. |
|                | R75mm or more                                                                                                    | (Use robotic cable.)     |
|                |                                                                                                    |                          |
| (4) Wiring     | The sensor cable should be located at least 300mm away from                                                                                               |                          |
|                | power lines and other lines which generate a high level of                                                                                                |                          |
|                | electrical noise.                                                                                                    |                          |
|                | 300mm                                                                                                    |                          |
|                | or more                                                                                                    |                          |

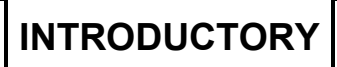

#### Mounting of Turn-type ABSOCODER (MRE, VRE)

| Item                      | Explanation                                                                                                    | Precaution                              |
|---------------------------|----------------------------------------------------------------------------------------------------|-----------------------------------------|
| (1) Coupling of machine   | Be sure to use a coupling device to link the 2 shafts.                                                                                                    | A "direct-link" format will             |
| shaft and sensor          | Coupling device O Direct link X Direct link                                                                                                    | result in shaft fatigue                 |
| shaft                     |                                                                                                    | and / or breakage after                 |
|                           |                                                                                                    | long periods.                           |
|                           |                                                                                                    | I heretore, be sure to use a            |
|                           |                                                                                                    | shafts.                                 |
| (2) For gear-type linkage | If a gear linkage is used, be sure that some backlash exists.                                                                                                    | Incorrect gear mounting                 |
|                           | Be sure that the distance between shafts will not be altered by vibrations shocks, etc                                                                                                    | can result in snaπ bending or breakage. |
|                           |                                                                                                    | , , , , , , , , , , , , , , , , , , ,   |
|                           | Be sure that backlash<br>exists at all gear<br>positions.                                                                                                    |                                         |
|                           | The sensor shaft pinion should be as light (small) as possible. This is especially true for environments where vibration / shock are likely.                                               |                                         |
| (3) For rack and pinion   | Be sure that backlash exists at all rack positions.                                                                                                    | Incorrect rack and pinion               |
| type linkage              | Be sure that backlash exists at all rack positions.                                                                                                    | mounting can result in shaft            |
|                           |                                                                                                    | bending or breakage.                    |
|                           |                                                                                                    |                                         |
|                           | Be sure that the distance between the rack and pinion will not be altered by                                                                                                    |                                         |
|                           | vibrations, shocks, etc.                                                                                                    |                                         |
|                           | altered when horizontal motion of the rack occurs.                                                                                                    |                                         |
|                           | The sensor shaft pinion should be as light (small) as possible.<br>This is especially true for environments where vibration /<br>shocks are likely.                                        |                                         |
| (4) Chain or timing belt  | When a chain or timing belt linkage format is used, there is an inherent risk                                                                                                    |                                         |
| linkage                   | of the shaft's load being increased by the resulting tension. Therefore, a<br>bearing should be used, with the shafts being linked by a coupling device<br>immediately behind the bearing. |                                         |
|                           | Recommended format O Bad format X                                                                                                    |                                         |
|                           | Chain Bearing Coupling device Chain                                                                                                    |                                         |
|                           |                                                                                                    |                                         |
|                           |                                                                                                    |                                         |
|                           | the "rack-and-pinion" and "gear"<br>methods shown above.                                                                                                    |                                         |
| (5) Shaft mounting        | The shaft should be attached to the coupling device or gear at a                                                                                                    |                                         |
| position                  | point which is as near to the sensor body as possible.  Recommended format Bad format Coupling device or                                                                                   |                                         |
|                           |                                                                                                    |                                         |
|                           |                                                                                                    |                                         |
|                           |                                                                                                    |                                         |
|                           | This distance should be as Never use an extended short as possible. When this shaft format.                                                                                                |                                         |
|                           | distance is short, the load<br>placed on the beaning by<br>vibrations / shocks is slight.                                                                                                  |                                         |
| 1                         |                                                                                                    | 1                                       |

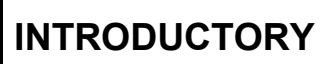

# ABSOCODER INSTALLATIONS

#### • Coupling of Turn-type ABSOCODER (MRE, VRE)

| Item                                           | tem Explanation                                                                                                    |                                                                                                    |  |
|------------------------------------------------|----------------------------------------------------------------------------------------------------|----------------------------------------------------------------------------------------------------|--|
| (1) Coupling device<br>selection precaution    | <ol> <li>Selection of the coupling device should be based on the following factors;</li> <li>The amount of a mounting error caused by the machine design.</li> <li>The permissible error of coupling device.</li> <li>Reaction force of coupling device.</li> <li>Permissible shaft load of the sensor.</li> </ol> | The selection of a larger<br>coupling than necessary<br>will increase the shaft<br>load which is caused by<br>the mounting error<br>amount. |  |
|                                                | The amount of a mounting error caused by the machine design       The permissible error of the coupling device       Reaction force of the coupling device       Permissible shaft load of the sensor         Mounting error       Mounting error       Prescribed dimension                                       | Excessive force applied<br>to the shaft can deform<br>the coupling and reduce<br>durability.                                                |  |
|                                                | Eccentricity Deflection<br>Coad generated<br>by the eccentricity<br>Radial load<br>Eccentricity<br>Load generated<br>by the deflection<br>Radial load<br>Eccentricity<br>Load generated<br>by the deflection<br>Thrust load                                                                                        |                                                                                                    |  |
|                                                | 2. If the selected coupling device is larger than necessary (When used in high vibration/shock environments), the load which is applied to the shaft by the vibrations/shocks will be increased by the weight of the coupling device.                                                                              |                                                                                                    |  |
|                                                | <ol> <li>Be sure to select a coupling device with an adequate<br/>transmission torque surplus relative to the sensor shaft's<br/>torque.</li> </ol>                                                                                                    |                                                                                                    |  |
| (2) Coupling device<br>installation precaution | Avoid bending or damaging the coupling.                                                                                                    |                                                                                                    |  |

## 8-2. Installation of CYLNUC/CYLNUC Mark II

The installation conditions and precautions for CYLNUC cylinder are described in this chapter.

#### Handling of CYLNUC cylinder

| Item             | Explanation                                                                              |
|------------------|------------------------------------------------------------------------------------------|
| (1) Main unit    | The cable terminal area (where cable is attached to the unit) is the weakest part of the |
|                  | CYLNUC cylinder. Handle this area with care.                                             |
|                  |                                                                                          |
|                  |                                                                                          |
|                  |                                                                                          |
|                  | Avoid pushing against the cable terminal with excessive force, and use care to avoid     |
|                  | damaging the cable.                                                                      |
|                  |                                                                                          |
|                  | Avoid pulling the cable with excessive force.                                            |
|                  |                                                                                          |
| (2) Cylinder rod | A scratched cylinder rod can cause air or oil leakage.                                   |
|                  | Handle the cylinder with care to avoid scratching it.                                    |

#### Mounting Precautions of CYLNUC cylinder

The part of a machine moved by the piston rod of the CYLNUC cylinder must travel in the same direction as the piston rod extends and contracts. Misalignment often causes excessive wear of a rod end bushing and jamming of the piston with the cylinder tube. To insure that the cylinder is in perfect alignment with the machine part, take measurements of deviations from their axes after the piston rod has been fully extended and contracted, and then adjust the cylinder mount for alignment with the machine part. Finally connect the rod end to the machine part.

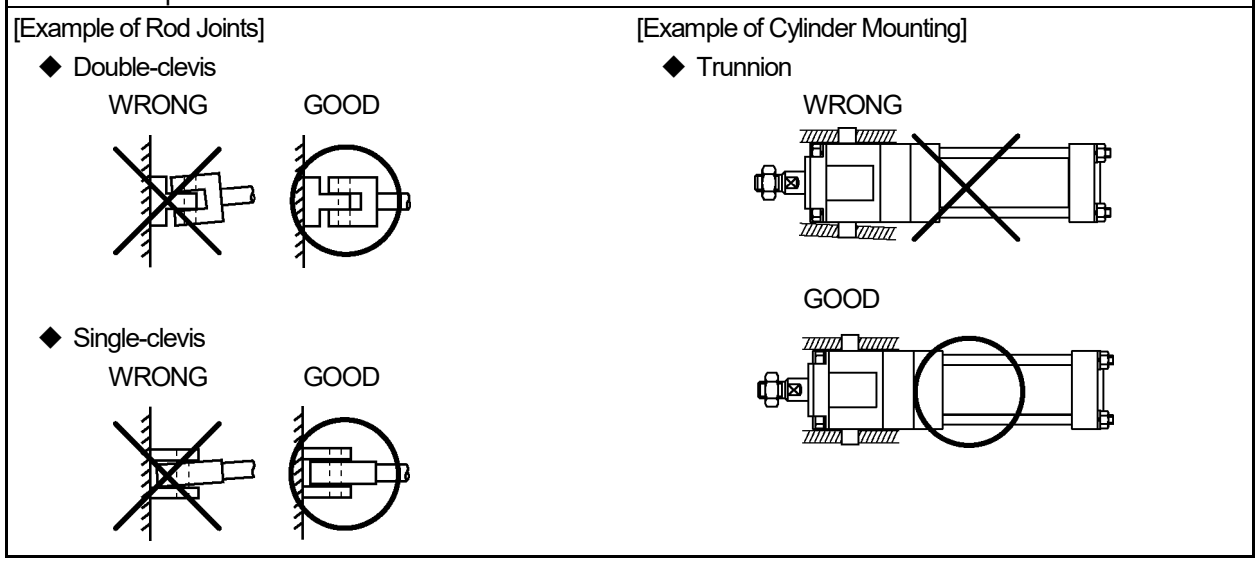

#### Mounting Precautions of CYLNUC cylinder

When necessary, protect the CYLNUC cylinder's sensor area as shown described below.

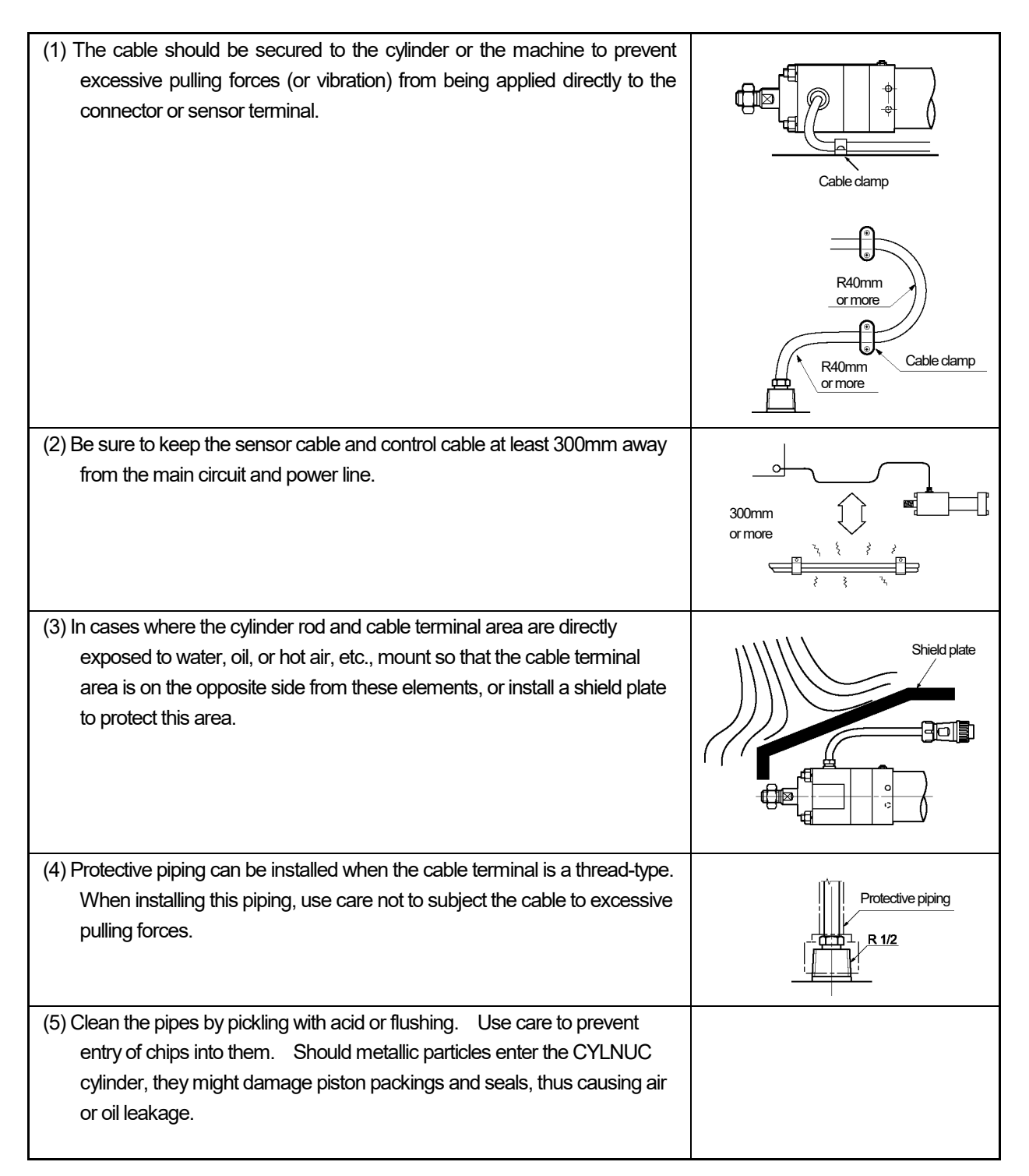

## 8-3. Installation of the Rod Sensor (VLS-12.8)

The installation conditions and precautions for rod sensor (VLS-12.8) are described in this chapter.

#### Handling of rod sensor (VLS-12.8)

| ltem            | Explanation                                                                                      |  |  |  |  |
|-----------------|--------------------------------------------------------------------------------------------------|--|--|--|--|
| (1) Sensor body | Do not apply excessive force to the cable terminal area, and avoid damaging the cable.           |  |  |  |  |
|                 | Do not pull on and step on the cable.                                                            |  |  |  |  |
| (2) Sensor rod  | A scratched sensor rod can cause flooded.<br>Handle the sensor with care to avoid scratching it. |  |  |  |  |
| (3) Connector   | Use care to keep the connector area free of dust and other foreign matter.                       |  |  |  |  |

#### Mounting Precautions of rod sensor (VLS-12.8)

The part of a machine mounted the sensor rod must travel in the same direction as the sensor rod extends and contracts. Misalignment often causes excessive wear of a rod end bushing and jamming. To insure that the sensor rod is in perfect alignment with the machine part, take measurements of deviations from their axes after the sensor rod has been fully extended and contracted, and then adjust the sensor mount for alignment with the machine part. Finally connect the rod end to the machine part.

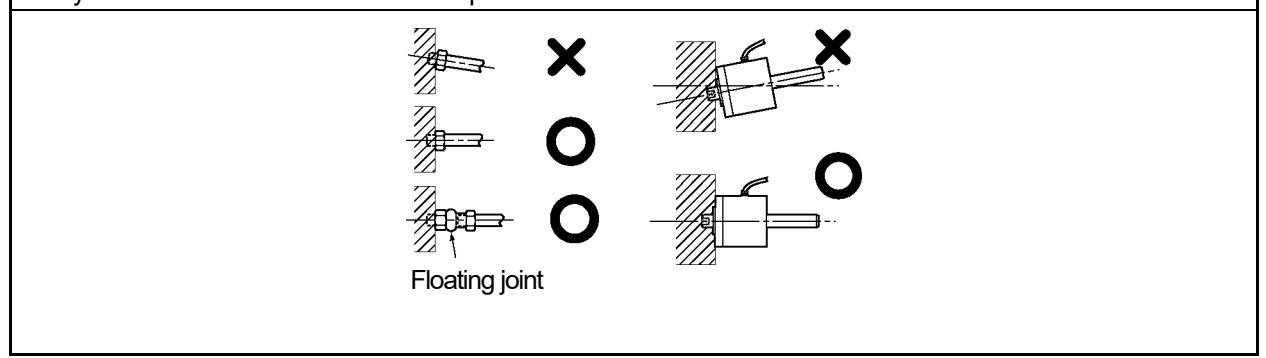

#### Mounting Precautions of rod sensor (VLS-12.8)

When necessary, protect the rod sensor as shown described below.

| (1) In cases where the sensor rod and cable terminal area are directly<br>exposed to water, oil, or hot air, etc., mount so that the cable terminal<br>area is on the opposite side from these elements, or install a shield plate<br>to protect this area.                                                                                      | 0 Shield plate                           |
|----------------------------------------------------------------------------------------------------|------------------------------------------|
| (2) Protective piping can be installed when the cable terminal is a thread-type.<br>When installing this piping, use care not to subject the cable to excessive<br>pulling forces.                                                                                                    | Protective piping                        |
| (3) The sensor cable should be clamped as shown in right figure in order to prevent excessive tension from being applied to the cable or connector.                                                                                                    |                                          |
| The cable protective tube should also be secured to the machine at a position near the sensor.                                                                                                    | Cable damp                               |
|                                                                                                    | R40mm<br>or more<br>R40mm<br>Cable clamp |
| <ul> <li>(4) The bend radius for movable parts should never be less than 75 mm</li> <li>(φ 150) (robotic cable).</li> <li>Note: Do not use the standard cable for movable parts.</li> <li>(Use robotic cable.)</li> </ul>                                                                                                    | R75mm<br>or more                         |
| (5) The sensor cable should be located at least 300mm away from power<br>lines and other lines which generate a high level of electrical noise.                                                                                                    | 300mm<br>or more                         |
| <ul> <li>(6) Tighten the joint of connector surely.</li> <li>If water splashes on the join of the connector, we recommend putting in the waterproof box (IP-67 or higher).</li> <li>If there is vibration in the environment, take a measure of the loosing prevention. In addition, prevent water from the connector when wiring it.</li> </ul> |                                          |

## 8-4. Installation of Inrodsensor (IRS-51.2P)

For precautions in handling Inrodsensor (IRS-51.2P), consult our sales representative.

# **OPERATION**

Describes about the operation of product.

9. OPERATION FLOW10. USE IN THE VS-10B MODE11. SWITCH OUTPUT SETTING12. OPERATION

# 9. OPERATION FLOW

## 9-1. Procedure Before the Operation

The following chart shows the steps before starting VARILIMIT operation.

#### 1. Parameter setting

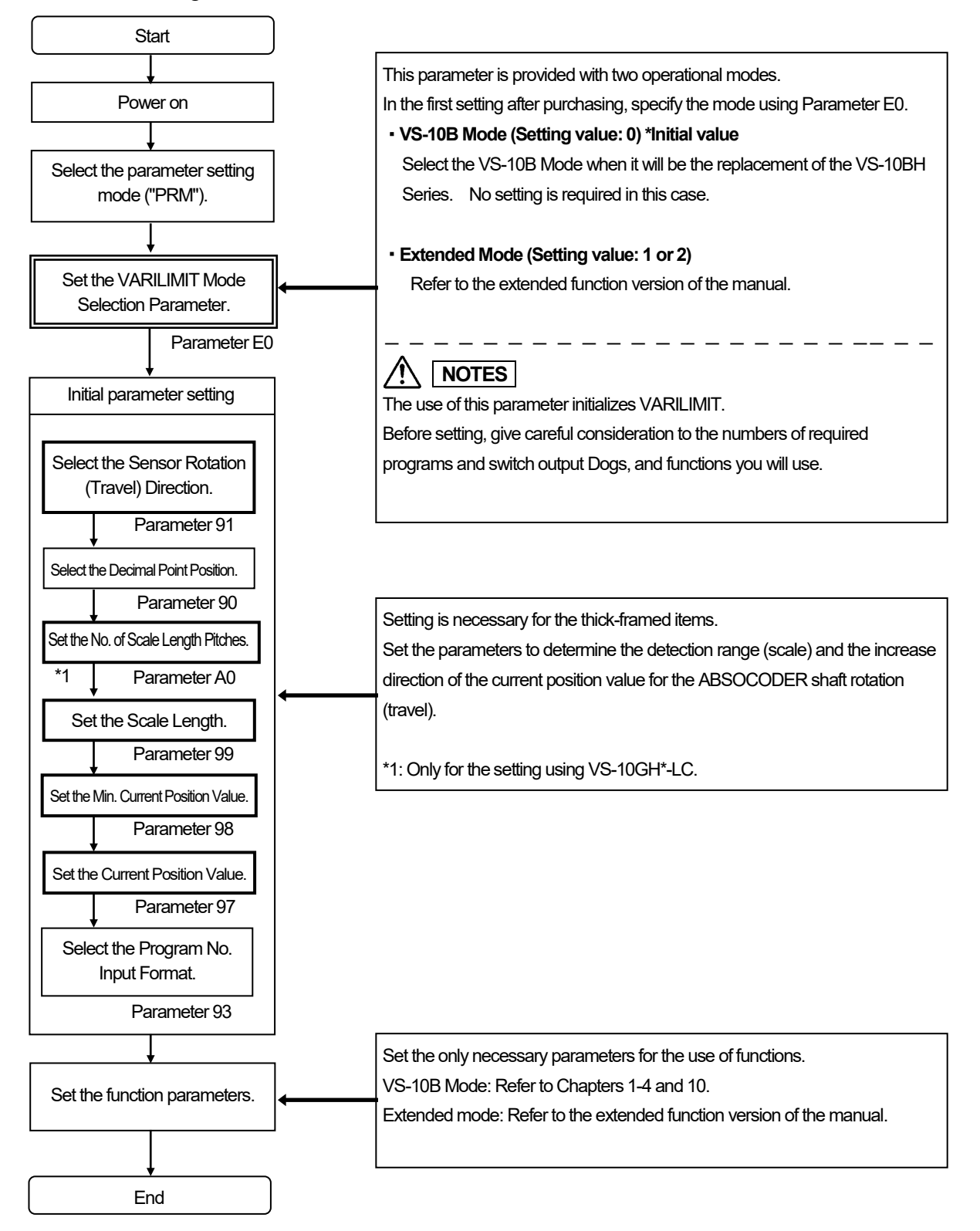

**OPERATION** 

2. Switch output setting

3. Unit operation

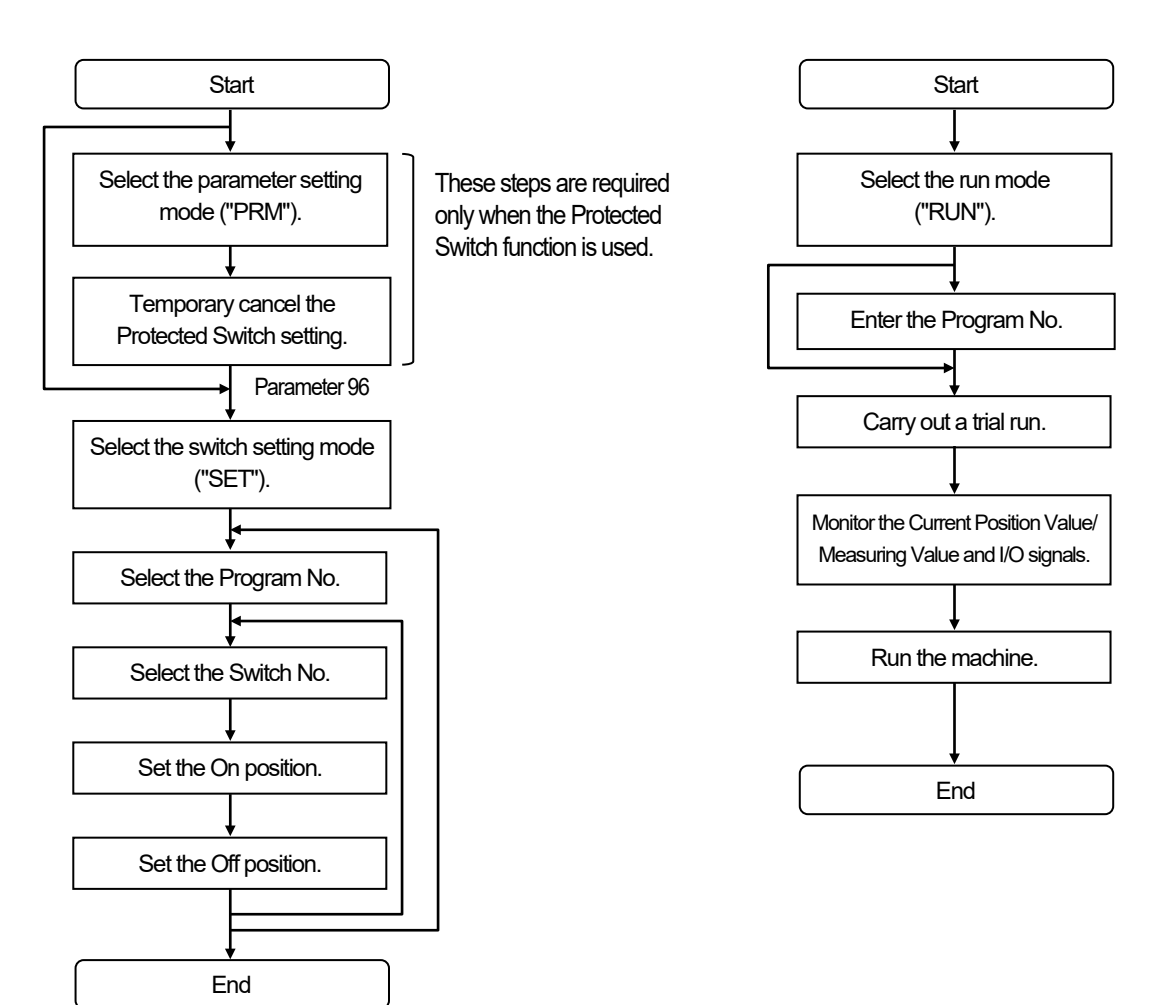

## 9-2. Nomenclature and Function of the Panel Side

Describes nomenclatures and functions of the panel side.

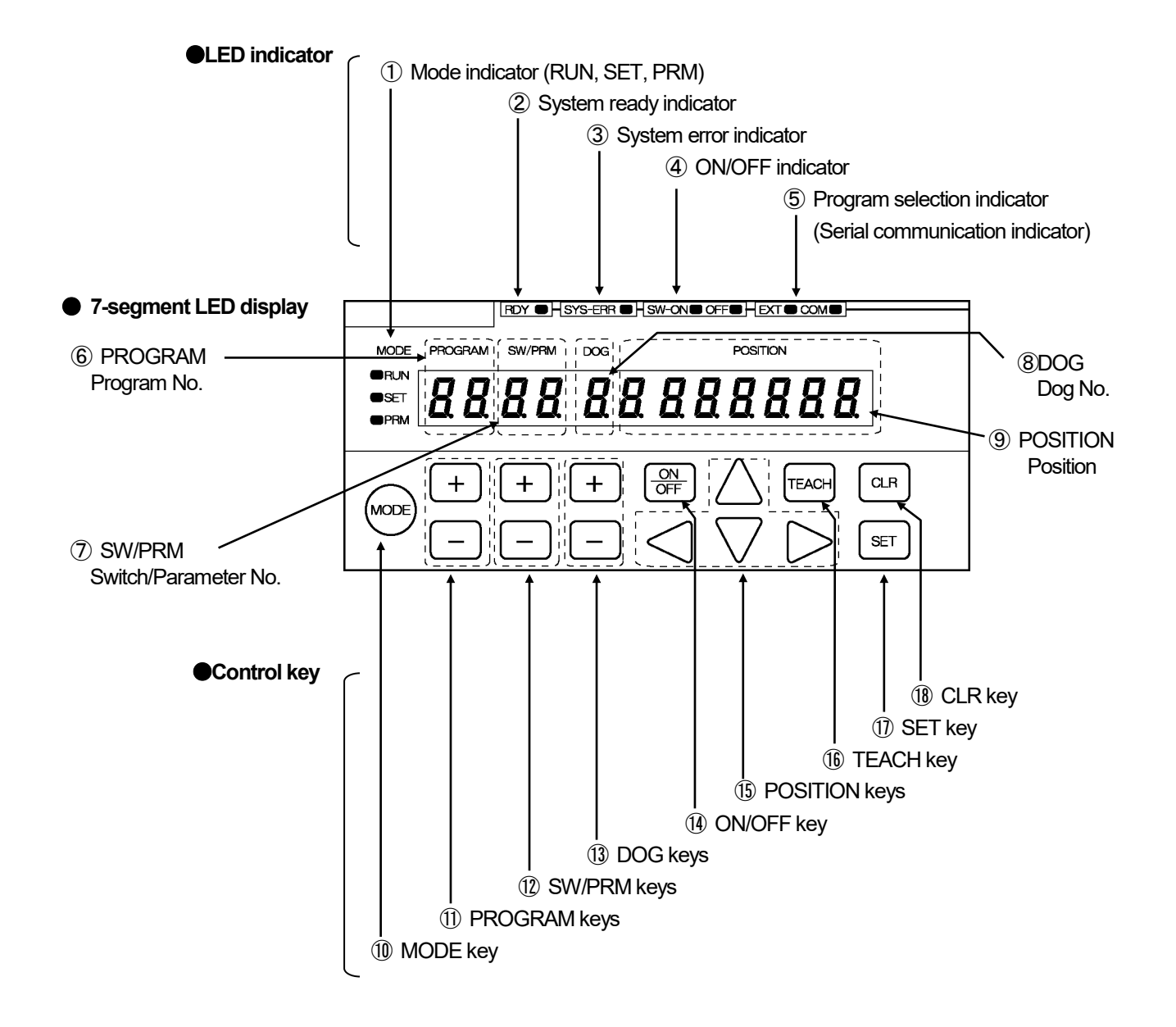

#### Indicators

| No. | Name                                                                                                    | Descriptions                                                                                                    |
|-----|----------------------------------------------------------------------------------------------------|----------------------------------------------------------------------------------------------------|
| 1   | Mode indicator<br>RUN, SET, PRM                                                                                                    | Indicates selecting mode.<br>RUN LED is ON: The run mode ("RUN") is selected.<br>SET LED is ON: The switch setting mode ("SET") is selected.<br>PRM LED is ON: The parameter setting mode ("PRM") is selected.                                                                                                    |
| 2   | System ready indicator<br>RDY                                                                                                    | RDY LED is ON: Indicates that there is no error during selecting the run mode ("RUN").<br>This indicator is same condition as "System ready output signal" of the output connector.                                                                                                    |
| 3   | System error indicator<br>SYS-ERR                                                                                                    | SYS-ERR LED is ON: Indicates that VARILIMIT hardware has a malfunction.                                                                                                    |
| 4   | ON / OFF indicator<br>SW-ON, OFF                                                                                                    | SW-ON LED is ON: Displays ON setting value of the switch output on the display area (9)<br>"POSITION"<br>OFF LED is ON: Displays OFF setting value of the switch output on the display area (9)<br>"POSITION"                                                                                                    |
| \$  | Program selection<br>indicator<br>(Serial communication<br>indicator)<br>EXT, COM                                                                                                    | <ul> <li>(1) Indicates the program No. input method.</li> <li>Both EXT LED and COM LED are OFF: Selecting key input on the panel EXT LED is ON: Selecting the input from the program No. I/O connector COM LED is ON: Selecting following contents: <ul> <li>Inputs by the serial communication</li> <li>Sets "2" or "3" at the parameter 54 (protocol)</li> </ul> </li> <li>(2) Monitors the serial communication <ul> <li>EXT LED is flickering : Sending the data</li> <li>COM LED is flickering: Receiving the data</li> </ul> </li> </ul> |
| 6   | Program No. display<br>PROGRAM                                                                                                    | Displays selecting program No                                                                                                    |
| 7   | Switch No. / parameter No.<br>display<br>SW / PRM                                                                                                    | A switch No. is displayed when selecting the switch setting mode ("SET") or run mode ("RUN").<br>A parameter No. is displayed when selecting the parameter setting mode ("PRM").                                                                                                    |
| 8   | Dog No. display<br>DOG                                                                                                    | A dog No. of the switch output is displayed.                                                                                                    |
| 9   | A setting value is displayed when selecting the switch setting mode ("SET") or parameter setting mode ("PRM").<br>A current position value or an error code is displayed when selecting the run mode ("RUN"). |                                                                                                    |

#### • Control keys

| No.  | Name          | Descriptions                                                                                                    |
|------|---------------|----------------------------------------------------------------------------------------------------|
| 10   | MODE key      | Selects the mode from the run mode ("RUN"), switch setting mode ("SET"), and parameter setting mode ("PRM").                                                                                                    |
| (1)  | PROGRAM keys  | Selects the program No                                                                                                    |
| 12   | SW/PRM keys   | Selects the switch No. in the switch setting mode ("SET") or run mode ("RUN").<br>Selects the parameter No. in the parameter setting mode ("PRM").                                                                                                    |
| (13) | DOG keys      | Selects the dog No. of the switch output.                                                                                                    |
| 14   | ON/OFF key    | Changes either ON or OFF setting value of the switch output.<br>Changes ④ "ON / OFF indicator" when pressing this key.                                                                                                    |
| (15) | POSITION keys | Increases or decreases the setting value that is displayed at (9) "POSITION".                                                                                                    |
| (16) | TEACH key     | Uses this key when setting the switch output by the teaching.<br>Reads the machine's current position by pressing this key when selecting the switch setting<br>mode ("SET").                                                                                                    |
| 1)   | SET key       | Confirms the mode by pressing this key when selecting a mode.<br>Confirms the setting value by pressing this key when selecting the switch setting mode<br>("SET") or parameter setting mode ("PRM").<br>Changes the monitor types by pressing this key when selecting the run mode ("RUN"). |
| 18   | CLR key       | Uses this key following case:<br>- Cancel the setting value when specifying the switch output or parameter.<br>- Cancel the error.                                                                                                    |

## 9-3. Operation Flows in Different Modes

An operation flowchart is shown below.

#### Operation Flow for VARILIMIT Mode Selection (Parameter E0)

The VARILIMIT VS-10GH Series is provided with two operational modes.

In the first setting after purchasing, set this parameter for VARILIMIT Mode Selection.

- VS-10B Mode: Specify the VS-10B Mode when it will be the replacement of the VS-10BH Series.

- Extended Mode: Refer to the extended function version of the manual.

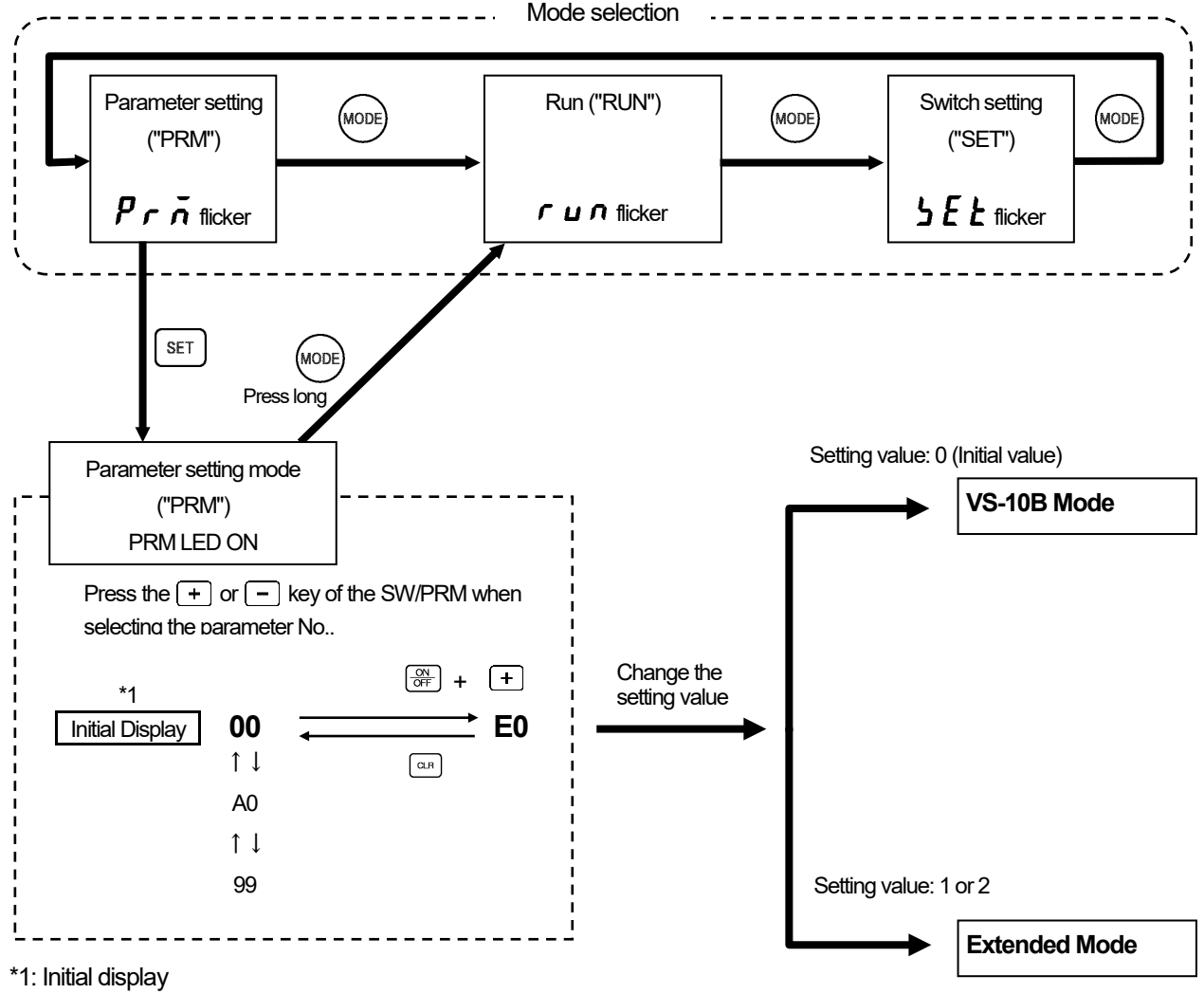

99 is displayed when the power is turned on for the first time after the purchase. When the Extended Mode is selected, the initial display becomes 00.

## 

When the setting at the VARILIMIT Mode Selection parameter (E0) is changed, VARILIMIT will be initialized. All setting values of parameters and switch output will be erased. Not to change this parameter in mid-course, give careful consideration to the numbers of required programs and functions to use before setting.

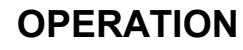

Operation Flow in the VS-10B Mode

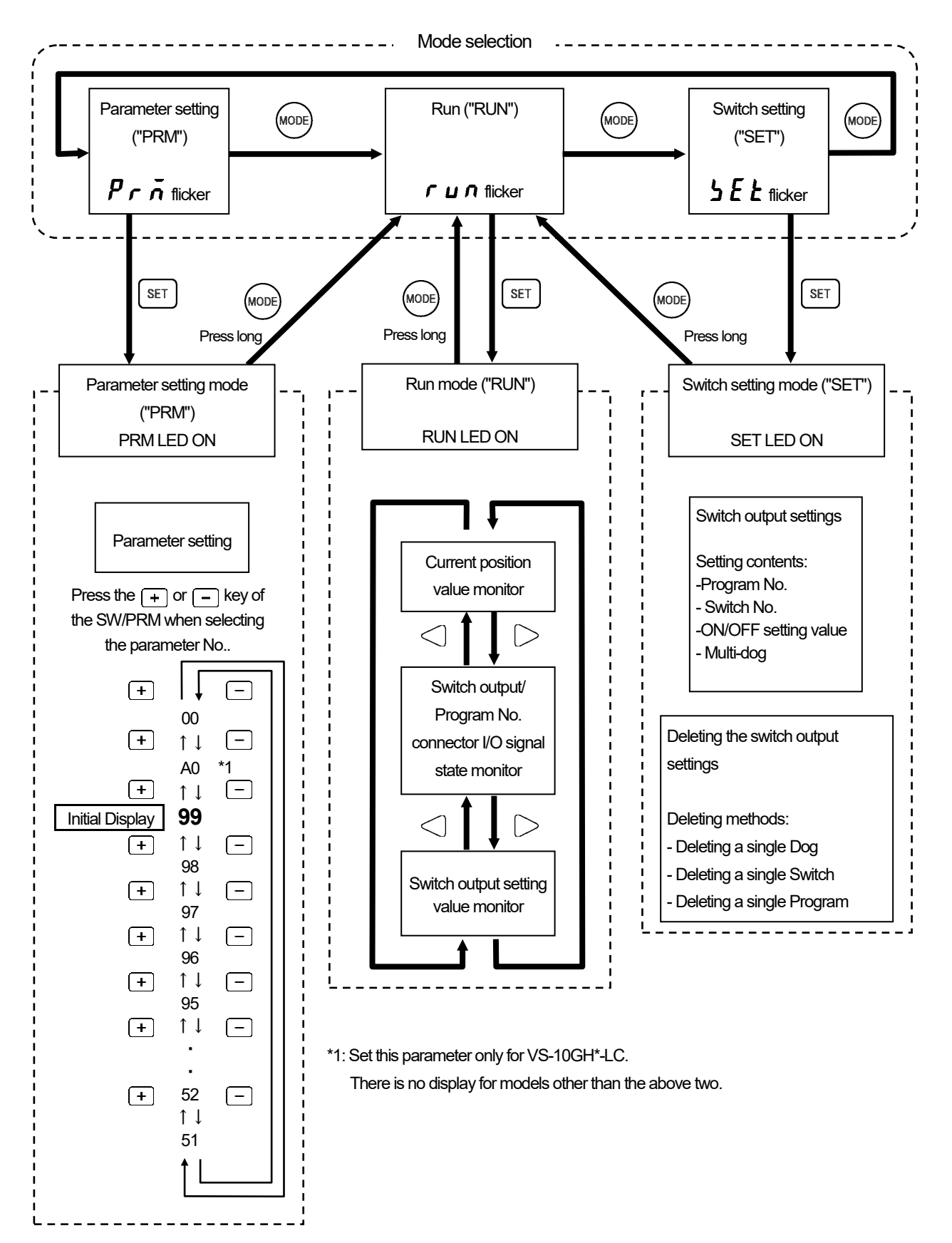

## 9-4. Turn ON the Power Supply

The VS-10GH Series doesn't have any power supply switch; therefore, use external switch for turning ON / OFF the power supply.

Before turning ON the power supply, be sure that the wiring is correct and the screws of terminal block are securely tightened.

The screen displays as below figure when turning ON the power supply for the first time after delivery.

After turning ON the power supply, the screen below is displayed one second. MODE PROGRAM SW/PRM DOG POSITION LED ON/OFF state 10 (TP. አርፈ OFF ON OSET 1 (2) 3 (1): VARILIMIT model : VS-10GH-D, VS-10GH-D-1 **[ R** : VS-10GH-A, VS-10GH-A-1 **[ F** : VS-10GH-C-1 (2): Software version ③: ABSOCODER type: **n** : MRE-[]SP061, 074, 097, 101 **H -** : VRE-P061, 074, 097, 101 : CYLNUC, CYLNUC Mark II, VLS-12.8, IRS-51.2P H7: VRE-16TS100 # P: VRE-P100 Changes the Parameter setting mode ("PRM") automatically. RDY OHSYS-ERR OHSW-ONO OFFOHEXT COMOH MODE PROGRAM SW/PRM DOG POSITION q qOSET **B**PRN The screen displays below figure when changing mode to Run mode ("RUN") or

Switch setting mode ("SET").

In the case of restarting the power supply, keeps the mode just before turning OFF.

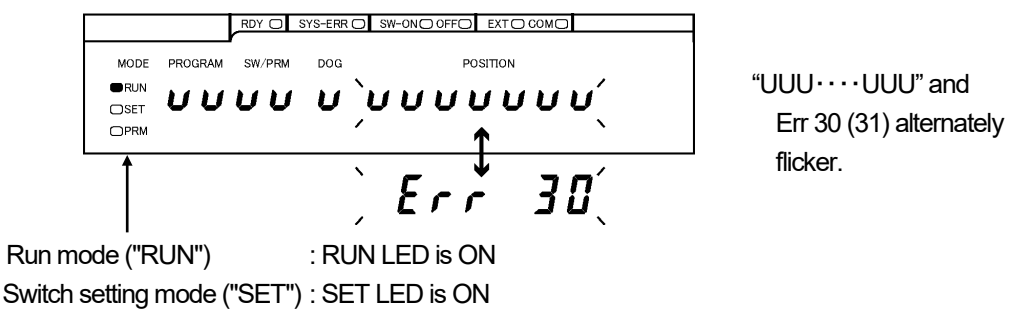

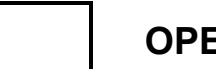

- MEMO -

# **10. USE IN THE VS-10B MODE**

Functions and settings in the VS-10B Mode are described in this section. For more detail of the Extended mode, refer to the extended function version of the manual.

## 10-1. Setting the VARILIMIT Mode Selection Parameter

Select 0 at Parameter E0 (VARILIMIT Mode Selection) for the VS-10B Mode. Set this parameter only in the first parameter setting after purchasing.

In the VS-10B Mode, parameter numbers and setting details are the same as of the existing VS-10BH Series, which enables easy replacement. Also the newly added Communication function allows data management through PCs by using setting and editing software.

Refer to "1-4-1. VARILIMIT function list" for the function details.

|                                       | Setting Value at Parameter E0 |                         |                         |  |
|---------------------------------------|-------------------------------|-------------------------|-------------------------|--|
|                                       |                               | 1                       | 2                       |  |
|                                       | 0                             | (Extended Mode)         | (Extended Mode)         |  |
| Item                                  | (VS-10B Mode)                 | Refer to the extended   | Refer to the extended   |  |
|                                       |                               | function version of the | function version of the |  |
|                                       |                               | manual.                 | manual.                 |  |
| Number of Programs *1                 | 8                             | 8                       | 32                      |  |
| Number of Switches                    | 30                            | 30                      | 30                      |  |
| Number of Multi-Dogs for all switches | 10                            | 10                      | 4                       |  |

#### Numbers of programs, switches and Multi-Dogs

The numbers of available programs, switches and Multi-Dogs in the VS-10B Mode are as shown below.

## ∧ NOTES

When the setting at the VARILIMIT Mode Selection parameter (E0) is changed, VARILIMIT will be initialized. All setting values of parameters and switch output will be erased. Not to change this parameter in mid-course, give careful consideration to the numbers of required programs and functions to use before setting.

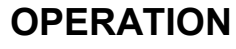

Perform the following steps to set the VARILIMIT Mode Selection parameter.

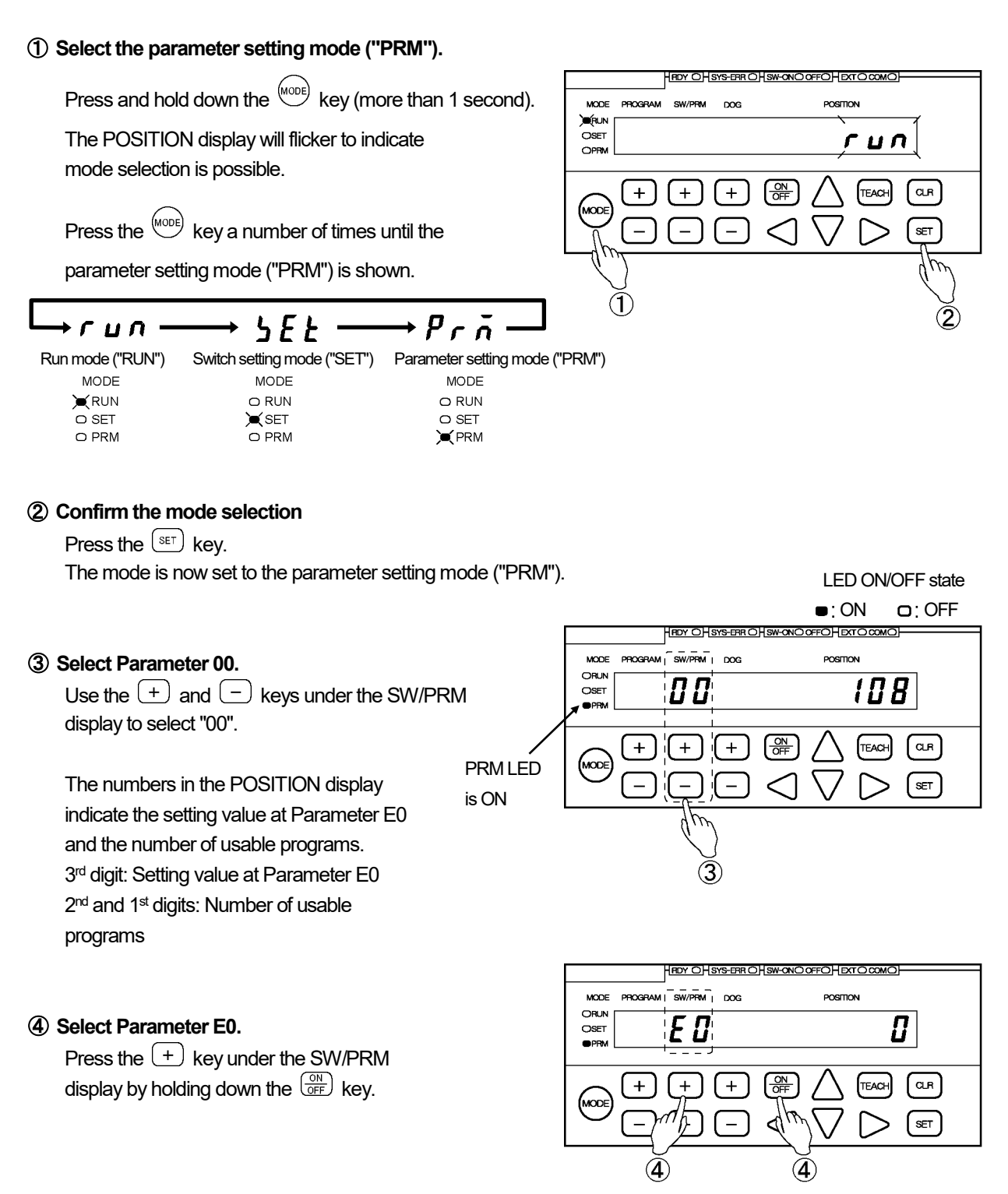

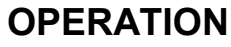

#### **(5)** Select the setting value.

0: VS-10B Mode

1: Extended Mode \*1

2: Extended Mode \*1

Options:

Use the  $\bigtriangleup$  and  $\bigvee$  keys under the POSITION

(8 programs, 30 switches, 10 Dogs)

(8 programs, 30 switches, 10 Dogs)

(32 programs, 30 switches, 4 Dogs)

display to select the setting value.

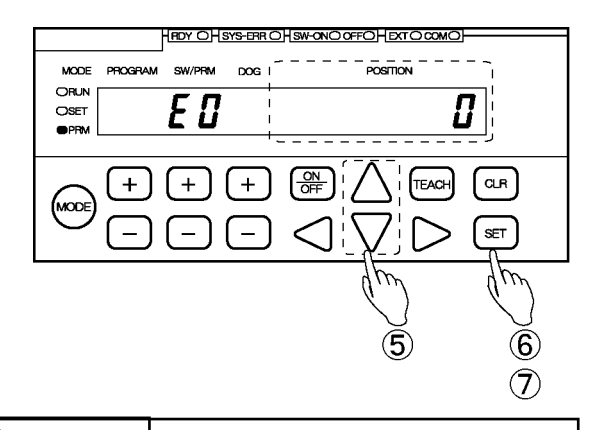

#### 

\*1: Never to select the Extended Mode. For more detail of the Extended mode, refer to the extended function version of the manual.

The entered value can be canceled by pressing the  $\bigcirc$  key at this point.

#### 6 Check the entered value. \*2

Press the <sup>SET</sup> key. The POSITION display will flicker more quickly. Check the entered value again carefully.

The entered value can be canceled by pressing the  $\bigcirc$  key at this point.

#### O Confirm the entered value \*2

Press the (SET) key again. The POSITION display will show "CLEAr". After confirming it, determine the entered value.

#### (8) Return to Parameter 00

Press the CLR key and return to Parameter 00.

#### POINT:

\*2: As changing the setting value will initialize VARILIMIT settings, the setting key is required to be pressed twice to urge caution.

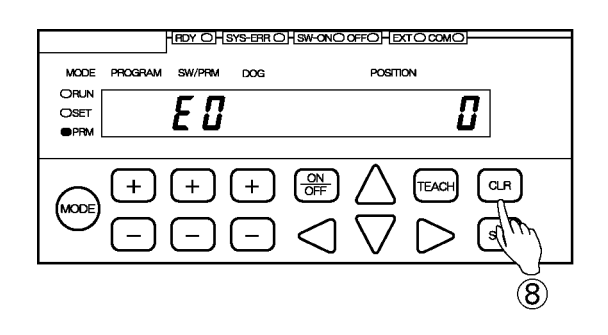

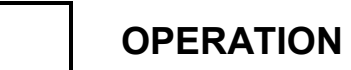

- MEMO -

## 10-2. Parameter List

This parameter list describes details of each function. Values shown in \_\_\_\_\_ are the initial (factory setting) values. Parameters that do not need to be changed can be left as they are.

#### ●VARILIMIT Mode Selection Parameter

(1/1)

| No. | Name                        | Description and setting range                                                                                                    | Appl<br>10GH<br>-D | icable m<br>10GH<br>-A | odel<br>10GH<br>-C | Reference<br>(Chapter No.) |
|-----|-----------------------------|----------------------------------------------------------------------------------------------------|--------------------|------------------------|--------------------|----------------------------|
| E0  | VARILIMIT Mode<br>Selection | <ul> <li>Selects the VARILIMIT Mode.</li> <li>I: VS-10B Mode<br/>8 programs, 30 switches, 10 Dogs<br/>Select "0" when the VS-10GH Series will be the<br/>replacement of the VS-10BH Series.</li> <li>1: Extended Mode<br/>8 programs, 30 switches, 10 Dogs<br/>Select "1" when the VS-10GH Series is newly employed.</li> <li>2: Extended Mode<br/>32 programs, 30 switches, 4 Dogs<br/>Select "2" when the VS-10GH Series is newly employed.</li> </ul> | 0                  | 0                      | 0                  | 10-1                       |

#### ∧ NOTES

When the setting at the VARILIMIT Mode Selection parameter (E0) is changed, VARILIMIT will be initialized. All setting values of parameters and switch output will be erased. Not to change this parameter in mid-course, give careful consideration to the numbers of required programs and functions to use before setting.
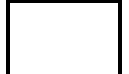

# VS-10B MODE (Pr. E0=0)

| Initial p | parameters                                                  |                                                                                                    |            |            |            | (1/1)         |
|-----------|-------------------------------------------------------------|----------------------------------------------------------------------------------------------------|------------|------------|------------|---------------|
|           | N                                                           |                                                                                                    | Арр        | licable m  | odel       | Reference     |
| NO.       | Name                                                        | Description and setting range                                                                                                    | 10GH<br>-D | 10GH<br>-A | 10GH<br>-C | (Chapter No.) |
| 00        | Initial Display                                             | The items selected using Parameter E0 will be shown.                                                                                                    | 0          | 0          | 0          |               |
| A0        | Number of Scale<br>Length Pitches[n]<br>*1                  | Set the number of pitches to be detected.<br>Setting range: 1 to 9999                                                                                    | 0          | 0          | 0          | 10-6          |
| 99        | Scale Length<br>[L]                                         | Set the longest distance that should be detectable by the ABSOCODER. Setting range: 10 to 999999                                                         | 0          | 0          | 0          | 10-6          |
| 98        | Minimum Current<br>Position Value<br>[K]                    | Set the smallest possible Current Position Value.<br>Setting range: -9999999 to (1000000-L)                                                              | 0          | 0          | 0          | 10-6          |
| 97        | Current Position<br>Setting                                 | Set a value that represents the current machine position.<br>Setting range: K to $(K+L-1)$                                                               | 0          | 0          | 0          | 10-6          |
| 91        | Sensor Selection /<br>Sensor Rotation<br>(Travel) Direction | Select the ABSOCODER model and the direction of rotation (travel). The current position value will increase in the selected direction.<br>0: CW 1: CCW   | 0          | 0          | 0          | 10-4          |
| 90        | Decimal Point<br>Position                                   | Select the decimal point position.         0: 00000.         1 : 00000.         2 : 0000.         3 : 000.         4 : 00.         5 : 0.         5 : 0. | 0          | 0          | 0          | 10-5          |
| 93        | Program No. Input<br>Method                                 | Select the method to enter the Program Number to be run.                                                                                                 | 0          | 0          | 0          | 10-8          |

Remarks

\*1: Set this parameter when using VS-10GH\*\*-LC.

Any other VARILIMIT model does not display this number.

OPERATION

# VS-10B MODE (Pr. E0=0)

| Current | position output function              | n parameters                                                                                                    |            |            |            | (1/1)         |
|---------|---------------------------------------|----------------------------------------------------------------------------------------------------|------------|------------|------------|---------------|
| Nia     | Nome                                  | Description and softing range                                                                                                    | Арр        | licable m  | odel       | Reference     |
| INO.    | Name                                  | Description and setting range                                                                                                    | 10GH<br>-D | 10GH<br>-A | 10GH<br>-C | (Chapter No.) |
| 94      | Current Position<br>Output Code/Logic | <ul> <li>Select the output code and logic for the Current Position<br/>Output.</li> <li>BCD output (negative logic) /<br/>decimal point output (positive logic)</li> <li>BCD output (positive logic) /<br/>decimal point output (negative logic)</li> <li>BCD output (negative logic) /<br/>decimal point output (negative logic)</li> <li>BCD output (positive logic) /<br/>decimal point output (positive logic)</li> <li>BCD output (positive logic) /<br/>decimal point output (positive logic)</li> <li>BCD output (sign magnitude code, negative logic),<br/>decimal point output (positive logic)</li> <li>Binary output (sign magnitude code, positive logic),<br/>decimal point output (negative logic)</li> <li>Binary output (sign magnitude code, positive logic),<br/>decimal point output (negative logic)</li> <li>Binary output (two's complement, negative logic),<br/>decimal point output (positive logic)</li> <li>Binary output (two's complement, positive logic),<br/>decimal point output (negative logic)</li> </ul> | 0          |            |            | 10-11         |
| 79      | Latch Pulse Timing /<br>Update Cycle  | Select the latch pulse timing and the update cycle of the current position output.<br>For Edge Timing<br>0: 4ms 1: 8ms 2: 16ms 3: 32ms<br>4: 64ms 5: 128ms 6: 256ms 7: 512ms<br>For Level Timing<br>8: 4ms 9: 8ms 10: 16ms 11: 32ms<br>12: 64ms 13: 128ms 14: 256ms 15: 512ms                                                                                                    | 0          |            |            | 10-11         |

OPERATION

# VS-10B MODE (Pr. E0=0)

| Current | position preset / protect                                  | ed switch function parameters                                                                                                    |           |           |           | (1/1)         |
|---------|------------------------------------------------------------|----------------------------------------------------------------------------------------------------|-----------|-----------|-----------|---------------|
| Nia     | Nomo                                                       | Description and actting range                                                                                                    | App       | licable m | odel      | Reference     |
| INO.    | Name                                                       | Description and setting range                                                                                                    | 10G<br>-D | 10G<br>-A | 10G<br>-C | (Chapter No.) |
| 92      | Current Position<br>Preset Function<br>Selection           | Select whether to enable or disable the Current Position<br>Preset function.                                                                                                    | 0         | 0         | 0         | 10-7          |
| 95      | Current Position<br>Preset / Protected<br>Switch Selection | Select whether or not to enable the Current Position Preset<br>function and the Protected Switch function.<br>When the Protected Switch function is enabled, the switch<br>output setting data of Switches 1 to 10 cannot be changed.                                                                                                    |           | 0         | 0         | 10-7<br>10-9  |
| 96      | Protected Switch<br>Suspended                              | Suspend the protected switch function.<br>Select "1: Protected Switch function suspended" to change<br>the setting value for switch output.<br>The protected switch function becomes active again by<br>changing the RUN Mode or by restarting the power.<br>D: Protected Switch function enabled<br>1: Protected Switch function suspended                                                                                                    |           | 0         | 0         | 10-10         |
| 82      | Current Position<br>Preset Error<br>Selection              | <ul> <li>Select the setting to enable or disable the current position preset error detection function.</li> <li>Disabled SW30: Switch output, System ready output ON in case of errors, No error display</li> <li>1: Enabled SW30: Error output, System ready output ON in case of errors, No error display</li> <li>2. Enabled SW30: Switch output, System ready output OFF in case of errors, Error display ([Err23 or Err50])</li> <li>3. Enabled SW30: Error output, System ready output OFF in case of errors, Error display ([Err23 or Err50])</li> </ul> | Ο         | 0         | 0         | 10-7          |
| 81      | Current Position<br>Preset Zone Setting                    | Specify the acceptable range for current position preset in order to prevent operational errors. No current position preset can be accepted outside the range.            •Preset Zone 1         1 ON: -9999999 to 999999         1 OFF: -9999999 to 999999         •         •Preset Zone 2         2 ON: -9999999 to 999999         •         •         • OFF: -9999999 to 999999         •         •         •                                                                                                    | 0         | 0         | 0         | 10-7          |
| 80      | Current Position<br>Preset Value Setting                   | Specify the current position value to reset by the current position preset.                • Preset Value 1                 1 ON: -9999999 to 999999                 1 OFF: -9999999 to 999999                 • Preset Value 2                 2 ON: -9999999 to 999999                 2 OFF: -9999999 to 999999                                                                                                    | 0         | 0         | 0         | 10-7          |

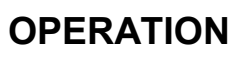

# VS-10B MODE (Pr. E0=0)

| Serial of | communication function           | on parameters                                                                                                    |           |           |           | (1/1)         |
|-----------|----------------------------------|----------------------------------------------------------------------------------------------------|-----------|-----------|-----------|---------------|
| No        | Nomo                             | Departmention and patting range                                                                                                    | App       | licable m | odel      | Reference     |
| INO.      | Name                             | Description and setting range                                                                                                    | 10G<br>-D | 10G<br>-A | 10G<br>-C | (Chapter No.) |
| 59        | Downloading<br>Enabled Selection | Use this parameter when data needs to be written into<br>VARILIMIT by communication (downloading).                                                                                                    | 0         | 0         | 0         | 10-13         |
| 58        | Baud Rate                        | Select the communication baud rate.           0 : 2400bps         3 : 19200bps           1 : 4800bps         4 : 38400bps           2: 9600bps         5 : 57600bps                                                                                        | 0         | 0         | 0         | 10-14         |
| 56        | Node Number                      | Specify this parameter when "9 (VARIMONI)" is selected at<br>the parameter 54.<br>Specify the node number to VARILIMIT.<br>Setting range: 0 to 15                                                                                                    | 0         | 0         | 0         | 10-16         |
| 54        | Protocol                         | Select the communication protocol.<br>D: NSD<br>1 : MELSEC-A<br>2 : MELSEC<br>3 : OMRON<br>9 : VARIMONI                                                                                                    | 0         | 0         | 0         | 10-15         |
| 53        | Device Selection                 | Use this parameter when "2: MELSEC" is selected at the parameter 54.<br>Selects the device of programmable controller.<br>D (Data register)<br>1: R (File register)                                                                                        | 0         | 0         | 0         | 10-17         |
| 52        | Device No.                       | Use this parameter when the following protocol is selected at<br>the parameter 54.<br>- 2: MELSEC - 3: OMRON<br>Specify the first number of selected device.<br>Setting range: 0 to 9000                                                                   | 0         | 0         | 0         | 10-18         |
| 51        | Communication<br>Dog No.         | Use this parameter when the following protocol is selected at<br>the parameter 54.<br>- 2: MELSEC - 3: OMRON<br>Specify the last dog number of switch output data which<br>reading by the programmable controller.<br>Setting range: 1 to A (1 to 10)<br>1 | 0         | 0         | 0         | 10-19         |

OPERATION

| VS-10B MODE (P | r. E0=0) |
|----------------|----------|
|----------------|----------|

| Analog | output function para                          | meters                                                                                                    | (1/                |            | (1/1)      |               |
|--------|-----------------------------------------------|----------------------------------------------------------------------------------------------------|--------------------|------------|------------|---------------|
|        | Nama                                          |                                                                                                    | Applicable model R |            | Reference  |               |
| NO.    | Name                                          | Description and setting range                                                                                                    | 10GH<br>-D         | 10GH<br>-A | 10GH<br>-C | (Chapter No.) |
|        |                                               | <ul> <li>Using VS-10GH-A(-1) (Voltage output model)<br/>Specify the position corresponding to 10VDC.</li> <li>Using VS-10GH-C-1 (Current output model)<br/>Specify the position corresponding to 20mA.</li> </ul>                                                                                                    |                    |            |            |               |
| 87     | Position Data B<br>Setting                    | Setting range:<br>Channel 1                                                                                                    |                    | 0          | 0          | 10-12         |
|        |                                               | 1 -9999999 to 9999999 -                                                                                                    |                    |            |            |               |
|        |                                               | ●Channel 2                                                                                                    |                    |            |            |               |
|        |                                               | 2 —9999999 to 9999999                                                                                                    |                    |            |            |               |
| 86     | Position Data A<br>Setting                    | <ul> <li>Using VS-10GH-A(-1) (Voltage output model)<br/>Specify the position corresponding to 0VDC.</li> <li>Using VS-10GH-C-1 (Current output model)<br/>Specify the position corresponding to 4mA.</li> <li>Setting range:</li> <li>Channel 1         <ul> <li>-999999 to 999999</li> <li>-</li> </ul> </li> <li>Channel 2         <ul> <li>-999999 to 999999</li> <li>-</li> </ul> </li> </ul> |                    | 0          | 0          | 10-12         |
| 85     | Position Output<br>Voltage Range<br>Selection | Choose the voltage range of analog position output<br>Options:<br>Channel 1<br>1 0: 0V to 10VDC 1: 0V to ±10VDC<br>Channel 2<br>2 0: 0V to 10VDC 1: 0V to ±10VDC                                                                                                    |                    | 0          |            | 10-12         |

## 10-3. Basic Parameter Setting Procedure

| 1 Select the parameter setting mode ("PRM").                                                                                                    |                                                                                                    |
|----------------------------------------------------------------------------------------------------|----------------------------------------------------------------------------------------------------|
| Press and hold down the work key (more than 1 second).                                                                                                    | HEDY OHSYS-ER OHSW-ONO OFFOHEXTO COMO                                                                                                    |
| The POSITION display will flicker to indicate mode selection is possible.                                                                                                    |                                                                                                    |
| Press the $\frac{\text{MODE}}{\text{Key}}$ key a number of times until the                                                                                                    |                                                                                                    |
| parameter setting mode ("PRM") is shown.                                                                                                    |                                                                                                    |
| $ \begin{array}{cccccccccccccccccccccccccccccccccccc$                                                                                                    | 'PRM")                                                                                                    |
| MODEMODEMODERUNO RUNO RUNO SETSETO SETO PRMO PRMPRM                                                                                                    |                                                                                                    |
| ② Confirm the mode selection                                                                                                    |                                                                                                    |
| Press the set key.<br>The mode is now set to the parameter setting mode ("PRM")                                                                                                    | L                                                                                                    |
| <ul> <li>③ Select the required Parameter Number.</li> <li>+ : The Parameter Number will increase.</li> <li>- : The Parameter Number will decrease is</li> <li>④ Enter the setting value. *1</li> <li>○ : Select a digit position in the setting value.</li> <li>△ ▽ : Enter a figure into the selected digit position.</li> <li>The entered value can be canceled by pressing the  CR key at this point.</li> </ul> | The setting value will be displayed<br>RM LED<br>ON<br>LED ON/OFF state<br>ON<br>OFFO<br>ORLN<br>ORLN<br>ORLN<br>ORLN<br>OFFO<br>ORLN<br>ORLN<br>OFFO<br>OFFO<br>O |
| (5) Confirm the entered value. *2 Press the set here                                                                                                    | 3 4 5                                                                                                    |
| The POSITION display will become solidly on, indicating that                                                                                                    | parameter setting is complete.                                                                                                    |
| POINT:<br>*1: Pressing and holding down the △ or ▽ key under the POSITIC<br>fast-reversed.                                                                                                    | ON display will cause the value to be fast-forwarded or                                                                                                    |
| *2: When setting Parameter A0 (No. of Scale Length Pitches), 99 (Scale Ler<br>Pressing the SET key once will cause the POSITION display to flicker<br>Complete the setting by pressing the SET key one more time.                                                                                                    | ngth) or 98 (Minimum Current Position Value):<br>more quickly. Check the entered value again carefully.                                                                                                    |

## 10-4. Setting the Direction of ABSOCODER Rotation (Travel)

This parameter defines the ABSOCODER rotation (travel) direction in which the Current Position Value should increase. The increase direction can be specified in CW and CCW.

#### Set the parameter in the following steps:

#### ① Select the parameter setting mode ("PRM").

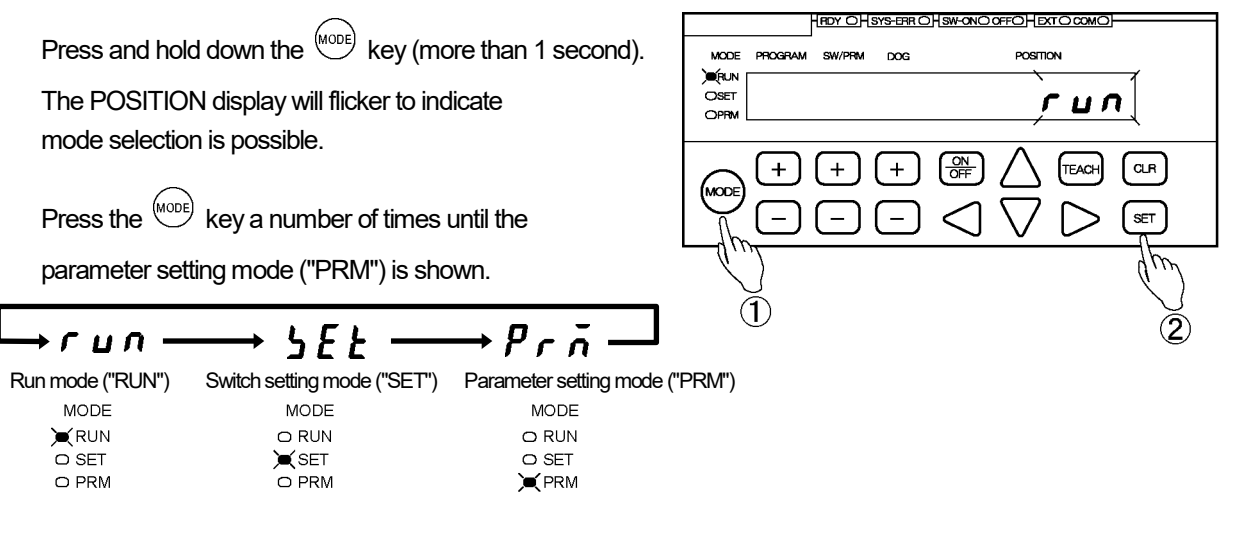

#### (2) Confirm the mode selection

Press the (set) key.

The mode is now set to the parameter setting mode ("PRM").

OPERATION

## VS-10B MODE (Pr. E0=0)

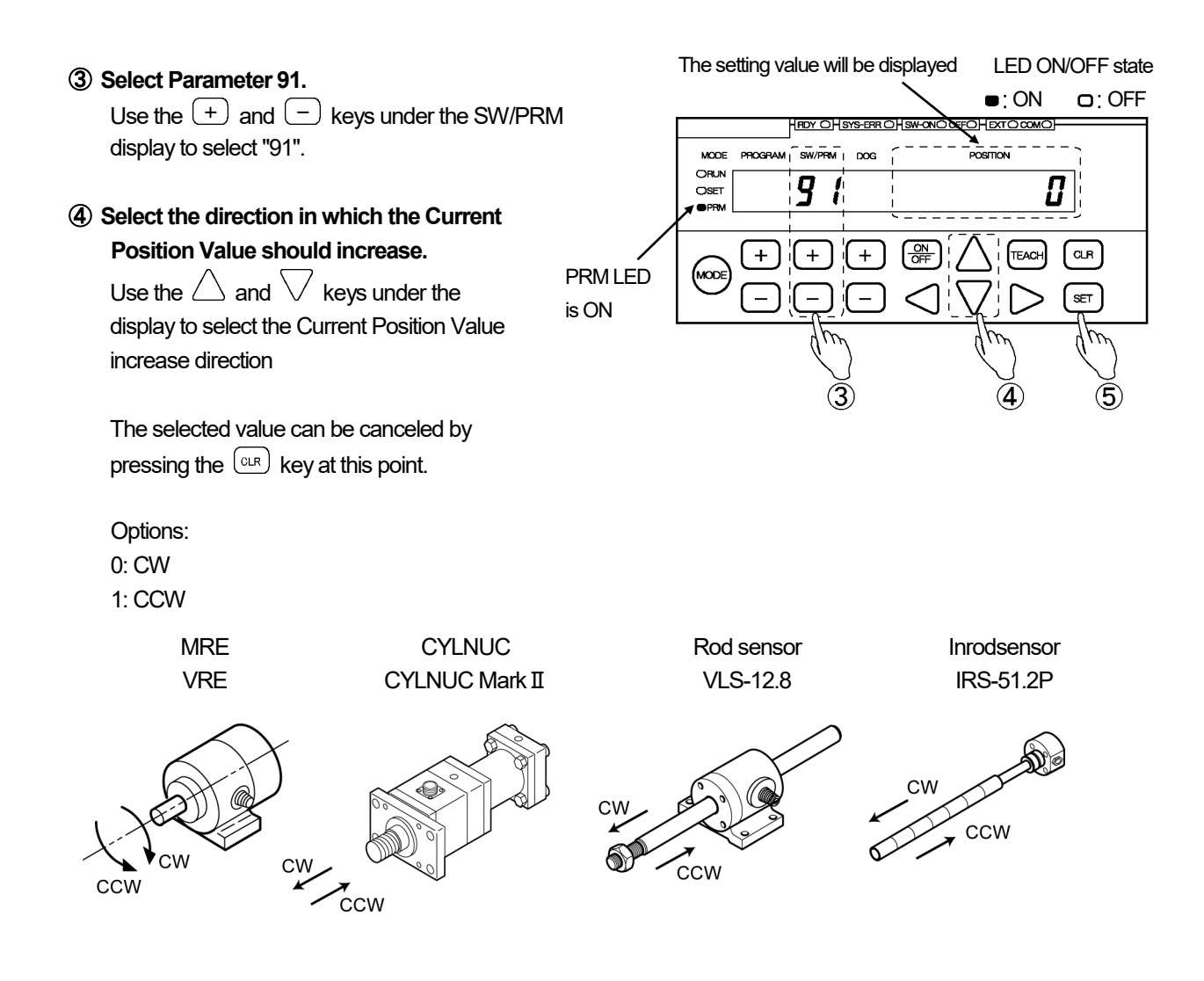

### **(5)** Confirm the selected value.

Press the (SET) key.

The POSITION display will become solidly on, indicating that parameter setting is complete.

## 

About Parameter 91 (Sensor Selection / Sensor Travel Direction) setting:

- 1. If the parameter is left unset, a "No Current Position Value Increase Direction Setting" error (Err17) will occur. Make sure to set the parameter once.
- 2. Once this parameter is changed, Parameter 97 (Current Position Setting) will be in a no-setting status and a "No Current Position Setting" error (Err19) will occur. Record the Current Position Value and carry out the Current Position Setting procedure again. For the Current Position Setting details, refer to "10-6-5. Detection Range (Scale) Setting Procedure".

## 10-5. Decimal Point Position Setting

Define how many decimals should be shown to display the VARILIMIT Current Position Value or other setting values.

#### Set the parameter in the following steps:

① Select the parameter setting mode ("PRM").

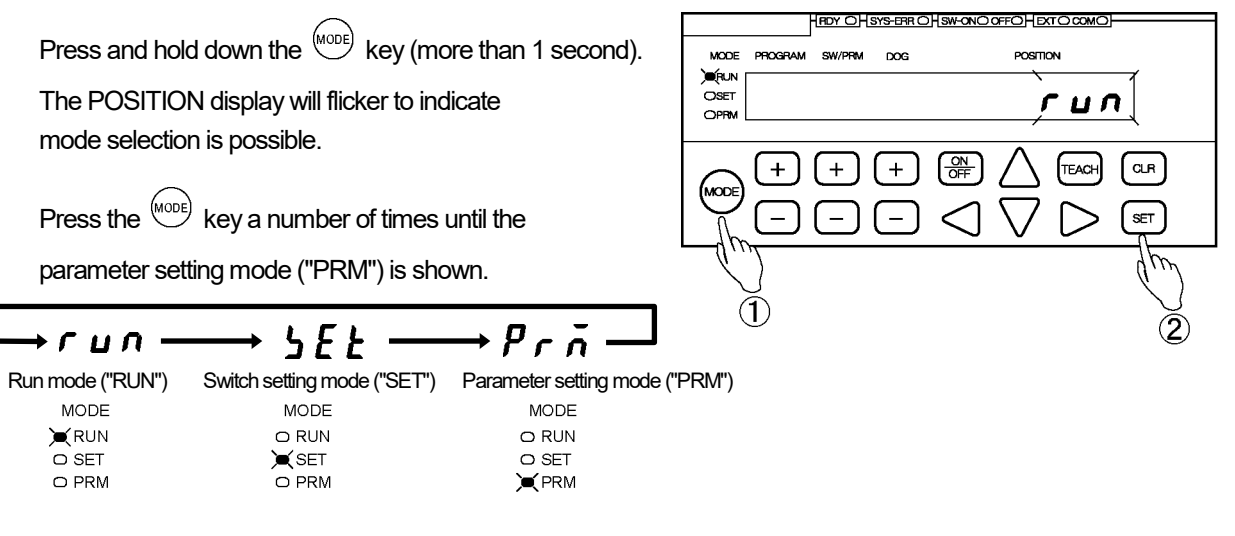

#### (2) Confirm the mode selection

Press the (SET) key.

The mode is now set to the parameter setting mode ("PRM").

#### 3 Select Parameter 90.

Use the + and - keys under the SW/PRM display to select "90".

④ Select the Decimal Point Position (number of decimals to be shown).

Use the  $\leq$  and  $\geq$  keys under the POSITION display to specify how many decimals should be shown.

The selected value can be canceled by pressing the  $\bigcirc$  key at this point.

(5) Confirm the Decimal Point Position setting.

```
Press the (SET) key.
```

The POSITION display will become solidly on, indicating that parameter setting is complete.

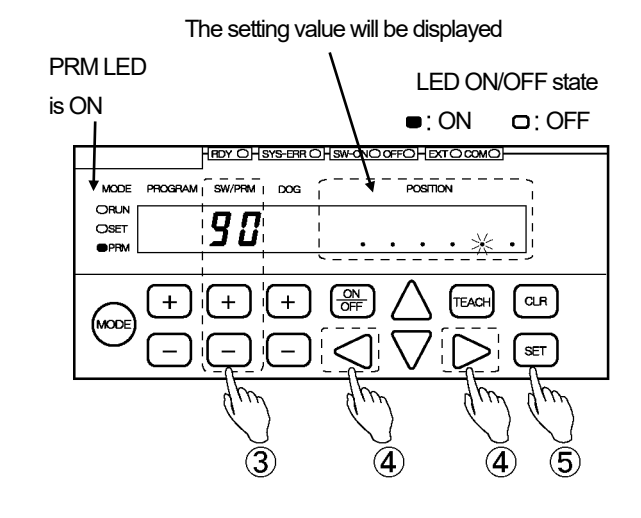

## 10-6. Detection Range ("Scale") Setting

"Detection range (= scale) setting" refers to defining the ABSOCODER detection range as appropriate for the subject machine.

The following four parameters need to be set to define the detection range.

#### 1. Parameter 99 (Scale Length, [L])

The Scale Length is the longest distance that the ABSOCODER sensor will be able to detect in an absolute format. Set the Scale Length in a unit of length (millimeter, inch) appropriate for the amounts of machine travel involved.

#### 2. Parameter A0 (Number of Scale Length Pitches, [n])

With the CYLNUC Cylinder, rod sensor, and Inrodsensor, position detection will be done in a semi-absolute format. In this format, the pitch of absolute detection will be used as the "standard pitch" by having the software count the number of pitches.

The Number of Scale Length Pitches, [n], should be set to the number of standard pitches contained in the Scale Length [L].

| 1 pitch                                      | 2 pitches                                    | 3 pitches                                    | ← Number of Scale Length Pitches [n] |
|----------------------------------------------|----------------------------------------------|----------------------------------------------|--------------------------------------|
| Absolute detection pitch<br>(standard pitch) | Absolute detection pitch<br>(standard pitch) | Absolute detection pitch<br>(standard pitch) |                                      |
| •                                            | Scale Length [L]                             | <b>∢</b>                                     |                                      |

#### 3. Parameter 98 (Minimum Current Position Value, [K])

The Minimum Current Position Value is the smallest possible position value which is detected by ABSOCODER sensor (it can be a value below zero).

This will be the smallest possible Current Position Value that can be shown on the VARILIMIT.

#### 4. Parameter 97 (Current Position Setting)

The Current Position Value is a value that represents where in the detection range the machine is currently located. Once the above all three parameters are set, the Current Position Value can be separately entered.

## 

- 1. The following three parameters cannot be set separately. Be sure to set them together, in the order of 1 before 3. If separate setting is attempted, a "No Setting" error will occur (Err 29 to 33).
  - ① Parameter A0 (Number of Scale Length Pitches, [n]))
  - 2 Parameter 99 (Scale Length)
  - ③ Parameter 98 (Minimum Current Position Value)
- Once the above three parameters are changed, Parameter 97 (Current Position Setting) will be in a no-setting status and a "No Current Position Setting" error (Err 19) will occur.
   If the pre-change Current Position Value needs to be saved, record the Current Position Value and repeat the Detection Range setting procedure again.
- 3. Switch Output and other parameter setting values

Even after the above three parameters are changed, switch output and other parameter settings will remain as they were before the change.

If necessary, re-enter the switch output and other necessary parameter settings as appropriate for the new detection range.

## 10-6-1. Multi-turn type ABSOCODER (MRE) setting description

#### ① Scale Length, [L] (Parameter 99)

The required Scale Length is determined based on the ABSOCODER's (MRE's) total number of turns and the travel amount per rotation, which depends on the machine.

#### If set in millimeters:

Example: If a 32-turn MRE-32SP101 is used and the amount of machine travel per revolution is 10 mm, the detection range will be 320 mm.

Detection range = Total number of turns x amount of travel per revolution

= 32 x 10 = 320 mm

The Scale Length [L] should be set as follows according to the resolution:

- With a 1 mm resolution: "320"
- With a 0.1 mm resolution: "320.0".
- Set the number of decimals to be shown using Parameter 90 (Decimal Point Position).

#### If set in inches:

The detection range value in millimeters should be converted into inches.

Example: Scale Length [L] should be as follows:

Scale Length [L] = 320 ÷ 25.4 = 12.598

The Scale Length value should be set "12.598".

Set the number of decimals to be shown using Parameter 90 (Decimal Point Position).

#### 2 Minimum Current Position Value, [K] (Parameter 98)

The Minimum Current Position Value is the smallest possible position value which is detected by ABSOCODER sensor (it can be a value below zero).

The valid indication range will be determined according to the Scale Length and the Minimum Current Position Value settings.

Indication range = [Minimum Current Position Value] to (Minimum Current Position Value + Scale Length-1)

#### ③ Current Position Setting (Parameter 97)

Enter a value to represent where the machine is currently located. Once ① and ② are set, the Current Position Setting can be separately entered.

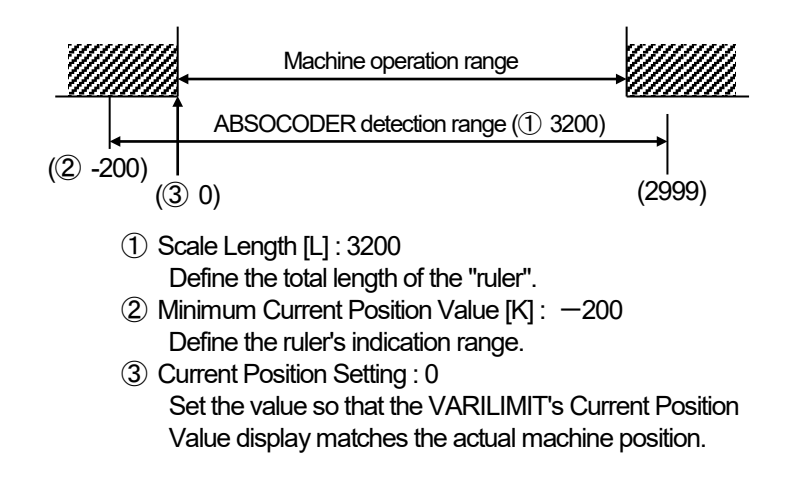

### 10-6-2. Single-turn type ABSOCODER (VRE) setting description

#### ① Scale Length, [L] (Parameter 99)

If shown in degrees (°), the Scale Length is 360.

When using VRE-P[], Scale Length should be set "360.0" because the resolution can be set to the first decimal place.

When using VRE-16TS100, Scale Length should be set "360.00" because the resolution can be set to the second decimal place.

Set the number of decimals to be shown using Parameter 90 (Decimal Point Position).

#### 2 Minimum Current Position Value, [K] (Parameter 98)

The Minimum Current Position Value is the smallest possible position value which is detected by ABSOCODER sensor (it can be a value below zero).

The detection range will be determined according to the Scale Length and the Minimum Current Position Value settings.

Detection range = [Minimum Current Position Value] to (Minimum Current Position Value + Scale Length - 1)

#### 3 Current Position Setting (Parameter 97)

Enter a value to represent where the machine is currently located. Once ① and ② are set, the Current Position Setting can be separately entered.

Setting example:

For a Current Position Value indication range of 0.0° to 359.9°:

1) Scale Length, [L]: 360.0

2 Minimum Current Position Value, [K]: 0.0

Decimal Point Position: 1 (0.1-degree resolution)

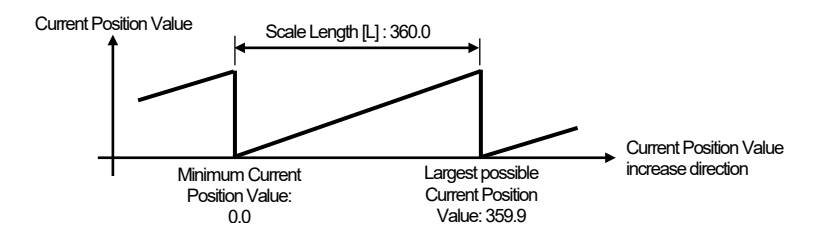

For a Current Position Value indication range of -180.0° to 179.9°:

1) Scale Length, [L]: 360.0

(2) Minimum Current Position Value, [K]: -180.0

Decimal Point Position: 1 (0.1-degree resolution)

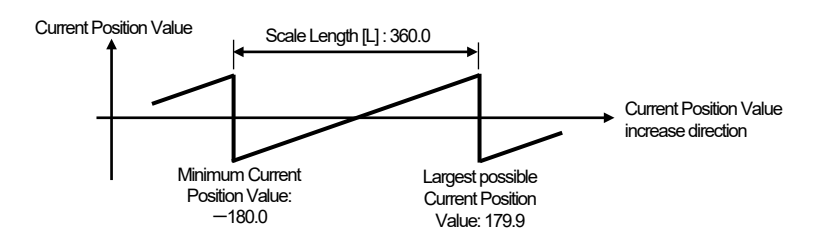

## 10-6-3. CYLNUC/Rod sensor (VLS-12.8) setting description

The required detection range settings depend on the rod sensor model being used. Define the detection range by setting the following parameters.

#### Detection range setting values

| Parameter |                        | Setting value         |  |  |
|-----------|------------------------|-----------------------|--|--|
| No.       | Name                   | VLS-12.8PRA28-50-LAB5 |  |  |
| ۸٥        | Number of Scale        | 1                     |  |  |
| ~         | Length Pitches [n]     | 4                     |  |  |
| 99        | Scale Length [L]       | 51.2                  |  |  |
| 90        | Decimal Point Position | 1: 00000. 0           |  |  |

#### • Example of detection range calculation

Shown below is the example of VLS-12.8PRA28-50-LAB5.

#### ① Parameter A0 (Number of Scale Length Pitches, [n])

Enter the number of pitches to be detected by your ABSOCODER model.

In the case of VLS-12.8PRA28-50-LAB5, the absolute detection pitch (= standard pitch) is 12.8mmm and the maximum stroke is 50 mm.

The No. of Scale Length Pitches, [n], can be determined by the following equation.

No. of Scale Length Pitches [n] =  $\frac{\text{Maximum stroke}}{\text{Absolute detection pitch}}$  n =  $\frac{50}{12.8}$  = 3.9 pitches

As the No. of Scale Length Pitches [n] must be set as a whole number, the nearest whole number larger than 3.9, or 4, should be selected.

#### 2 Parameter 99 (Scale Length, [L])

The Scale Length, [L], can be determined by the following equation:

Scale Length [L] = [Absolute detection pitch] x [No. of Scale Length Pitches]

#### ③ Parameter 90 (Decimal Point Position)

This parameter should be set depending on the Scale Length ([L]) value obtained.

4

As the Scale Length value in this example has one digit after the decimal point, the Decimal Point Position should be set to "1".

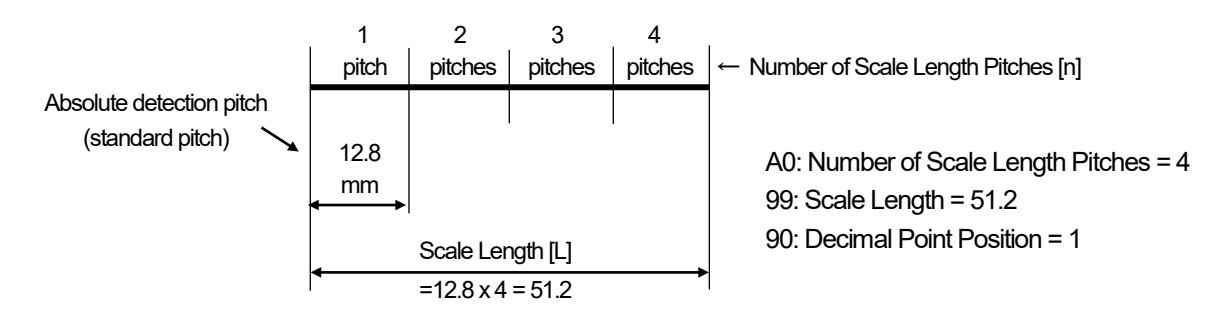

## 10-6-4. CYLNUC Mark II / Inrodsensor (IRS-51.2P) setting description

The required detection range settings depend on the Inrodsensor model being used. Define the detection range by setting the following parameters.

|   | Detection | rance    | settina | values |
|---|-----------|----------|---------|--------|
| - | Dotoolori | i ai ige | ootanig | 101000 |

| Parameter |                               | Setting value         |  |  |
|-----------|-------------------------------|-----------------------|--|--|
| No.       | Name                          | IRS-51.2P18D128P0PAB5 |  |  |
| ٨٥        | Number of Scale               | 3                     |  |  |
| ~         | Length Pitches [n]            | 5                     |  |  |
| 99        | Scale Length [L]              | 153.6                 |  |  |
| 90        | <b>Decimal Point Position</b> | 1: 00000. 0           |  |  |

#### Example of detection range calculation

Shown below is the example of IRS-51.2P18D128P0PAB5.

#### ① Parameter A0 (Number of Scale Length Pitches, [n])

Enter the number of pitches to be detected by your ABSOCODER model.

In the case of IRS-51.2P18D128P0PAB5, the absolute detection pitch (= standard pitch) is 51.2mmm and the maximum stroke is 128 mm.

The No. of Scale Length Pitches, [n], can be determined by the following equation.

No. of Scale Length Pitches [n] =  $\frac{\text{Maximum stroke}}{\text{Absolute detection pitch}}$  n =  $\frac{128}{51.2}$  = 2.5 pitches

As the No. of Scale Length Pitches [n] must be set as a whole number, the nearest whole number larger than 2.5, or 3, should be selected.

#### 2 Parameter 99 (Scale Length, [L])

The Scale Length, [L], can be determined by the following equation:

Scale Length [L] = [Absolute detection pitch] x [No. of Scale Length Pitches]

#### ③ Parameter 90 (Decimal Point Position)

This parameter should be set depending on the Scale Length ([L]) value obtained.

As the Scale Length value in this example has one digit after the decimal point, the Decimal Point Position should be set to "1".

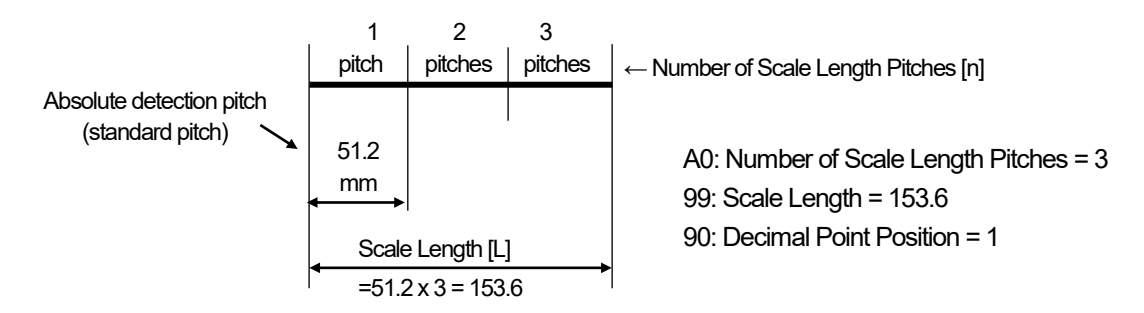

## 10-6-5. Detection range ("scale") setting procedure

## (1) Parameter setting mode ("PRM") selection

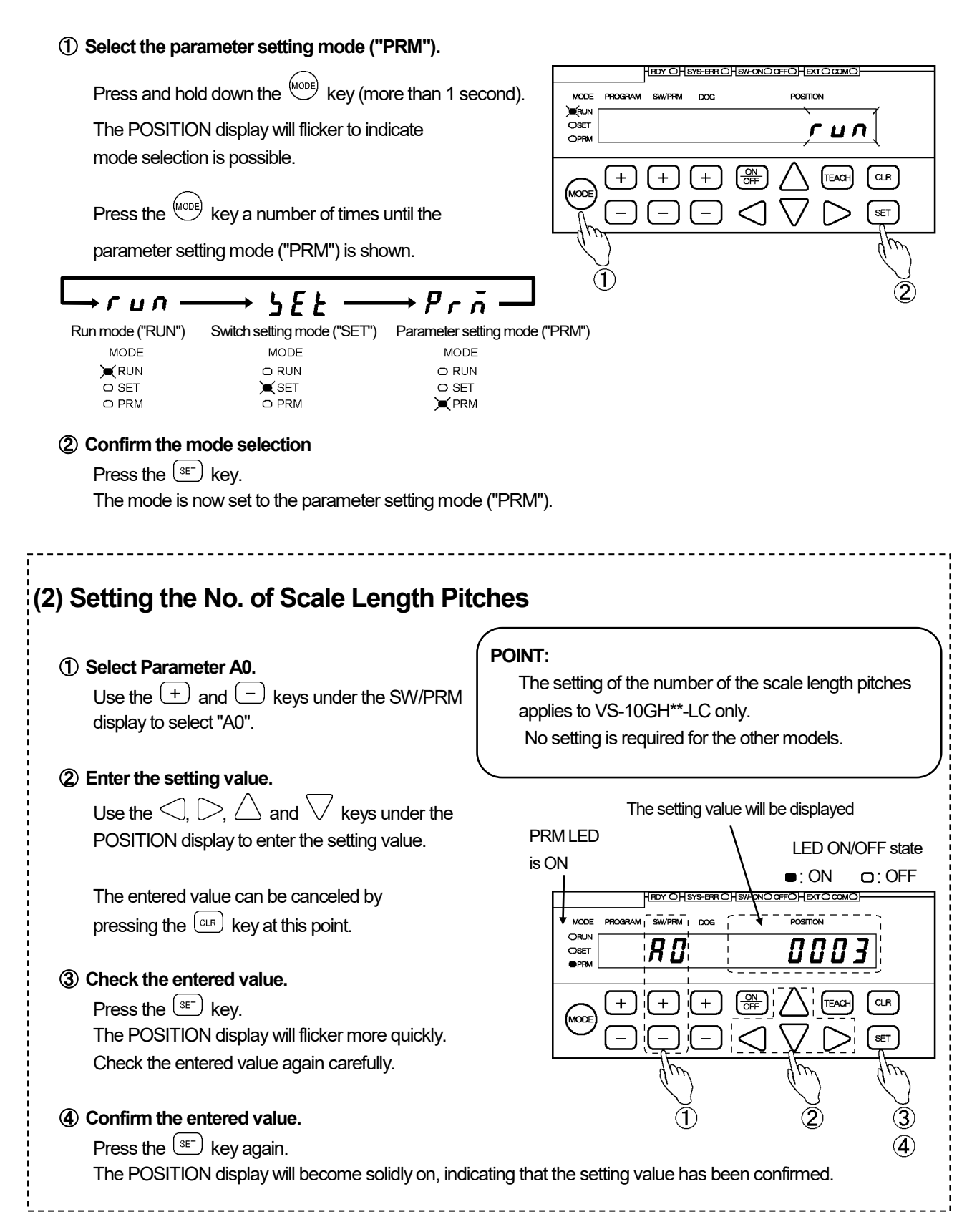

## (3) Scale Length setting

### (1) Select Parameter 99.

Use the + and - keys under the SW/PRM display to select "99".

### 2 Enter the setting value.

Use the  $\triangleleft$ ,  $\triangleright$ ,  $\triangle$  and  $\bigtriangledown$  keys under the POSITION display to enter the setting value.

The entered value can be canceled by pressing the CLR key at this point.

### (3) Check the entered value.

Press the SET key. The POSITION display will flicker more quickly. Check the entered value again carefully.

### (4) Confirm the entered value.

Press the (SET) key again. The POSITION display will become solidly on, indicating that the setting value has been confirmed.

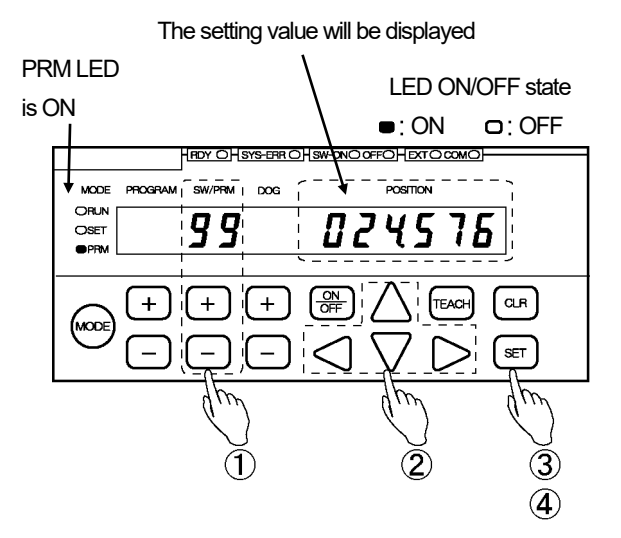

### POINT:

As changing this parameter will nullify other parameter settings, the (SET) key is required to be pressed twice to urge caution.

## (4) Minimum Current Position Value setting

### (1) Select Parameter 98.

Use the (+) and (-) keys under the SW/PRM display to select "98".

### ② Enter the setting value.

Use the  $\triangleleft$ ,  $\triangleright$ ,  $\triangle$  and  $\nabla$  keys under the POSITION display to enter the setting value.

The entered value can be canceled by pressing the (CLR) key at this point.

### 3 Check the entered value.

Press the (set) key.

The POSITION display will flicker more quickly. Check the entered value again carefully.

### (4) Confirm the entered value.

Press the (set) key again. The POSITION display will become solidly on, indicating that the setting value has been confirmed.

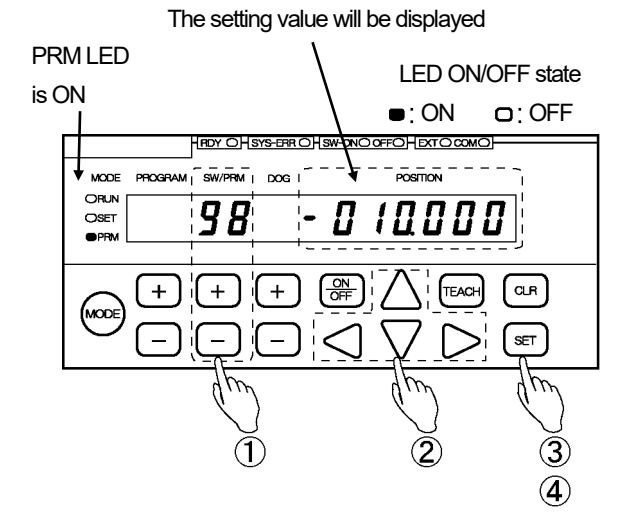

## (5) Current Position Value setting

### ① Select Parameter 97.

Use the + and - keys under the SW/PRM display to select "97".

### ② Enter the setting value.

Use the  $\triangleleft$ ,  $\triangleright$ ,  $\triangle$  and  $\bigtriangledown$  keys under the POSITION display to enter the setting value.

The entered value can be canceled by pressing the  $\bigcirc$  key at this point.

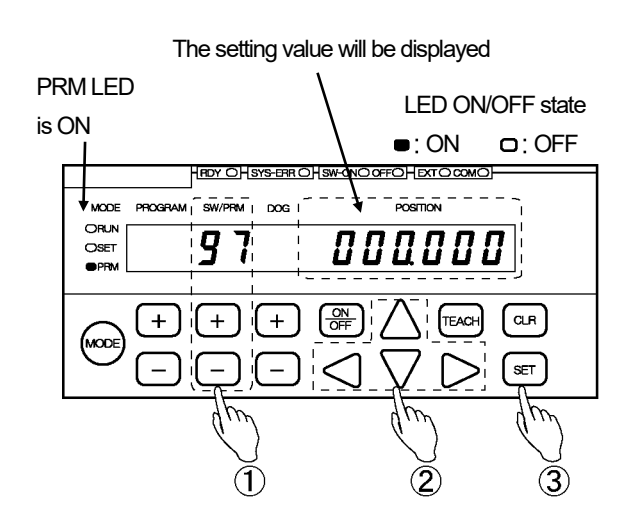

#### (3) Confirm the entered value.

Press the (SET) key.

The POSITION display becomes solidly on, indicating that parameter setting is complete.

## 

1. If selection of the Run mode is attempted without setting Parameter 97, a "No Current Position Setting" error (Err19) will occur.

2. Parameter 97 cannot be set without setting Parameters 91, 98, 99 and A0 first.

## 10-7. Current Position Preset Setting

Specify the required settings to use the Current Position Preset function. In the VS-10B Mode, use the Current Position Preset by Travel Direction Input. This function refers to correcting the current position value to the predetermined value by way of external input (the current position preset directional selection input and the current position preset input 1 (2)) when a gap is found between the actual machine position and the VARILIMIT's current position display value.

Preset zones can be specified to prevent preset errors at the parameter. For more details about Current Position Preset input/output timing, refer to "3-6-3. Current position preset timing".

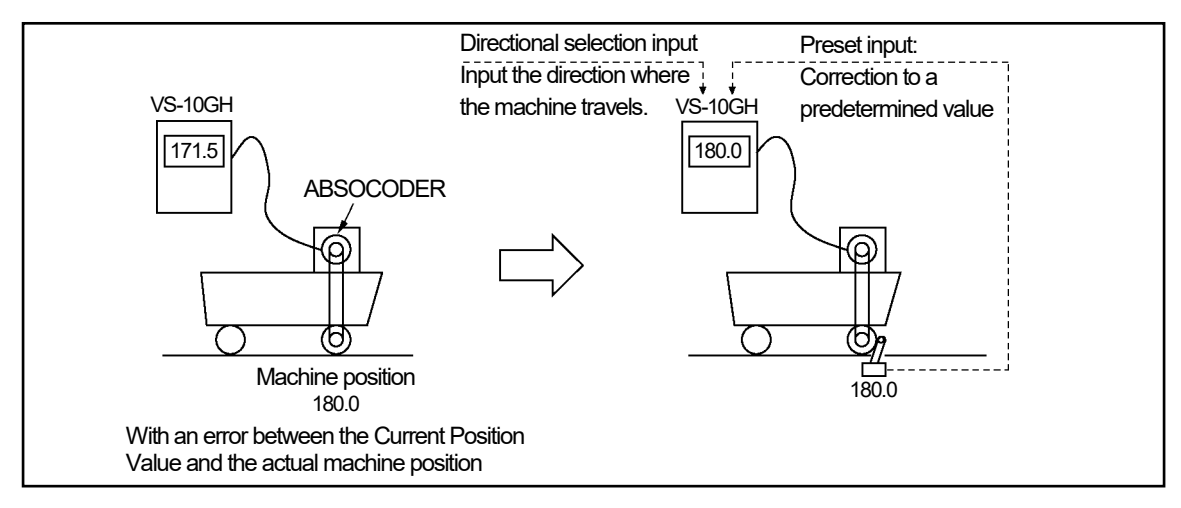

#### Procedure

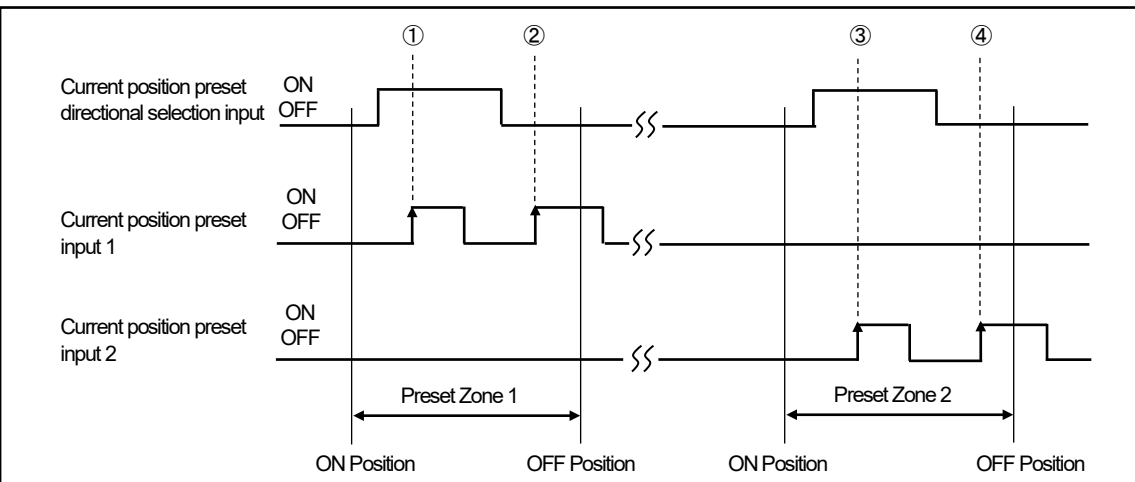

Within the Preset Zone 1:

- ① When turning on the current position preset input 1 while the current position preset directional selection input is ON, the current position value will be corrected to the ON value specified at Parameter 80 (Preset Value 1),
- ② When turning on the current position preset input 1 while the current position preset directional selection input is OFF, the current position value will be corrected to the OFF value specified at Parameter 80 (Preset Value 1),

Within the Preset Zone 2:

- ③ When turning on the current position preset input 2 while the current position preset directional selection input is ON, the current position value will be corrected to the ON value specified at Parameter 80 (Preset Value 2),
- ④ When turning on the current position preset input 2 while the current position preset directional selection input is OFF, the current position value will be corrected to the OFF value specified at Parameter 80 (Preset Value 2),

Current Position Preset Zone Setting (Parameter 81)

Major preset errors can be prevented by setting the current position preset zone.

Specify the current position value range to accept the preset input signals using ON and OFF positions. When the machine stays outside the range, the current position value will not be preset even if the current position preset signals are sent.

Each of Preset Zones 1 and 2 applies to the current position preset inputs 1 and 2

- To preset the current position value, it is necessary to set Parameter 81 (Current Position Preset Zone) in addition to Parameter 80 (Current Position Preset Value).
   Preset will not start before these settings are completed.
- 2. Note that the preset zone will range from the ON position to the maximum current position value if only the ON position is specified.

Current Position Preset Error Selection Setting (Parameter 82)
 Change the switch output 30 signal to the Preset error output signal.
 The preset error output will be ON when a preset error (Err 23) or a preset data error (Err 50) occurs.
 Use this setting when required.

Specify the following five items at parameters for setting the Current Position Preset by Travel Direction Input

- 1. Parameter 95 (Current Position Preset / Protected Switch Selection)
- 2. Parameter 92 (Current Position Preset Function Selection)
- 3. Parameter 82 (Current Position Preset Error Selection)
- 4. Parameter 80 (Current Position Preset Value) ON and OFF values for Preset Values 1 and 2
- 5. Parameter 81 (Current Position Preset Zone) ON and OFF values for Preset Zones 1 and 2

#### POINT:

Two setting values can be stored to correspond to the current position preset inputs 1 and 2. Preset input 1: Can be specified by the combined use of Parameters 95, 92, 82, 80-1 (ON and OFF), and 81-1 (ON and OFF).

Preset input 2: Can be specified by the combined use of Parameters 95, 92, 82, 80-2 (ON and OFF), and 81-2 (ON and OFF).

The following steps (1)-(6) describe an example of the preset input 1 combination.

## (1) Parameter setting mode ("PRM") selection

#### (1) Select the parameter setting mode ("PRM"). HDY OHSYS-ERR OHSW-ONO OFFOHEXT O COM Press and hold down the (MODE) key (more than 1 second). MODE PROGRAM SW/PRM DOG POSITION ) RUN The POSITION display will flicker to indicate OSET гил OPRN mode selection is possible. + TEACH CLR + ЮD Press the <sup>(MODE)</sup> key a number of times until the parameter setting mode ("PRM") is shown. run · 5*E E* r n Run mode ("RUN") Switch setting mode ("SET") Parameter setting mode ("PRM") MODE MODE MODE RUN O RUN O SET 💓 SET O SET O PRM O PRM 💓 PRM

### ② Confirm the mode selection

Press the (set) key.

The mode is now set to the parameter setting mode ("PRM").

## (2) Setting the Current Position Preset / Protected Switch Selection

#### 1 Select Parameter 95.

Use the + and - keys under the SW/PRM display to select "95".

### ② Select the setting value.

Use the  $\triangle$  and  $\bigtriangledown$  keys under the POSITION display to select the setting value.

#### Options:

0: Current Position Preset disabled, Protected Switch disabled

- 1: Current Position Preset disabled, Protected Switch enabled
- 2: Current Position Preset enabled, Protected Switch disabled
- 3: Current Position Preset enabled, Protected Switch enabled

The selected value can be canceled by pressing the  $\bigcirc$  key at this point.

| The setting value will be displayed |       |             |                          |       |  |        |            |
|-------------------------------------|-------|-------------|--------------------------|-------|--|--------|------------|
| PR                                  | M LED |             |                          |       |  | LED ON | /OFF state |
| 50                                  |       |             |                          |       |  | ■: ON  | □: OFF     |
|                                     |       | PROGRAM     | (RDY_OHS<br><br>SW/PRM_I | DOG I |  |        |            |
|                                     |       |             | <u>95</u>                |       |  |        | 3          |
|                                     | MODE  | +<br>-<br>( | +<br>_;                  | +     |  |        |            |
|                                     |       |             | (I                       | )     |  | 2      | (h)<br>(3) |

#### POINT:

At Parameter 95, an appropriate combination of the Current Position Preset and the Protected Switch functions can be selected.

### 3 Confirm the selected value.

Press the (set) key.

The POSITION display will become solidly on, indicating that parameter setting is complete.

## (3) Selection to enable/disable the Current Position Preset function

#### ① Select Parameter 92.

Use the + and - keys under the SW/PRM display to select "92".

### Select the setting value.

Use the  $\triangle$  and  $\bigtriangledown$  keys under the POSITION display to select the setting value.

Options: 0: Preset Disabled

1: Preset Enabled

The selected value can be canceled by pressing the  $\bigcirc$  key at this point.

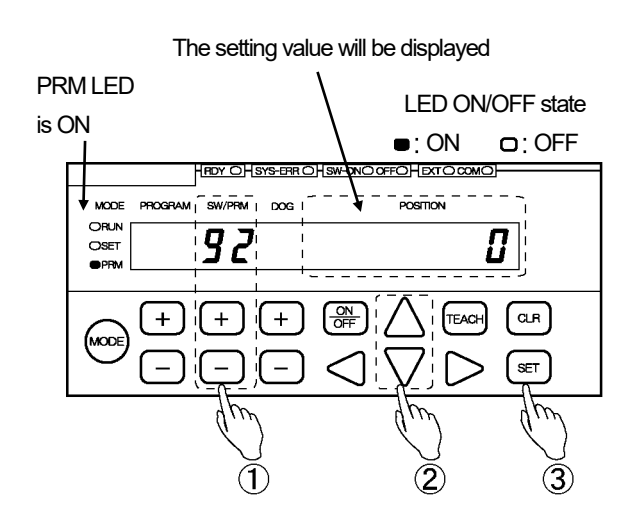

### 3 Confirm the selected value.

Press the (set) key.

The POSITION display will become solidly on, indicating that parameter setting is complete.

## (4) Current Position Preset Value setting

### 1 Select Parameter 80.

Use the + and - keys under the SW/PRM display to select "80".

### ② Select the preset input number \*1

Press the + or - key under the DOG display to select the preset input number.

Options

1: Preset input 1

2: Preset input 2

### ③ Enter the preset value for the time when the direction selection is ON

Enter the value to preset when the current position preset directional selection is ON.

Use the  $\triangleleft$ ,  $\triangleright$ ,  $\triangle$  and  $\bigtriangledown$  keys under the

POSITION display to enter the setting value.

Setting range: -9999999 to 999999

The entered value can be canceled by pressing the  $\bigcirc$  key at this point.

### (4) Confirm the preset value for the time when the

direction selection is ON

Press the (set) key.

The POSITION display will become solidly on, indicating that the setting is complete.

### POINT:

\*1: Two points are provided for the current position preset input signal.

Apply the current position preset input signal number to the preset input number.

Select 1 for setting the value that will be changed when turning ON the current position preset input 1. Select 2 for setting the value that will be changed when turning ON the current position preset input 2.

Repeat the steps 2 to 7 to use the both of the two points.

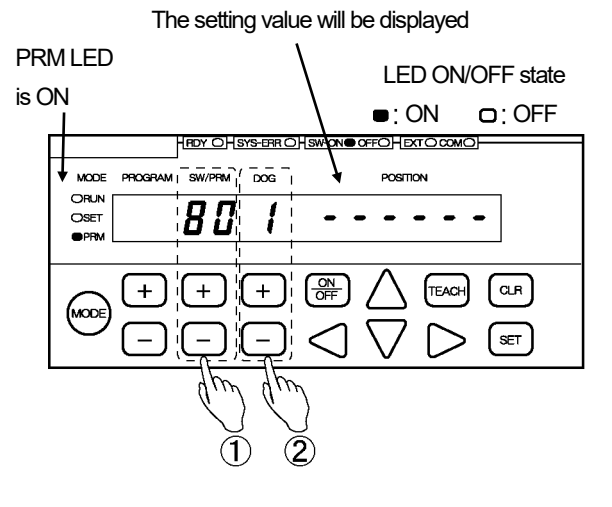

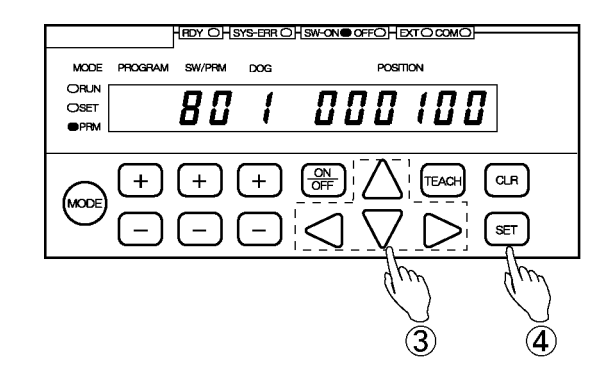

### (5) Turn the OFF LED on \*2

Press the  $\frac{ON}{OFF}$  key and turn the OFF LED on to enter the preset value for the time when the directional selection is OFF.

(6) Enter the preset value for the time when the directional selection signal is OFF Enter the value to preset when the current position preset directional selection is OFF.

Use the  $\triangleleft$ ,  $\triangleright$ ,  $\triangle$  and  $\bigtriangledown$  keys under the POSITION display to enter the setting value.

Setting range: -9999999 to 999999

The entered value can be canceled by pressing the  $\bigcirc$  key at this point.

### O Confirm the preset value for the time when

the directional selection is OFF Press the <sup>SET</sup> key. The POSITION display will become solidly on, indicating that the setting is complete.

### POINT:

\*2: Each time the OFF key is pressed, the LED light switches between SW-ON and OFF. Turn the SW-ON LED on to set the preset value for the time when the directional selection is ON. Turn the OFF LED on to set the preset value for the time when the directional selection is OFF.

Deletion of the preset value

Press the  $\frac{\text{ON}}{\text{OFF}}$  key by holding down the  $\frac{\text{CLR}}{\text{Key}}$  key when conducting the operation (3) or (6). The POSITION display will flicker with "- - - - - - -".

Press the (set) key. Preset value is deleted.

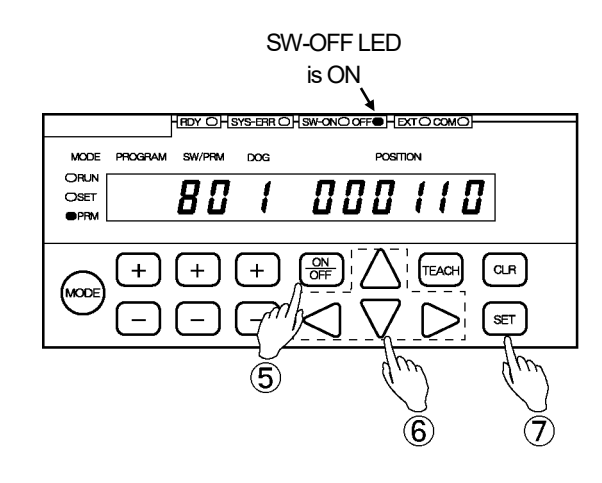

## (5) Current Position Preset Zone setting

### 1 Select Parameter 81.

Use the + and - keys under the SW/PRM display to select "81".

### ② Select the preset zone No. \*1

Press the + or - key to select the Preset Zone number.

#### Options:

1: Preset Zone 1 2: Preset Zone 2

### ③ Enter the preset zone ON value

Use the  $\triangleleft$ ,  $\triangleright$ ,  $\triangle$  and  $\bigtriangledown$  keys under the POSITION display to enter the setting value.

Setting range: -9999999 to 999999

The entered value can be canceled by pressing the  $\bigcirc$  Rev at this point.

### (4) Confirm the preset zone ON value setting

Press the set in key. The POSITION display will become solidly on, indicating that the setting is complete.

### POINT:

\*1: Two points are provided for the current position preset input signal. Apply the current position preset input signal number to the preset zone number.

Select 1 for setting the preset zone where the current position preset input 1 is valid. Select 2 for setting the preset zone where the current position preset input 2 is valid.

Repeat the steps 2 to 7 to use the both of the two points.

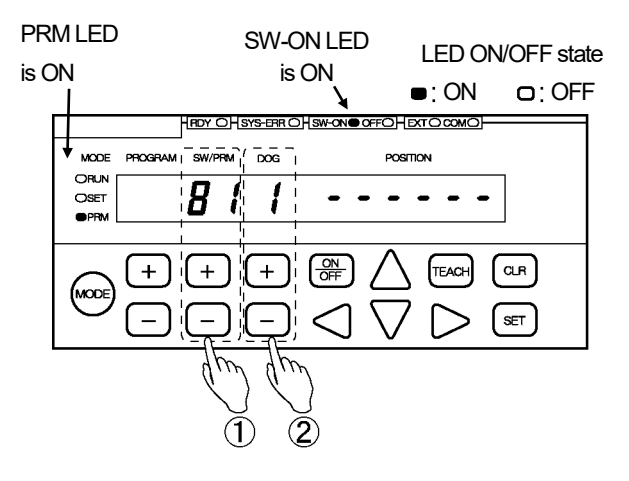

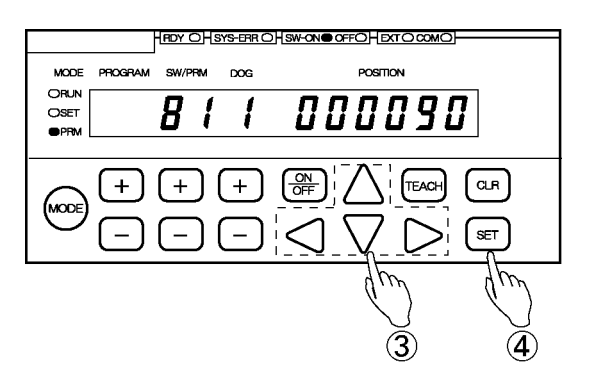

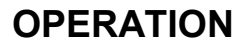

### (5) Turn the OFF LED on \*2

Press the  $\frac{ON}{OFF}$  key and turn the OFF LED on to enter the Preset Zone OFF Value.

### 6 Enter the preset zone OFF value

Use the  $\triangleleft$ ,  $\triangleright$ ,  $\triangle$  and  $\bigtriangledown$  keys under the POSITION display to enter the setting value.

Setting range: -999999 to 999999

The entered value can be canceled by pressing the  $\bigcirc$  R key at this point.

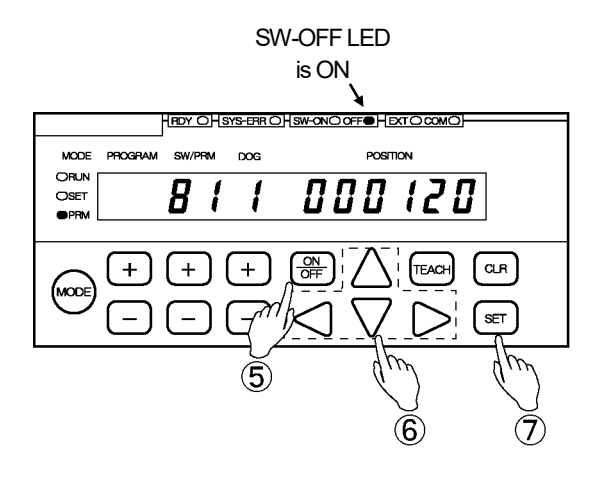

#### ⑦ Confirm the preset zone OFF value setting

Press the (SET) key.

The POSITION display will become solidly on, indicating that the setting is complete.

| POINT:                                                                                                    |  |
|----------------------------------------------------------------------------------------------------|--|
| *2: Each time the ON key is pressed, the LED light switches between SW-ON and OFF.<br>Turn the SW-ON LED on to enter the preset zone ON value.<br>Turn the OFF LED on to enter the preset zone OFF value.                                                             |  |
| <ul> <li>Deletion of the preset zone value</li> <li>Press the OFF key by holding down the CLR key when conducting the operation (3) or (6).</li> <li>The POSITION display will flicker with " ".</li> <li>Press the SET key. Preset zone value is deleted.</li> </ul> |  |
|                                                                                                    |  |

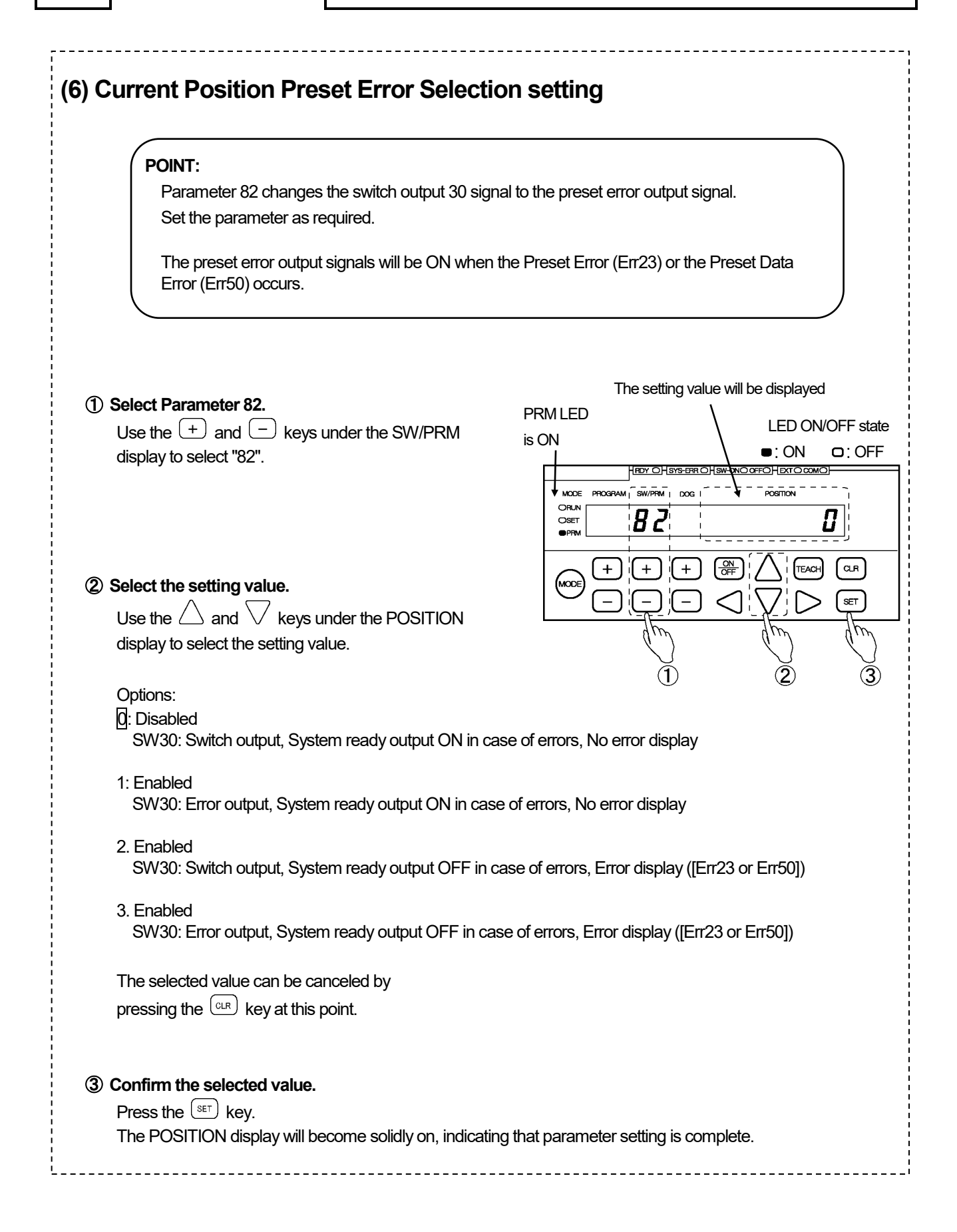

## 10-8. Program Number Input Method Selection

Select the method to input program numbers to run.

To input the Program Numbers through the program No. I/O connector, refer to "3-6-2. Program Number Change Timing".

To select Program Numbers via serial communication, consult our sales representative.

| If Parameter 54 for serial communication<br>(Program Number Input Format) will be inva                                                                                                    | ("Protocol") is set to "2" or "3", Parameter 93<br>lid and the Program Number will be fixed to "0".                                                                                                    |  |  |
|----------------------------------------------------------------------------------------------------|----------------------------------------------------------------------------------------------------|--|--|
| Set the parameter in the following steps.                                                                                                    |                                                                                                    |  |  |
| (1) Select the parameter setting mode ("PRM").                                                                                                    |                                                                                                    |  |  |
| Press and hold down the wore key (more than 1 secon<br>The POSITION display will flicker to indicate<br>mode selection is possible.                                                                                                    | d).                                                                                                    |  |  |
| Press the week key a number of times until the parameter setting mode ("PRM") is shown.                                                                                                    |                                                                                                    |  |  |
| <ul> <li>SET</li> <li>PRM</li> <li>PRM</li> <li>SET</li> <li>SET</li></ul> | 'PRM").                                                                                                    |  |  |
| ③ Select Parameter 93.<br>Use the + and - keys under the SW/PRM<br>display to select "93".                                                                                                    | The setting value will be displayed PRM LED Is ON IS ON IS O |  |  |
| <ul> <li>④ Select the setting value.</li> <li>Use the</li></ul>                                                                                                    | $\begin{array}{c c c c c c c c c c c c c c c c c c c $                                                                                                    |  |  |
| <b>5</b> Confirm the selected value.<br>Press the SET key.                                                                                                    |                                                                                                    |  |  |

The POSITION display will become solidly on, indicating that parameter setting is complete.

## 10-9. Setting the Protected Switch Function

This is a function to disable setting and editing of the switch output setting values in regular operation. When 1 or 3 (Protected Switch enabled) is selected, the switch outputs 1-10 will be set as protected switches. At Parameter 95, an appropriate combination of the Current Position Preset and the Protected Switch functions can be selected.

#### Set the parameter in the following steps.

#### ① Select the parameter setting mode ("PRM").

HDY OHSYS-ERR OHSW-ONO OFFOH EXT O COMO Press and hold down the  $\frac{MODE}{MODE}$  key (more than 1 second). MODE PROGRAM SW/PRM DOG POSITION **KIN** The POSITION display will flicker to indicate OSET OPRN mode selection is possible. +CLR Press the work key a number of times until the parameter setting mode ("PRM") is shown. → 5*E E* →Prñ +run Run mode ("RUN") Switch setting mode ("SET") Parameter setting mode ("PRM") MODE MODE MODE **K**RUN O RUN O SET 💓 SET O SET O PRM O PRM PRM

#### (2) Confirm the mode selection

Press the (set) key.

The mode is now set to the parameter setting mode ("PRM").

#### ③ Select Parameter 95.

Use the (+) and (-) keys under the SW/PRM display to select "95".

### (4) Select the setting value.

Use the  $\triangle$  and  $\bigvee$  keys under the POSITION display to select the setting value.

#### Options:

- 0: Current Position Preset disabled, Protected Switch disabled
- 1: Current Position Preset disabled, Protected Switch enabled
- 2: Current Position Preset enabled, Protected Switch disabled
- 3: Current Position Preset enabled, Protected Switch enabled

The selected value can be canceled by pressing the  $\bigcirc$  key at this point.

#### **(5)** Confirm the selected value.

Press the set key. The POSITION display will become solidly on, indicating that parameter setting is complete.

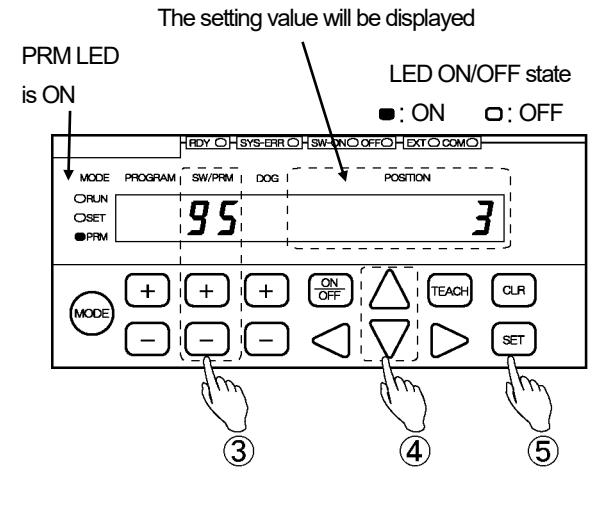

## 10-10. Protected Switch Suspended Setting

This parameter can be suspended the Protected Switch setting, which is entered by the steps described in 10-9. "Setting the Protected Switch Function".

The setting will automatically return to "Enabled" when one of the following actions has been taken.

- Changing the mode to the Run mode ("RUN").

- Turning the power off and then on again.

#### Temporarily cancel the Protected Switch setting in the following steps:

#### ① Select the parameter setting mode ("PRM"). RDY OHSYS-ERR OHSW-ONO OFFOHEXTO COM Press and hold down the (MODE) key (more than 1 second). MODE PROGRAM ) (RUN The POSITION display will flicker to indicate OSET гцл mode selection is possible. + + [ <sup>유</sup> TEAC CLR Press the <sup>(MODE)</sup> key a number of times until the parameter setting mode ("PRM") is shown. 5*E E* гил Run mode ("RUN") Switch setting mode ("SET") Parameter setting mode ("PRM") MODE MODE MODE **K**RUN O RUN O RUN O SET SET SET O SET **X** PRM O PRM

### 2 Confirm the mode selection

Press the set is key. The mode is now set to the parameter setting mode ("PRM").

#### ③ Select Parameter 96.

Use the + and - keys under the SW/PRM display to select "96".

#### ④ Change the setting value to "1".

Press the  $\bigtriangleup$  key under the POSITION display to change the setting value to "1".

The selected value can be canceled by pressing the  $\bigcirc$  key at this point.

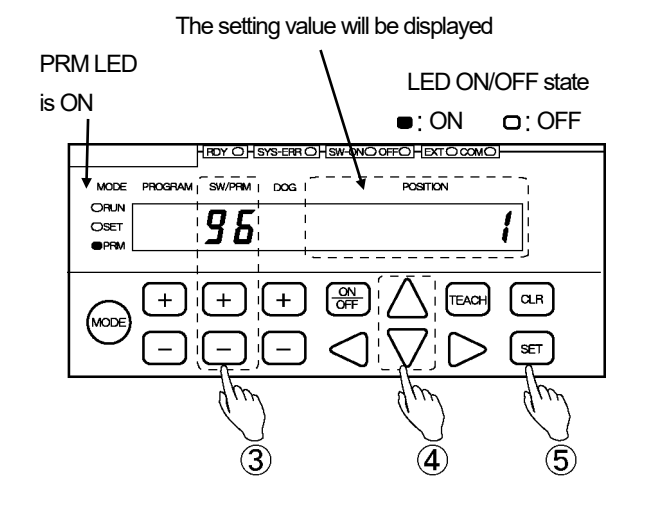

### **(5)** Confirm the selected value.

Press the (set) key.

The POSITION display will become solidly on, indicating that parameter setting is complete.

## 10-11. Current Position Output Setting

This section applies to VS-10GH-D and VS-10GH-D-1.

Set this parameter if the Current Position Output needs to be used. About input/output timing related to the Current Position Output, refer to "3-6-4. Current Position Output timing".

## (1) Parameter setting mode ("PRM") selection

| ① Select the par | ameter setting mode ("                                             | PRM'').                              |         |
|------------------|--------------------------------------------------------------------|--------------------------------------|---------|
| Press and hol    | d down the $\stackrel{\text{\tiny MODE}}{\longrightarrow}$ key (mo | HEDY OHSYS-EER OHSW-ONOOFFOHEXTOCOMO |         |
| The POSITIO      | N display will flicker to inc                                      |                                      |         |
| Press the        | key a number of times                                              |                                      |         |
|                  | ting mode ("PRM") is sho                                           | $\rightarrow P \subset \overline{O}$ |         |
| Run mode ("RUN") | Switch setting mode ("SET")                                        | Parameter setting mode (             | ("PRM") |
| MODE             | MODE                                                               | MODE                                 |         |
| <b>K</b> RUN     |                                                                    | O RUN                                |         |
| O SET            | ) SET                                                              | O SET                                |         |
| O PRM            | O PRM                                                              |                                      |         |
|                  |                                                                    |                                      |         |

(2) Confirm the mode selection

Press the (SET) key.

The mode is now set to the parameter setting mode ("PRM").

## (2) Current Position Output Code and Logic setting

#### ① Select Parameter 94.

② Select the setting value.

display to select the setting value.

Use the + and - keys under the SW/PRM display to select "94".

Use the riangle and imes keys under the POSITION

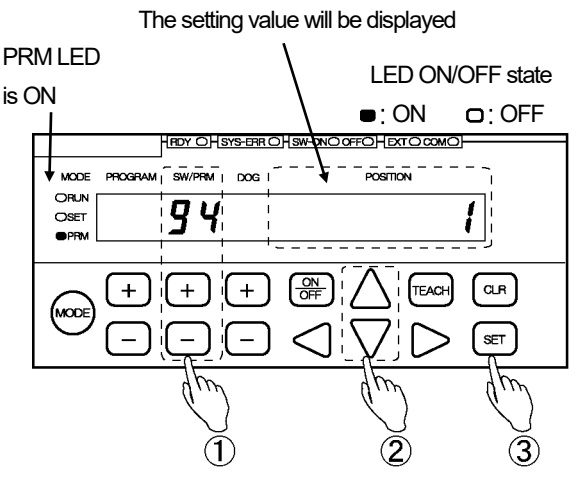

#### Options:

0: BCD output (negative logic) / decimal point output (positive logic)

1: BCD output (positive logic) / decimal point output (negative logic)

2: BCD output (negative logic) / decimal point output (negative logic)

3: BCD output (positive logic) / decimal point output (positive logic)

4: Binary output (sign magnitude code, negative logic), decimal point output (positive logic)

5: Binary output (sign magnitude code, positive logic), decimal point output (negative logic)

6: Binary output (two's complement, negative logic), decimal point output (positive logic)

7: Binary output (two's complement, positive logic), decimal point output (negative logic)

The selected value can be canceled by pressing the  $\bigcirc$  key at this point.

### 3 Confirm the selected value.

Press the (SET) key.

The POSITION display will become solidly on, indicating that parameter setting is complete.

## (3) Latch Pulse Timing and Update Cycle setting

### ① Select Parameter 79.

Use the + and - keys under the SW/PRM display to select "79".

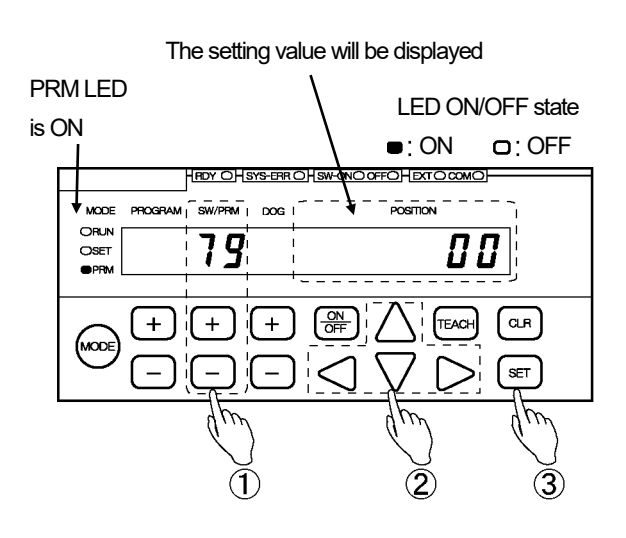

### ② Enter the setting value.

Use the  $\triangleleft$ ,  $\triangleright$ ,  $\triangle$  and  $\bigtriangledown$  keys under the POSITION display to enter the setting value.

#### Setting range:

| - For Edge T       | iming     |           |           |  |  |
|--------------------|-----------|-----------|-----------|--|--|
| 0: 4ms             | 1:8ms     | 2: 16ms   | 3: 32ms,  |  |  |
| 4: 64ms            | 5: 128ms  | 6: 256ms  | 7: 512ms  |  |  |
| - For Level Timing |           |           |           |  |  |
| 8: 4ms             | 9: 8ms    | 10: 16ms  | 11: 32ms, |  |  |
| 12: 64ms           | 13: 128ms | 14: 256ms | 15: 512ms |  |  |

The entered value can be canceled by

pressing the  $\bigcirc$  key at this point.

### 3 Confirm the entered value.

Press the (SET) key.

The POSITION display becomes solidly on, indicating that parameter setting is complete.

## 10-12. Setting the Analog Position Output

This function applies to the following models:

Voltage Output Models: VS-10GH-A, VS-10GH-A-1

Current Output Model: VS-10GH-C-1

This is a function to output positions using voltage or current signals.

Two channels are provided for the analog output. The output items can be specified for each channel. With the voltage output models, the voltage range can be chosen from 0 to 10V or -10V to +10V. With the current output models, the current range is fixed to 4-20mA.

(1) Parameter Setting

Specify the following 3 items at the parameters. Set data for Channels 1 and 2 separately at each parameter.

①Parameter 85 (Position Output Voltage Range Selection)
 This parameter applies only to the voltage output models.
 With the current output models, the current range is fixed to 4-20mA.
 For Channel 1 / For Channel 2

- Output voltage range selection
- Choose 0-10V or -10V- +10V.

(2) Parameter 86 (Position Data A setting)

- For Channel 1 / For Channel 2
- With the voltage output models, set the position corresponding to DC0V.
- With the current output models, set the position corresponding to 4mA.

③Parameter 87 (Position Data B setting)

- For Channel 1 / For Channel 2
- With the voltage output models, set the position corresponding to DC10V.
- With the current output models, set the position corresponding to 20mA.
- (2) Examples of setting the voltage output model

Output of the position from Point A to Point B in voltage 0V to 10V

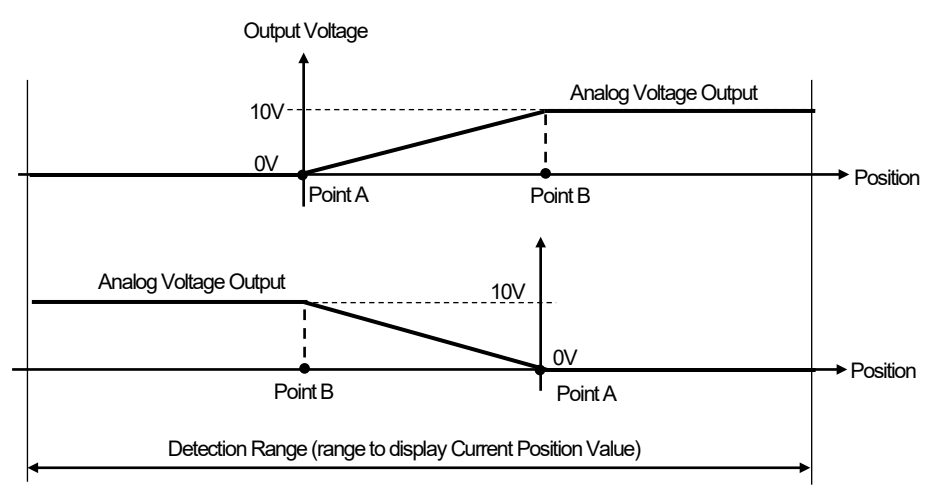

Min. Current Position Value

Min. Current Position Value + Scale Length-1

Output of the position from Point B to Point C (twice as long as A to B) in voltage -10V to +10V When Points A and B are specified at the parameter, the position of Point C (in negative) will be fixed.

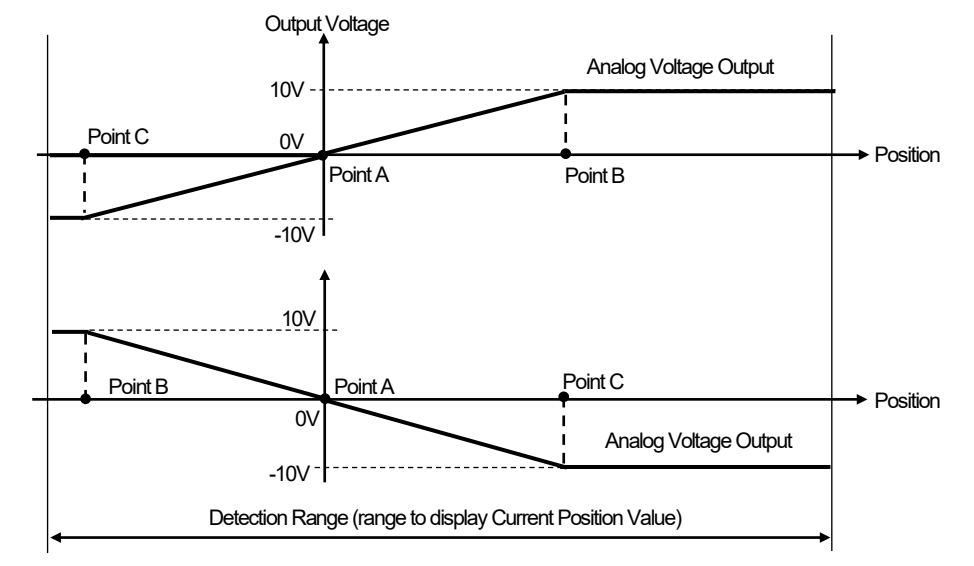

Min. Current Position Value

Min. Current Position Value+Scale Length-1

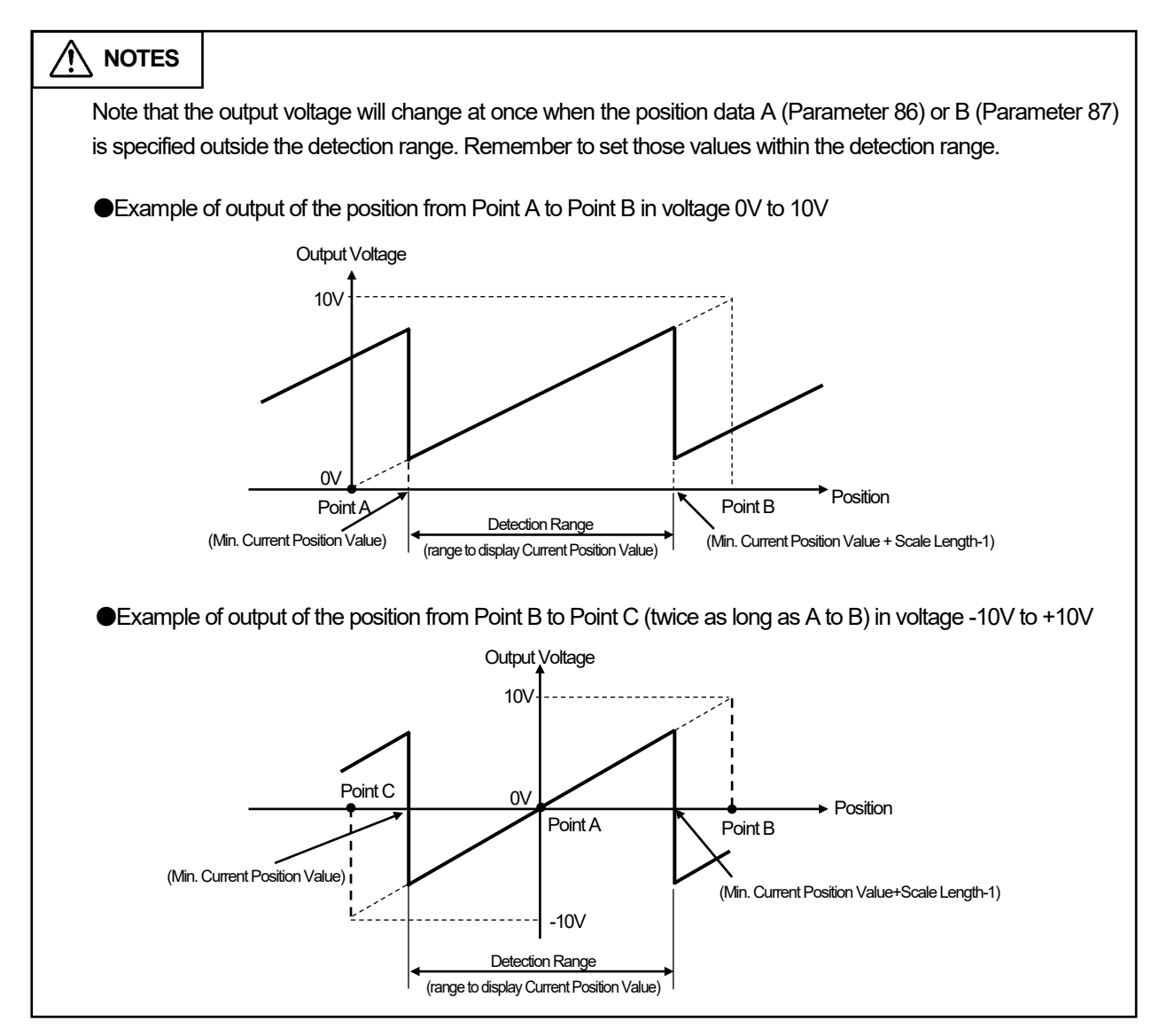

(3) Examples of setting the current output model

The current range is fixed to 4mA - 20mA.

Output of the position from Point A to Point B.

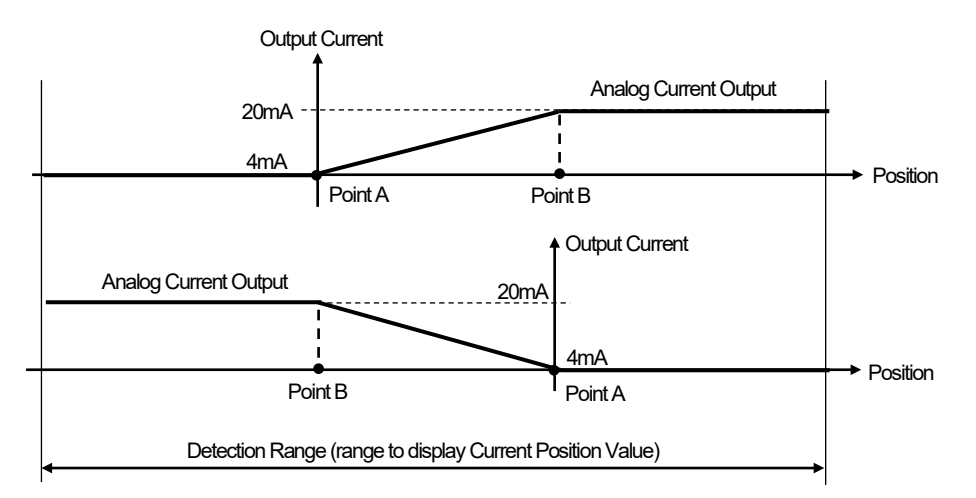

Min. Current Position Value

Min. Current Position Value+Scale Length-1

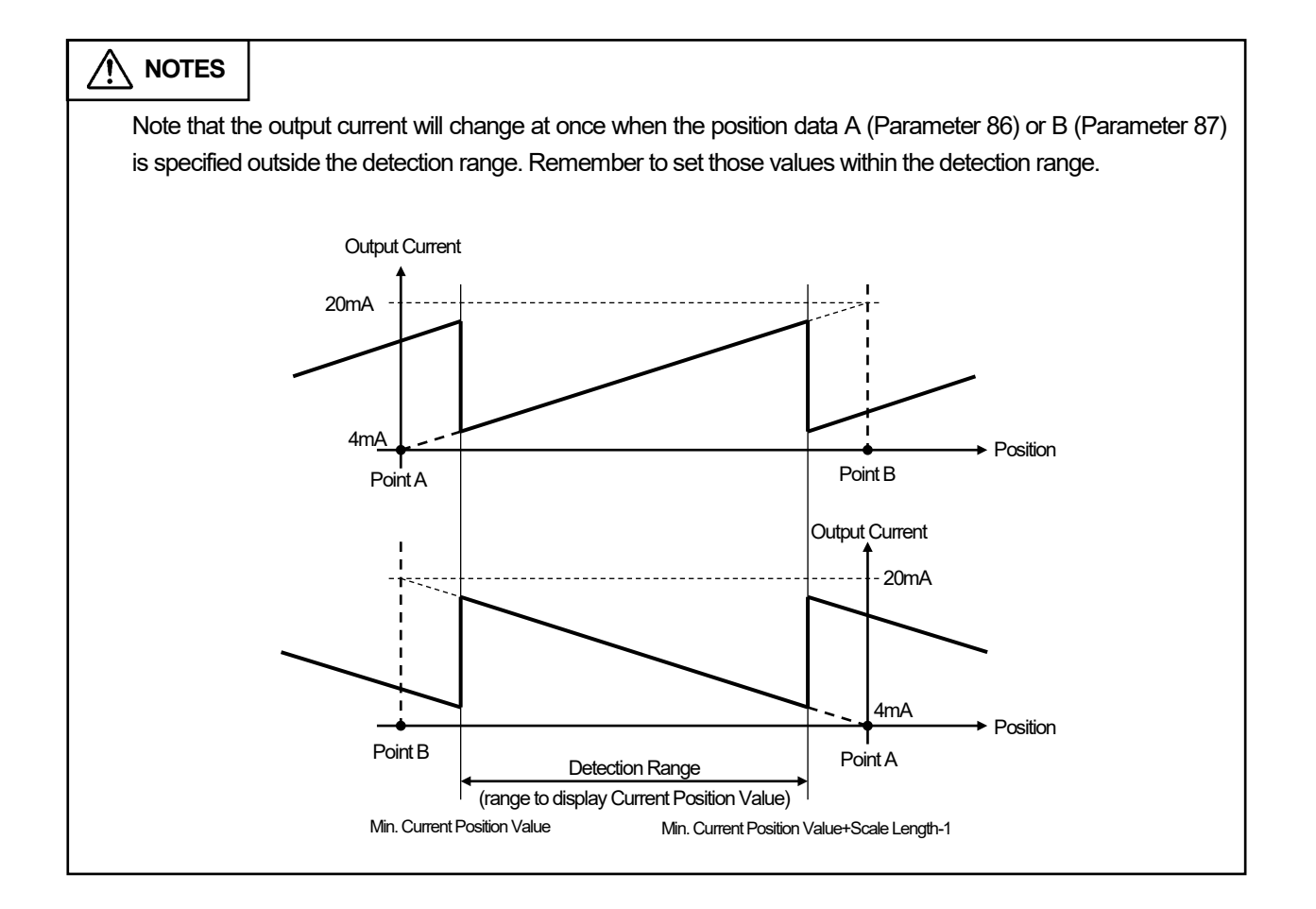

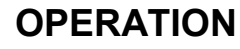

Set the parameter in the following steps.

## (1) Parameter setting mode ("PRM") selection

### ① Select the parameter setting mode ("PRM").

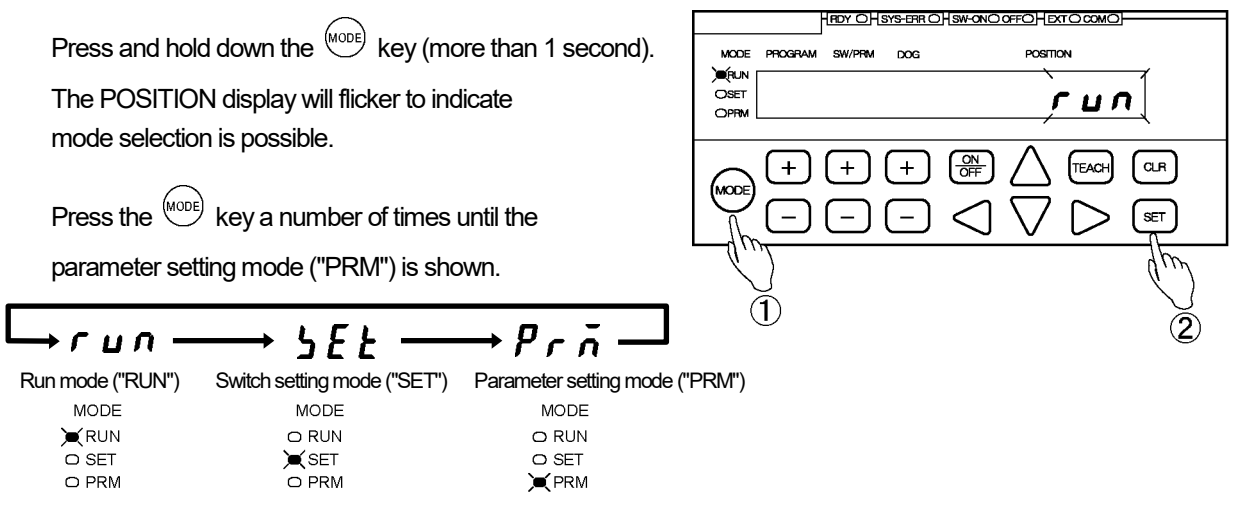

#### ② Confirm the mode selection

Press the SET key.

The mode is now set to the parameter setting mode ("PRM").
# (2) Output Voltage Range setting

This parameter applies only to the voltage output models. With the current output models, the current range is fixed to 4-20mA. No setting is required at this parameter.

#### ① Select Parameter 85.

Use the + and - keys under the SW/PRM display to select "85".

#### 2 Select the Channel No. \*1

Press the + or the - key under the DOG display to select the channel number.

#### Options:

1: Channel 1 2: Channel 2

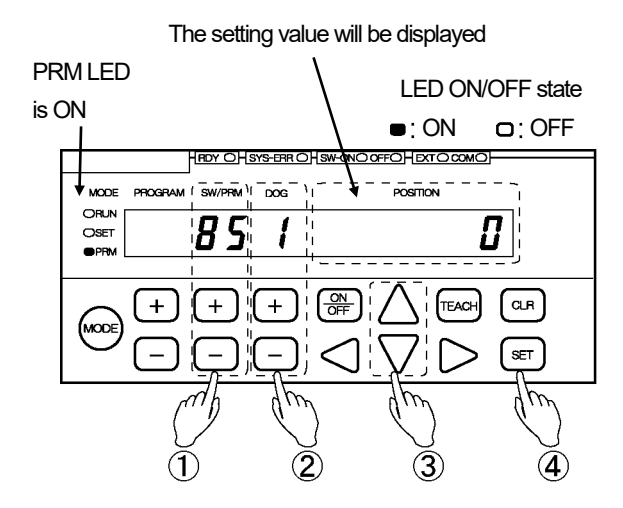

#### ③ Select the setting value.

Use the  $\triangle$  and  $\bigtriangledown$  keys under the POSITION display to select the setting value.

#### Options:

0: 0V to 10VDC 1: 0V to ±10VDC

The selected value can be canceled by pressing the  $\bigcirc$  key at this point.

#### (4) Confirm the selected value.

Press the (SET) key.

The POSITION display will become solidly on, indicating that parameter setting is complete.

#### POINT:

\*1: Two channels are provided for the analog output.

For setting Channel 1, select 1.

For setting Channel 2, select 2.

Repeat the steps 2 to 4 to use both of the two channels.

# (3) Position Data A setting

#### ① Select Parameter 86.

Use the + and - keys under the SW/PRM display to select "86".

#### (2) Select the Channel No. \*1

Press the + or the - key under the DOG display to select the channel number.

Options:

- 1: Channel 1
- 2: Channel 2

#### ③ Enter the setting value.

Use the  $\triangleleft$ ,  $\triangleright$ ,  $\triangle$  and  $\nabla$  keys under the POSITION display to enter the setting value.

Setting range: -9999999 to 999999

The entered value can be canceled by pressing the  $\bigcirc$  key at this point.

# 4 Confirm the entered value.

Press the (SET) key.

The POSITION display becomes solidly on, indicating that parameter setting is complete.

#### POINT:

\*1: Two channels are provided for the analog output.

For setting Channel 1, select 1. For setting Channel 2, select 2.

Repeat the steps (2) to (4) to use both of the two channels.

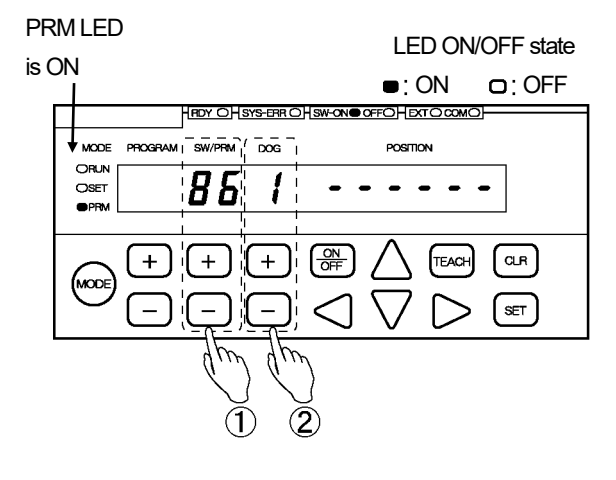

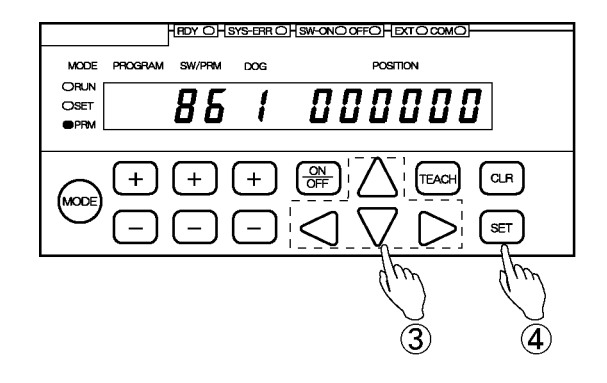

# (4) Position Data B setting

#### 1 Select Parameter 87.

Use the (+) and (-) keys under the SW/PRM display to select "87".

### (2) Select the Channel No. \*1

Press the + or the - key under the DOG display to select the channel number.

Options:

- 1: Channel 1
- 2: Channel 2

③ Enter the setting value.

Use the  $\triangleleft$ ,  $\triangleright$ ,  $\triangle$  and  $\nabla$  keys under the POSITION display to enter the setting value.

Setting range: -9999999 to 999999

The entered value can be canceled by pressing the  $\bigcirc$  key at this point.

#### (4) Confirm the entered value.

Press the (SET) key.

The POSITION display becomes solidly on, indicating that parameter setting is complete.

#### POINT:

\*1: Two channels are provided for the analog output.

For setting Channel 1, select 1. For setting Channel 2, select 2.

Repeat the steps (2) to (4) to use both of the two channels.

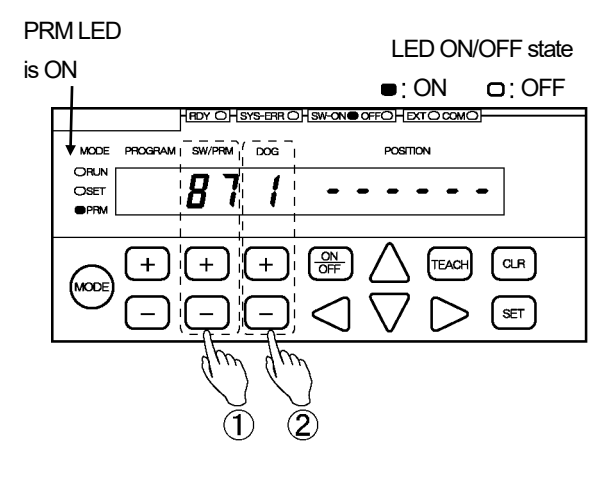

|             | HEDY OHSYS | FERRO SW-ONC                                                                | DOFFOHEXTO COMO                               |                    |
|-------------|------------|-----------------------------------------------------------------------------|-----------------------------------------------|--------------------|
| MODE PROGRA | M SW/PRM   | 00G                                                                         | POSITION                                      |                    |
|             | ר ס        | іП                                                                          | חחכחח                                         | 7                  |
|             |            | <u> </u>                                                                    | <u>, , , , , , , , , , , , , , , , , , , </u> | 1                  |
|             |            |                                                                             |                                               |                    |
|             | (+)        | + ि∰                                                                        |                                               | CLR                |
|             |            |                                                                             |                                               | $\subseteq$        |
|             | ) [ – ] [  | -); </td <td><math>\setminus \setminus \supset</math></td> <td>( SET )</td> | $\setminus \setminus \supset$                 | ( SET )            |
|             |            |                                                                             | <u></u>                                       | $\underline{\neg}$ |
|             |            |                                                                             | dim                                           | dim                |
|             |            |                                                                             | $\langle \rangle$                             | $\langle \rangle$  |
|             |            |                                                                             | র                                             | ă                  |
|             |            |                                                                             | J                                             | Ð                  |

for serial communication details.

# 10-13. Selecting to Permit/Prohibit All-data Downloading

This parameter can be used when switch outputs and parameter setting values need to be written (downloaded) into the VARILIMIT by serial communication.

Select "1 : Permitted" to allow downloading.

The setting will automatically return to "Prohibit" after one of the following actions had been taken.

- Changing the mode from the parameter setting mode ("PRM") to another mode.

- Turning the power off and then on again.

### NOTES

The Parameter 97 (Current Position Setting) cannot be written into the VARILIMIT by serial communication. Be sure to set this parameter on the VARILIMIT side. If the parameter is not set, a "No Current Position Setting" error (Err19) will occur.

#### Set the parameter in the following steps.

#### ① Select the parameter setting mode ("PRM").

| $\frown$                                                                               | HADY OHSYS-EAR OHSW-ONO OFFOHEXT O COMO |
|----------------------------------------------------------------------------------------|-----------------------------------------|
| Press and hold down the $\stackrel{(MODE)}{\longrightarrow}$ key (more than 1 second). | MODE PROGRAM SW/PRM DOG POSITION        |
| The POSITION display will flicker to indicate                                          | Oset CUO                                |
| mode selection is possible                                                             |                                         |
| mode selection is possible.                                                            |                                         |
|                                                                                        |                                         |
| Press the $\bigcirc$ key a number of times until the                                   |                                         |
| parameter setting mode ("PRM") is shown.                                               | (m)                                     |
|                                                                                        | Ŭ 🦉                                     |
| $\hookrightarrow run \longrightarrow 5EE \longrightarrow Prn \longrightarrow$          | $\langle \boldsymbol{z} \rangle$        |
| Run mode ("RUN") Switch setting mode ("SET") Parameter setting mode                    | ("PRM")                                 |
|                                                                                        |                                         |
| O SET XSET O SET                                                                       |                                         |
|                                                                                        |                                         |
| ② Confirm the mode selection                                                           |                                         |
| Press the (SET) key.                                                                   |                                         |
| The mode is now set to the parameter setting mode ("PRM"                               | ').                                     |
|                                                                                        | The setting value will be displayed     |
| ③ Select Parameter 59. P                                                               | RM LED                                  |
| Use the $+$ and $-$ keys under the SW/PRM <sup>is</sup>                                |                                         |
| display to select "59".                                                                |                                         |
|                                                                                        |                                         |
| (A) Change the setting value to "1"                                                    |                                         |
|                                                                                        |                                         |
| Use the  or $ \lor  $ key under the POSITION                                           |                                         |
| display to change the setting value to "1".                                            |                                         |
|                                                                                        |                                         |
|                                                                                        |                                         |
| The selected value can be canceled by                                                  |                                         |
| The selected value can be canceled by pressing the $(CLR)$ key at this point.          |                                         |

#### **(5)** Confirm the selected value.

Press the (set) key.

# 10-14. Communication Baud Rate Setting

The communication baud rate (communication speed) can be selected.

Contact our sales representative for serial communication details.

#### Set the parameter in the following steps.

1 Select the parameter setting mode ("PRM").

HRDY OHSYS-ERR OHSW-ONO OFFOHEXTO COM Press and hold down the  $\frac{MODE}{MODE}$  key (more than 1 second). MODE PROGRAM DOG POSITION (RUN OSET The POSITION display will flicker to indicate гип mode selection is possible. + + ЮD Press the <sup>(MODE)</sup> key a number of times until the parameter setting mode ("PRM") is shown. →Prñ гил Switch setting mode ("SET") Parameter setting mode ("PRM") Run mode ("RUN") MODE MODE MODE **K**RUN O RUN O RUN O SET **X**SET O SET O PRM O PRM **X** PRM

(2) Confirm the mode selection

Press the SET kev.

The mode is now set to the parameter setting mode ("PRM").

#### (3) Select Parameter 58.

Use the (+) and (-) keys under the SW/PRM display to select "58".

### ④ Select the setting value.

Use the  $\triangle$  and  $\bigtriangledown$  keys under the POSITION display to select the setting value.

#### Options:

| 0: 2400bps  | 1: 4800bps  |
|-------------|-------------|
| 2: 9600bps  | 3: 19200bps |
| 4: 38400bps | 5: 57600bps |

The selected value can be canceled by pressing the  $\bigcirc$  key at this point.

#### (5) Confirm the selected value.

Press the SET key.

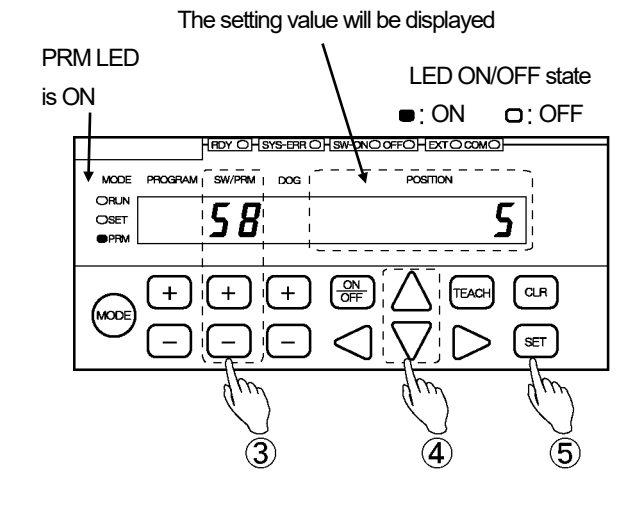

for serial communication details.

# 10-15. Communication Protocol Setting

The communication protocol can be selected.

#### Set the parameter in the following steps.

① Select the parameter setting mode ("PRM").

Press and hold down the (MODE) key (more than 1 second).

The POSITION display will flicker to indicate mode selection is possible.

Press the <sup>(MODE)</sup> key a number of times until the

parameter setting mode ("PRM") is shown.

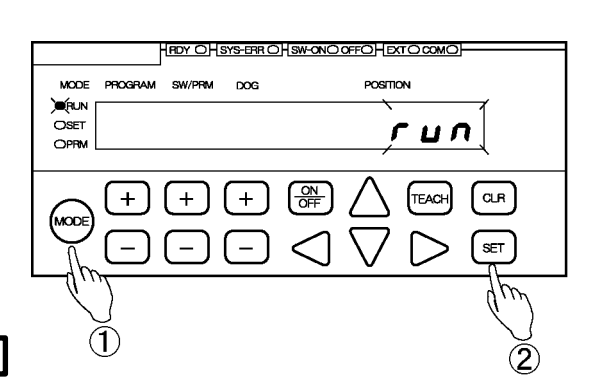

 Run mode ("RUN")
 Switch setting mode ("SET")
 Parameter setting mode ("PRM")

 MODE
 MODE
 MODE

 XRUN
 O RUN
 O RUN

 O SET
 SET
 O SET

 O PRM
 PRM

+Prñ

### (2) Confirm the mode selection

Press the SET key.

The mode is now set to the parameter setting mode ("PRM").

#### ③ Select Parameter 54.

ПΠ

Use the + and - keys under the SW/PRM display to select "54".

### (4) Select the setting value.

Use the  $\bigtriangleup$  and  $\bigtriangledown$  keys under the POSITION display to select the setting value.

#### Options:

0: NSD

1: MELSEC-A

- 2: MELSEC
- 3: OMRON
- 9: VARIMONI

The selected value can be canceled by pressing the  $\bigcirc$  Rev at this point.

#### **(5)** Confirm the selected value.

Press the (set) key.

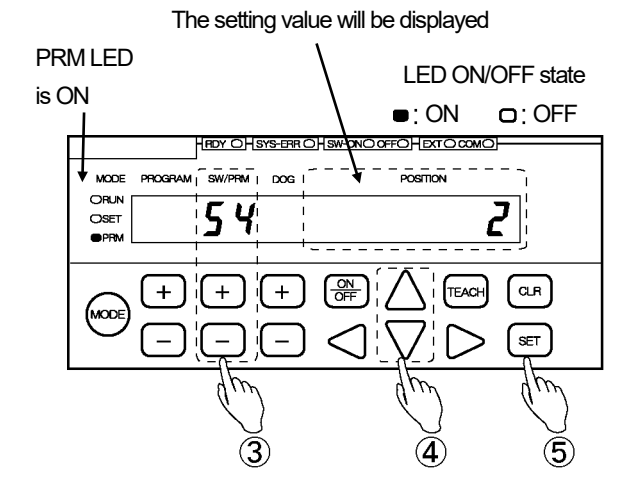

for serial communication details.

### 10-16. Node Number Setting

This parameter can be used to allocate a node number to VARILIMIT. Node number setting is required when Parameter 54 (Protocol) is set to "9: VARIMONI".

Set the parameter in the following steps.

(1) Select the parameter setting mode ("PRM").

Press and hold down the  $\frac{MODE}{MODE}$  key (more than 1 second).

The POSITION display will flicker to indicate mode selection is possible.

Press the work key a number of times until the

→ 5*E E* 

MODE

O RUN

`**€** SET

O PRM

parameter setting mode ("PRM") is shown.

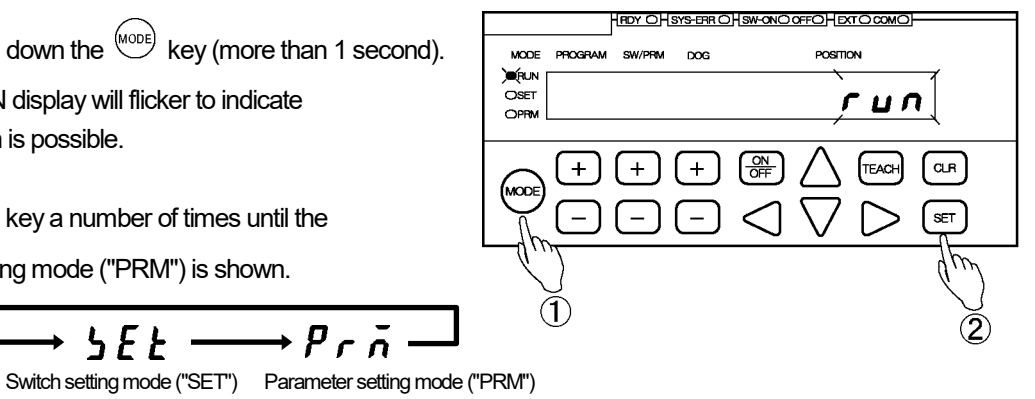

+*г*ил Run mode ("RUN") MODE **K**RUN O SET 

#### 2 Confirm the mode selection

Press the SET key.

The mode is now set to the parameter setting mode ("PRM").

→Prñ

MODE

O RUN

O SET

PRM

#### (3) Select Parameter 56.

Use the + and - keys under the SW/PRM display to select "56".

#### (4) Enter the setting value.

Use the  $\triangleleft$ ,  $\triangleright$ ,  $\triangle$  and  $\bigtriangledown$  keys under the POSITION display to enter the setting value.

Setting range: 0 to 15

The entered value can be canceled by pressing the  $\bigcirc$  key at this point.

# (5) Confirm the entered value.

Press the (set) key.

The POSITION display becomes solidly on, indicating that parameter setting is complete.

The setting value will be displayed

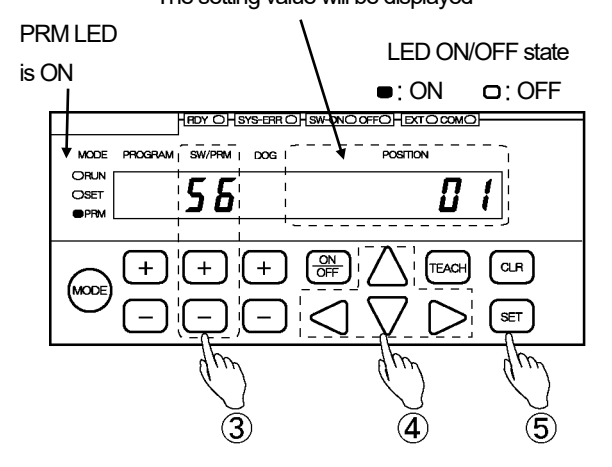

for serial communication details.

## 10-17. Device Selection Setting

The programmable controller's device type can be selected. Device type setting is required when Parameter 54 (Protocol) is set to "2: MELSEC".

Set the parameter in the following steps.

(1) Select the parameter setting mode ("PRM").

Press and hold down the  $\frac{MODE}{MODE}$  key (more than 1 second).

The POSITION display will flicker to indicate mode selection is possible.

Press the work key a number of times until the

5 E E

MODE

O RUN

📜 SET

O PRM

→Prñ

MODE

O RUN

O SET

PRM

parameter setting mode ("PRM") is shown.

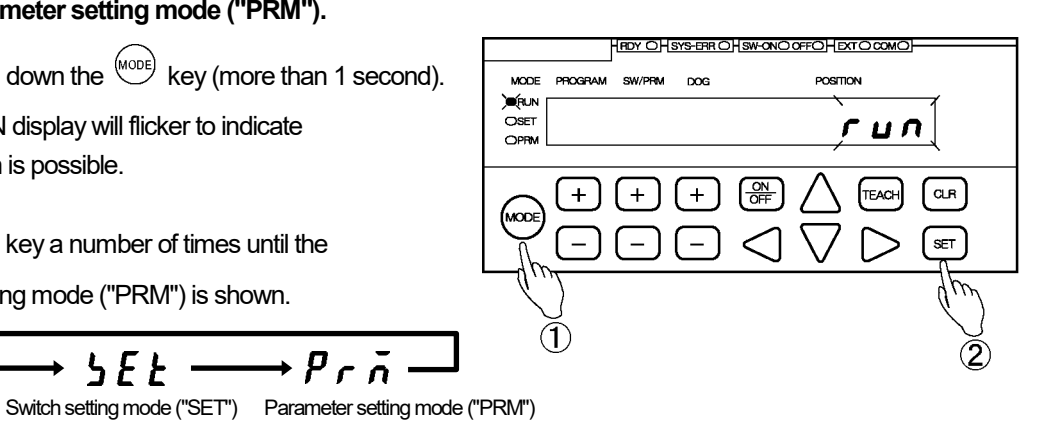

г ц п Run mode ("RUN") MODE **K**RUN O SET 

# 2 Confirm the mode selection

Press the SET key.

The mode is now set to the parameter setting mode ("PRM").

#### (3) Select Parameter 53.

Use the + and - keys under the SW/PRM display to select "53".

### (4) Select the setting value.

Use the riangle and imes keys under the POSITION display to select the setting value.

#### Options:

0: D (Data Register) 1: R (File Register)

The selected value can be canceled by pressing the CLR key at this point.

#### (5) Confirm the selected value.

Press the (SET) key.

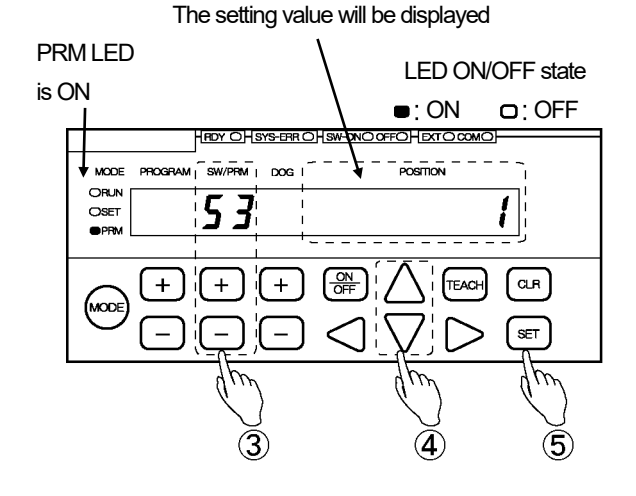

for serial communication details.

RDY OHSYS-ERR OHSW-ONO OFFOHEXT O COM

POSITION

### 10-18. Device Number Setting

This parameter specifies the first device number to be used by the programmable controller. Device number setting is required when Parameter 54 (Protocol) is set to either of the following options:

"2: MELSEC", or "3: OMRON".

#### Set the parameter in the following steps.

#### ① Select the parameter setting mode ("PRM").

Press and hold down the (MODE) key (more than 1 second).

The POSITION display will flicker to indicate mode selection is possible.

Press the <sup>(MODE)</sup> key a number of times until the

5*E E* 

MODE

O RUN

SET SET

parameter setting mode ("PRM") is shown.

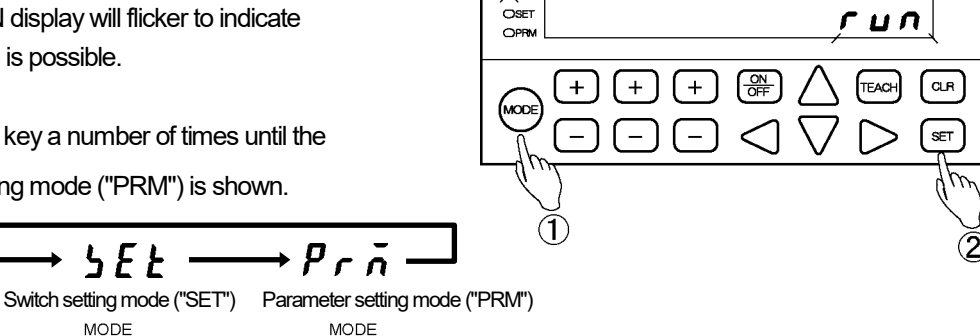

MODE PROGRAM

) (RUN

(2) Confirm the mode selection

Press the (SET) kev.

гил-

Run mode ("RUN")

MODE **K**RUN

O SET

O PRM

The mode is now set to the parameter setting mode ("PRM").

#### (3) Select Parameter 52.

Use the + and - keys under the SW/PRM display to select "52".

#### (4) Enter the setting value.

Use the  $\triangleleft$ ,  $\triangleright$ ,  $\triangle$  and  $\bigtriangledown$  keys under the POSITION display to enter the setting value.

Setting range: 0 to 9000

The entered value can be canceled by pressing the CLR key at this point.

#### (5) Confirm the entered value.

Press the (SET) key.

The POSITION display becomes solidly on, indicating that parameter setting is complete.

O RUN

O SET

**X** PRM

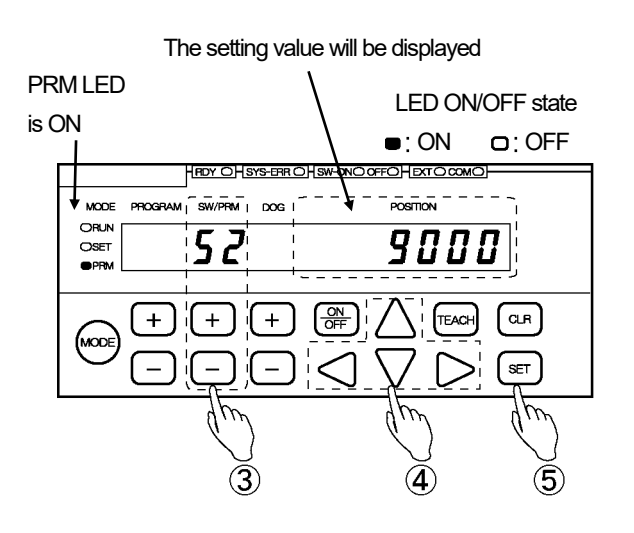

### 10-19. Communication Dog Number Setting

This parameter specifies the last switch-output Dog Number to be retrieved from the programmable controller.

Dog Number setting is required when Parameter 54 (Protocol) is

set to either of the following options:

"2: MELSEC", or "3: OMRON".

#### Set the parameter in the following steps.

#### ① Select the parameter setting mode ("PRM").

Press and hold down the (MODE) key (more than 1 second).

The POSITION display will flicker to indicate mode selection is possible.

O RUN

SET SET

parameter setting mode ("PRM") is shown.

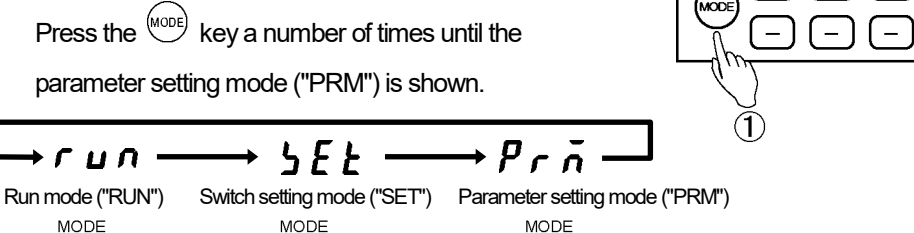

O RUN

O SET

**X** PRM

MODE PROGRAM

) (RUN OSET

#### (2) Confirm the mode selection

Press the (SET) kev.

MODE **K**RUN

O SET

O PRM

The mode is now set to the parameter setting mode ("PRM").

#### (3) Select Parameter 51.

Use the + and - keys under the SW/PRM display to select "51".

#### (4) Select the setting value.

Use the riangle and  $ilde{
}$  keys under the POSITION display to select the setting value.

Options: 1 to A (1 to 10)

The selected value can be canceled by pressing the CLR key at this point.

#### (5) Confirm the selected value.

Press the (SET) key.

The POSITION display will become solidly on, indicating that parameter setting is complete.

Contact our sales representative for serial communication details.

RDY OHSYS-ERR OHSW-ONO OFFOHEXT O COM

+

+

POSITION

гил

TEAC

CLR

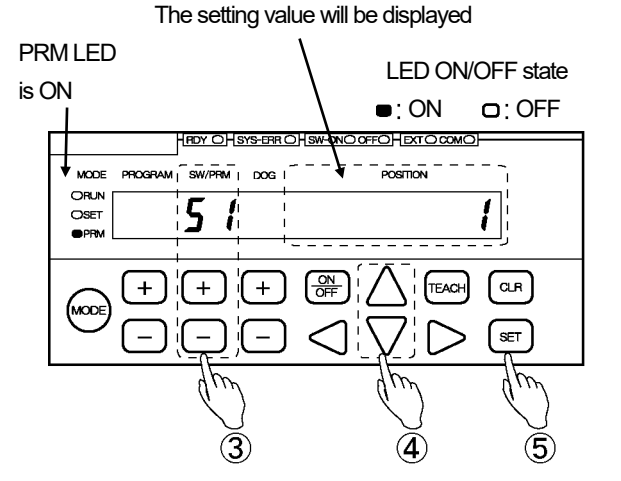

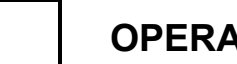

- MEMO -

# 11. Switch Output Setting

This section explains the switch output setting procedure.

# 11-1. Switch output setting

Shown below is an example of switch setting.

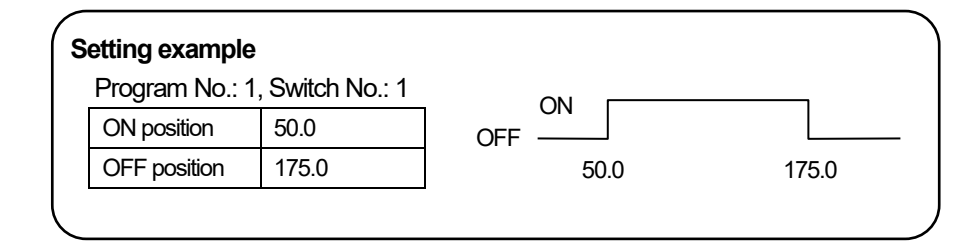

#### Enter the switch output settings in the following steps:

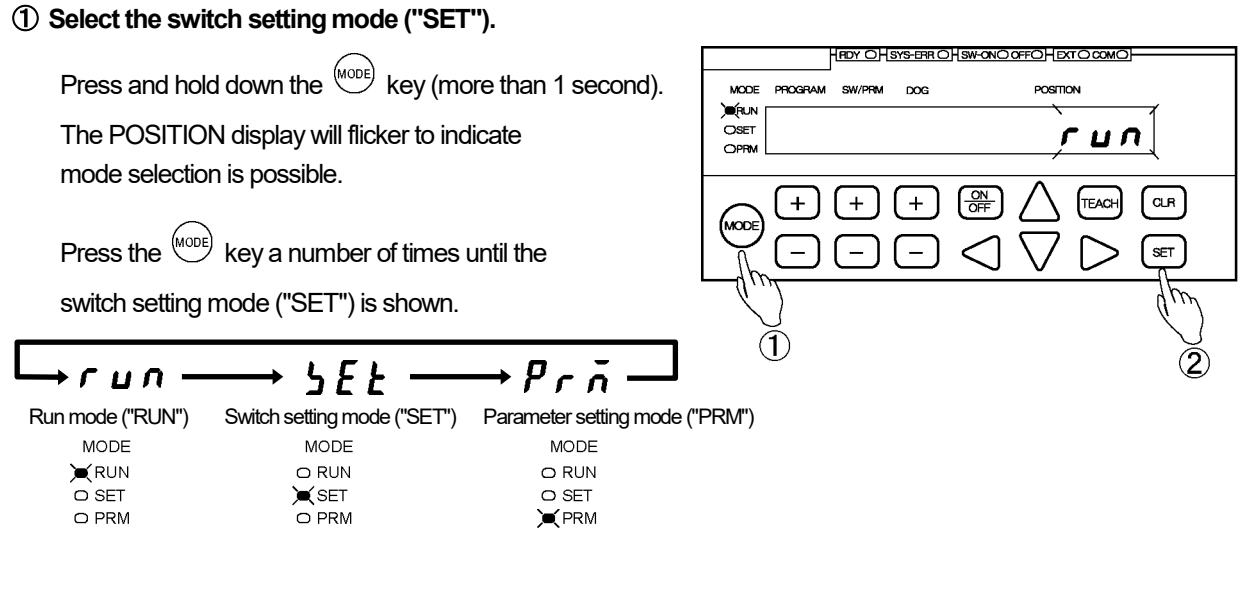

#### 2 Confirm the mode selection.

Press the (SET) key.

The mode is now set to the switch setting mode ("SET").

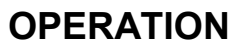

# SWITCH OUTPUT SETTING

### 3 Select the Program Number.

Use the + and - keys under the PROGRAM display to select the Program Number.

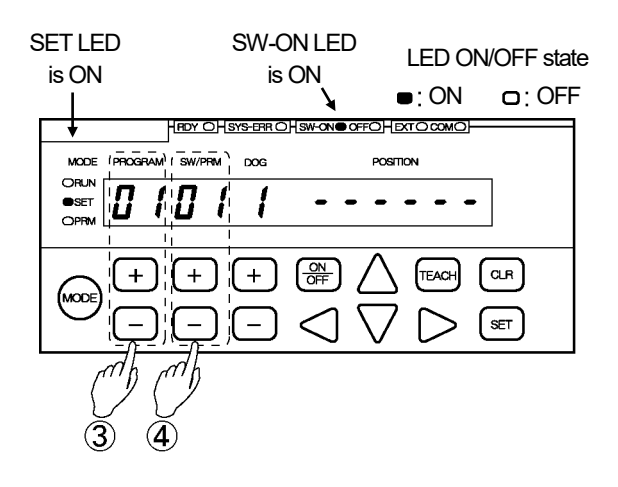

MODE ORUN OSET

18

8

ΠΠ

ΠΓΠ

#### ④ Select the Switch Number.

Use the + and - keys under the SW/PRM display to select the Switch Number.

### 5 Enter the ON position value.

Use the  $\triangleleft$ ,  $\triangleright$ ,  $\triangle$ , and  $\lor$  keys under the POSITION display to enter the ON position value. The POSITION display will flicker with the entered value.

The entered value can be canceled by pressing the  $\bigcirc$  key at this point.

### 6 Confirm the ON position value.

Press the (set) key. The POSITION display will become solidly on, indicating that ON position value has been accepted.

#### 0 Turn the OFF LED on.

To enter an OFF position value, press the  $\binom{ON}{OFF}$  key so that the "OFF" LED comes on.

#### 8 Enter the OFF position value.

Use the  $\triangleleft$ ,  $\triangleright$ ,  $\triangle$ , and  $\nabla$  keys to enter the OFF position value. The POSITION display will flicker with the entered value.

The entered value can be canceled by pressing the CLR key at this point.

#### (9) Confirm the OFF position value.

Press the SET key.

The POSITION display will become solidly on, indicating that the OFF position value has been accepted.

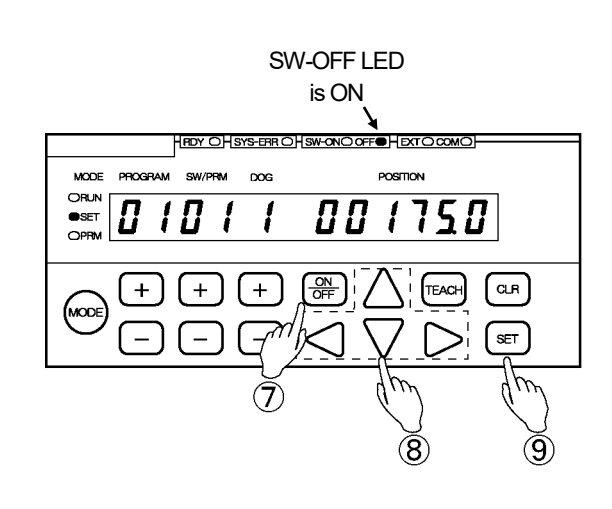

#### 1 Repeat the above steps as required.

Repeat Steps (4) to (9) for the number of switches.

To enter switch output settings for another Program, repeat the procedure from Step ③.

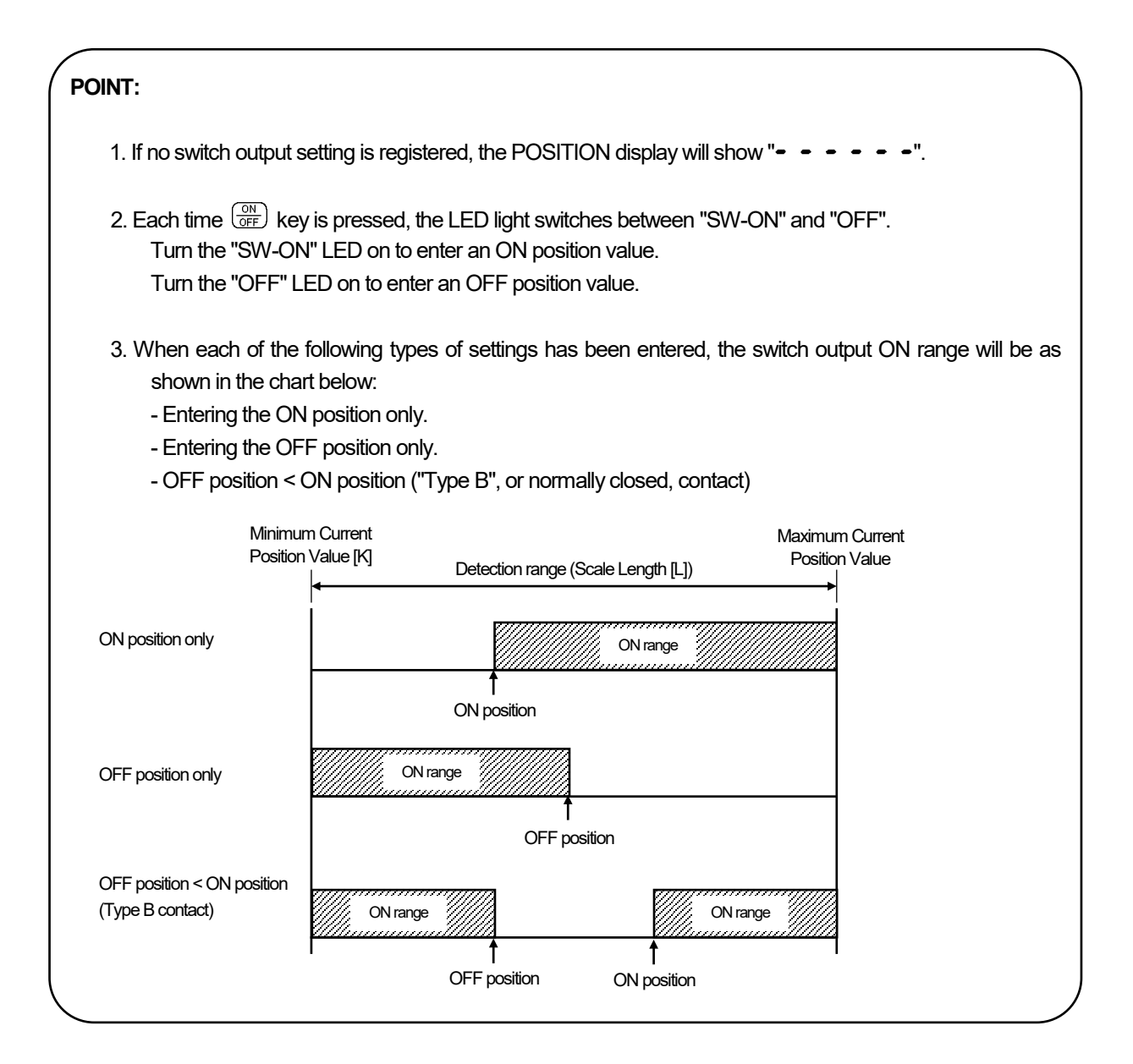

### NOTES

When changing the scale length or the minimum current position value after the switch output has been set, the switch output value may fall outside the detection range. The switch output value cannot be corrected in this case.

Delete the setting value by switch or by program before resetting.

# 11-2. Setting by teaching

This section explains another switch output setting method. In this method, the setting is entered by way of teaching.

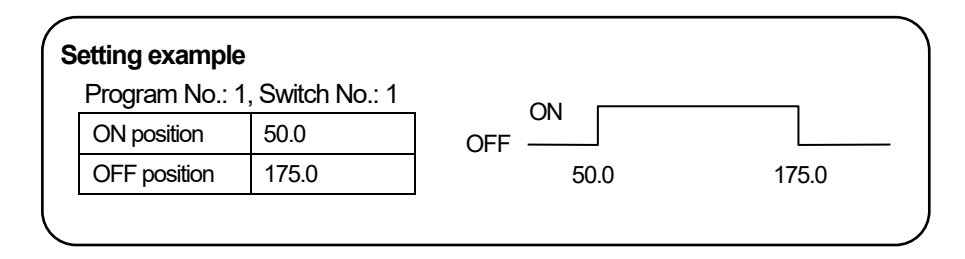

#### Switch output setting by teaching can be done in the following steps:

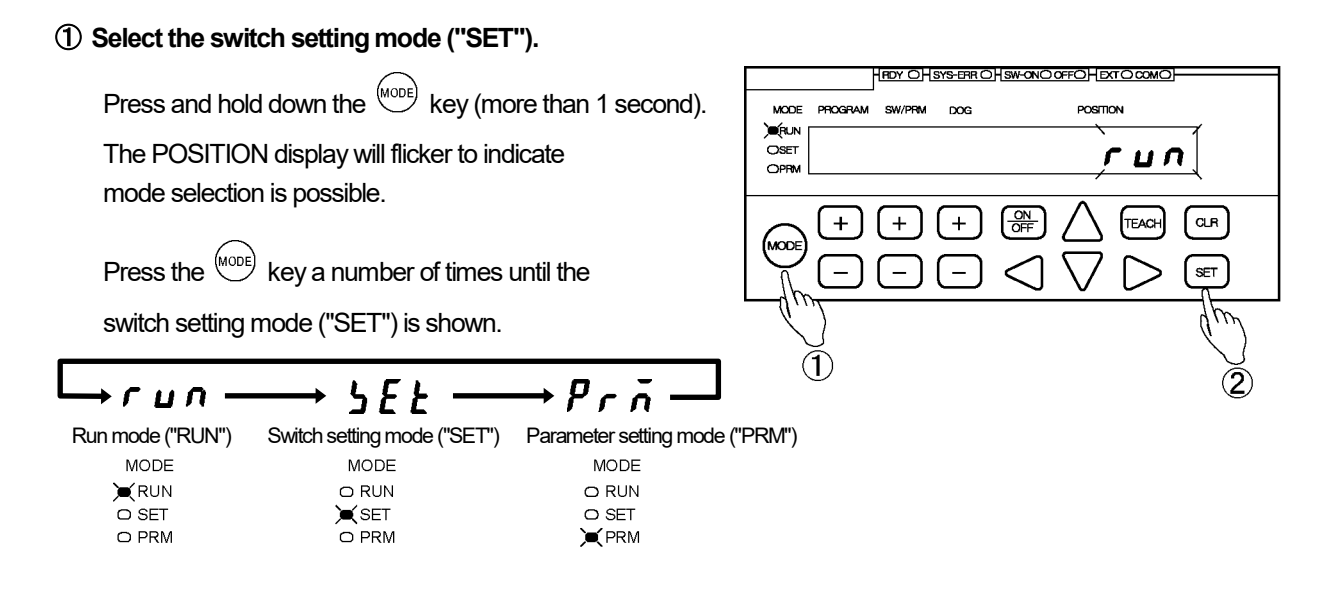

#### ② Confirm the mode selection.

```
Press the (SET) key.
```

The mode is now set to the switch setting mode ("SET").

# OPERATION

# SWITCH OUTPUT SETTING

#### **③** Select the Program Number.

Use the + and - keys under the PROGRAM display to select the Program Number.

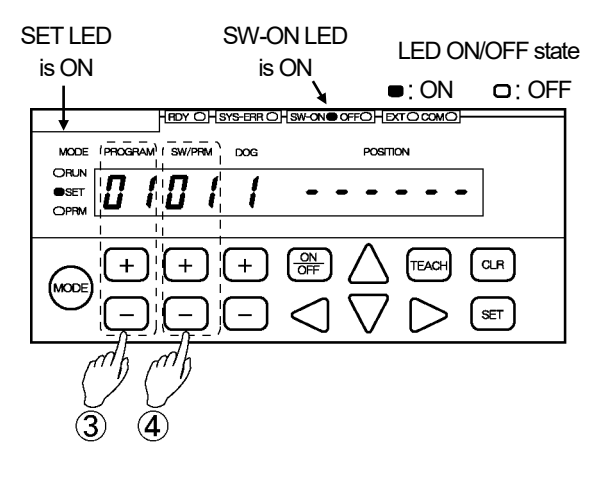

### (4) Select the Switch Number.

Use the + and - keys under the SW/PRM display to select the Switch Number.

#### **(5)** Select the teaching mode.

Press the TEACH key. The POSITION display will flicker with the Current Position Value.

#### 6 Move the machine to the target ON position.

Move the machine to the position where the switch output should come on.

#### O Confirm the ON position value shown.

Press the (set) key.

The POSITION display will become solidly on, indicating that the ON position value has been accepted.

#### ⑧ Turn the OFF LED on. \*1

To enter an OFF position value, press the  $\binom{ON}{OFF}$  key so that the "OFF" LED comes on.

(9) Repeat Step (5) to select the teaching mode again.

#### 1 Move the machine to the target OFF position.

Move the machine to the position where the switch output should go off.

#### (1) Confirm the OFF position value shown.

Press the (set) key.

The POSITION display will become solidly on, indicating that the OFF position value has been accepted.

#### 1 Repeat the above steps.

Repeat Steps 4 to 1 for the number of switches.

To enter switch output settings for another program, repeat the procedure from Step (3).

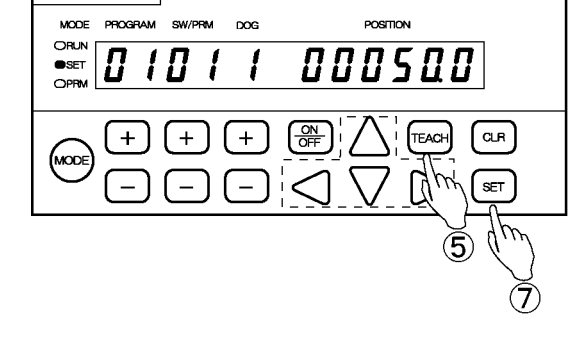

#### POINT:

\*1: Each time the OFF key is pressed, the LED light switches between "SW-ON" and "OFF".

Turn the "SW-ON" LED on to enter an ON position value.

Turn the "OFF" LED on to enter an OFF position value.

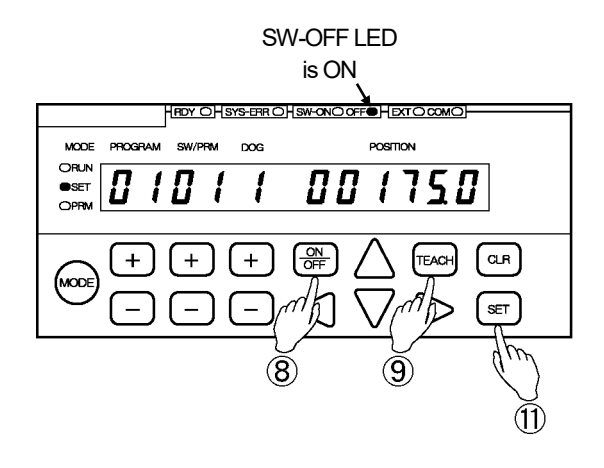

# 11-3. Multi-dog setting

Up to ten ON and OFF positions (Dogs) can be set for each switch output. The Dogs are numbered from 1 to A (1 to 10).

#### POINT:

The following should be considered when entering Multi-Dog settings.

- 1. Type A (= normally open) (ON position < OFF position) and type B (= normally closed) (OFF position < ON position) contact settings cannot be combined.
  - If the first Dog (Dog 1) is a Type A contact, all the subsequent Dogs should also be Type A.

| Example: Type A contacts | Dog 1       |         | Dog 2       |         | Dog 3  |         | Last Dog Number |           |  |
|--------------------------|-------------|---------|-------------|---------|--------|---------|-----------------|-----------|--|
|                          |             |         |             |         |        |         |                 | 77        |  |
|                          | ON          | OFF     | ON          | OFF     | ON     | OFF     | ON              | OFF       |  |
|                          | $\subseteq$ |         | $\subseteq$ |         |        |         | <u> </u>        |           |  |
|                          | Type A      | contact | Type A      | contact | Type A | contact | Type A          | A contact |  |

- If the first Dog (Dog 1) is a Type B contact, all the subsequent Dogs should also be Type B.

Example: Type B contacts

| Dog                         | Dog 1 Dog 2 |         | Dog    | g 3     | Last Dog Number |           |  |  |
|-----------------------------|-------------|---------|--------|---------|-----------------|-----------|--|--|
|                             |             |         |        |         |                 |           |  |  |
| OFF                         | ON          | OFF     | ON     | OFF     | ON              | OFF ON    |  |  |
|                             |             |         |        |         |                 | $\square$ |  |  |
| Type B contact Type B conta |             | contact | Type B | contact | Type B contact  |           |  |  |

2. Or, when the first Dog (Dog 1) is a Type A contact, the last Dog may be ON position only. Example: Type A contacts

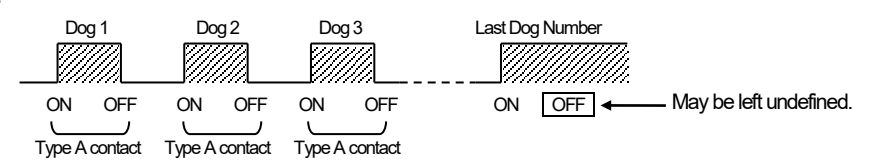

3. When the first Dog (Dog 1) is a Type B contact, the last Dog may be OFF position only.

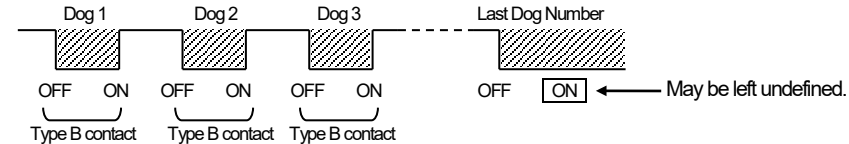

4. Correcting an existing Dog position

Dog positions can be corrected as long as no overlap with adjacent Dogs occurs.

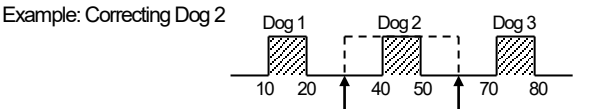

5. Inserting a new Dog

A new Dog can be inserted between existing Dogs.

Allocate an unused Largest Dog Number to the new Dog being inserted. Once the new Dog is accepted, the Dogs will be automatically rearranged and renumbered, in the order from the smallest to the largest position values. Example: Inserting an ON-at-30, OFF-at-40 Dog:

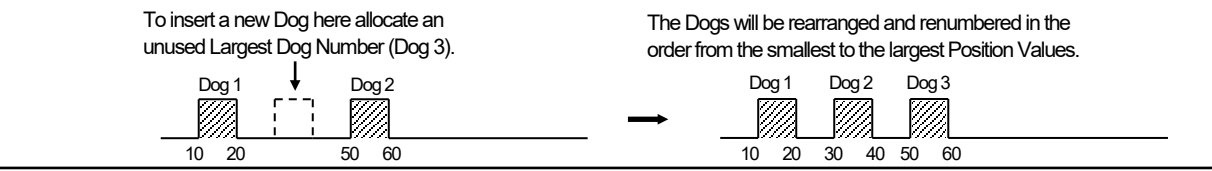

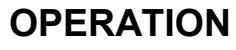

#### Enter Multi-Dog settings in the following steps:

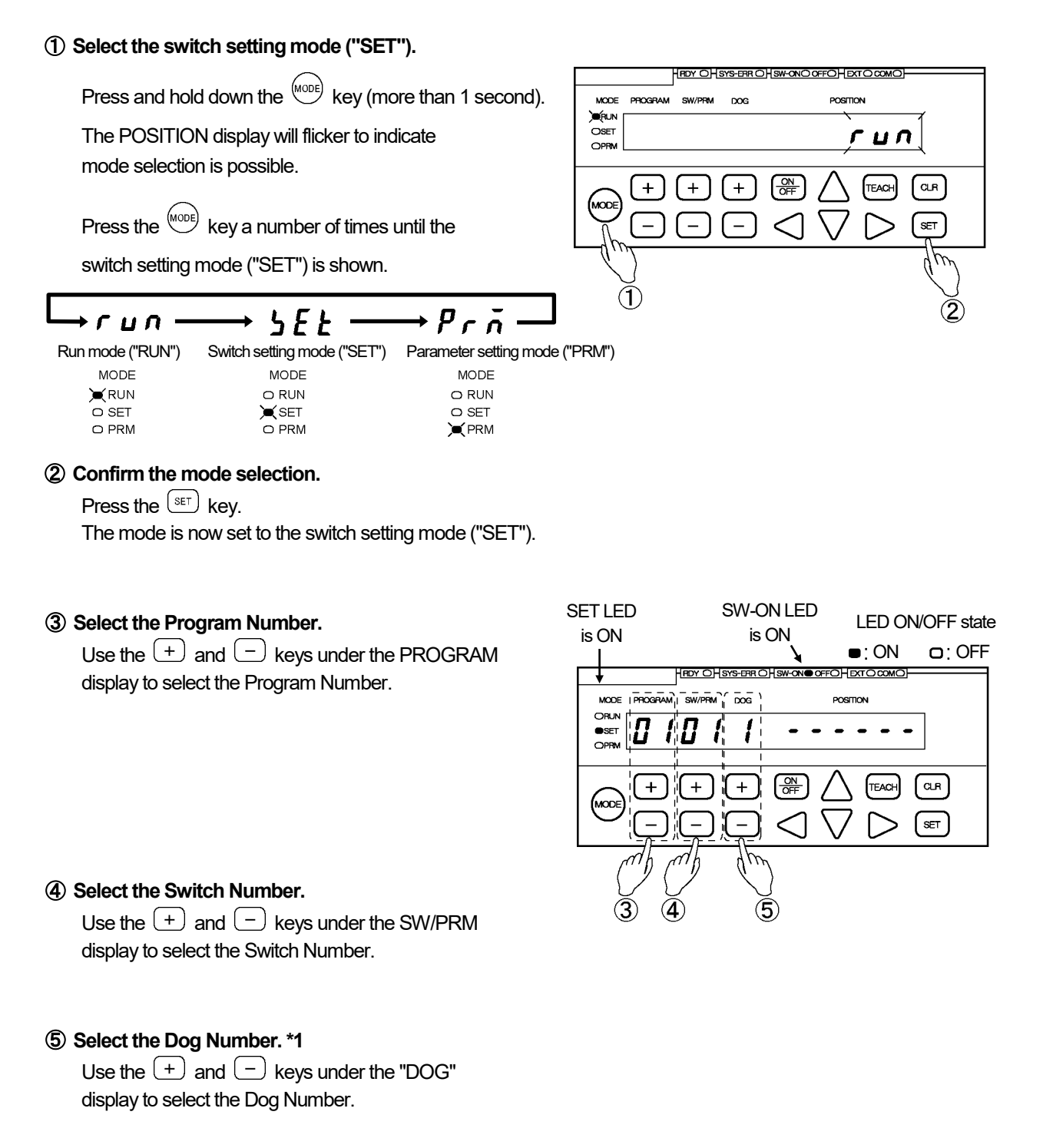

Dog Number options: 1 to A

#### POINT:

\*1: If no Dog is registered, the POSITION display will show "- - - - - ". If a new Dog Number is selected in this condition, a "Multi-Dog Setting" error (Err40) will occur.

### OPERATION

# SWITCH OUTPUT SETTING

### 6 Enter the ON position value.

Use the  $\triangleleft$ ,  $\triangleright$ ,  $\triangle$ , and  $\lor$  keys under the POSITION display to enter the ON position value. The POSITION display will flicker with the entered value.

The entered value can be canceled by pressing the  $\bigcirc$  key at this point.

#### 

#### O Confirm the ON position value.

Press the (set) key.

The POSITION display will become solidly on, indicating that the ON position value has been accepted.

#### (8) Turn the OFF LED on. \*2

To enter an OFF position value, press the  $\bigcirc$  key so that the "OFF" LED comes on.

#### (9) Enter the OFF position value.

Use the  $\triangleleft$ ,  $\triangleright$ ,  $\triangle$ , and  $\bigtriangledown$  keys to under the POSITION display to enter the OFF position value. The POSITION display will flicker with the entered value.

The entered value can be canceled by pressing the  $\bigcirc$  key at this point.

#### (1) Confirm the OFF position value.

Press the (set) key. The POSITION display will become solidly on, indicating that the OFF position value has been accepted.

#### ① Repeat the above steps as required.

Repeat Steps (5) to (10) for the number of Dogs.

#### POINT:

\*2: Each time the (<sup>ON</sup>/<sub>OFF</sub>) key is pressed, the LED light switches between "SW-ON" and "OFF". Turn the "SW-ON" LED on to enter an ON position value. Turn the "OFF" LED on to enter an OFF position value.

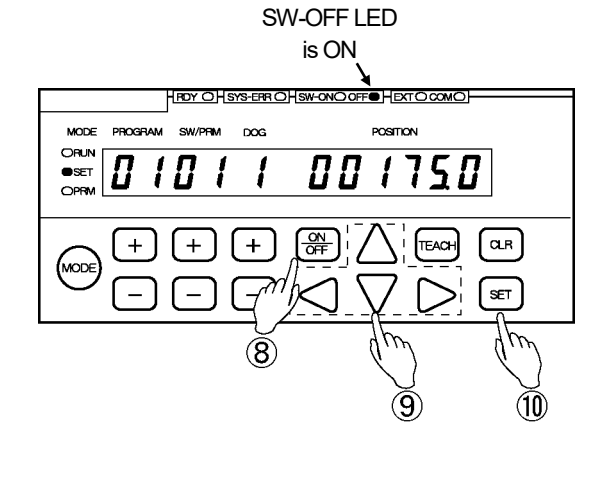

### 11-4. Deleting Switch Output Settings

Switch output settings can be deleted by the following three methods:

- (1) Deleting a single Dog
- (2) Deleting a single Switch
- (3) Deleting a single Program

For the specific deleting steps, refer to the following pages.

# 11-4-1. Deleting a single dog

To delete a single Dog, select the unnecessary Dog and enter the same value to the ON and OFF positions. Once a Dog is deleted, the remaining Dogs will be renumbered so as not to leave a blank Dog Number.

| <b>Deletion example:</b><br>Deleting Dog 2         |                         |                    |             |  |
|----------------------------------------------------|-------------------------|--------------------|-------------|--|
| Dog 1 Dog 2 Dog 3 Dog 4<br>10 20 30 40 50 60 70 80 | →<br>With Dog 2 deleted | Dog 1<br><br>10 20 | Dog 2 Dog 3 |  |

#### Single Dog deletion can be done in the following steps.

#### ① Select the switch setting mode ("SET").

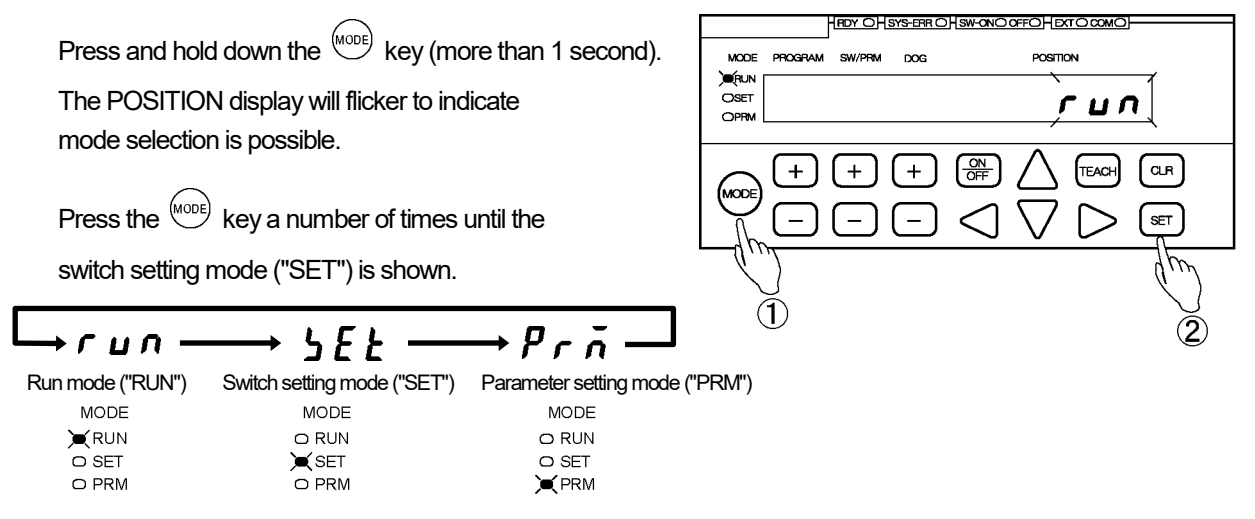

#### (2) Confirm the mode selection.

Press the (SET) key.

The mode is now set to the switch setting mode ("SET").

# SWITCH OUTPUT SETTING

### 3 Select the Program Number.

Use the + and - keys under the PROGRAM display to select the Program Number.

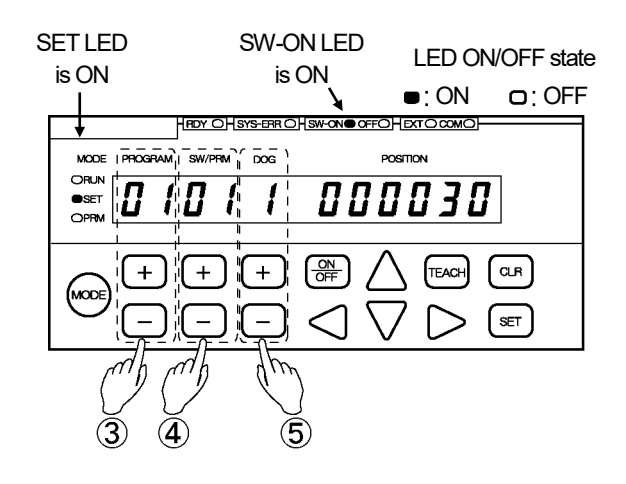

#### ④ Select the Switch Number.

Use the + and - keys under the SW/PRM display to select the Switch Number.

#### **(5)** Select the Dog Number.

Use the + and - keys under the "DOG" display to select the Dog Number.

Dog Number options: 1 to A

#### 6 Enter the same value to the ON and OFF positions. \*1

Use the  $\triangleleft$ ,  $\triangleright$ ,  $\triangle$ , and  $\nabla$  keys to under the POSITION display to enter the same value to the ON and OFF positions.

The entered value can be canceled by pressing the  $\bigcirc$  key at this point.

#### O Check the deletion details.

Press the set key. The POSITION display will flicker more quickly.

Check carefully again if the settings for the selected Dog Number should really be deleted.

The Dog deletion can be canceled by pressing the  $\bigcirc$  key at this point.

#### 8 Execute deletion.

 $\begin{array}{l} \mbox{Press the} \stackrel{(\mbox{\tiny SET})}{\longrightarrow} \mbox{ key one more time.} \\ \mbox{The POSITION display will become solidly on, indicating} \\ \mbox{that the settings for the selected Dog Number have been deleted.} \end{array}$ 

### POINT: \*1: A single Dog can also be deleted in the steps below. After Step ⑤, press the ON OFF key by holding down the OLR key. The POSITION display will flicker with "- - - - - - .". Then follow Steps ⑦ and ⑧ to complete deleting.

Step  $\bigcirc$  will cause the display to flicker more quickly.

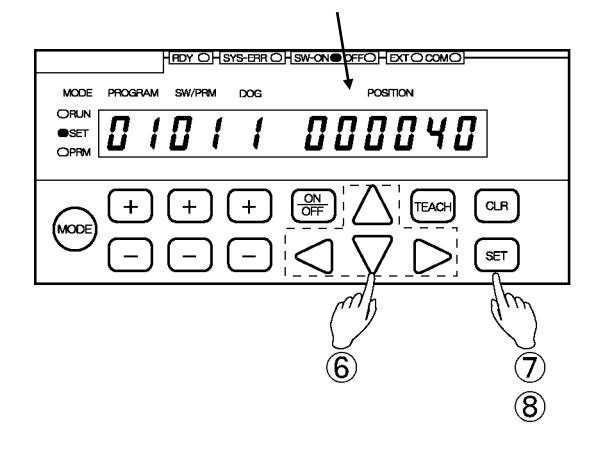

### 11-4-2. Deleting a single switch

Deleting a Switch Number will cause all the Dog settings registered to that Switch Number to be deleted.

#### Single Switch deletion can be done in the following steps.

### 1 Select the switch setting mode ("SET").

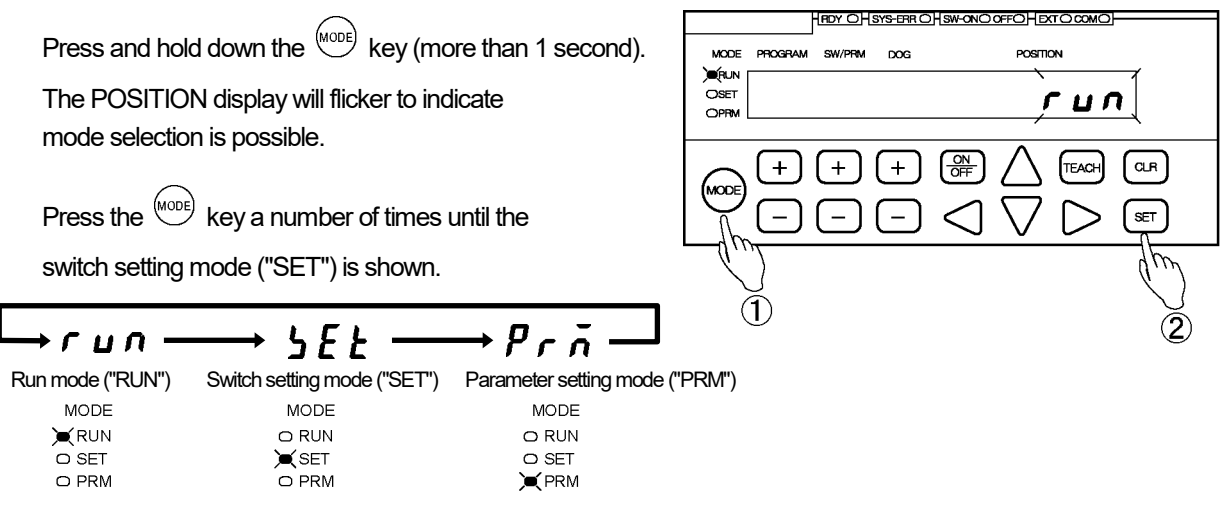

#### 2 Confirm the mode selection.

Press the (SET) key.

The mode is now set to the switch setting mode ("SET").

#### 3 Select the Program Number.

Use the + and - keys under the PROGRAM display to select the Program Number.

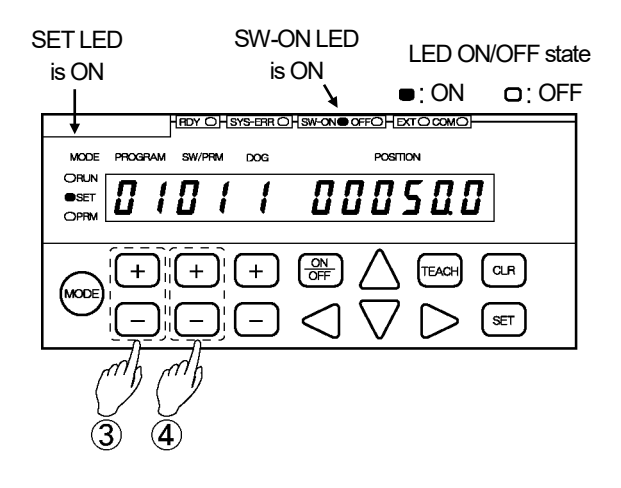

#### ④ Select the Switch Number.

Use the + and - keys under the SW/PRM display to select the Switch Number.

#### **(5)** Select the deletion mode.

Press the + or - key under the SW/PRM display while pressing the cr key. The DOG and the POSITION displays will flicker.

The switch deletion can be canceled by pressing the  $\bigcirc$  key at this point.

#### 6 Check the deletion details.

Press the SET key.

The DOG and the POSITION displays will flicker more quickly.

Check carefully again if the settings for the selected Switch Number should really be canceled.

The switch deletion can be canceled by pressing the  $\bigcirc$  key at this point.

#### ⑦ Execute deletion.

Press the (set) key one more time.

The DOG and the POSITION displays will become solidly on, indicating that the settings for the selected Switch Number have been deleted.

Step (5) will cause the display to start flickering. Step (6) will cause the display to flicker more quickly.

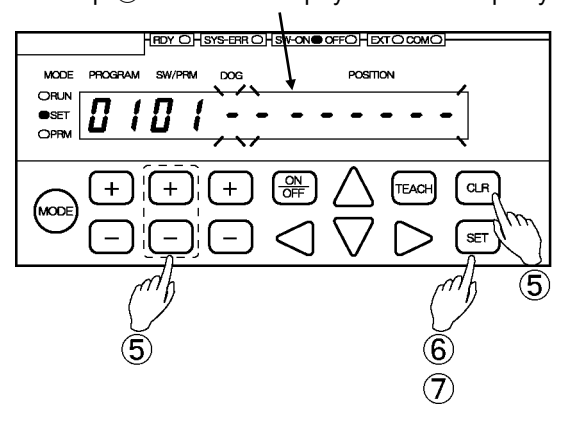

### 11-4-3. Deleting a single program

Deleting a Program will cause all the switch output settings registered to that Program to be deleted.

#### Single Program deletion can be done in the following steps:

1 Select the switch setting mode ("SET").

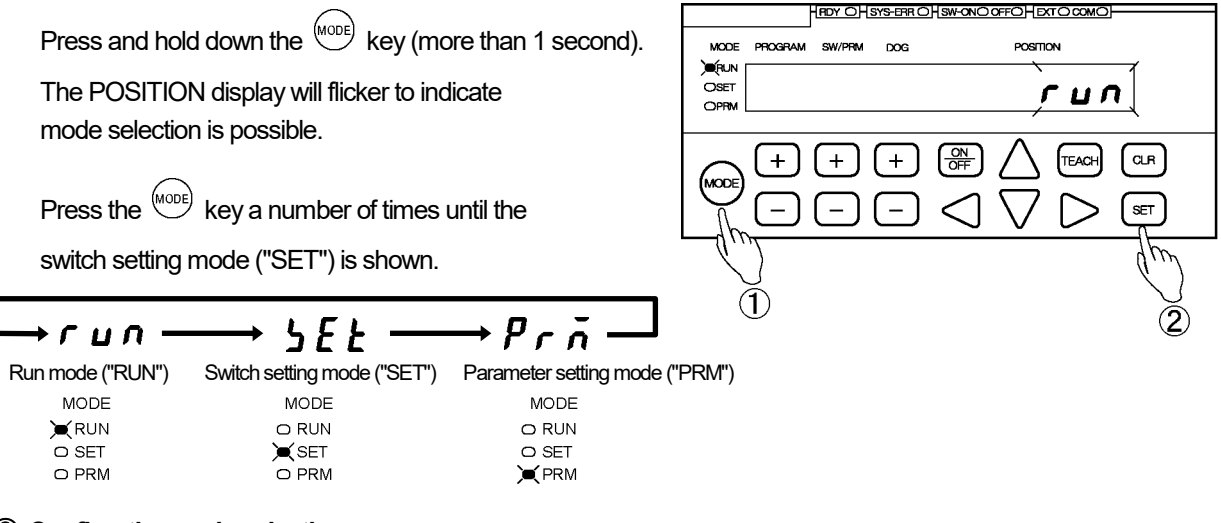

#### 2 Confirm the mode selection.

Press the (SET) key.

The mode is now set to the switch setting mode ("SET").

#### 3 Select the Program Number.

Use the + and - keys under the PROGRAM display to select the Program Number.

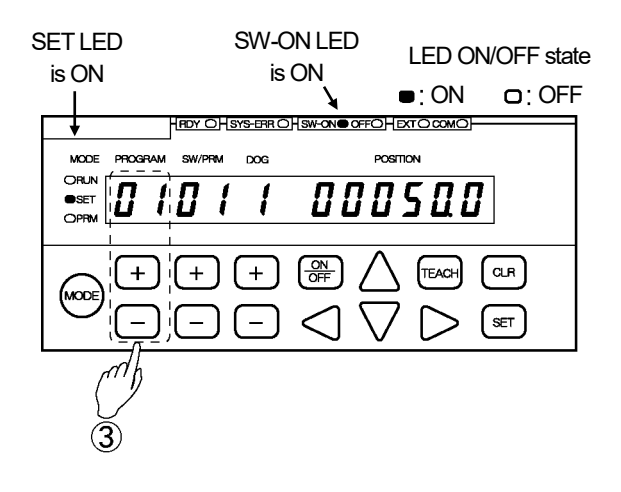

#### ④ Select the deletion mode.

Press the + or - key under the PROGRAM display while pressing the CLR key. The SW/PRM and the POSITION displays will flicker.

The Program deletion can be canceled by pressing the  $\bigcirc$  key at this point.

#### **(5)** Check the deletion details.

Press the SET key.

The SW/PRM and the POSITION displays will flicker more quickly.

Check carefully again if the settings for the selected Program Number should really be deleted.

The Program deletion can be canceled by pressing the  $\bigcirc$  key at this point.

#### 6 Execute deletion.

Press the (SET) key one more time.

The SW/PRM, DOG, and the POSITION displays will become solidly on, indicating that all the switch output settings registered to the selected Program Number have been deleted.

- Step 4 will cause the display to start flickering.
- Step (5) will cause the display to flicker more quickly.

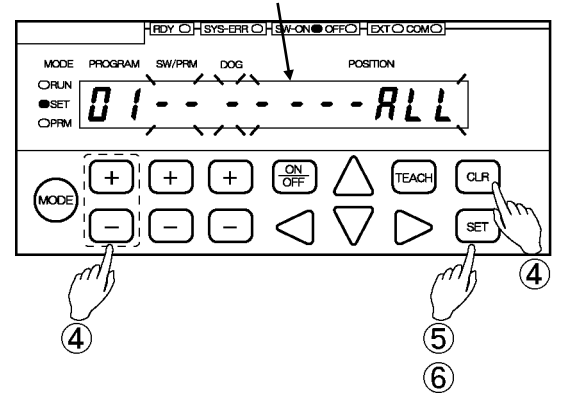

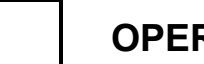

- MEMO -

# 12. Operation

### 12-1. Starting operation

VARILIMIT operation can be started in the following steps.

- [1] Select the switch setting mode ("SET").
- [2] Select the Program Number to be run.
- [3] Select the Run mode ("RUN").
- [4] Start operation.

### [1] Select the switch setting mode ("SET").

|                                                                                                 |                                                |                                                                                                    | YS-ERR OHSW-ONO OFFOHEXTO COMO                             |
|-------------------------------------------------------------------------------------------------|------------------------------------------------|----------------------------------------------------------------------------------------------------|------------------------------------------------------------|
| ① Press and hold down the <sup>MODE</sup> key (mo<br>The POSITION display will flicker to india | MODE PROGRAM SW/PRM<br>) MERUN<br>OSET<br>OPRM |                                                                                                    |                                                            |
| mode selection is possible.                                                                     |                                                |                                                                                                    |                                                            |
| ·                                                                                               |                                                |                                                                                                    |                                                            |
| 2 Press the $(1)$ key a number of times (                                                       | until the                                      |                                                                                                    | $\exists \triangleleft \nabla \triangleright \blacksquare$ |
|                                                                                                 |                                                | $( \cdot \cdot )$                                                                                                    | dm                                                         |
| switch setting mode ("SET") is shown.                                                           |                                                |                                                                                                    | $\langle \rangle$                                          |
|                                                                                                 |                                                | $\bigcirc \bigcirc \bigcirc \bigcirc \bigcirc \bigcirc \bigcirc \bigcirc \bigcirc \bigcirc \bigcirc \bigcirc \bigcirc \bigcirc \bigcirc \bigcirc \bigcirc \bigcirc \bigcirc $ | Ğ                                                          |
| └→ <i>┌ ⊔ ∩ ──→ ५६६ ──</i>                                                                      |                                                |                                                                                                    | ۲                                                          |
| Run mode ("RUN") Switch setting mode ("SET")                                                    | Parameter setting mode ("                      | PRM")                                                                                                    |                                                            |
| MODE MODE                                                                                       | MODE                                           |                                                                                                    |                                                            |
|                                                                                                 | O RUN                                          |                                                                                                    |                                                            |
| O SET 📜 🔍 SET                                                                                   | O SET                                          |                                                                                                    |                                                            |
| O PRM O PRM                                                                                     |                                                |                                                                                                    |                                                            |
|                                                                                                 |                                                |                                                                                                    |                                                            |
|                                                                                                 |                                                |                                                                                                    |                                                            |

(3) Press the  $^{\rm SET}$  key.

The mode is now set to the switch setting mode ("SET").

[2] Select the Program Number to be run. SW-ON LED SET LED LED ON/OFF state is ON is ON •: ON OC: OFF Use the + and - keys under the PROGRAM OFFO HEXTO COMO display to select the Program Number. MODE DOG POSITION ORUN SET 000500 ļ 010 1 OPRN + + + TEACH MODE SET

#### POINT:

To select a Program Number through I/O, refer to "10-8. Program Number Input Format Selection".

#### [3] Select the Run mode ("RUN").

Select the Run mode ("RUN") by the method described in Step [1].

#### [4] Start operation

During VARILIMIT operation, the switch outputs will come on or go off according to their respective setting values.

During unit operation, the Current Position Value will be shown in the POSITION display for monitoring. For monitor details, refer to "12-2. Changing the Monitor Types".

| RUN LED      | RDY LED<br>is ON | LED ON         | V/OFF state | Current Desition Value |
|--------------|------------------|----------------|-------------|------------------------|
|              |                  | ■: ON          | □:OFF       |                        |
| <b>I</b>     |                  | OFFOHEXTO COMO |             | will be shown.         |
| MODE PROGRAM | I SW/PRM DOG     | POSITION       | _ /         |                        |
|              |                  | 12349          | 5 -         |                        |
| (HODE) (+)   | ++               |                | CLR<br>SET  |                        |

### 12-2. Changing the monitor types

In the Run mode ("RUN"), the following three types of monitors can be viewed.

- (1) Current Position Value monitor
- (2) I/O signal ON/OFF status monitor
- (3) Switch-output setting value monitor

The monitor type can be changed by pressing the  $\bigcirc$  or  $\bigcirc$  key under the POSITION display.

To switch between subscreens of (2), "I/O Signal ON/OFF status monitor", press the + or - key under the SW/PRM display.

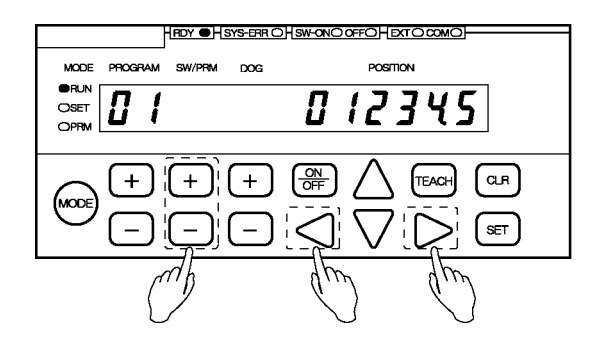

Shown below is the monitor screen configuration. For monitor screen details, refer to "12-3. Monitors".

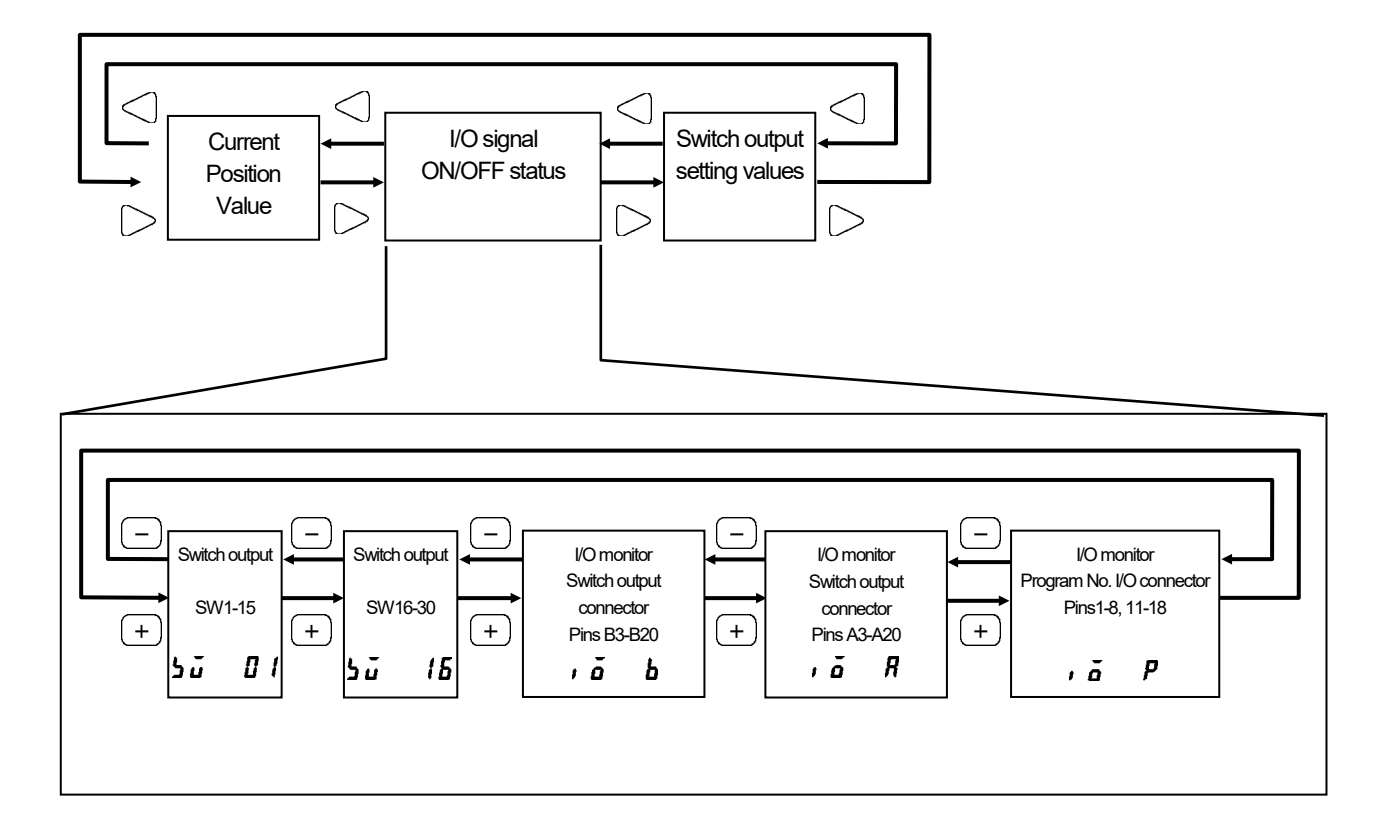

# 12-3. Monitors

### (1) Current Position Value monitor

The Current Position Values can be viewed during unit operation.

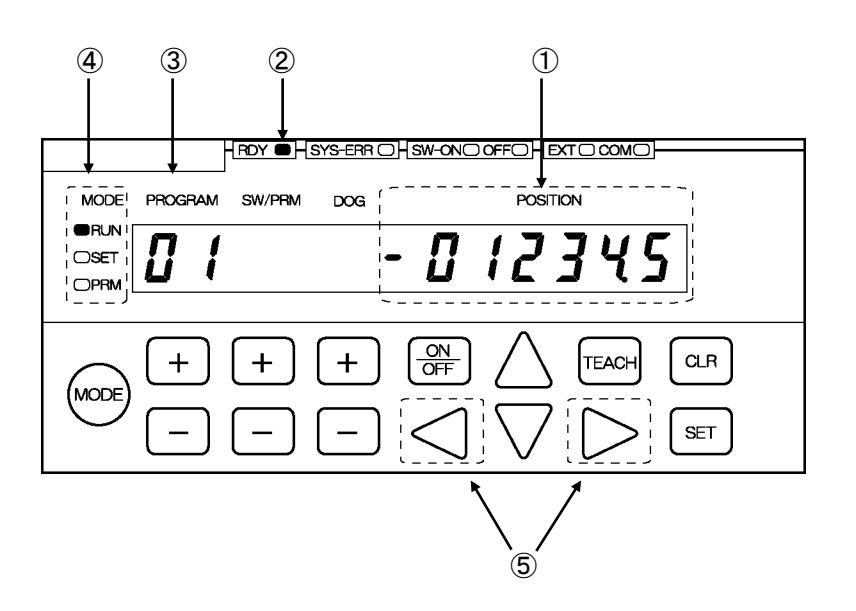

| Component          | Description                                                                         |
|--------------------|-------------------------------------------------------------------------------------|
| ① POSITION display | The Current Position Value can be viewed.                                           |
| (1) DDV indianter  | The RDY indicator will be on when the unit is in Run mode and no error is present.  |
|                    | The conditions are the same as the switch output connector's "System Ready" output. |
| ③ PROGRAM display  | The currently selected Program Number will be shown.                                |
| ④ MODE indicator   | When RUN is lit, it indicates that the unit is currently in the Run mode.           |
| 5 POSITION keys    | Use these keys to change the monitor types.                                         |

### (2) I/O signal ON/OFF status monitor

Each signal of the switch output connector and the program No. I/O connector can be viewed.

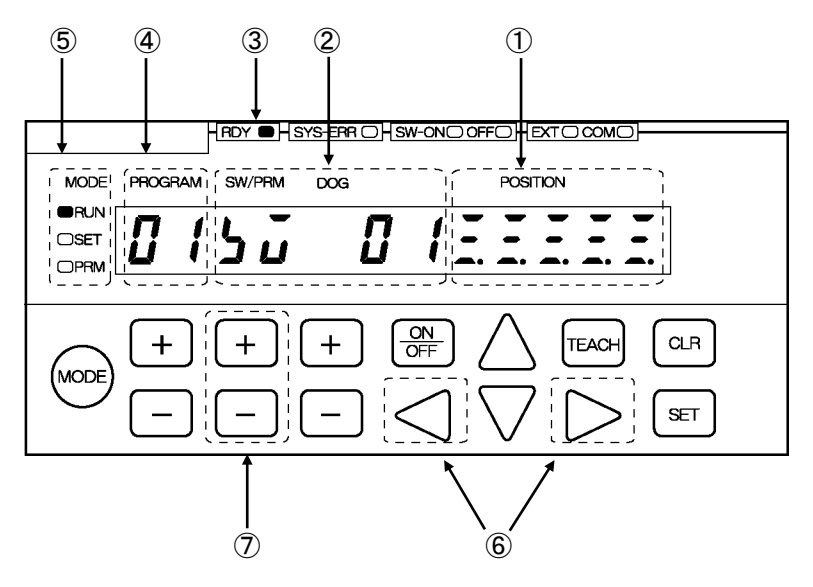

| Component          | Description                                                                         |  |  |  |  |
|--------------------|-------------------------------------------------------------------------------------|--|--|--|--|
|                    | This is the I/O monitor screen.                                                     |  |  |  |  |
|                    | For further monitor details, refer to the next page.                                |  |  |  |  |
|                    | Shows the title of the currently selected I/O monitor subscreen:                    |  |  |  |  |
| ② SW/PRM display   | 5 ū 1 : Switch output monitor SW1-15                                                |  |  |  |  |
|                    | 5 μ / δ : Switch output monitor SW16-30                                             |  |  |  |  |
|                    | , <b>ā b</b> : Switch output connector pin monitor B3-B20                           |  |  |  |  |
|                    | , ā R : Switch output connector pin monitor A3-A20                                  |  |  |  |  |
|                    | , ā P : Program No. I/O connector pin monitor 1-8, 11-18                            |  |  |  |  |
| 2 DDV indiactor    | The RDY indicator will be on when the unit is in Run mode and no error is present.  |  |  |  |  |
|                    | The conditions are the same as the switch output connector's "System Ready" output. |  |  |  |  |
| ④ PROGRAM display  | The currently selected Program Number will be shown.                                |  |  |  |  |
| (5) MODE indicator | When RUN is lit, it indicates that the unit is currently in the Run mode.           |  |  |  |  |
| 6 POSITION keys    | Use these keys to change the monitor types.                                         |  |  |  |  |
|                    | Use these keys to select the subscreen to be shown in the POSITION display.         |  |  |  |  |
|                    | - Switch outputs SW1-15                                                             |  |  |  |  |
| (7) SW//DDM kovo   | - Switch outputs SW16-30                                                            |  |  |  |  |
|                    | - Switch output connector pins B3-B20                                               |  |  |  |  |
|                    | - Switch output connector pins A3-A20                                               |  |  |  |  |
|                    | -Program No. I/O connector pins 1-8, 11-18                                          |  |  |  |  |

#### POSITION display monitor details

Shown below are the images of Switch and Connector Pin Numbers that are shown in the POSITION display.

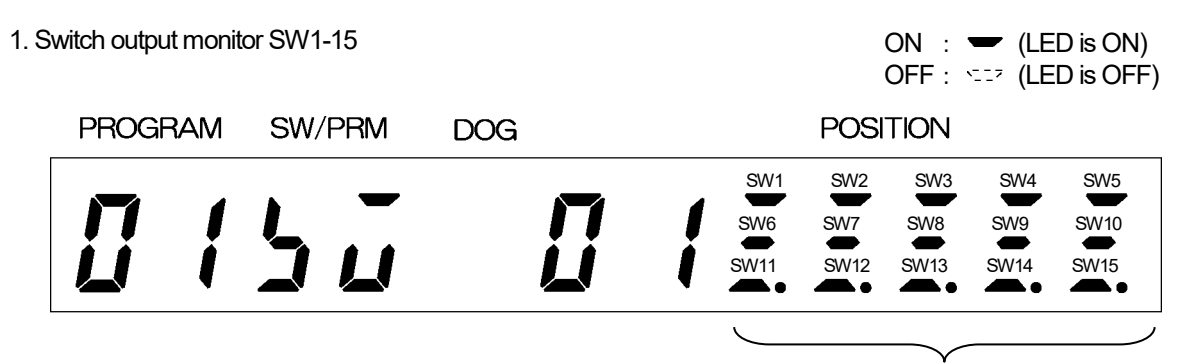

The LEDs under the currently-on Switch Numbers will be lit.

2. Switch output monitor SW16-30

| PROGF | RAM | SW/PRM     | DOG    | POSITION |  |      |      |      |      |               |
|-------|-----|------------|--------|----------|--|------|------|------|------|---------------|
|       |     |            |        |          |  | SW16 | SW17 | SW18 | SW19 | SW20          |
|       |     |            | ,<br>, | 1        |  | SW21 | SW22 | SW23 | SW24 | SW25          |
| Ĺ     | Ĭ   | <u>ם</u> ב |        | Ĭ        |  | SW26 | SW27 | SW28 | SW29 | SW30          |
|       |     |            |        |          |  |      |      |      |      | $\overline{}$ |

The LEDs under the currently-on Switch Numbers will be lit.

3. Switch output connector pin monitor B3-B20

For the signal names, refer to "3-4-5. I/O Connector Pin Arrangement".

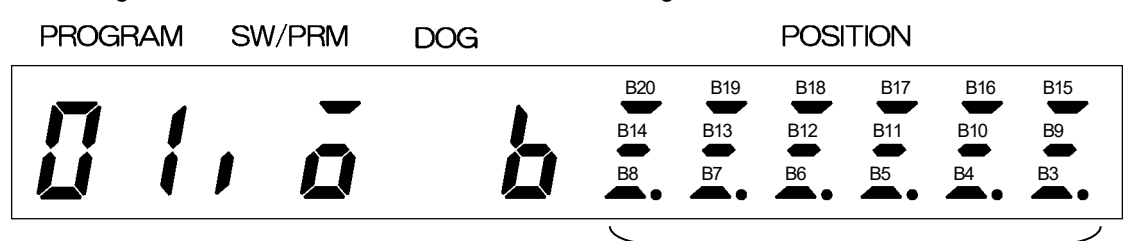

The LEDs under the currently-on Connector Pin Numbers will be lit.

#### 4. Switch output connector pin monitor A3-A20

For the signal names, refer to "3-4-5. I/O Connector Pin Arrangement".

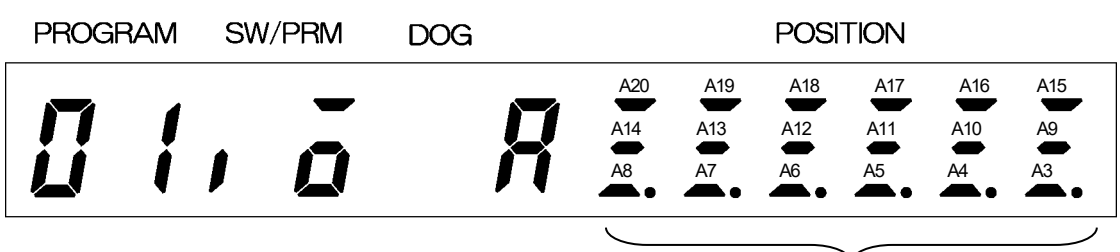

The LEDs under the currently-on Connector Pin Numbers will be lit.

5. Program No. I/O connector pin monitor 1-8, 11-18

For the signal names, refer to "3-4-5. I/O Connector Pin Arrangement".

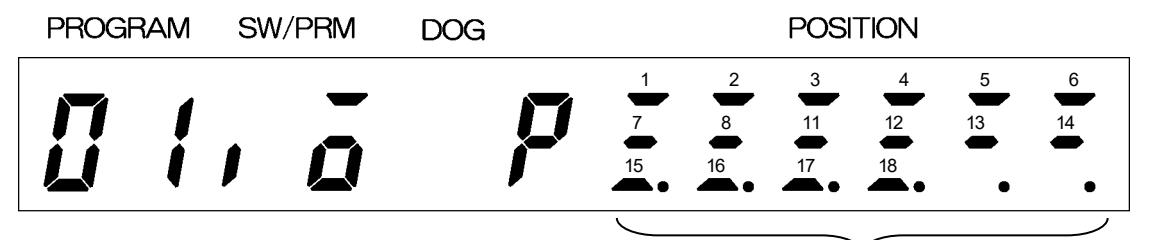

The LEDs under the currently-on Connector Pin Numbers will be lit.

### (3) Switch output setting value monitor

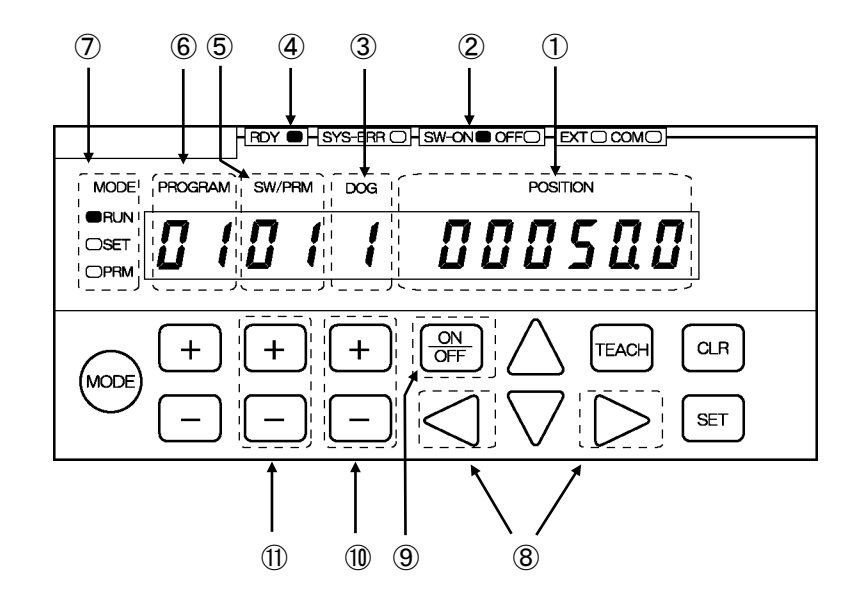

The setting values associated with individual switch outputs can be viewed.

| Component          | Description                                                                         |
|--------------------|-------------------------------------------------------------------------------------|
| ① POSITION display | The ON or OFF setting value will be shown.                                          |
| ② ON/OFF indicator | Indicates what is currently shown in the POSITION display:                          |
|                    | "SW-ON" lit : An ON setting value is displayed.                                     |
|                    | "OFF" lit : An OFF setting value is displayed.                                      |
| ③ DOG display      | The currently selected Dog Number is displayed.                                     |
| ④ RDY indicator    | The RDY indicator will be on when the unit is in Run mode and no error is present.  |
|                    | The conditions are the same as the switch output connector's "System Ready" output. |
| 5 SW/PRM display   | The currently selected Switch Number is displayed.                                  |
| 6 PROGRAM display  | The currently selected Program Number is displayed.                                 |
| ⑦ MODE indicator   | When RUN is lit, it indicates that the unit is currently in the Run mode.           |
| 8 POSITION keys    | Use these keys to change the monitor types.                                         |
| 9 ON/OFF key       | Use this key to switch between ON and OFF setting values.                           |
| 1 DOG keys         | Use these keys to select the required Dog Number to be viewed.                      |
| 1 SW/PRM keys      | Use these keys to select the required Switch Number to be viewed.                   |

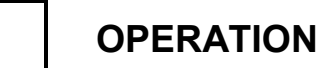

- MEMO -
# **MAINTANANCE**

Describes about daily inspections and countermeasures for errors.

13. INSPECTIONS14. TROUBLE SHOOTING15. PASSWORD FUNCTION

# **13. INSPECTIONS**

# 13-1. Turn-type ABSOCODER (MRE, VRE)

The inspection should be conducted once every 6 months to a year. Inspected items which do not satisfy the criteria shown below should be repaired.

| Inspection<br>item    | Inspection description                                                                                                    | Criteria                                                                   | Remark            |
|-----------------------|----------------------------------------------------------------------------------------------------|----------------------------------------------------------------------------|-------------------|
| Power supply          | Measure the voltage fluctuation at the power<br>supply terminal block to determine if it is<br>within the prescribed range. | 100VAC model: 82 to 132VAC<br>24VDC model: 21.6 to 30.0VDC                 | Tester            |
| Ambient<br>conditions | Check the ambient temperature.                                                                                              | ABSOCODER:<br>Refer to "ABSOCODER specification".<br>VARILIMIT: 0 to +55°C | Thermometer       |
|                       | There should be no accumulation of dust.                                                                                    | None                                                                       |                   |
|                       | Verify that the ABSOCODER is securely mounted.                                                                              | There should be no looseness.                                              |                   |
|                       | Verify that the ABSOCODER shaft is securely coupled to the machine shaft.                                                   | There should be no looseness.                                              |                   |
|                       | Check for severed cables.                                                                                                   | Cable should appear normal.                                                |                   |
| Mount                 | Verify that the relay connector of the sensor cable is plugged in all the way.                                              | There should be no looseness.                                              | Visual inspection |
| CONDITION             | Verify that relay terminal screws of the sensor cable are tightly fastened.                                                 | There should be no looseness.                                              |                   |
|                       | Verify that the sensor cable connector is plugged in all the way.                                                           | There should be no looseness.                                              |                   |
|                       | Verify that the I/O connector is plugged in all the way.                                                                    | There should be no looseness.                                              |                   |

# 13-2. CYLNUC (VLS-12.8)/CYLNUC Mark II (IRS-51.2P)

The inspection should be conducted once every 6 months to a year. Inspected items which do not satisfy the criteria shown below should be repaired.

| Inspection<br>item    | Inspection description                                                                                                    | Criteria                                                                    | Remark               |
|-----------------------|----------------------------------------------------------------------------------------------------|-----------------------------------------------------------------------------|----------------------|
| Power<br>supply       | Measure the voltage fluctuation at the power<br>supply terminal block to determine if it is within<br>the prescribed range. | 100VAC model: 82 to 132VAC<br>24VDC model: 21.6 to 30.0VDC                  | Tester               |
| Ambient<br>conditions | Check the ambient temperature.                                                                                              | ABSOCODER:<br>Refer to "ABSOCODER specification".<br>VARILIMIT : 0 to +55°C | Thermometer          |
|                       | There should be no accumulation of dust.                                                                                    | None                                                                        |                      |
|                       | Verify that the CYLNUC Cylinder is securely<br>mounted.                                                                     | There should be no looseness.                                               | Visual<br>inspection |
|                       | Verify that the CYLNUC Cylinder rod is securely coupled to the machine.                                                     | There should be no looseness.                                               |                      |
|                       | Check for severed cables                                                                                                    | Cable should appear normal.                                                 |                      |
| Mount<br>condition    | Verify that the relay connector of the sensor cable is plugged in all the way.                                              | There should be no looseness.                                               |                      |
|                       | Verify that relay terminal screws of the sensor cable are tightly fastened.                                                 | There should be no looseness.                                               |                      |
|                       | Verify that the sensor cable connector is                                                                                   | There should be no looseness                                                |                      |
|                       | plugged in all the way.                                                                                                    | There should be no loose less.                                              |                      |
|                       | Verify that the I/O connector is plugged in all the way.                                                                    | There should be no looseness.                                               |                      |

# **14. TROUBLE SHOOTING**

Error causes and countermeasures are described below.

# 14-1. Error Displays and Countermeasures

Displays the error on VARILIMIT when VARILIMIT or ABSOCODER has an error. Refer to the following list and implement appropriate countermeasures.

Lists of the error displays, probable causes, and error cancel procedures

(1/3)

| Error display                        | Name                                                             | Probable cause                                                  | Error cancel procedure                                                                                                    |  |  |
|--------------------------------------|------------------------------------------------------------------|-----------------------------------------------------------------|----------------------------------------------------------------------------------------------------|--|--|
| Err 05<br>flickers<br>RDY.LED is OFF | Sensor Power<br>Supply Error                                     | The power supply inside of<br>VARILIMIT for sensor breaks down. | Replace VARILIMIT.<br>For more details, refer to the chapter "14-3".                                                                                                    |  |  |
| Err 07                               |                                                                  | Sensor connector is loose.                                      | After connecting a connector tightly, cancels the error<br>following methods:<br>- Press the [CLR] key.<br>- Input the error cancel signal from external.<br>NOTE<br>If the Current Position Value does not match the actual<br>position, set Parameter 97 (Current Position Setting)<br>again after the error status is canceled.   |  |  |
| flickers                             | Sensor Data Error                                                | Sensor cable is severed.                                        | Replace the sensor cable.<br>For more details, refer to the chapter "14-3".                                                                                                    |  |  |
| RDY.LED is OFF                       |                                                                  | The ABSOCODER has received a severe impact.                     | After removing the error causes, cancels the error<br>following methods:<br>- Press the [CLR] key.<br>- Input the error cancel signal from external.<br><u>NOTE</u><br>If the Current Position Value does not match the actual<br>position, set Parameter 97 (Current Position Setting)<br>again after the error status is canceled. |  |  |
| Err 08                               | Sensor Error                                                     | Sensor connector is disconnected and loose.                     | After removing the error causes, cancels the error<br>following methods:<br>- Press the [CLR] key.<br>- Input the error cancel signal from external.                                                                                                    |  |  |
| flickers                             |                                                                  | Sensor cable is severed.                                        | Replace the sensor cable.<br>For more details, refer to the chapter "14-3".                                                                                                    |  |  |
| RDY.LED is OFF                       |                                                                  | ABSOCODER failure                                               | Replace ABSOCODER.<br>For more details, refer to the chapter "14-3".                                                                                                    |  |  |
|                                      |                                                                  | VARILIMIT failure                                               | Replace VARILIMIT.<br>For more details, refer to the chapter "14-3".                                                                                                    |  |  |
| Err 09<br>flickers<br>RDY.LED is OFF | Memory Error                                                     | Memory data has been changed to due external noise, etc.        | Do the initialization operation.<br>For more details, refer to the chapter "14-4".<br>NOTE<br>Data needs to reset up because the parameter and<br>switch output setting values are initialized.                                                                                                    |  |  |
| Err 10                               | Reserved                                                         | Does not normally occur.                                        | Contact us.                                                                                                    |  |  |
| Err 17<br>flickers<br>RDY.LED is OFF | No Current Position<br>Value Increase<br>Direction Setting Error | Parameter 91 is not set.                                        | Set Parameter 91(Sensor Selection / Sensor<br>Rotation (Travel) Direction).                                                                                                    |  |  |
| Err 19<br>flickers<br>RDY LED is OFF | No Current Position<br>Setting<br>Error                          | Parameter 97 is not set.                                        | Set Parameter 97 (Current Position Setting).                                                                                                    |  |  |

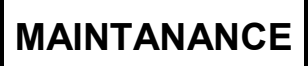

• Lists of the error displays, probable causes, and error cancel procedures

(2/3)

|                                                              | displays, probable                                                                                                    | causes, and entri cancer procedures                                                                                            | (2/3)                                                                                                    |
|--------------------------------------------------------------|----------------------------------------------------------------------------------------------------|----------------------------------------------------------------------------------------------------|----------------------------------------------------------------------------------------------------|
| Error display                                                | Name                                                                                                    | Probable cause                                                                                                    | Error cancel procedure                                                                                                    |
| Err 23<br>flickers                                           | Preset Error                                                                                                    | When Parameter E0 is set to 0 No preset has been attempted after the machine passed the preset zone.                           | Cancel the error following methods:<br>- Press the [CLR] key.<br>- Input the error cancel signal from external.                                                           |
| RDY.LED is OFF by parameter setting                          | Treset Lift                                                                                                    | •When Parameter E0 is set to 1 or 2<br>The attempted preset exceeded the<br>permissible correction amount.                     | After the error status is canceled, change the preset signal input position. Or change the preset zone or the preset permissible correction amount setting at parameters. |
| Err 27<br>flickers<br>RDY.LED is OFF                         | Program Number<br>Input Error                                                                                             | A program number other than 1-8 has been input<br>when Parameter E0 is set to 0 or 1.                                          | Input an appropriate program number                                                                                                    |
| Err 29<br>flickers<br>RDY.LED is OFF                         | No Minimum Current<br>Position Value Setting<br>Error                                                                     | Parameter 98 is not set.                                                                                                    | Set Parameter 98 (Minimum Current Position Value).                                                                                                    |
| Err 30<br>flickers<br>RDY.LED is OFF                         | No Scale Length<br>Setting Error                                                                                          | Parameter 99 is not set.                                                                                                    | Set Parameter 99 (Scale Length).                                                                                                    |
| Err 31<br>flickers<br>RDY.LED is OFF                         | Scale Length and<br>the Number of<br>Pitches Setting Error                                                                | Parameters 99 and A0 are not set.                                                                                              | Set Parameters 99 (Scale Length) and A0 (No. of Scale<br>Length Pitches).                                                                                                 |
| Err 33<br>flickers<br>RDY.LED is OFF                         | Number of Pitches<br>Setting Error Parameters A0 is not set.                                                              |                                                                                                    | Set Parameters A0 (No. of Scale Length Pitches).                                                                                                    |
| Err 40<br>flickers for two<br>seconds                        | Multi-Dog Setting<br>Error                                                                                                | The selection of a new Dog Number has been attempted but the currently selected Dog Number has no ON and OFF setting.          | Enter ON and OFF position settings to the currently selected Dog Number.                                                                                                  |
| Err 41<br>flickers for two<br>seconds                        | Multi-Dog Setting<br>Error                                                                                                | The selection of a new Dog Number has been attempted but the currently selected Dog Number has no ON setting.                  | Enter an ON position setting to the currently selected Dog Number.                                                                                                    |
| Err 42<br>flickers for two<br>seconds                        | Multi-Dog Setting<br>Error                                                                                                | The selection of a new Dog Number has been attempted but the currently selected Dog Number has no OFF setting.                 | Enter an OFF position setting to the currently selected Dog Number.                                                                                                    |
| Err 43<br>flickers for two<br>seconds                        | 3<br>r two<br>ds Multi-Dog Setting<br>Error A new Dog setting is attempted but it overlaps<br>with an existing Dog range. |                                                                                                    | Change the setting values so that the Dog will not overlap with existing Dog ranges.                                                                                      |
| Err 44<br>flickers for two<br>seconds                        | Multi-Dog Setting<br>Error                                                                                                | The insertion of an ON-position-only data into between existing Dogs has been attempted.                                       | Insert ON and OFF position settings together, or change the setting value.                                                                                                |
| Err 45<br>flickers for two<br>seconds                        | Multi-Dog Setting<br>Error                                                                                                | The insertion of an OFF-position-only data into between existing Dogs has been attempted.                                      | Insert ON and OFF position settings together, or change the setting value.                                                                                                |
| Err 46<br>flickers for two<br>seconds                        | Multi-Dog Setting<br>Error                                                                                                | The insertion of an ON-position-only data has<br>been attempted into a position where an<br>OFF-position only data is allowed. | Enter an OFF-position-only setting or ON- and<br>OFF-position settings together.                                                                                          |
| Err 47<br>flickers for two<br>seconds                        | Multi-Dog Setting<br>Error                                                                                                | The insertion of an OFF-position-only data has<br>been attempted into a position where an<br>ON-position only data is allowed. | Enter an ON-position-only setting or ON- and<br>OFF-position settings together.                                                                                           |
| Err 50<br>flickers<br>RDY.LED is OFF<br>by parameter setting | Preset Data Error                                                                                                    | A Current Position Preset is attempted but the Preset Value falls outside the detection range.                                 | Change the current position preset value to a value<br>within the detection range defined by Parameters 99<br>(Scale Length) and 98 (Minimum Current Position<br>Value).  |

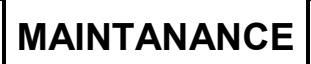

# TROUBLE SHOOTING

• Lists of the error displays, probable causes, and error cancel procedures

(3/3)

| -                                                                                             | 1 7 71                                                    | , ,                                                                                              | ()                                                                                                    |
|-----------------------------------------------------------------------------------------------|-----------------------------------------------------------|--------------------------------------------------------------------------------------------------|----------------------------------------------------------------------------------------------------|
| Error display                                                                                 | Name                                                      | Probable cause                                                                                   | Error cancel procedure                                                                                                    |
| Err Hi                                                                                        | Over the Upper<br>Switch Setting Limit                    | The attempted setting value for switch output is larger than the upper setting limit.            | Change the value to a value within the detection range<br>defined by Parameters 99 (Scale Length) and 98<br>(Minimum Current Position Value). |
| Err Lo<br>↑ Shown atternately<br>↓ at 2-sec interval<br>Smallest permissible<br>setting value | Below the Lower<br>Switch Setting Limit                   | The attempted setting value for switch output is smaller than the lower setting limit.           | Change the value to a value within the detection range<br>defined by Parameters 99 (Scale Length) and 98<br>(Minimum Current Position Value). |
| Err HL<br>↑ Shown alternately<br>↓ at 2-sec interval<br>Disabled Setting Value                | Switch Setting Value<br>"Out of Detection<br>Range" Error | The attempted value to change the setting value for switch output is out of the detection range. | Delete the setting value for switch output and reset it with a value within the detection range.                                              |
| Err Eq<br>↑ Shown alternately<br>↓ at 2-sec interval<br>Disabled Setting Value                | Same Value Setting<br>Not Accepted                        | The analog output setting has been attempted with the same maximum and minimum position values.  | Enter a different value.                                                                                                    |
| "uuuuuu" shown<br>↑ Shown alternately<br>↓<br>An error code                                   | Necessary parameter<br>missing                            | A parameter necessary for the RUN or the SET mode is not set.                                    | Set the necessary parameter according to the error code shown.                                                                                |
| SYS-FRR                                                                                       |                                                           | Power voltage is low.                                                                            | Replace the power supply.                                                                                                    |
| LED is ON                                                                                     | System Error                                              | VARILIMIT failure                                                                                | Replace VARILIMIT.<br>For more details, refer to the chapter "14-3".                                                                          |

# 14-2. Output Status upon Error Occurrence

Shown below are what the status of the output signals will be when various errors occur.

| Output<br>Item                                                             | Switch output        | vitch output Program No. Output / HOLD Presei<br>output measuring output<br>completed output |                         | Preset error<br>output             | Current<br>position output | System ready<br>output             | Analog output        |
|----------------------------------------------------------------------------|----------------------|----------------------------------------------------------------------------------------------|-------------------------|------------------------------------|----------------------------|------------------------------------|----------------------|
| Err 05<br>Sensor Power Supply<br>Error                                     | Output OFF           | FF Output valid Output OFF Output OFF Output                                                 |                         | Output OFF                         | Output OFF                 | Output 0V or<br>4mA                |                      |
| Err 07<br>Sensor Data Error                                                | Output OFF           | Output valid                                                                                 | Output OFF              | Output OFF                         | Output OFF                 | Output OFF                         | Output 0V or<br>4mA  |
| Err 08<br>Sensor Error                                                     | Output OFF           | Output valid                                                                                 | Output OFF              | Output OFF                         | Output OFF                 | Output OFF                         | Output 0V or<br>4mA  |
| Err 09<br>Memory Error                                                     | Output OFF           | Output OFF                                                                                   | Output OFF              | Output OFF                         | Output OFF                 | Output OFF                         | Output 0V or<br>12mA |
| Err 10<br>Reserved                                                         | Output OFF           | Output valid                                                                                 | Output OFF              | Output OFF                         | Output OFF                 | Output OFF                         | Output 0V or<br>4mA  |
| Err 17<br>No Current Position<br>Value Increase<br>Direction Setting Error | Output OFF           | Output OFF                                                                                   | Output OFF              | Output OFF                         | Output OFF                 | Output OFF                         | Output 0V or<br>4mA  |
| Err 19<br>No Current Position<br>Setting Error                             | Output OFF           | Output valid                                                                                 | Output OFF              | Output OFF                         | Output OFF                 | Output OFF                         | Output 0V or<br>4mA  |
| Err 23<br>Preset Error                                                     | Output valid         | Output valid                                                                                 | Output valid            | Depends on<br>Parameter<br>Setting | Output valid               | Depends on<br>Parameter<br>Setting | Output valid         |
| Err27<br>Program Number<br>Input Error                                     | Indefinite<br>output | Indefinite<br>output                                                                         |                         | Output valid                       | Output valid               | Output OFF                         | Output valid         |
| Err 29<br>No Minimum Current<br>Position Value Setting<br>Error            | Output OFF           | Output OFF                                                                                   | Output OFF              | Output OFF                         | Output OFF                 | Output OFF                         | Output 0V or<br>4mA  |
| Err 30<br>No Scale Length<br>Setting Error                                 | Output OFF           | Output OFF                                                                                   | Output OFF              | Output OFF                         | Output OFF                 | Output OFF                         | Output 0V or<br>4mA  |
| Err31<br>Scale Length and the<br>Number of Pitches<br>Setting Error        | Output OFF           | Output OFF                                                                                   | Output OFF              | Output OFF                         | Output OFF                 | Output OFF                         | Output 0V or<br>4mA  |
| Err33<br>No. of Pitches Setting<br>Error                                   | Output OFF           | Output OFF                                                                                   | Output OFF              | Output OFF                         | Output OFF                 | Output OFF                         | Output 0V or<br>4mA  |
| Err 40 to Err 47<br>Multi-Dog Setting Error                                |                      | Th                                                                                           | is is an error that may | occur upon a Mu                    | lti-Dog setting atte       | mpt.                               |                      |
| Err 50<br>Preset Data Error                                                | Output valid         | Output valid                                                                                 | Output valid            | Depends on<br>Parameter<br>Setting | Output valid               | Depends on<br>Parameter<br>Setting | Output valid         |

# 14-3. Procedure Contents after Replacing

Carry out the following measures after replacing VARILIMIT, ABSOCODER, and sensor cable.

| Replacing contents       | Measures                                                    |
|--------------------------|-------------------------------------------------------------|
| In the case of replacing | Carry out the following steps after replacement:            |
| ABOSOCODER               | 1. Cancel the error status by one of the following methods: |
|                          | - Press the [CLR] key.                                      |
|                          | - Input the error cancel signal from external.              |
|                          | 2. Enter the Current Position Value to Parameter 97.        |
|                          |                                                             |
| In the case of replacing | Carry out the following steps after replacement:            |
| the sensor cable         | 1. Cancel the error status by one of the following methods: |
|                          | - Press the [CLR] key.                                      |
|                          | - Input the error cancel signal from external.              |
|                          | 2. Enter the Current Position Value to Parameter 97.        |
|                          |                                                             |
| In the case of replacing | Set all the necessary parameters and switch outputs after   |
| VARILIMIT                | replacement.                                                |
|                          |                                                             |

# 14-4. Initialization Operation

All the VARILIMIT setting contents are deleted after the initialization operation, and the setting is initialized as the factory setting value.

Initializes the setting in the following steps.

1 Turn the power on with holding 3 keys ( (, +) of SW/PRM, and ()) at same time.

Holds 3 key more than 1 second, and the initialization will start.

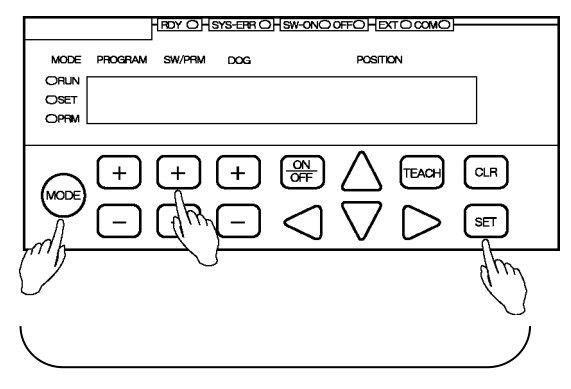

Presses 3 keys at same time.

(2) The display is following figure when the initialization starts.

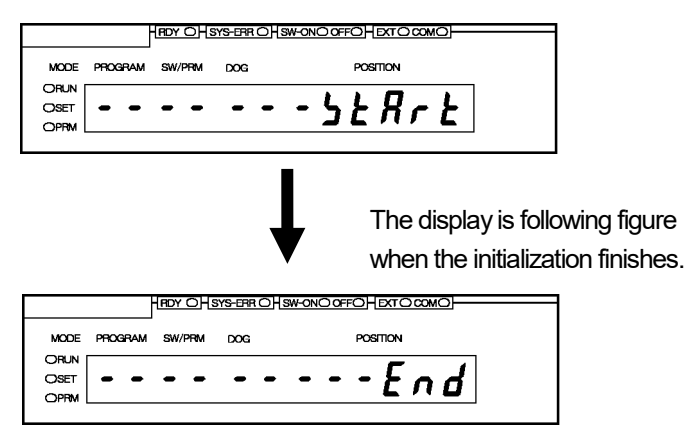

③ Turn the power off and then on again. This is the end of the initialization operation.

| Â | NOTES                                                |                                                                                                    |
|---|------------------------------------------------------|----------------------------------------------------------------------------------------------------|
|   | The para<br>initializatio<br>Before the<br>and write | meter setting contents and switch output setting value are deleted after the<br>on operation.<br>e initialization, check the machine position (origin point etc.) and setting contents<br>it on data sheet which is attached with this manual. |

# 14-5. ABSOCODER CHECK LISTS

# 14-5-1. Multi-turn Type ABSOCODER (MRE)

 Applicable ABSOCODER sensor models MRE-32SP061, MRE-32SP074, MRE-32SP097, MRE-32SP101 MRE-G[ ]SP061, MRE-G[ ]SP074, MRE-G[ ]SP097, MRE-G[ ]SP101

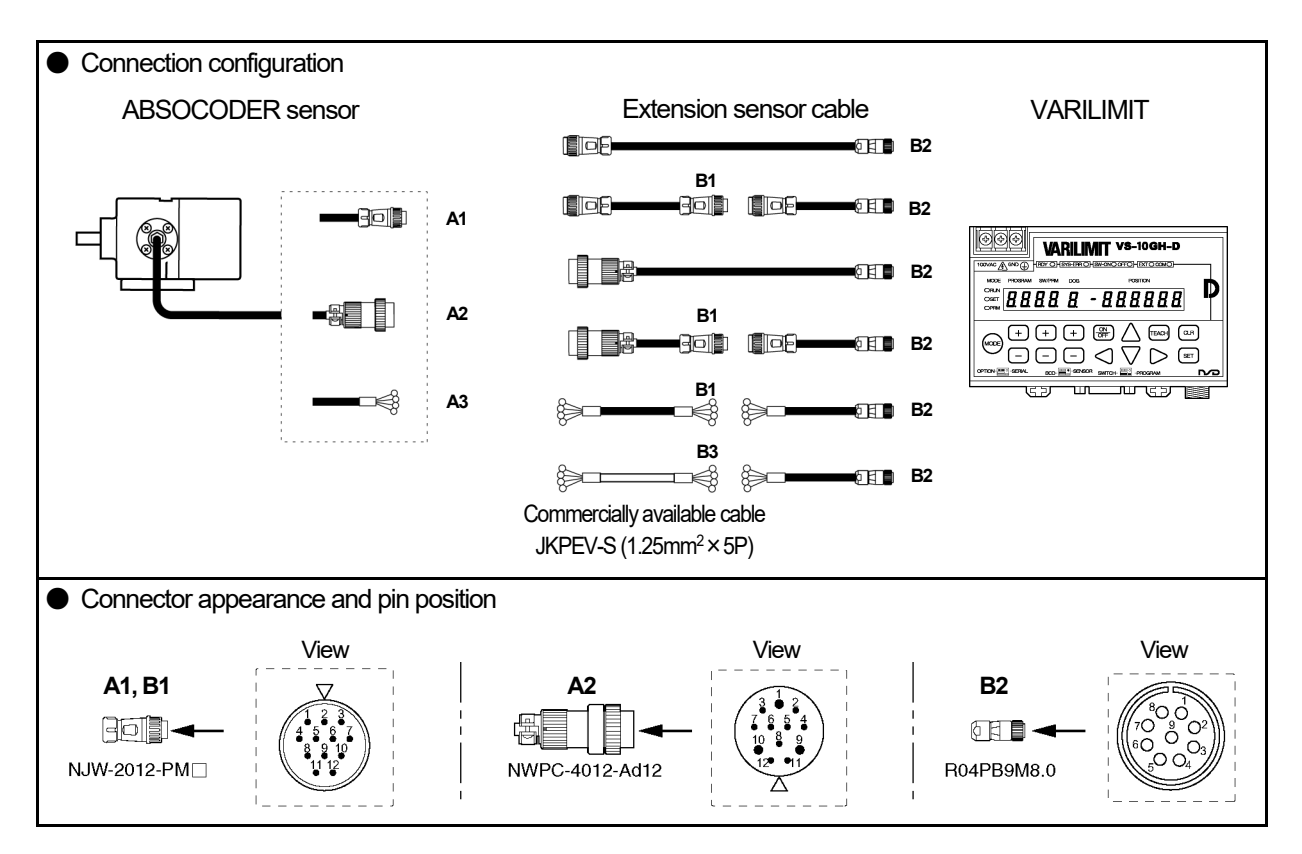

• Connector pin position and standard coil resistance ranges (at 25°C)

|         | Check position  |         |                 |                       |                 |        | Standard coil resistance [ $\Omega$ ] |                                                   |  |
|---------|-----------------|---------|-----------------|-----------------------|-----------------|--------|---------------------------------------|---------------------------------------------------|--|
| A1, A2  | , A3, B1        | E       | 2               | E                     | 3               | Signal |                                       |                                                   |  |
| Pin No. | Wiring<br>color | Pin No. | Wiring<br>color | Wire<br>No.<br>(pair) | Wiring<br>color | names  | MRE-32SP061                           | MRE-32SP074, 097, 101<br>MRE-G[]SP061,074,097,101 |  |
| 1       | Brown           | 1       | Brown           | 1                     | White           | SIN+   | 02 to 102                             | 83 to 00                                          |  |
| 2       | Red             | 2       | Red             | I                     | Black           | SIN-   | 9210102                               | 82 10 90                                          |  |
| 3       | Orange          | 3       | Orange          | n                     | White           | -COS+  | 02 to 102                             | 83 to 00                                          |  |
| 4       | Yellow          | 4       | Yellow          | 2                     | Black           | -COS-  | 9210102                               | 82 10 90                                          |  |
| 5       | Green           | 5       | Green           | 2                     | White           | OUT1+  | 10 to 20                              | 15 to 27                                          |  |
| 6       | Blue            | 6       | Blue            | 5                     | Black           | OUT1-  | 101020                                | 151027                                            |  |
| 7       | Violet          | 7       | Violet          | 4                     | White           | OUT2+  | 15 to 05                              | 15 to 27                                          |  |
| 8       | Gray            | 8       | Gray            | 4                     | Black           | OUT2-  | 151025                                | 151027                                            |  |
| 9       | -               | —       | —               | F                     | White           | —      |                                       |                                                   |  |
| 10      | _               | -       | -               | Э                     | Black           | —      |                                       |                                                   |  |
| 11      | Shield          | 9       | Shield          | _                     | Shield          | Shield |                                       |                                                   |  |
| 12      | _               | -       | -               | _                     | _               | _      |                                       |                                                   |  |

The above standard coil resistance ranges are referential data to assist wiring disconnection diagnosis and are not product specification values. There may be no wiring disconnection even when the resistance measurement is out of the standard resistance range.

MAINTANANCE

Continuity check

#### [Measurement method]

Measure resistance at Point A or B using a circuit tester or other appropriate device.

Have Point A connected to measure at Point B.

If the connector is off, identify the line by the wiring color.

#### [Check details]

Refer to the previous page for the connector pin number.

| Check position            | Criterion                 | Check position                                  | Criterion |
|---------------------------|---------------------------|-------------------------------------------------|-----------|
| Between brown and red     |                           | Between brown and orange, green, violet, shield |           |
| Between orange and yellow | should be in the range of | Between orange and green, violet, shield        |           |
| Between green and blue    |                           | Between green and violet, shield                | $\infty$  |
| Between violet and gray   | *1                        | Between violet and shield                       |           |
|                           | I                         | Between frame and each wire or shield           |           |

\*1: If checks are done at Point B, the measurement value is [Standard coil resistance + extension sensor cable resistance.

Extension sensor cable resistance value

The resistance value of the NSD special cable is  $0.2\Omega/m$  (loop resistance).

The resistance value of the JKPEV-S cable is  $0.034\Omega/m$  (loop resistance).

Consider resistance variations due to temperature, which, relative to the standard temperature (25°C), increases 0.4% when the temperature rises 1°C and decreases 0.4% when the temperature falls 1°C.

#### Insulation check

#### [Measurement method]

Measure using a 500 VDC insulation tester.

#### [Check details]

Refer to the previous page for the connector pin number.

| Check position                                  | Criterion           |
|-------------------------------------------------|---------------------|
| Between brown and orange, green, violet, shield |                     |
| Between orange and green, violet, shield        | $10M\Omega$ or more |
| Between green and violet, shield                |                     |
| Between violet and shield                       |                     |
| Between frame and each wire or shield           |                     |

## 

- 1. Make sure to disconnect the ABSOCODER sensor from the VARILIMIT before carrying out insulation checks.
- 2. If there is a risk that energization may cause damages to the electronic circuits in and around the machine, remove the ABSOCODER sensor from the machine.
- 3. After completing the checks, short-circuit between the pins to discharge remaining voltage before connecting the ABSOCODER sensor to the VARILIMIT.

# 14-5-2. Single-turn Type ABSOCODER (VRE)

 Applicable ABSOCODER sensor models VREP061, VRE-P074, VRE-P097, VRE-P101 VRE-P100

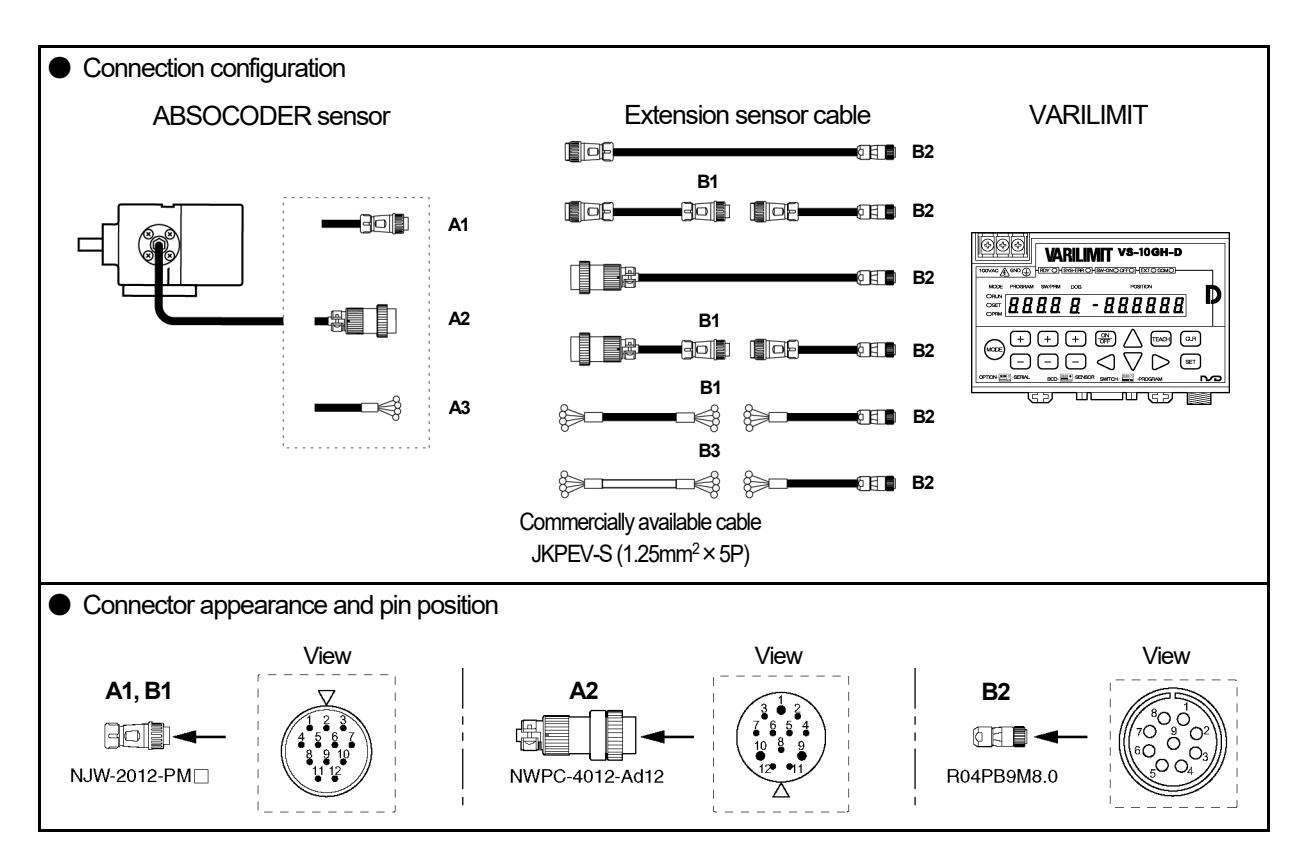

#### Connector pin position and standard coil resistance ranges (at 25°C)

|         | Check position  |         |                 |                       |                 | Star   | ndard coil resistance | e[Ω]                             |              |
|---------|-----------------|---------|-----------------|-----------------------|-----------------|--------|-----------------------|----------------------------------|--------------|
| A1, A2, | , A3, B1        | B2 B3   |                 | Signal                |                 |        |                       |                                  |              |
| Pin No. | Wiring<br>color | Pin No. | Wiring<br>color | Wire<br>No.<br>(pair) | Wiring<br>color | names  | VRE-P061              | VRE-P074<br>VRE-P097<br>VRE-P101 | VRE-P100     |
| 1       | Brown           | 1       | Brown           | 1                     | White           | SIN+   | 210 to 220            | 227 to 242                       | 14 5 to 20 5 |
| 2       | Red             | 2       | Red             | Ι                     | Black           | SIN-   | 21910229              | 227 10 243                       | 14.5 10 20.5 |
| 3       | Orange          | 3       | Orange          | c                     | White           | -COS+  | 210 to 220            | 007 to 040                       | 14 E to 20 E |
| 4       | Yellow          | 4       | Yellow          | 2                     | Black           | -COS-  | 21910229              | 227 10 243                       | 14.5 10 20.5 |
| 5       | Green           | 5       | Green           | 2                     | White           | OUT+   |                       | 29 E to 40 E                     | 29 E to 40 E |
| 6       | Blue            | 6       | Blue            | 3                     | Black           | OUT-   | 3.5 10 5.5            | 20.51040.5                       | 20.3 10 40.5 |
| 7       | -               | 7       | Violet          | 4                     | White           |        |                       |                                  |              |
| 8       | _               | 8       | Gray            | 4                     | Black           |        |                       |                                  |              |
| 9       | _               | -       | —               | E                     | White           | _      |                       |                                  |              |
| 10      | -               | Ι       | —               | 5                     | Black           |        |                       |                                  |              |
| 11      | Shield          | 9       | Shield          |                       | Shield          | Shield |                       |                                  |              |
| 12      | _               | _       | _               | _                     | _               | _      |                       |                                  |              |

The above standard coil resistance ranges are referential data to assist wiring disconnection diagnosis and are not product specification values. There may be no wiring disconnection even when the resistance measurement is out of the standard resistance range.

Continuity check

#### [Measurement method]

Measure resistance at Point A or B using a circuit tester or other appropriate device.

Have Point A connected to measure at Point B.

If the connector is off, identify the line by the wiring color.

#### [Check details]

Refer to the previous page for the connector pin number.

| Check position            | Criterion                     | Check position                          | Criterion |
|---------------------------|-------------------------------|-----------------------------------------|-----------|
| Between brown and red     | The measured value            | Between brown and orange, green, shield |           |
| Between orange and yellow | should be in the range of     | Between orange and green, shield        | ~         |
| Between green and blue    | the standard coil resistance. | Between green and, shield               |           |
|                           | *1                            | Between frame and each wire or shield   |           |

\*1: If checks are done at Point B, the measurement value is [Standard coil resistance + extension sensor cable resistance.

Extension sensor cable resistance value

The resistance value of the NSD special cable is  $0.2\Omega/m$  (loop resistance).

The resistance value of the JKPEV-S cable is  $0.034\Omega/m$  (loop resistance).

Consider resistance variations due to temperature, which, relative to the standard temperature (25°C), increases 0.4% when the temperature rises 1°C and decreases 0.4% when the temperature falls 1°C.

#### Insulation check

[Measurement method]

Measure using a 500 VDC insulation tester.

#### [Check details]

Refer to the previous page for the connector pin number.

| Check position                          | Criterion        |
|-----------------------------------------|------------------|
| Between brown and orange, green, shield |                  |
| Between orange and green, shield        | 10MO or more     |
| Between green and, shield               | TOIVIS2 OF THORE |
| Between frame and each wire or shield   |                  |

## 

1. Make sure to disconnect the ABSOCODER sensor from the VARILIMIT before carrying out insulation checks.

- 2. If there is a risk that energization may cause damages to the electronic circuits in and around the machine, remove the ABSOCODER sensor from the machine.
- 3. After completing the checks, short-circuit between the pins to discharge remaining voltage before connecting the ABSOCODER sensor to the VARILIMIT.

# 14-5-3. Rod sensor (VLS-12.8)

 Applicable ABSOCODER sensor models VLS-12.8MHP28

VLS-12.8PRA28 (Consult our sales representative.)

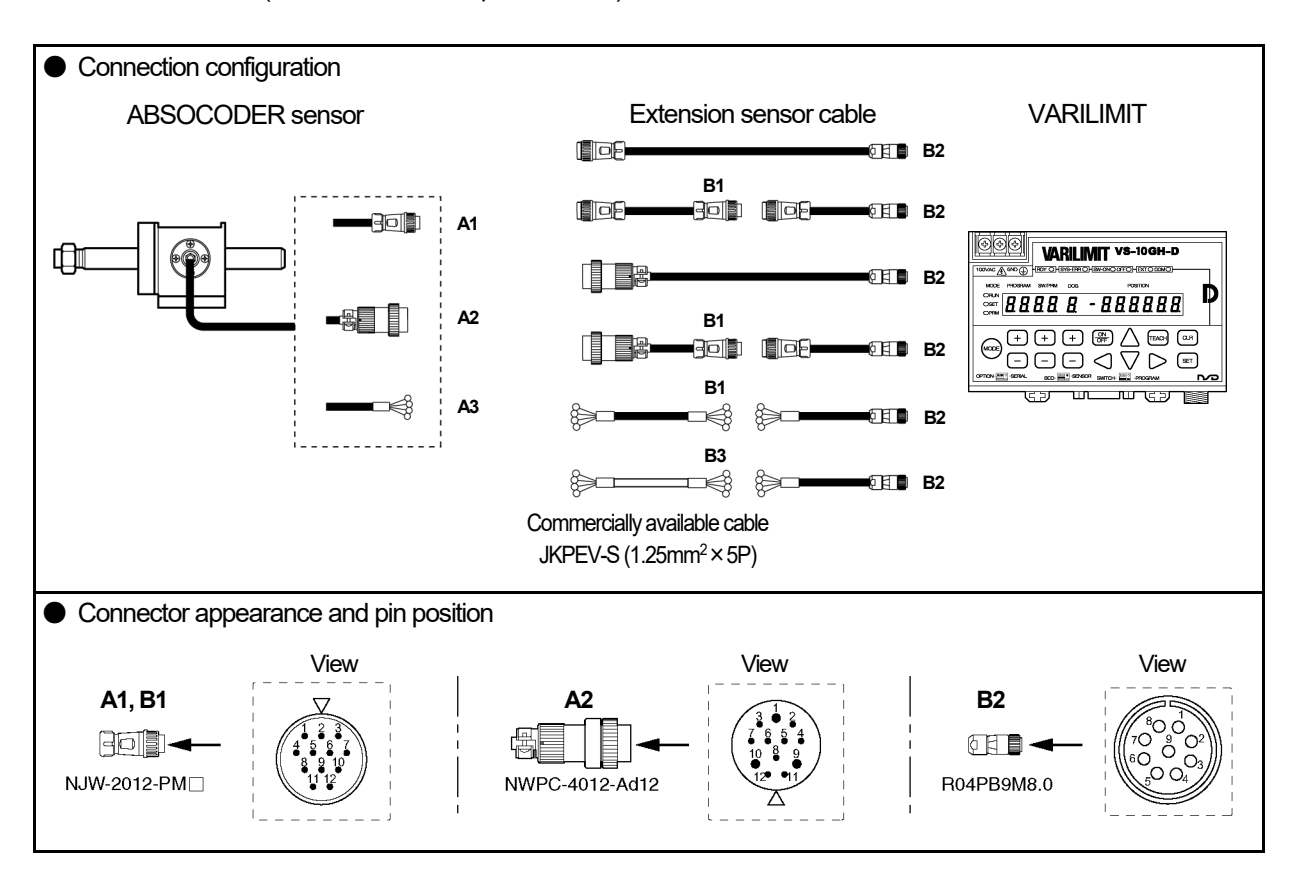

#### Connector pin position and standard coil resistance ranges (at 25°C)

|         | Check position  |         |                 |                       |                 |        | Standard coil resistance [ $\Omega$ ] |
|---------|-----------------|---------|-----------------|-----------------------|-----------------|--------|---------------------------------------|
| A1, A2  | , A3, B1        | В       | 2               | В                     | 3               | Signal |                                       |
| Pin No. | Wiring<br>color | Pin No. | Wiring<br>color | Wire<br>No.<br>(pair) | Wiring<br>color | names  | VLS-12.8MHP28                         |
| 1       | Brown           | 1       | Brown           | 1                     | White           | SIN+   | 23 to 60                              |
| 2       | Red             | 2       | Red             | Ι                     | Black           | SIN-   | 231009                                |
| 3       | Orange          | 3       | Orange          | c                     | White           | -COS+  | 22 to 60                              |
| 4       | Yellow          | 4       | Yellow          | 2                     | Black           | -COS-  | 231009                                |
| 5       | Green           | 5       | Green           | c                     | White           | OUT+   | 61 to 97                              |
| 6       | Blue            | 6       | Blue            | 3                     | Black           | OUT-   | 011007                                |
| 7       | _               | 7       | Violet          | 4                     | White           | —      |                                       |
| 8       | -               | 8       | Gray            | 4                     | Black           | _      |                                       |
| 9       | _               | —       | _               | E                     | White           | —      |                                       |
| 10      | -               | —       | Ι               | 5                     | Black           | _      |                                       |
| 11      | Shield          | 9       | Shield          | _                     | Shield          | Shield |                                       |
| 12      | _               | —       | 1               |                       | —               | —      |                                       |

The above standard coil resistance ranges are referential data to assist wiring disconnection diagnosis and are not product specification values. There may be no wiring disconnection even when the resistance measurement is out of the standard resistance range.

Continuity check

#### [Measurement method]

Measure resistance at Point A or B using a circuit tester or other appropriate device.

Have Point A connected to measure at Point B.

If the connector is off, identify the line by the wiring color.

#### [Check details]

Refer to the previous page for the connector pin number.

| Check position            | Criterion                     | Check position                          | Criterion |
|---------------------------|-------------------------------|-----------------------------------------|-----------|
| Between brown and red     | The measured value            | Between brown and orange, green, shield |           |
| Between orange and yellow | should be in the range of     | Between orange and green, shield        |           |
| Between green and blue    | the standard coil resistance. | Between green and, shield               |           |
|                           | *1                            | Between frame and each wire or shield   |           |

\*1: If checks are done at Point B, the measurement value is [Standard coil resistance + extension sensor cable resistance.

Extension sensor cable resistance value

The resistance value of the NSD special cable is  $0.2\Omega/m$  (loop resistance).

The resistance value of the JKPEV-S cable is  $0.034\Omega/m$  (loop resistance).

Consider resistance variations due to temperature, which, relative to the standard temperature (25°C), increases 0.4% when the temperature rises 1°C and decreases 0.4% when the temperature falls 1°C.

#### Insulation check

[Measurement method]

Measure using a 500 VDC insulation tester.

#### [Check details]

Refer to the previous page for the connector pin number.

| Check position                          | Criterion       |
|-----------------------------------------|-----------------|
| Between brown and orange, green, shield |                 |
| Between orange and green, shield        | 10140 or more   |
| Between green and, shield               | TOIVIS2 OF MORE |
| Between frame and each wire or shield   |                 |

## 

1. Make sure to disconnect the ABSOCODER sensor from the VARILIMIT before carrying out insulation checks.

- 2. If there is a risk that energization may cause damages to the electronic circuits in and around the machine, remove the ABSOCODER sensor from the machine.
- 3. After completing the checks, short-circuit between the pins to discharge remaining voltage before connecting the ABSOCODER sensor to the VARILIMIT.

# 14-5-4. Inrodsensor (IRS-51.2P)/CYLNUC Mark II

 Applicable ABSOCODER sensor models IRS-51.2P18, IRS-51.2P30
 MIM, MIJ, MIJ, MIJJ

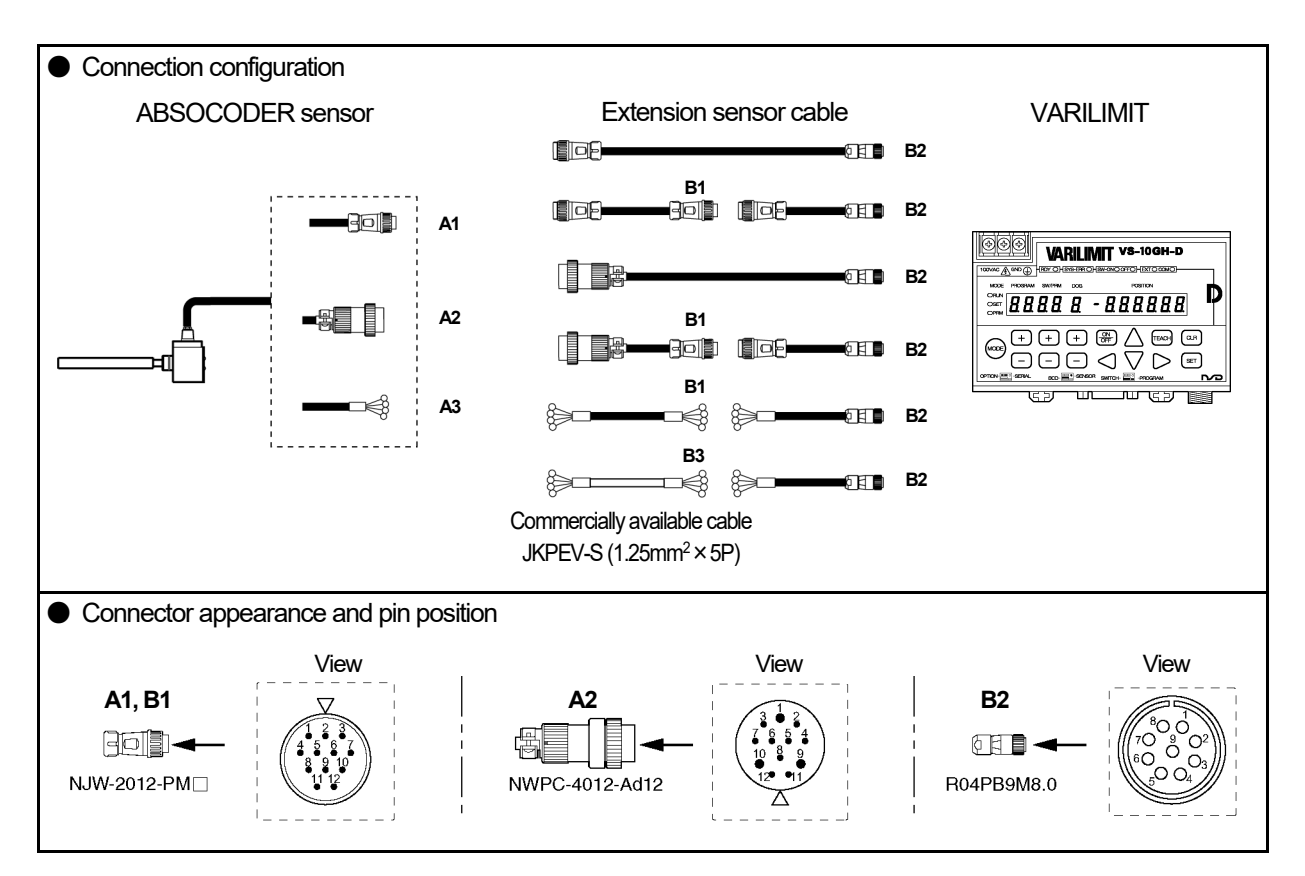

#### Connector pin position and standard coil resistance ranges (at 25°C)

|         |                 | Check   | position        |                       |                 |        | Standard coil        | resistance [ $\Omega$ ] |  |
|---------|-----------------|---------|-----------------|-----------------------|-----------------|--------|----------------------|-------------------------|--|
| A1, A2, | A3, B1          | В       | B2 B3 Signa     |                       | Signal          |        |                      |                         |  |
| Pin No. | Wiring<br>color | Pin No. | Wiring<br>color | Wire<br>No.<br>(pair) | Wiring<br>color | names  | IRS-51.2P18<br>(¢18) | IRS-51.2P30<br>(¢30)    |  |
| 1       | Brown           | 1       | Brown           | 1                     | White           | SIN+   | 10 to 50             | 104 to 174              |  |
| 2       | Red             | 2       | Red             | Ι                     | Black           | SIN-   | 1910 09              | 10410174                |  |
| 3       | Orange          | 3       | Orange          | c                     | White           | -COS+  | 10 to 60             | 104 to 174              |  |
| 4       | Yellow          | 4       | Yellow          | 2                     | Black           | -COS-  | 1910 09              | 10410174                |  |
| 5       | Green           | 5       | Green           | 2                     | White           | OUT+   | 102 to 102           | 221 to 271              |  |
| 6       | Blue            | 6       | Blue            | 3                     | Black           | OUT-   | 103 10 123           | 331 to 371              |  |
| 7       | —               | 7       | Violet          | 4                     | White           | —      |                      |                         |  |
| 8       | —               | 8       | Gray            | 4                     | Black           | _      |                      |                         |  |
| 9       | —               | —       | _               | E                     | White           | —      |                      |                         |  |
| 10      | —               | —       | _               | 5                     | Black           | _      |                      |                         |  |
| 11      | Shield          | 9       | Shield          | _                     | Shield          | Shield |                      |                         |  |
| 12      | —               | —       | _               | _                     | —               | —      |                      |                         |  |

The above standard coil resistance ranges are referential data to assist wiring disconnection diagnosis and are not product specification values. There may be no wiring disconnection even when the resistance measurement is out of the standard resistance range.

• Continuity check

#### [Measurement method]

Measure resistance at Point A or B using a circuit tester or other appropriate device.

Have Point A connected to measure at Point B.

If the connector is off, identify the line by the wiring color.

#### [Check details]

Refer to the previous page for the connector pin number.

| Check position            | Criterion                     | Check position                          | Criterion |
|---------------------------|-------------------------------|-----------------------------------------|-----------|
| Between brown and red     | The measured value            | Between brown and orange, green, shield |           |
| Between orange and yellow | should be in the range of     | Between orange and green, shield        | ~         |
| Between green and blue    | the standard coil resistance. | Between green and, shield               |           |
|                           | *1                            | Between frame and each wire or shield   |           |

\*1: If checks are done at Point B, the measurement value is [Standard coil resistance + extension sensor cable resistance.

Extension sensor cable resistance value

The resistance value of the NSD special cable is  $0.2\Omega/m$  (loop resistance).

The resistance value of the JKPEV-S cable is  $0.034\Omega/m$  (loop resistance).

Consider resistance variations due to temperature, which, relative to the standard temperature (25°C), increases 0.4% when the temperature rises 1°C and decreases 0.4% when the temperature falls 1°C.

#### Insulation check

[Measurement method]

Measure using a 500 VDC insulation tester.

#### [Check details]

Refer to the previous page for the connector pin number.

| Check position                          | Criterion        |
|-----------------------------------------|------------------|
| Between brown and orange, green, shield |                  |
| Between orange and green, shield        | 10MO or more     |
| Between green and, shield               | TOIVIS2 OF THORE |
| Between frame and each wire or shield   |                  |

## 

1. Make sure to disconnect the ABSOCODER sensor from the VARILIMIT before carrying out insulation checks.

- 2. If there is a risk that energization may cause damages to the electronic circuits in and around the machine, remove the ABSOCODER sensor from the machine.
- 3. After completing the checks, short-circuit between the pins to discharge remaining voltage before connecting the ABSOCODER sensor to the VARILIMIT.

# 14-5-5. CYLNUC

 Applicable ABSOCODER sensor models SCM, SCJ, SCMJ, SCJJ, SCHH, SCAH, CSAH

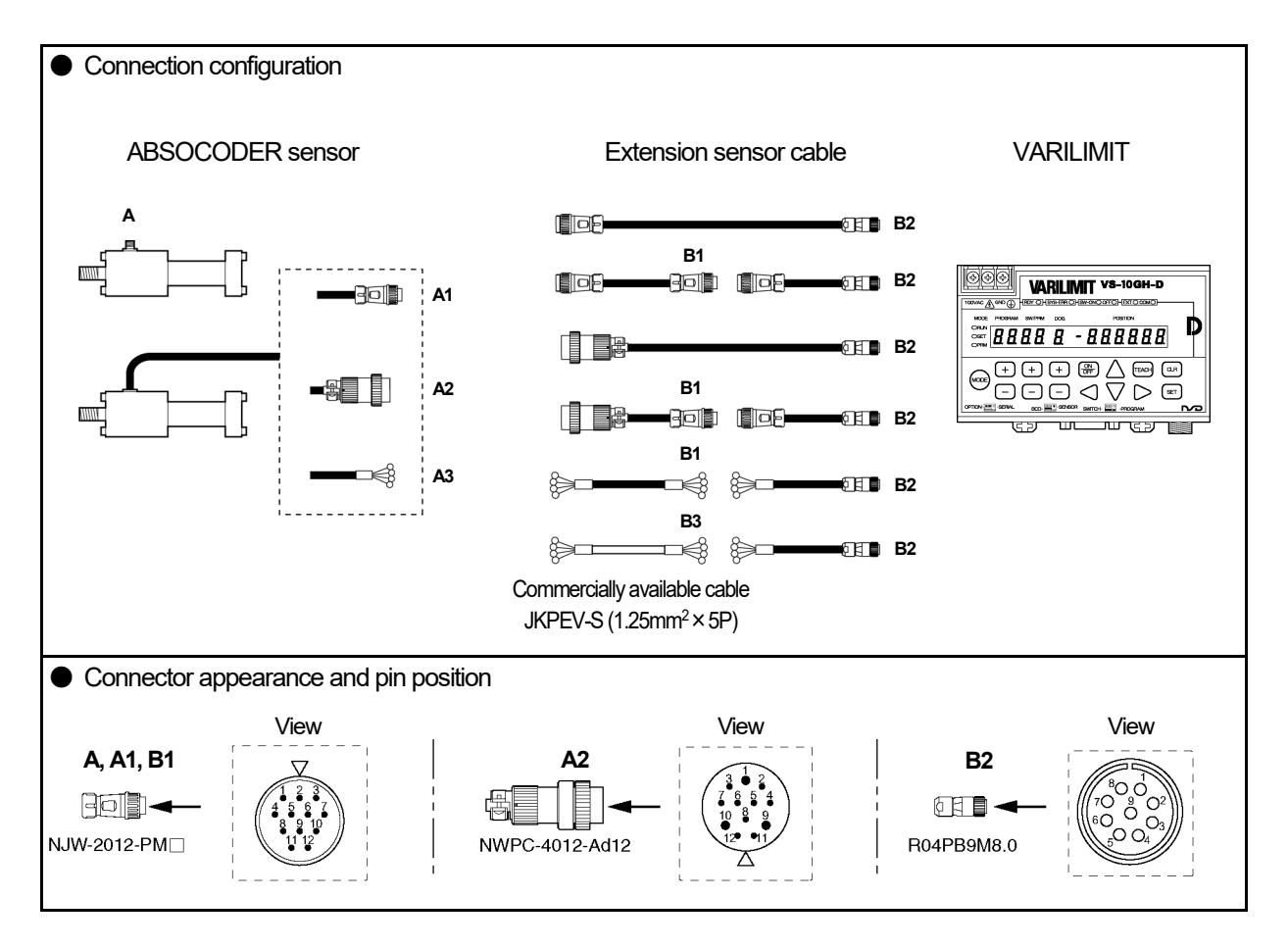

• Connector pin position and standard coil resistance ranges (at 25°C)

The standard coil resistance ranges shown below are referential data to assist wiring disconnection diagnosis and are not product specification values. There may be no wiring disconnection even when the resistance measurement is out of the standard resistance range.

| Check position |                 |         |                 |                       |                 |        |           |         |         | Stand   | dard coil | resistan | ce[Ω]   |         |         |          |    |  |    |  |  |  |  |  |        |        |  |  |  |  |
|----------------|-----------------|---------|-----------------|-----------------------|-----------------|--------|-----------|---------|---------|---------|-----------|----------|---------|---------|---------|----------|----|--|----|--|--|--|--|--|--------|--------|--|--|--|--|
| A, A1, A       | 2, A3, B1       | B       | 32              | B                     | B3              |        | B3        |         | B3      |         | B3        |          | B3      |         | B3      |          | B3 |  | B3 |  |  |  |  |  | Rod di | ameter |  |  |  |  |
| Pin No.        | Wiring<br>color | Pin No. | Wiring<br>color | Wire<br>No.<br>(pair) | Wiring<br>color | names  | ф<br>22.4 | ф<br>28 | φ<br>36 | φ<br>45 | φ<br>56   | φ<br>63  | φ<br>70 | ф<br>80 | φ<br>90 | ф<br>100 |    |  |    |  |  |  |  |  |        |        |  |  |  |  |
| 1              | Brown           | 1       | Brown           | 1                     | White           | SIN+   | 20 to     | 23 to   | 25 to   | 40 to   | 45 to     | 49 to    | 50 to   | 53 to   | 50 to   | 54 to    |    |  |    |  |  |  |  |  |        |        |  |  |  |  |
| 2              | Red             | 2       | Red             | I                     | Black           | SIN-   | 66        | 69      | 71      | 86      | 110       | 114      | 115     | 118     | 115     | 119      |    |  |    |  |  |  |  |  |        |        |  |  |  |  |
| 3              | Orange          | 3       | Orange          | 0                     | White           | -COS+  | 20 to     | 23 to   | 25 to   | 40 to   | 45 to     | 49 to    | 50 to   | 53 to   | 50 to   | 54 to    |    |  |    |  |  |  |  |  |        |        |  |  |  |  |
| 4              | Yellow          | 4       | Yellow          | 2                     | Black           | -COS-  | 66        | 69      | 71      | 86      | 110       | 114      | 115     | 118     | 115     | 119      |    |  |    |  |  |  |  |  |        |        |  |  |  |  |
| 5              | Green           | 5       | Green           | 2                     | White           | OUT+   | 57 to     | 61 to   | 63 to   | 81 to   | 88 to     | 97 to    | 137 to  | 150 to  | 156 to  | 106 to   |    |  |    |  |  |  |  |  |        |        |  |  |  |  |
| 6              | Blue            | 6       | Blue            | э                     | Black           | OUT-   | 83        | 87      | 89      | 107     | 128       | 137      | 177     | 190     | 196     | 146      |    |  |    |  |  |  |  |  |        |        |  |  |  |  |
| 7              | _               | 7       | Violet          | 4                     | White           | —      |           |         |         |         |           |          |         |         |         |          |    |  |    |  |  |  |  |  |        |        |  |  |  |  |
| 8              | -               | 8       | Gray            | 4                     | Black           | —      |           |         |         |         |           |          |         |         |         |          |    |  |    |  |  |  |  |  |        |        |  |  |  |  |
| 9              | -               | -       | -               | F                     | White           | -      |           |         |         |         |           |          |         |         |         |          |    |  |    |  |  |  |  |  |        |        |  |  |  |  |
| 10             | -               |         |                 | Э                     | Black           | —      |           |         |         |         |           |          |         |         |         |          |    |  |    |  |  |  |  |  |        |        |  |  |  |  |
| 11             | Shield          | 9       | Shield          | _                     | Shield          | Shield |           |         |         |         |           |          |         |         |         |          |    |  |    |  |  |  |  |  |        |        |  |  |  |  |
| 12             | —               | _       | _               | _                     | _               | _      |           |         |         |         |           |          |         |         |         |          |    |  |    |  |  |  |  |  |        |        |  |  |  |  |

◆SCM, SCJ, SCMJ, SCJJ

#### ♦SCAH, SCHH

|           | Check position  |         |                 |                       |                 |        | Standard coil resistance [ $\Omega$ ] |                                                   |                |              |               |  |  |
|-----------|-----------------|---------|-----------------|-----------------------|-----------------|--------|---------------------------------------|---------------------------------------------------|----------------|--------------|---------------|--|--|
| A, A1, A2 | , A3, B1        | B2      | 2               | В                     | 3               | Circal |                                       | Cylinder bore size, shown in ( ) are rod diameter |                |              |               |  |  |
| Pin No.   | Wiring<br>color | Pin No. | Wiring<br>color | Wire<br>No.<br>(pair) | Wiring<br>color | names  | φ40<br>(φ18)                          | φ50<br>(φ20)                                      | φ63<br>(φ22.4) | φ80<br>(φ28) | φ100<br>(φ36) |  |  |
| 1         | Brown           | 1       | Brown           | 1                     | White           | SIN+   | 90 to 175                             | 95 to 190                                         | 00 to 195      | 100 to 245   | 100 to 200    |  |  |
| 2         | Red             | 2       | Red             | I                     | Black           | SIN-   | 0010175                               |                                                   | 9010100        | 10010245     | 10010290      |  |  |
| 3         | Orange          | 3       | Orange          | 0                     | White           | -COS+  | 00 4- 475                             | 05 40 400                                         | 00 to 105      | 100 to 015   | 100 to 200    |  |  |
| 4         | Yellow          | 4       | Yellow          | 2                     | Black           | -COS-  | 8010175                               | 85 10 180                                         | 9010185        | 100 to 245   | 100 to 290    |  |  |
| 5         | Green           | 5       | Green           | 0                     | White           | OUT+   | 005 to 005                            | 045 to 075                                        | 075 to 005     | 200 to 240   | 045 to 075    |  |  |
| 6         | Blue            | 6       | Blue            | 3                     | Black           | OUT-   | 233 10 203                            | 24510275                                          | 27510305       | 300 10 340   | 31510375      |  |  |
| 7         | _               | 7       | Violet          | 4                     | White           | _      |                                       |                                                   |                |              |               |  |  |
| 8         | —               | 8       | Gray            | 4                     | Black           | _      |                                       |                                                   |                |              |               |  |  |
| 9         | _               | _       | _               | F                     | White           | _      |                                       |                                                   |                |              |               |  |  |
| 10        | —               | -       | —               | D                     | Black           | _      |                                       |                                                   |                |              |               |  |  |
| 11        | Shield          | 9       | Shield          | _                     | Shield          | Shield |                                       |                                                   |                |              |               |  |  |
| 12        | _               | -       | _               | _                     | _               | _      |                                       |                                                   |                |              |               |  |  |

#### ♦CSAH

| Check position |                 |         |                 |                       |                 |        | Standard co              | il resistance [ $\Omega$ ] |
|----------------|-----------------|---------|-----------------|-----------------------|-----------------|--------|--------------------------|----------------------------|
| A, A1, A2      | , A3, B1        | B2      | 2               | В                     | 3               | Signal | Cylinder bore size, show | wn in ( ) are rod diameter |
| Pin No.        | Wiring<br>color | Pin No. | Wiring<br>color | Wire<br>No.<br>(pair) | Wiring<br>color | names  | φ20<br>(φ10)             | φ40<br>(φ14)               |
| 1              | Brown           | 1       | Brown           | 1                     | White           | SIN+   | 61 to 126                | 71 to 146                  |
| 2              | Red             | 2       | Red             | I                     | Black           | SIN-   | 6110136                  | 7110148                    |
| 3              | Orange          | 3       | Orange          | 0                     | White           | -COS+  | C1 to 120                | 74 1- 440                  |
| 4              | Yellow          | 4       | Yellow          | 2                     | Black           | -COS-  | 6110136                  | 7110146                    |
| 5              | Green           | 5       | Green           | 0                     | White           | OUT+   | 405 to 045               | 202 += 222                 |
| 6              | Blue            | 6       | Blue            | 3                     | Black           | OUT-   | 185 10 2 15              | 203 10 233                 |
| 7              | -               | 7       | Violet          | 4                     | White           | _      |                          |                            |
| 8              | —               | 8       | Gray            | 4                     | Black           |        |                          |                            |
| 9              | -               | _       | -               | F                     | White           | _      |                          |                            |
| 10             | —               | _       | -               | D                     | Black           |        |                          |                            |
| 11             | Shield          | 9       | Shield          | _                     | Shield          | Shield |                          |                            |
| 12             | -               | _       | -               | -                     | -               | —      |                          |                            |

Continuity check

#### [Measurement method]

Measure resistance at Point A or B using a circuit tester or other appropriate device.

Have Point A connected to measure at Point B.

If the connector is off, identify the line by the wiring color.

#### [Check details]

Refer to the previous page for the connector pin number.

| Check position            | Criterion                     | Check position                          | Criterion |
|---------------------------|-------------------------------|-----------------------------------------|-----------|
| Between brown and red     | The measured value            | Between brown and orange, green, shield |           |
| Between orange and yellow | should be in the range of     | Between orange and green, shield        | ~         |
| Between green and blue    | the standard coil resistance. | Between green and, shield               |           |
|                           | *1                            | Between frame and each wire or shield   |           |

\*1: If checks are done at Point B, the measurement value is [Standard coil resistance + extension sensor cable resistance.

Extension sensor cable resistance value

The resistance value of the NSD special cable is  $0.2\Omega/m$  (loop resistance).

The resistance value of the JKPEV-S cable is  $0.034\Omega/m$  (loop resistance).

Consider resistance variations due to temperature, which, relative to the standard temperature (25°C), increases 0.4% when the temperature rises 1°C and decreases 0.4% when the temperature falls 1°C.

#### Insulation check

[Measurement method]

Measure using a 500 VDC insulation tester.

#### [Check details]

Refer to the previous page for the connector pin number.

| Check position                          | Criterion    |  |
|-----------------------------------------|--------------|--|
| Between brown and orange, green, shield |              |  |
| Between orange and green, shield        | 10MO or more |  |
| Between green and, shield               |              |  |
| Between frame and each wire or shield   |              |  |

## 

1. Make sure to disconnect the ABSOCODER sensor from the VARILIMIT before carrying out insulation checks.

- 2. If there is a risk that energization may cause damages to the electronic circuits in and around the machine, remove the ABSOCODER sensor from the machine.
- 3. After completing the checks, short-circuit between the pins to discharge remaining voltage before connecting the ABSOCODER sensor to the VARILIMIT.

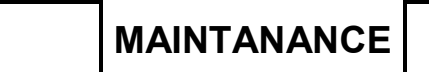

- MEMO -

# 14-5-6. Single-turn Type ABSOCODER (VRE-16TS100)

 Applicable ABSOCODER sensor models VRE-16TS100

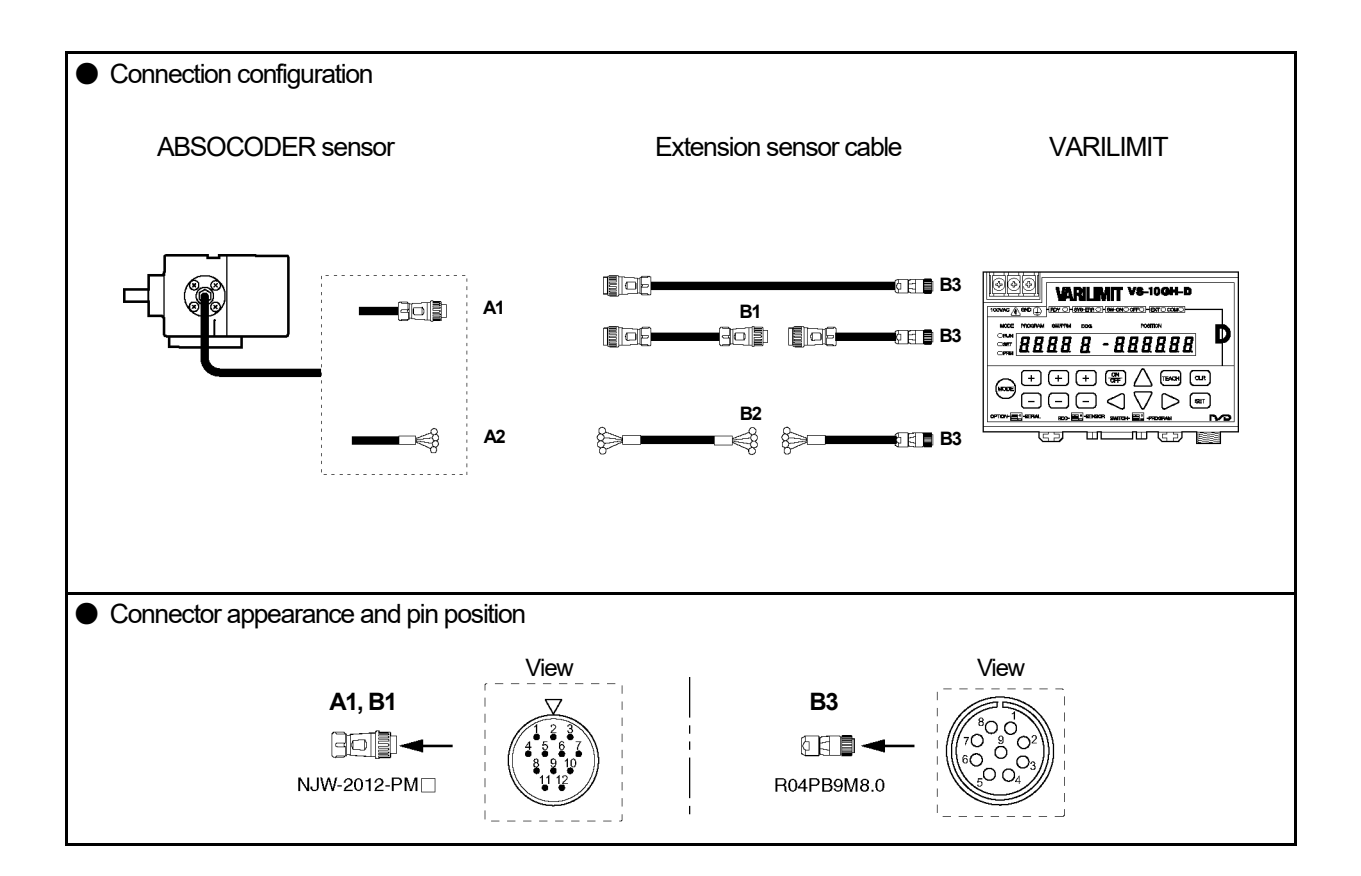

#### • Connector pin position and standard coil resistance ranges (at 25°C)

| Check position               |                                       |                       | Standard coil resistance [ $\Omega$ ] |                                        |                      |  |  |
|------------------------------|---------------------------------------|-----------------------|---------------------------------------|----------------------------------------|----------------------|--|--|
| A1, A2,                      | B1, B2                                | В                     | 3                                     | Signal                                 |                      |  |  |
| Pin No.                      | Wiring color                          | Pin No.               | Wiring color                          | names                                  | VRE-16TS100          |  |  |
| 1                            | Brown                                 | 1                     | Brown                                 | U                                      |                      |  |  |
| 2                            | Red                                   | 2                     | Red                                   | V                                      | 115 to 135           |  |  |
| 3                            | Orange                                | 3                     | Orange                                | W                                      |                      |  |  |
| 4                            | _                                     | 4                     | —                                     | _                                      |                      |  |  |
| 5                            | Green                                 | 5                     | Green                                 |                                        |                      |  |  |
| •                            | Orecon                                | 5                     | GIEEII                                | 00111                                  | 19 to 29             |  |  |
| 6                            | Blue                                  | 6                     | Blue                                  | OUT1-                                  | 18 to 28             |  |  |
| 6<br>7                       | Blue<br>Violet                        | 6<br>7                | Blue                                  | OUT1-<br>OUT2+                         | 18 to 28             |  |  |
| 6<br>7<br>8                  | Blue<br>Violet<br>Gray                | 6<br>7<br>8           | Blue<br>Violet<br>Gray                | OUT1-<br>OUT2+<br>OUT2-                | 18 to 28<br>25 to 35 |  |  |
| 6<br>7<br>8<br>9             | Blue<br>Violet<br>Gray                | 6<br>7<br>8<br>—      | Blue<br>Violet<br>Gray                | OUT1-<br>OUT2+<br>OUT2-<br>-           | 18 to 28<br>25 to 35 |  |  |
| 6<br>7<br>8<br>9<br>10       | Blue<br>Violet<br>Gray<br>—           | 6<br>7<br>8<br>—      | Blue<br>Violet<br>Gray<br>–           | OUT1-<br>OUT2+<br>OUT2-<br>-<br>-      | 18 to 28<br>25 to 35 |  |  |
| 6<br>7<br>8<br>9<br>10<br>11 | Blue<br>Violet<br>Gray<br>-<br>Shield | 6<br>7<br>8<br>—<br>9 | Blue<br>Violet<br>Gray<br>–<br>Shield | OUT1-<br>OUT2+<br>OUT2-<br>-<br>Shield | 18 to 28<br>25 to 35 |  |  |

The above standard coil resistance ranges are referential data to assist wiring disconnection diagnosis and are not product specification values. There may be no wiring disconnection even when the resistance measurement is out of the standard resistance range.

MAINTANANCE

Continuity check

#### [Measurement method]

Measure resistance at Point A or B using a circuit tester or other appropriate device.

Have Point A connected to measure at Point B.

If the connector is off, identify the line by the wiring color.

#### [Check details]

Refer to the previous page for the connector pin number.

| Check position           | Criterion                 | Check position                           | Criterion |
|--------------------------|---------------------------|------------------------------------------|-----------|
| Between brown and red    |                           | Between brown and, green, violet, shield |           |
| Between brown and orange | The measured value        | Between green and, violet, shield        |           |
| Between red and orange   | should be in the range of | Between violet and shield                | $\infty$  |
| Between green and blue   | *1                        | Between frame and each wire or shield    |           |
| Between violet and gray  |                           |                                          |           |

\*1: If checks are done at Point B, the measurement value is [Standard coil resistance + extension sensor cable resistance.

Extension sensor cable resistance value

The resistance value of the NSD special cable is  $0.2\Omega/m$  (loop resistance).

Consider resistance variations due to temperature, which, relative to the standard temperature (25°C), increases 0.4% when the temperature rises 1°C and decreases 0.4% when the temperature falls 1°C.

#### Insulation check

[Measurement method]

Measure using a 500 VDC insulation tester.

#### [Check details]

Refer to the previous page for the connector pin number.

| Check position                           | Criterion           |
|------------------------------------------|---------------------|
| Between brown and, green, violet, shield |                     |
| Between green and, violet, shield        |                     |
| Between violet and shield                | $10M\Omega$ or more |
| Between frame and each wire or shield    |                     |
|                                          |                     |

## 

- 1. Make sure to disconnect the ABSOCODER sensor from the VARILIMIT before carrying out insulation checks.
- 2. If there is a risk that energization may cause damages to the electronic circuits in and around the machine, remove the ABSOCODER sensor from the machine.
- 3. After completing the checks, short-circuit between the pins to discharge remaining voltage before connecting the ABSOCODER sensor to the VARILIMIT.

# 15. Password Function

This is the function to ask inputting the password when the mode of VARILIMIT changes from the operation (RUN) mode.

Customers can pick and set the password which consists of 3 digits of numeric values.

The mode cannot be changed without the password after setting numbers; therefore, the value of "switch setting" and "parameter setting" can be protected. It can also be protected from changing the program No. from panel side.

If the password is not set, the mode could be changed by conventional operation.

# 15-1. Password setting flow

The flowchart of setting the password is shown below.

A change or deletion of the password is the same as the following operation. For more details regarding the setting procedure, refer to "15-3. Password Setting Procedures".

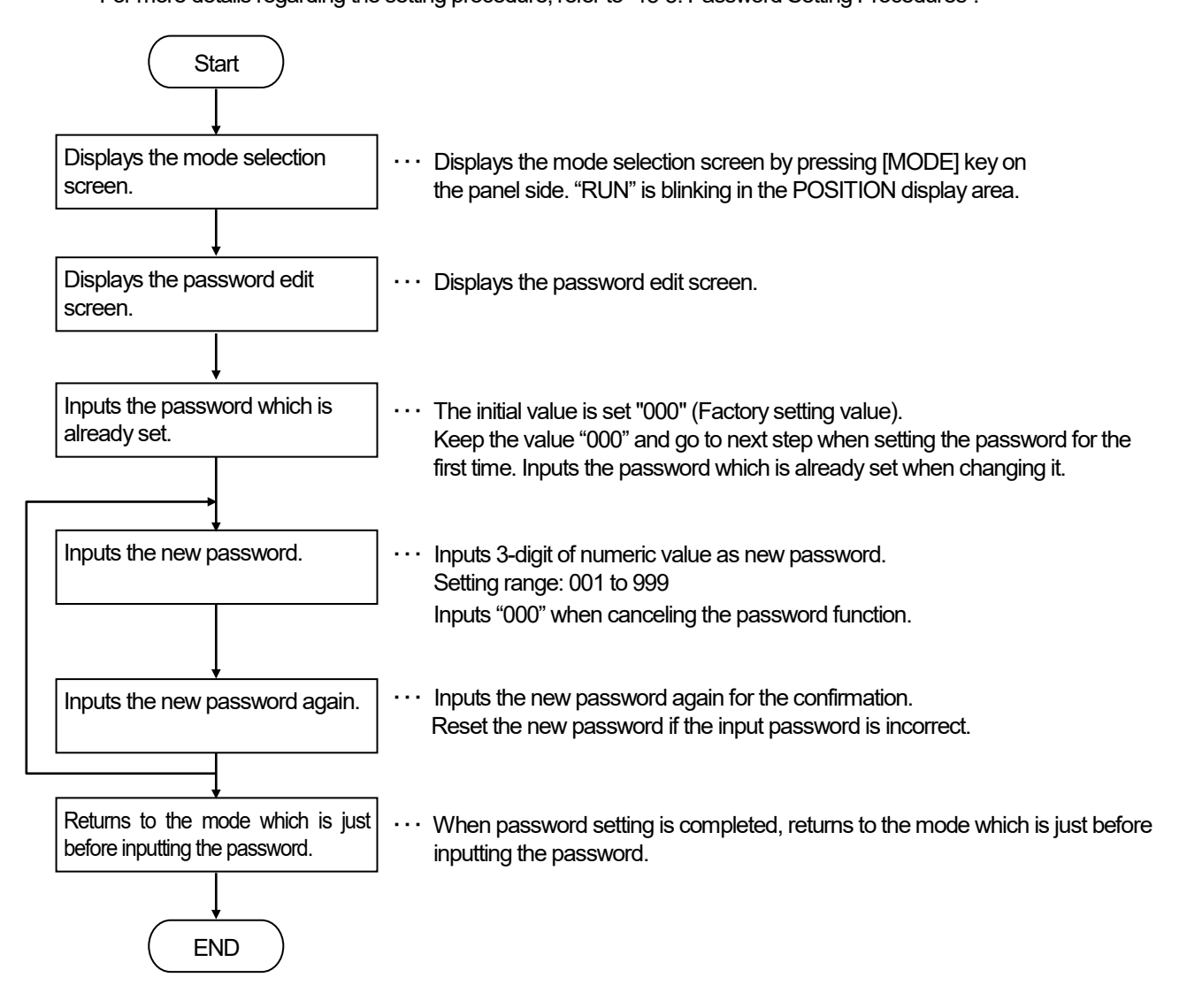

# 15-2. Cautions when setting the password

#### Important

Keep the password in a safe place.

The mode of VARILIMIT couldn't be changed if you forgot the password. As the result, setting values of the parameter and the switch output cannot be change or read by the panel side operation of VARILIMIT. When using the setting and editing software "VS-10F/G-EDW2", setting values of the parameter and the switch output are able to read, but not able to write. (\*1)

The password can be neither read nor written. (\*2)

In this case, the initialization operation should be done. However, setting values of the parameter and the switch output are deleted after the initialization operation. (\*3)

- \*1: It is available when selecting "0" at the parameter No.54 (protocol).
- \*2: If the parameter No.54 is selected a number except "0", setting values can be read and written by communication regardless of whether the password is set or not. Restrict to prevent reading and writing setting values by the host controller.
- \*3: Refer to the "14-4. Initialization Operation".
- Password memo

VARILIMIT users and machinery manufacturers who set the password must notate it for remembrance' sake.

| Password memo    |                                    |           |      |
|------------------|------------------------------------|-----------|------|
| Check            | ļļ. ļ                              |           | ļ    |
| Ask              |                                    | the pass  | word |
| P<br>Ask machin  | erson's name<br>ery manufacturer t | he passwo | ord  |
| Manufact<br>Name | urer :                             |           |      |
| Contact :        |                                    |           |      |

LED ON/OFF state

# 15-3. Password setting procedures

Sets the password by the following procedures.

#### 1 Display the mode selection screen.

Press and hold down the  $\frac{1}{1000}$  key (more than 1 second).

The POSITION and MODE display will flicker to indicate mode selection is possible.

#### 2 Change the mode.

Press the (MODE) key a number of times until the

run mode ("RUN") is shown.

| ∟run —           | → 5 <i>E Ł</i>              |                                |
|------------------|-----------------------------|--------------------------------|
| Run mode ("RUN") | Switch setting mode ("SET") | Parameter setting mode ("PRM") |
| MODE             | MODE                        | MODE                           |
| <b>X</b> RUN     |                             | O RUN                          |
| O SET            | ) SET                       | O SET                          |
| O PRM            | O PRM                       | <b>X</b> PRM                   |
|                  |                             |                                |

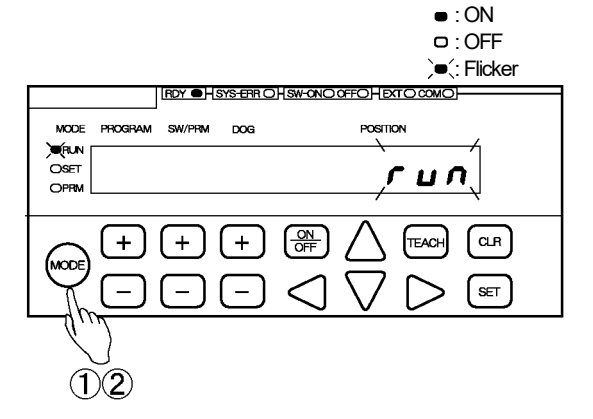

#### ③ Display the password edit screen.

Hold down  $\triangleleft \bigtriangledown \lor \lor \lor \lor$  keys of POSITION display, and then presses week key. "En" and "PAS" are alternately flickering in the POSITION display area.

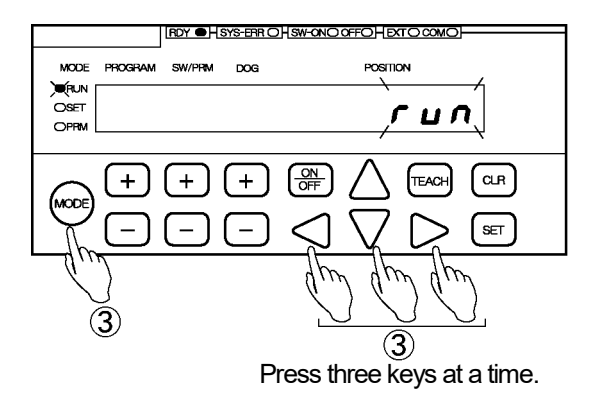

#### 

- HEDY OH SYS-ERR CH SW-ONCOFFOH EXTCOMOL MODE PROGRAM SW/PRM DOG POSITION ORIN CISET OPRM
- (4) Display the current password entering screen.

Press 🖭 key.

"OLD" turns ON in the POSITION display area.

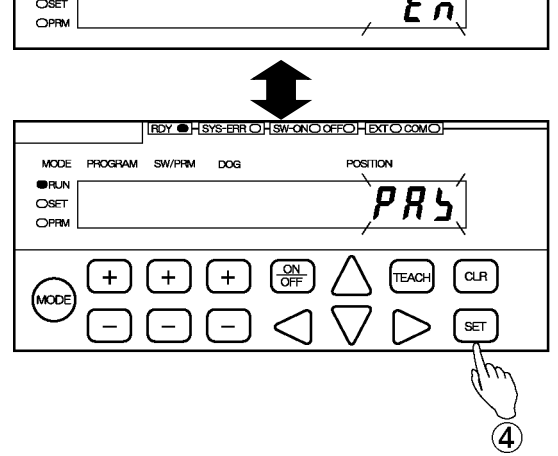

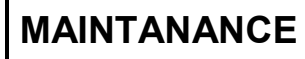

# PASSWORD FUNCTION

#### (5) Enter the current password.

Press  $\triangle$  or  $\bigvee$  key of POSITION once, "000" is flickering in the POSITION display area.

Go to the procedure (6) after the above-procedure when setting the password for the first time.

In the case of changing the password, enter the password which is already set by pressing  $\triangleleft$ ,  $\triangle$ , or  $\bigtriangledown$  key of POSITION again.

If  $\bigcirc$  key is pressed in this timing, returns the run mode ("RUN").

#### 6 Enter the current password.

Press (set) key. Displays the new password input screen.

#### ⑦ Enter the new password.(1st)\*1\*2

Enter the new password by pressing  $\bigcirc$ ,  $\bigcirc$ ,  $\triangle$ , or  $\bigtriangledown$  key of POSITION.

If cer key is pressed in this timing, returns the run mode ("RUN").

#### (8) Confirm the new password.

Press SET key.

Display the password entering screen for the confirmation.

#### (9) Enter the password for the confirmation. (2nd)\*1\*2

Enter the new password by pressing  $\bigcirc$ ,  $\bigcirc$ ,  $\triangle$ , or  $\bigtriangledown$  key of POSITION again.

If cure key is pressed in this timing, returns the run mode ("RUN").

#### (1) Confirm the password for the confirmation.

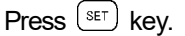

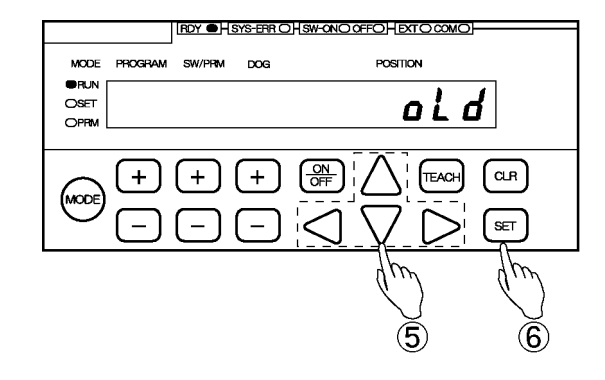

New password entering screen

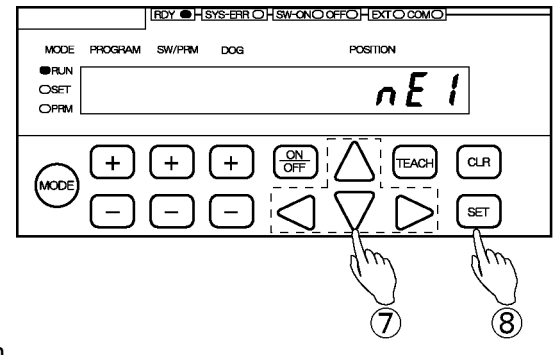

#### Password entering screen for a confirmation

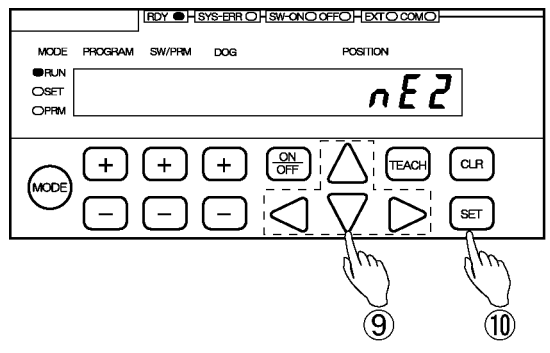

- The operation tone beeps when the password is completely set. The mode returns just before setting the password.
- If the password is different between (1st) and (2nd), the operation tone would beep out three times. In this case, the new password entering screen is displayed, so operate from the procedure 7 again.

#### POINT

- \*1: The password setting range is "001" to "999".
- \*2: Enter the "000" in the procedure 7 and 9 if the password function is canceled.

LED ON/OFF state • : ON • : OFF

) Flicker

CLR

SET

п

TEAC

# 15-4. Mode selection procedure after setting the password

Explains the operation procedure of mode selection after setting the password.

The password must be input when changing the mode from run mode ("RUN") to parameter setting mode ("PRM") or switch setting mode ("SET").

MODE PROGRAM

(RUN OSET

MOD

1 Display the mode selection screen.

Press and hold down the <sup>(MODE)</sup> key (more than 1 second). The POSITION and MODE display will flicker to indicate mode selection is possible.

2 Change the mode.

Press the (MODE) key a number of times until the

parameter setting mode ("PRM") or switch setting mode "SET") is shown.

|                  | L [ L                       |                                |
|------------------|-----------------------------|--------------------------------|
| -, ,, ,, -       |                             |                                |
| Run mode ("RUN") | Switch setting mode ("SET") | Parameter setting mode ("PRM") |
| MODE             | MODE                        | MODE                           |
| <b>X</b> RUN     |                             | O RUN                          |
| O SET            | ) SET                       | O SET                          |
| O PRM            | O PRM                       | ) PRM                          |

"PAS" is flickering ON in the POSITION display area.

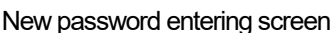

POSITION

DOG

+

+

+

(1)(2)

#### 

#### ④ Enter the password.

Press SET kev.

Enter the password by pressing  $\bigcirc$ ,  $\bigcirc$ ,  $\bigcirc$ , or  $\bigtriangledown$  key of POSITION.

③ Display the password entering screen.

If CLR key is pressed in this timing, returns the run mode ("RUN").

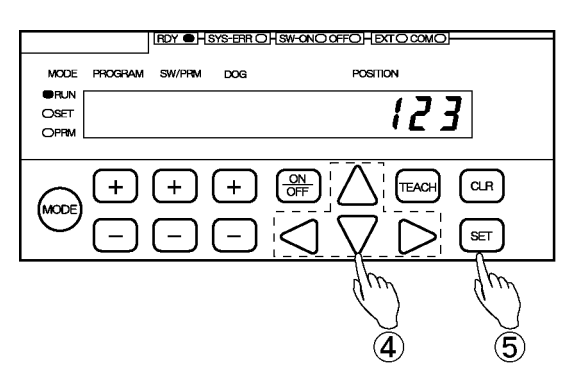

(5) Confirm the password.

Press (SET) key.

- Returns to the mode which is selected in procedure ② when the password is correct.

- Returns to the run mode ("RUN") if the password is incorrect.

# **APPENDIX**

Attaches descriptions of the CE marking and UL standard compliance, the data sheets, and the upgrading guide.

APPENDIX 1. CE MARKING APPENDIX 2. UL STANDERD APPENDIX 3. DATA SHEET APPENDIX 4. UPGRADING

# **APPENDIX 1. CE MARKING**

The DC24V-type VARILIMIT models, VS-10GH-D-1, VS-10GH-A-1 and VS-10GH-C-1, conform to the EMC Directive.

### **APPENDIX 1-1. EMC Directives**

It is necessary to do CE marking in the customer's responsibility in the state of a final product. Confirm EMC compliance of the machine and the entire device by customer because EMC changes configuration of the control panel, wiring, and layout.

### **APPENDIX 1-2. EMC Directive and Standards**

EMC Directive consists of immunity and emission items. It conforms to Table 01(see below) of EMC standards and Testing.

|            | Banaara ana robang |                                                                     |
|------------|--------------------|---------------------------------------------------------------------|
| Class      | Standard No.       | Name                                                                |
| EMI        | EN61000-6-4        | Generic standards.<br>Emission standard for industrial environments |
| (Emission) | EN55011 Class A    | Electromagnetic Radiation Disturbance                               |
|            | EN61000-6-2        | Generic standards.<br>Immunity standard for industrial environments |
|            | EN61000-4-2        | Electrostatic Discharge                                             |
| EMS        | EN61000-4-3        | Radiated, Radio frequency, Electromagnetic Field                    |
| (Immunity) | EN61000-4-4        | Electrical Fast Transient / Burst                                   |
|            | EN61000-4-5        | Surge Immunity                                                      |
|            | EN61000-4-6        | Conducted Disturbances, Induced by Radio-Frequency Fields           |
|            | EN61000-4-8        | Power Frequency Magnetic Field                                      |

#### Table 01 EMC Standard and Testing

## **APPENDIX 1-3. Low Voltage Directive**

The low voltage directive is out of the range because VARILIMIT is activated by 24VDC power supply.

## **APPENDIX 1-4. Measures for EMC Compliance and Restriction**

Describes measures for EMC compliance and restriction when testing the compatibility verification.

#### (1) Power wiring

A clamp filter was fitted to the power and grounding lines for testing.

The installation position was set within 200 mm of the VARILIMIT as shown in the figure ①.

#### (2) Sensor cable

If a 30m or longer sensor cable is to be used, cover the sensor cable with a shielded zippertubing, with the tube shield grounded (2) in the figure).

#### Recommendation zippertubing

| Mounting location | Model         | Manufacturer               |
|-------------------|---------------|----------------------------|
| Sensor cable      | MTFS $20\phi$ | ZIPPERTUBING (JAPAN), LTD. |

#### (3) I/O cable

The I/O cable to be connected to the switch output connector should be shorter than 30m (③ in the figure).

#### (4) Analog output cable (current output: 4-20 mA only)

If the length of the analog output cable is longer than 30m, use the twist pair cable with shield and connect the wire shield to the 5th pin of the analog output connector. (④ in the figure)

#### (5) Communication cable

A cable which connects to the communication connector must use with a shield, and the shield is connected to mounting screw.

The cable is used metallic shell connectors when NSD tested, and the cable shield is connected to the screw part of the connector. ((5) in the figure )

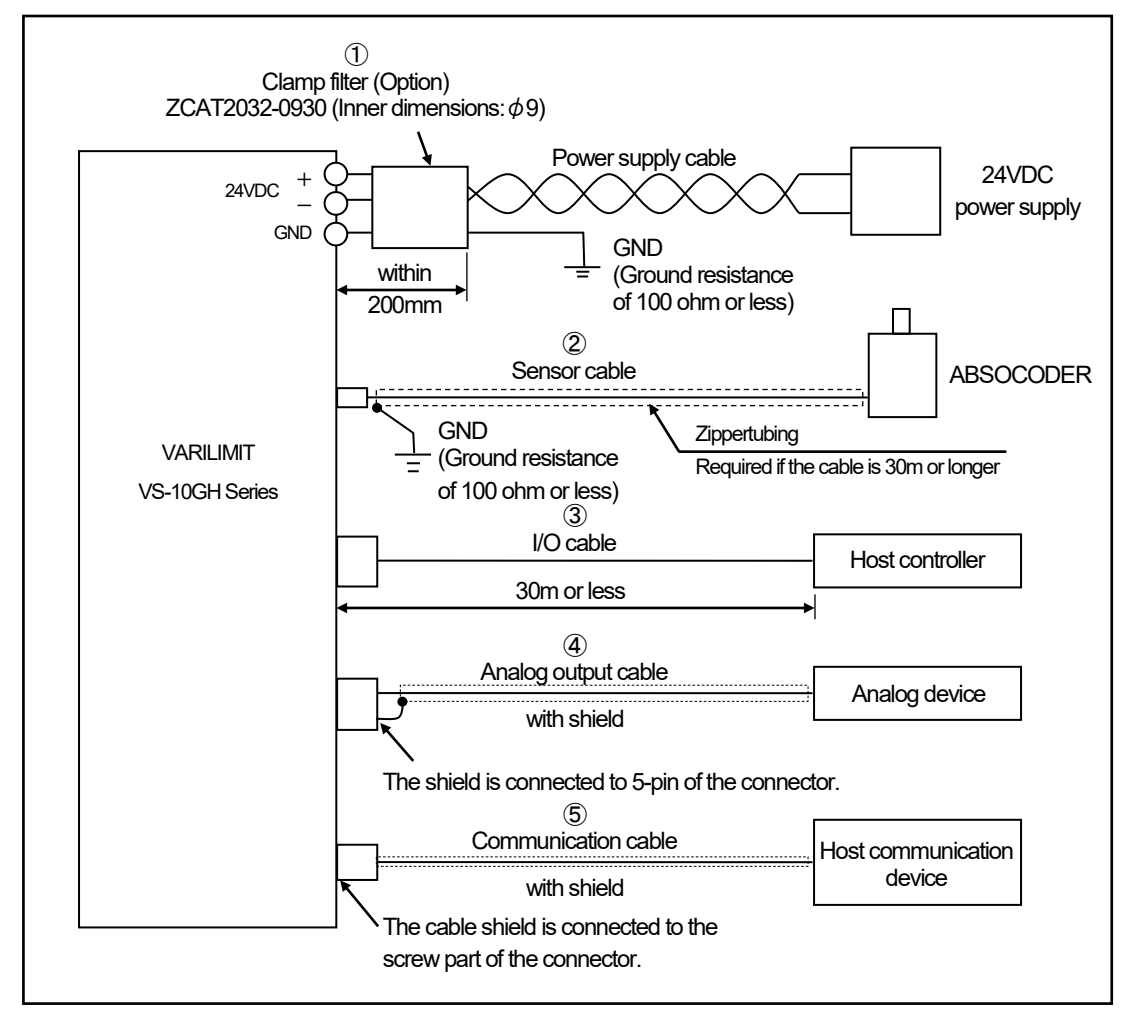

#### Reference

It may be improved when clamp filter is added to the sensor or I/O cable.

- In the case of it operates faultily by the influence from the peripheral device

- In the case of it is effect to reduce the conduction and radiation noise

Recommendation clamp filter

|   | Mounting location | Clamp filter model                          | Manufacturer |
|---|-------------------|---------------------------------------------|--------------|
| 1 | Sensor cable      | ZCAT2032-0930 (inner dimensions: $\phi$ 9)  | TDK          |
| 2 | I/O cable         | ZCAT3035-1330 (inner dimensions: $\phi$ 13) | IDK          |

# **APPENDIX 2. UL STANDARD**

The DC24V-type VARILIMIT models, VS-10GH-D-1, VS-10GH-A-1 and VS-10GH-C-1, correspond to the UL Standard.

Read this page carefully and use VARILIMIT by following the described items.

# **APPENDIX 2-1. Installation**

- Install inside the control cabinet.
- For use in pollution degree 2 environment
- Within the surrounding air temperature 0°C to 55°C.

# **APPENDIX 2-2. External Power Supply**

Use a "Class 2" power supply.

# **APPENDIX 2-3. Wiring to the Power Supply and Ground**

- Use field installed conductors with a temperature rating of 75°C or higher.
- Use electrical wires of copper "AWG18" or copper strand "AWG18".
- The terminal block tightening torque is 0.6 N·m (5.1 lb·in).

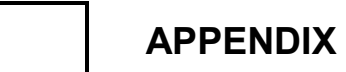

- MEMO -

(1/3)

# **APPENDIX 3. DATA SHEET**

# APPENDIX 3-1. VS-10B Mode Data Sheet

# **APPENDIX 3-1-1. Parameter data sheet**

•When Parameter E0 is set to 0

|     |                                                            | Setting ranges and initial values:                                                                                                    | Ар         | plicable mo | del  | Reference     | Settina |
|-----|------------------------------------------------------------|----------------------------------------------------------------------------------------------------|------------|-------------|------|---------------|---------|
| No. | Name                                                       | The initial values are shown inside " $\Box$ ".                                                                                                    | 10GH<br>-D | 10GH<br>-A  | 10GH | (Chapter No.) | value   |
| E0  | VARILIMIT Mode<br>Selection                                | <ul> <li>Q: VS-10B Mode<br/>8 programs, 30 switches, 10 Dogs</li> <li>1: Extended Mode<br/>8 programs, 30 switches, 10 Dogs</li> <li>2: Extended Mode<br/>32 programs, 30 switches, 4 Dogs</li> </ul>                                                                                                    | 0          | 0           | 0    | 10-1          |         |
| 00  | Initial Display                                            | The items selected using Parameter E0 will be shown.                                                                                                    | 0          | 0           | 0    |               |         |
| A0  | Number of Scale<br>Length Pitches[n]<br>*1                 | 1 to 9999                                                                                                    | 0          | 0           | 0    | 10-6          |         |
| 99  | Scale Length[L]                                            | 10 to 999999                                                                                                    | 0          | 0           | 0    | 10-6          |         |
| 98  | Minimum Current<br>Position Value<br>[K]                   | 9999999 to (1000000-L)                                                                                                    | 0          | 0           | 0    | 10-6          |         |
| 97  | Current Position<br>Setting                                | K to (K+L-1)                                                                                                    | 0          | 0           | 0    | 10-6          |         |
| 96  | Protected Switch<br>Suspended                              | 0: Protected Switch function enabled<br>1: Protected Switch function suspended                                                                                                    | 0          | 0           | 0    | 10-10         |         |
| 95  | Current Position<br>Preset / Protected<br>Switch Selection | Current Position Preset disabled, Protected Switch disabled     Current Position Preset disabled, Protected Switch enabled     Current Position Preset enabled, Protected Switch disabled     Scurrent Position Preset enabled, Protected Switch enabled                                                                                                    | 0          | 0           | 0    | 10-7<br>10-9  |         |
| 94  | Current Position<br>Output Code/Logic                      | <ul> <li>BCD output (negative logic) /<br/>decimal point output (positive logic)</li> <li>BCD output (positive logic) /<br/>decimal point output (negative logic)</li> <li>BCD output (negative logic) /<br/>decimal point output (negative logic)</li> <li>BCD output (positive logic) /<br/>decimal point output (positive logic)</li> <li>BCD output (positive logic) /<br/>decimal point output (positive logic)</li> <li>Binary output (sign magnitude code, negative logic),<br/>decimal point output (positive logic)</li> <li>Binary output (sign magnitude code, positive logic),<br/>decimal point output (negative logic)</li> <li>Binary output (sign magnitude code, positive logic),<br/>decimal point output (negative logic)</li> <li>Binary output (two's complement, negative logic),<br/>decimal point output (positive logic)</li> <li>Binary output (two's complement, positive logic),<br/>decimal point output (negative logic)</li> </ul> | 0          |             |      | 10-11         |         |

Remarks

\*1: Set this parameter when using VS-10GH\*\*-LC.

Any other VARILIMIT model does not display this number.

| When Parameter E0 is set to 0 |                                                             |                                                                                                    |            |             | (2/3)      |               |         |
|-------------------------------|-------------------------------------------------------------|----------------------------------------------------------------------------------------------------|------------|-------------|------------|---------------|---------|
| No                            | Namo                                                        | Setting ranges and initial values:                                                                                                    | Ap         | plicable mo | del        | Reference     | Setting |
| INO.                          | Name                                                        | The initial values are shown inside " $\Box$ ".                                                                                                    | 10GH<br>-D | 10GH<br>-A  | 10GH<br>-C | (Chapter No.) | value   |
| 93                            | Program No. Input<br>Method                                 | Image: Panel key input      1 : External input via connector      2 : Serial communication                                                                                                    | 0          | 0           | 0          | 10-8          |         |
| 92                            | Current Position<br>Preset Function<br>Selection            | 0: Preset Disabled<br>1 : Preset Enabled                                                                                                    | 0          | 0           | 0          | 10-7          |         |
| 91                            | Sensor Selection /<br>Sensor Rotation<br>(Travel) Direction | 0: CW 1: CCW                                                                                                    | 0          | 0           | 0          | 10-4          |         |
| 90                            | Decimal Point<br>Position                                   | 0: []][]][]]]<br>1: []][]][]]]<br>2: []][]][]]<br>3: []][]]<br>4: []]]. []][]]]<br>5: []. []][]][]]                                                                                                    | 0          | 0           | 0          | 10-5          |         |
| 87                            | Position Data B<br>Setting                                  | Channel 1                                                                                                    |            | 0           | 0          | 10-12         |         |
| 86                            | Position Data A<br>Setting                                  | Channel 1                                                                                                    |            | 0           | 0          | 10-12         |         |
| 85                            | Position Output<br>Voltage Range<br>Selection               | Channel 1     D: 0V to DC10V 1: 0V to ±DC10V     Channel 2     D: 0V to DC10V 1: 0V to ±DC10V                                                                                                    |            | 0           |            | 10-12         |         |
| 82                            | Current Position<br>Preset Error Selection                  | <ul> <li>Disabled<br/>SW30: Switch output, System ready output ON in<br/>case of errors, No error display</li> <li>1: Enabled<br/>SW30: Error output, System ready output ON in case<br/>of errors, No error display</li> <li>2. Enabled<br/>SW30: Switch output, System ready output OFF in<br/>case of errors, Error display ([Err23 or Err50])</li> <li>3. Enabled<br/>SW30: Error output, System ready output OFF in case<br/>of errors, Error display ([Err23 or Err50])</li> </ul> | 0          | 0           | 0          | 10-7          |         |

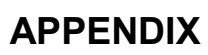

| When Parameter E0 is set to 0 |                                          |                                                                                                    |             |             |      |                  | (3/3) |
|-------------------------------|------------------------------------------|----------------------------------------------------------------------------------------------------|-------------|-------------|------|------------------|-------|
| No.                           | Name                                     | Setting ranges and initial values:<br>The initial values are shown inside "□".                                                                                                    | Apr<br>10GH | plicable mo | idel | Setting<br>value |       |
| 81                            | Current Position<br>Preset Zone Setting  | Preset Zone 1         1 ON:       -999999 to 999999         1 OFF:       -999999 to 999999         Preset Zone 2       2 ON:         2 OFF:       -999999 to 999999         2 OFF:       -999999 to 999999                                      | 0           | 0           | 0    | 10-7             |       |
| 80                            | Current Position<br>Preset Value Setting | •Preset Value 1 <ul> <li>1 ON: -9999999 to 9999999</li> <li>-</li> <li>1 OFF: -9999999 to 9999999</li> <li>-</li> </ul> •Preset Value 2 <ul> <li>2 ON: -9999999 to 9999999</li> <li>-</li> <li>2 OFF: -9999999 to 9999999</li> <li>-</li> </ul> | 0           | 0           | 0    | 10-7             |       |
| 79                            | Latch Pulse Timing /<br>Update Cycle     | For Edge Timing<br>[]: 4ms 1: 8ms 2: 16ms 3: 32ms<br>4: 64ms 5: 128ms 6: 256ms 7: 512ms<br>For Level Timing<br>8: 4ms 9: 8ms 10: 16ms 11: 32ms<br>12: 64ms 13: 128ms 14: 256ms 15: 512ms                                                        | 0           |             |      | 10-11            |       |
| 59                            | Downloading<br>Enabled Selection         | 0: Prohibited<br>1 : Permitted                                                                                                    | 0           | 0           | 0    | 10-13            |       |
| 58                            | Baud Rate                                | 0:2400bps 3:19200bps<br>1:4800bps 4:38400bps<br>2:9600bps 5:57600bps                                                                                                    | 0           | 0           | 0    | 10-14            |       |
| 56                            | Node Number                              | 0 to 15 1                                                                                                    | 0           | 0           | 0    | 10-16            |       |
| 54                            | Protocol                                 | D: NSD<br>1 : MELSEC-A<br>2 : MELSEC<br>3 : OMRON<br>9 : VARIMONI                                                                                                    | 0           | 0           | 0    | 10-15            |       |
| 53                            | Device Selection                         | 0: D (Data register)<br>1 : R (File register)                                                                                                    | 0           | 0           | 0    | 10-17            |       |
| 52                            | Device No.                               | 0 to 9000<br>0                                                                                                    | 0           | 0           | 0    | 10-18            |       |
| 51                            | Communication<br>Dog No.                 | 1 to A (1 to 10)                                                                                                    | 0           | 0           | 0    | 10-19            |       |
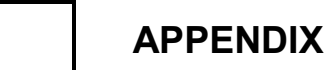

- MEMO -

### **APPENDIX 3-2. Switch Output Data Sheet**

Please copy required number of this data sheets.

| Program    | No. :       | Program | Name : |      |      |         |        |      |      |      |      |
|------------|-------------|---------|--------|------|------|---------|--------|------|------|------|------|
|            |             |         |        |      |      | Multi-d | og No. |      |      |      |      |
| Switch No. | Switch Name | 1       | 2      | 3    | 4    | 5       | 9      | 7    | 8    | 6    | A    |
|            |             | NO      | :NO    | :NO  | :NO  | NO      | NO     | ON:  | :NO  | :NO  | ŇO   |
|            |             | OFF:    | OFF:   | OFF: | OFF: | OFF:    | OFF:   | OFF: | OFF: | OFF: | OFF: |
|            |             | NO      | :NO    | :NO  | NO   | NO      | NO     | ON:  | :NO  | :NO  | NO   |
|            |             | OFF:    | OFF:   | OFF: | OFF: | OFF:    | OFF:   | OFF: | OFF: | OFF: | OFF: |
|            |             | :NO     | :NO    | :NO  | :NO  | NO      | NO     | ON:  | :NO  | ON:  | NO.  |
|            |             | OFF:    | OFF:   | OFF: | OFF: | OFF:    | OFF:   | OFF: | OFF: | OFF: | OFF: |
|            |             | NO      | :NO    | :NO  | :NO  | NO      | NO     | ON:  | :NO  | ON:  | NO   |
|            |             | OFF:    | OFF:   | OFF: | OFF: | OFF:    | OFF:   | OFF: | OFF: | OFF: | OFF: |
|            |             | NO      | :NO    | :NO  | NO   | NO      | NO     | ON:  | :NO  | ON:  | NO:  |
|            |             | OFF:    | OFF:   | OFF: | OFF: | OFF:    | OFF:   | OFF: | OFF: | OFF: | OFF: |
|            |             | NO      | :NO    | :NO  | NO   | NO      | NO     | ON:  | :NO  | ON:  | NO   |
|            |             | OFF:    | OFF:   | OFF: | OFF: | OFF:    | OFF:   | OFF: | OFF: | OFF: | OFF: |
|            |             | NO      | :NO    | :NO  | NO   | NO      | NO     | ON:  | :NO  | :NO  | :NO  |
|            |             | OFF:    | OFF:   | OFF: | OFF: | OFF:    | OFF:   | OFF: | OFF: | OFF: | OFF: |
|            |             | NO      | :NO    | :NO  | NO   | NO      | NO     | ON:  | :NO  | ON:  | NO:  |
|            |             | OFF:    | OFF:   | OFF: | OFF: | OFF:    | OFF:   | OFF: | OFF: | OFF: | OFF: |
|            |             | NO      | :NO    | :NO  | NO   | NO      | NO     | :NO  | :NO  | NO   | ŇO   |
|            |             | OFF:    | OFF:   | OFF: | OFF: | OFF:    | OFF:   | OFF: | OFF: | OFF: | OFF: |
|            |             | NO      | :NO    | :NO  | NO   | NO      | NO     | ON:  | :NO  | NO   | NO.  |
|            |             | OFF:    | OFF:   | OFF: | OFF: | OFF:    | OFF:   | OFF: | OFF: | OFF: | OFF: |

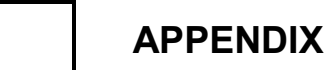

- MEMO -

# **APPENDIX 4. UPGRADING**

This section describes about upgrading from the existing VS-10BH Series to the VS-10GH Series. The existing VS-10BH Series can be updated to the VS-10GH Series without replacing the host PLC, ABSOCODER and I/O cables by using replacement fixtures and cables. As these fixtures are compatible with the VS-10BH Series, the attachment needs no new mounting holes.

### **APPENDIX 4-1. Upgrading Configuration**

#### (1) Configuration

For Upgrading

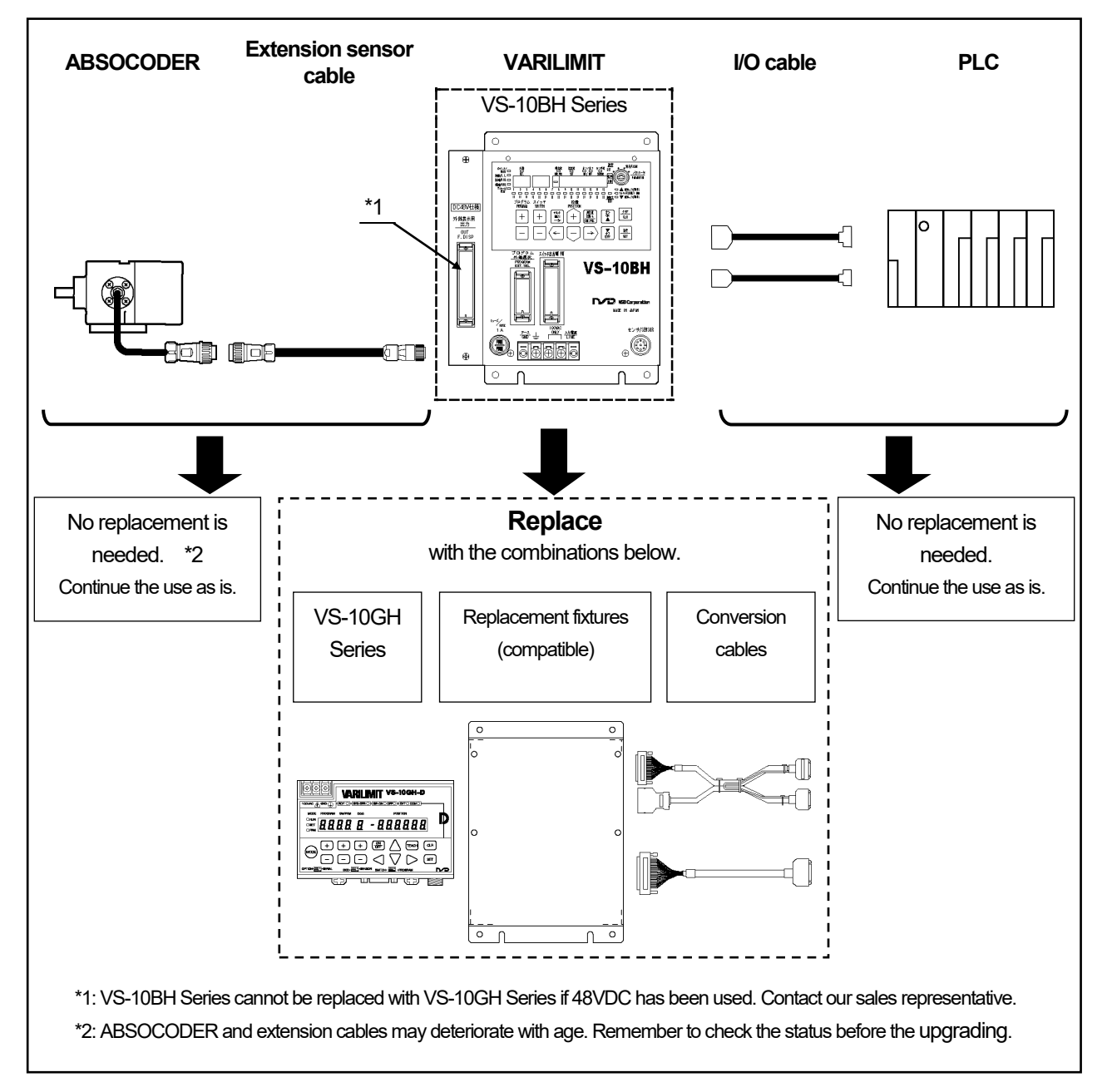

### (2) Difference in Appearance

This section describes the difference in appearance between the existing VS-10BH Series and the VS-10GH Series with the replacement suggestions.

| Item                                                                               | VS-10BH series                              | VS-10GHseries                                                                                            | Suggestion                                                                             |
|------------------------------------------------------------------------------------|---------------------------------------------|----------------------------------------------------------------------------------------------------|----------------------------------------------------------------------------------------|
| Power supply voltage                                                               | AC100V                                      | AC100V                                                                                                   | The power terminal block size is different. Connect the crimping terminal (accessory). |
| Outer Dimension                                                                    | VS-10BH-D<br>167(W) x 200(H) x 75(D)        | - 130/0// v 81/H) v 99/D)                                                                                | Compatible replacement fixtures are prepared for mounting.                             |
|                                                                                    | VS-10BH-A<br>177(W) x 200(H) x 75(D)        | 130(W) × 01(1) × 33(D)                                                                                   | Note that the depth is substantially different.                                        |
| Key Switch                                                                         | Provided                                    | Not provided                                                                                             | Mode change becomes possible by [MODE] button.                                         |
|                                                                                    |                                             |                                                                                                    | Use the password function to prevent data change.                                      |
| Switch output connector                                                            | MR-34LF<br>(HONDA TSUSHIN<br>KOGYO CO.,LTD) | 40-pin connector<br>FCN-361J040-AU<br>(FUJITSU COMPONENT<br>LIMITED)<br>or N361J040AU<br>(OTAX CO.,LTD.) |                                                                                        |
| Input connector for external program selection                                     | MR-25LF<br>(HONDA TSUSHIN<br>KOGYO CO.,LTD) | 20-pin PCR connector<br>(HONDA TSUSHIN<br>KOGYO CO.,LTD)                                                 | Conversion cables are provided.                                                        |
| Output Connector<br>for External Display<br>(Only with current position<br>output) | MR-50LF<br>(HONDA TSUSHIN<br>KOGYO CO.,LTD) | 40-pin connector<br>FCN-361J040-AU<br>(FUJITSU COMPONENT<br>LIMITED)<br>or N361J040AU<br>(OTAX CO.,LTD.) |                                                                                        |
| Analog Position Output<br>Terminal<br>(Only with Position Voltage<br>Output)       | Terminal block (M3 size)                    | 5-pin HR connector<br>(HIROSE ELECTRIC<br>CO.,LTD)                                                       | Wire to the terminal block of the replacement fixture.                                 |
| Rated voltage for current<br>position output and HOLD<br>(DTC) input               | 24VDC or 48VDC                              | 24VDC                                                                                                    | Refer to the following NOTE.                                                           |

#### 

VS-10BH-D cannot be replaced with VS-10GH Series if 48VDC has been used for current position output and HOLD input.

Contact our sales representative.

### APPENDIX 4-2. Confirming the VS-10BH Series Product Model

Check the product model of the VS-10BH Series. The product model is necessary for selecting replacement fixtures and conversion cables. It is also needed for parameter settings.

Details of the model can be confirmed with the model name sticker on the bottom of the unit.

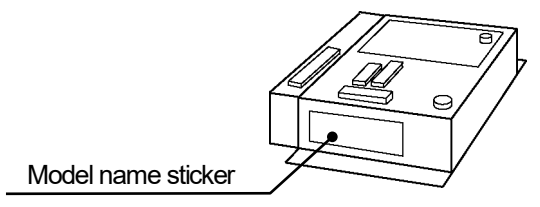

## Model: VS-10BH-[1]-[2]

[1] Current Position Output/Position Voltage Output

- D: Current Position Output
- A: Position Voltage Output

#### [2] Applicable sensor

- M2R: MRE-32SP061, MRE-32SP074, MRE-32SP097, MRE-32SP101 MRE-G[]SP061, MRE-G[]SP074, MRE-G[]SP097, MRE-G[]SP101
- V1R: VRE-P061, VRE-P074, VRE-P097, VRE-P101
- C: VLS-12.8MHP28, VLS-12.8PRA28 IRS-51.2P18, IRS-51.2P30 MIM, MIJ, MIMJ, MIJJ SCM, SCJ, SCMJ, SCJJ, SCHH, SCAH, CSAH
- V2: VRE-16TS100

V1PG: VRE-P100

### **APPENDIX 4-3. Replacement Models**

This section shows the models of the VARILIMIT VS-10GH Series, replacement fixtures and conversion cables for replacement.

Representative examples of the VS-10BH Series are listed below. Some of unlisted models can be upgraded. Please consult our sales representatives.

| Current Model  | Upgrading VARILIMIT<br>Model | Replacement Fixture | Conversion Cable                                   |
|----------------|------------------------------|---------------------|----------------------------------------------------|
| VS-10BH-D-M2R  | VS-10GH-D-M2R                | VS-K10G             | 2 types required<br>- VS-C10G-R01<br>- VS-C10G-R02 |
| VS-10BH-A-M2R  | VS-10GH-A-M2R                | VS-K10BA            | VS-C10G-R01                                        |
| VS-10BH-D-V1R  | VS-10GH-D-V1R                | VS-K10G             | 2 types required<br>- VS-C10G-R01<br>- VS-C10G-R02 |
| VS-10BH-A-V1R  | VS-10GH-A-V1R                | VS-K10BA            | VS-C10G-R01                                        |
| VS-10BH-D-C    | VS-10GH-D-LC                 | VS-K10G             | 2 types required<br>- VS-C10G-R01<br>- VS-C10G-R02 |
| VS-10BH-A-C    | VS-10GH-A-LC                 | VS-K10BA            | VS-C10G-R01                                        |
| VS-10BH-D-V2   | VS-10GH-D-V2                 | VS-K10G             | 2 types required<br>- VS-C10G-R01<br>- VS-C10G-R02 |
| VS-10BH-D-V1PG | VS-10GH-D-VP                 | VS-K10G             | 2 types required<br>- VS-C10G-R01<br>- VS-C10G-R02 |
| VS-10BH-A-V1PG | VS-10GH-A-VP                 | VS-K10BA            | VS-C10G-R01                                        |

#### **APPENDIX 4-4. Difference in Parameter Settings**

1. Using the VS-10B Mode.

Parameter numbers and setting details in the VS-10B Mode are the same as of the existing VS-10BH Series.

In the VS-10B Mode, select 0 at Parameter E0 (VARILIMIT Mode Selection).

(The initial value at this parameter is 0. The value setting is not required in the first setting after purchasing.)

For details, refer to "10-1. Setting the VARILIMIT Mode Selection Parameter".

2. The setting method of the detection range (scale) is different.

If you are using VS-10BH-D-C or VS-10BH-A-C, the parameter No. A0 (Number of Scale Length Pitches[n]) should be newly set when using VS-10GH Series.

Set the parameter as described below table.

The setting values indicate that the value is displayed by mm unit.

Set the values which are provided in parentheses when displaying by inch unit.

#### CYLNUC/Rod sensor

SCM, SCJ, SCMJ, SCJJ, SCHH, SCAH, CSAH, VLS-12.8MHP28

|    |                                      | Number of decimals which is displaying on VARILIMIT |               |                     |                |  |  |
|----|--------------------------------------|-----------------------------------------------------|---------------|---------------------|----------------|--|--|
|    | Parameter                            | 1                                                   | 0.1           | 0.01                | 0.001          |  |  |
| A0 | Number of Scale<br>Length Pitches[n] | 256                                                 | 256           | 256                 | 256            |  |  |
| 99 | Scale Length[L]                      | 3277<br>(一)                                         | 3276.8<br>(—) | 3276.80<br>(129.01) | —<br>(129.008) |  |  |
| 90 | Decimal Point Position               | O : [][][].                                         | 1 : 00000. 0  | 2:000.00            | 3:000.000      |  |  |

#### ●CYLNUC Mark II /Inrodsensor

M II M, M II J, M II MJ, M II JJ, IRS-51.2P18, IRS-51.2P30

|    |                                      | Number c      | Number of decimals which is displaying on VARILIMIT |               |                |  |  |  |
|----|--------------------------------------|---------------|-----------------------------------------------------|---------------|----------------|--|--|--|
|    | Parameter                            | 1             | 0.1                                                 | 0.01          | 0.001          |  |  |  |
| A0 | Number of Scale<br>Length Pitches[n] | 256           | 256                                                 | 256           | 256            |  |  |  |
| 99 | Scale Length[L]                      | 13107<br>(一)  | 13107.2<br>(516.0)                                  | —<br>(516.03) | —<br>(516.031) |  |  |  |
| 90 | Decimal Point Position               | O : [][][][]. | 1:00000.0                                           | 2:000.00      | 3:000.000      |  |  |  |

Units: mm

#### **APPENDIX 4-5. Outer Dimensional Drawing of Replacement Fixtures**

This section shows the outline dimensional drawing of the replacement fixtures for the VS-10GH Series.

(1) Replacement Fixture for VS-10BH-D

VS-K10G

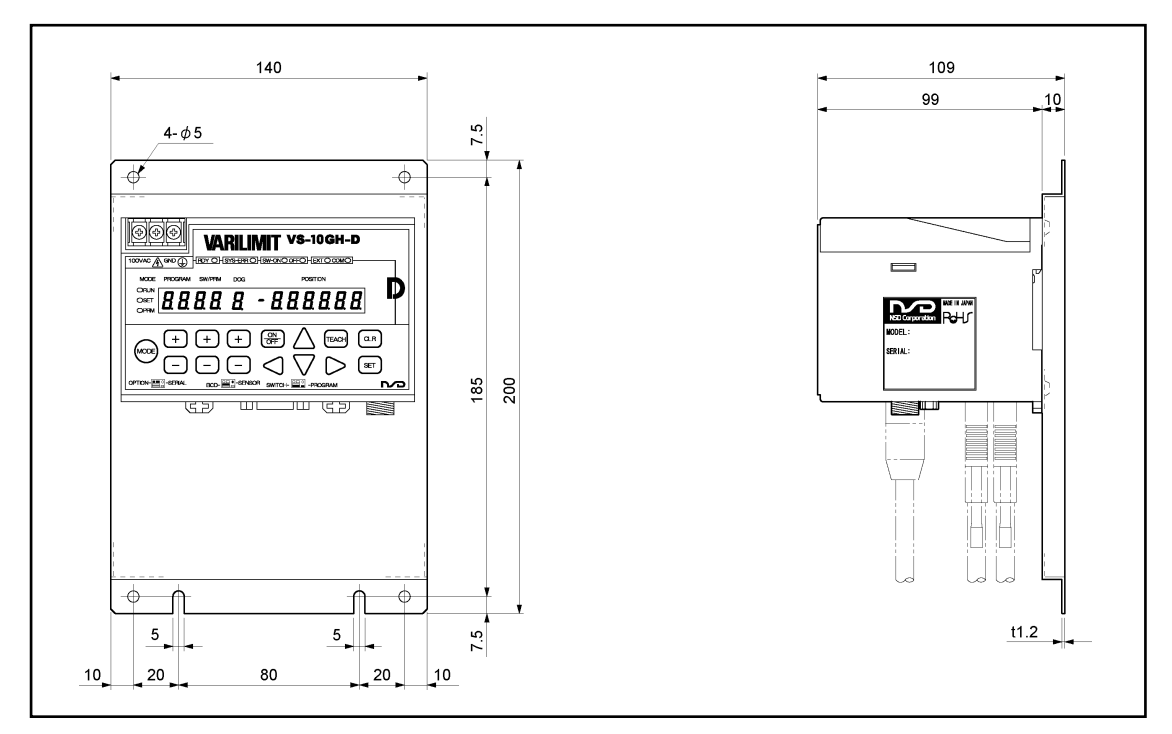

(2) Replacement Fixture for VS-10BH-A VS-K10BA

Units: mm

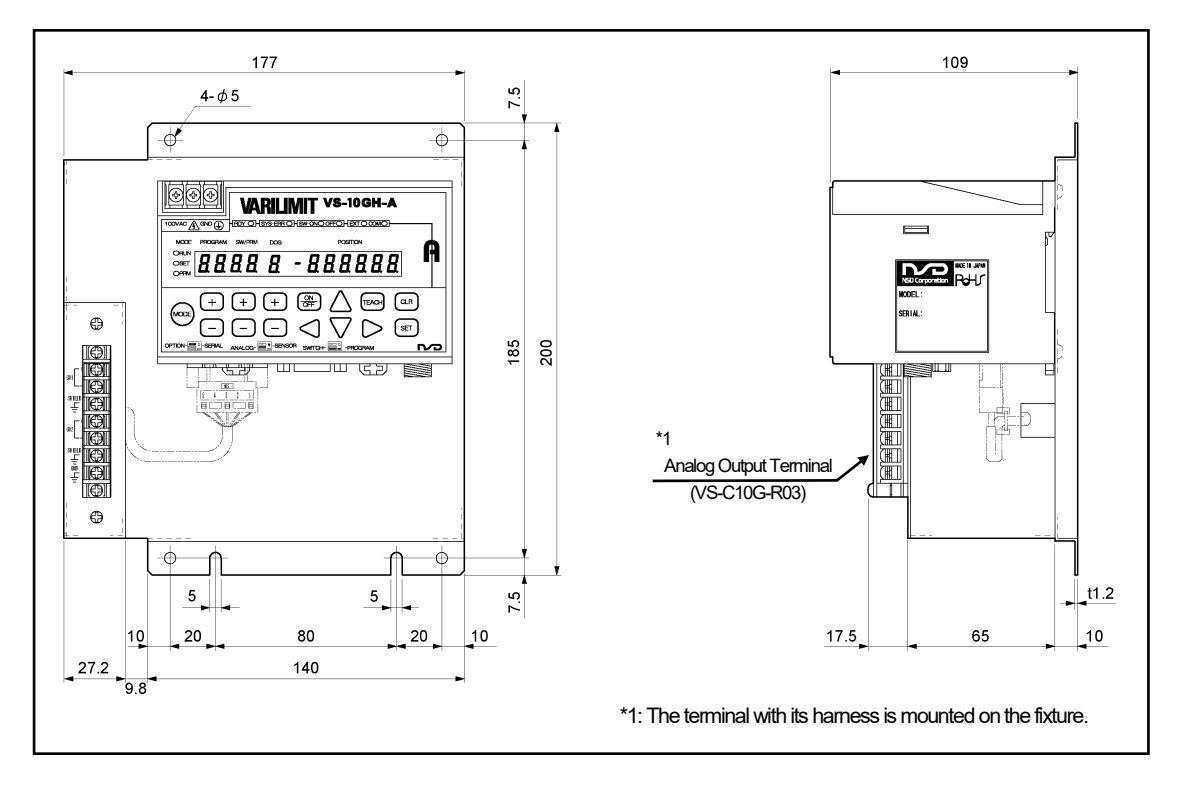

### **APPENDIX 4-6.** Outline Dimensional Drawing of Conversion Cables

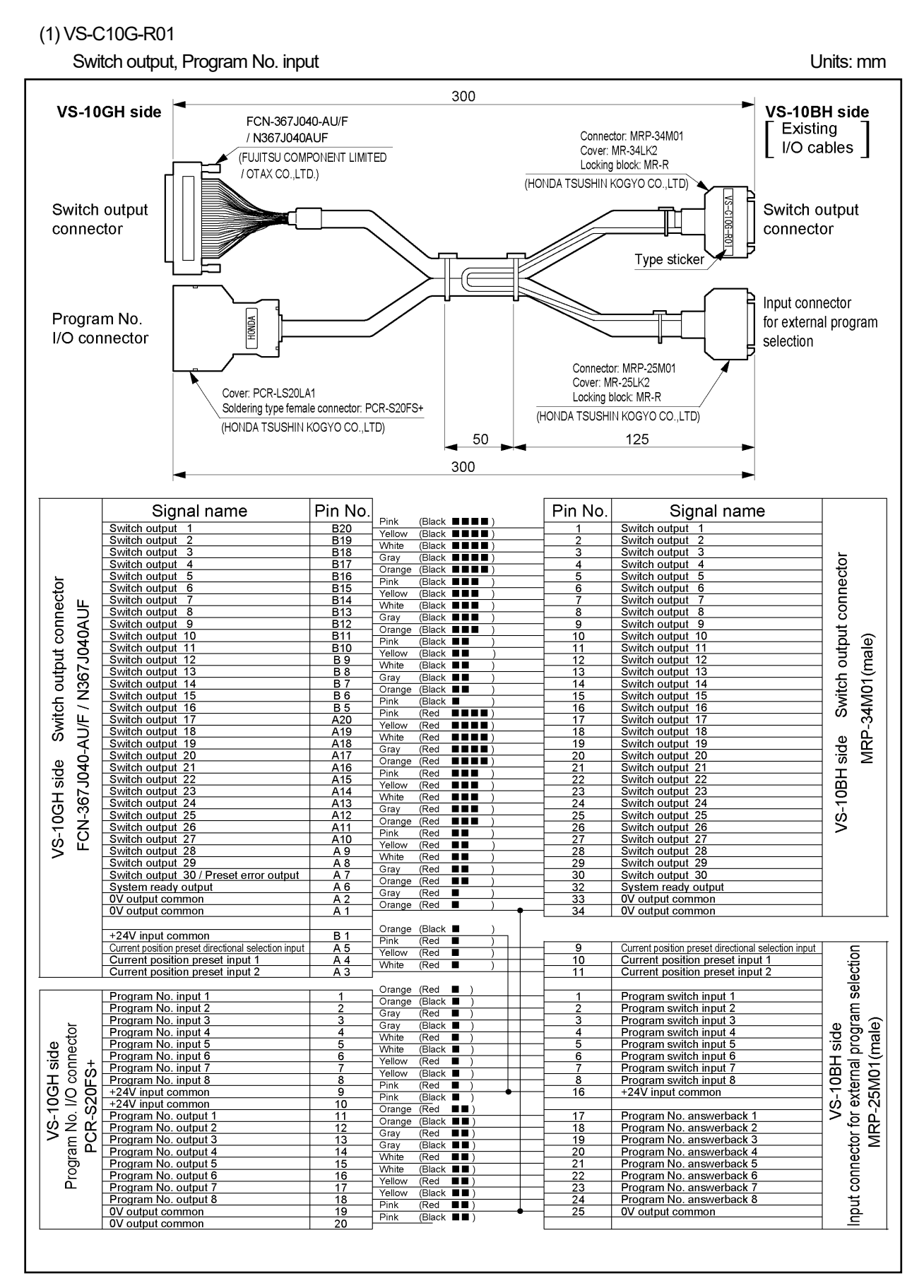

UPGRADING

Units: mm

#### (2) VS-C10G-R02

Current position output

|            | 4                                                              |                                                                    |        | 300                                               |                                                             |                                                                |          |
|------------|----------------------------------------------------------------|--------------------------------------------------------------------|--------|---------------------------------------------------|-------------------------------------------------------------|----------------------------------------------------------------|----------|
|            | VS-10GH side                                                   | CN-367J040-AU/<br>N367J040AUF<br>JJITSU COMPONEI<br>DTAX CO.,LTD.) |        | Connec<br>Cover: M<br>Locking<br>(HONDA TSUSHIN K | tor: MRP-50M01<br>MR-50LK2<br>block: MR-R<br>(OGYO CO.,LTD) | VS-10BH side<br>Existing<br>I/O cables                         |          |
|            | BCD output<br>connector                                        |                                                                    |        |                                                   | Type stic                                                   | Current position BCE<br>output connector                       | D        |
|            | Signal name                                                    | Pin No.                                                            |        |                                                   | Pin No.                                                     | Signal name                                                    |          |
|            | BCD output 1 x 10 <sup>0</sup> / Binary output 2 <sup>0</sup>  | B20 -                                                              | Pink   | (Black ■■■■ )                                     | 1                                                           | BCD output 1 x $10^{\circ}$ / Binary output $2^{\circ}$        |          |
|            | BCD output 2 x 10 <sup>0</sup> / Binary output 2 <sup>1</sup>  | B19                                                                | Yellow | (Black                                            | 2                                                           | BCD output 2 x $10^{\circ}$ / Binary output 2 <sup>1</sup>     |          |
|            | BCD output 4 x 10 <sup>0</sup> / Binary output 2 <sup>2</sup>  | B18 -                                                              | Grav   |                                                   | 3                                                           | BCD output 4 x 10 <sup>0</sup> / Binary output 2 <sup>2</sup>  |          |
|            | BCD output 8 x 100 / Binary output 23                          | B17                                                                | Orange | (Black Back )                                     | 4                                                           | BCD output 8 x 100 / Binary output 23                          |          |
|            | BCD output 1 x 10 <sup>1</sup> / Binary output 2 <sup>4</sup>  | B16                                                                | Pink   | (Black ■■■ )                                      | 5                                                           | BCD output 1 x 10 <sup>1</sup> / Binary output 2 <sup>4</sup>  |          |
|            | BCD output 2 x 10 <sup>+</sup> / Binary output 2 <sup>5</sup>  | B15                                                                | Yellow | (Black ■■■ )                                      | 6                                                           | BCD output 2 x 10 <sup>1</sup> / Binary output 2 <sup>3</sup>  | 5        |
|            | BCD output 4 x 10 <sup>1</sup> / Binary output 2 <sup>o</sup>  | B14                                                                | White  | (Black ∎∎∎ )                                      |                                                             | BCD output 4 x 10 <sup>1</sup> / Binary output 2 <sup>o</sup>  | - X      |
|            | BCD output $1 \times 10^2$ / Binary output $2^8$               | B12                                                                | Gray   | (Black ■■■ )                                      | 9                                                           | BCD output 1 x 10 <sup>2</sup> / Binary output 2 <sup>8</sup>  | Ĕ.       |
| 5          | BCD output $2 \times 10^2$ / Binary output $2^9$               | B11                                                                | Orange | (Black ■■■)                                       | 10                                                          | BCD output 2 x $10^2$ / Binary output 2 <sup>9</sup>           | b<br>D   |
|            | BCD output 4 x 10 <sup>2</sup> / Binary output 2 <sup>10</sup> | B10 -                                                              | Pink   | (Black ■■)                                        | - 11                                                        | BCD output 4 x 10 <sup>2</sup> / Binary output 2 <sup>10</sup> | E I      |
| ≝ 5        | BCD output 8 x 10 <sup>2</sup> / Binary output 2 <sup>11</sup> | B9 -                                                               | Yellow | (Black ■■ )                                       | 12                                                          | BCD output 8 x 10 <sup>2</sup> / Binary output 2 <sup>11</sup> | D D      |
| E A        | BCD output 1 x 10 <sup>3</sup> / Binary output 2 <sup>12</sup> | B8                                                                 | Grav   | (Black ■■ )                                       | 13                                                          | BCD output 1 x 10 <sup>3</sup> / Binary output 2 <sup>12</sup> | t j      |
| 2 4        | BCD output 2 x 10 <sup>3</sup> / Binary output 2 <sup>13</sup> | B7 -                                                               | Orange | (Black                                            | 14                                                          | BCD output 2 x 10 <sup>3</sup> / Binary output 2 <sup>13</sup> | ő        |
| 2 2        | BCD output 4 x 10 <sup>3</sup> / Binary output 2 <sup>14</sup> | B6                                                                 | Pink   | (Black )                                          | 15                                                          | BCD output 4 x 10 <sup>3</sup> / Binary output 2 <sup>14</sup> | 5        |
|            | BCD output 8 x 10 <sup>3</sup> / Binary output 2 <sup>15</sup> | B5                                                                 | Yellow | (Black 📕 )                                        | 16                                                          | BCD output 8 x 10 <sup>3</sup> / Binary output 2 <sup>15</sup> | E CO     |
| ςź         | BCD output 1 x 104 / Binary output 210                         | <u>B4</u>                                                          | White  | (Black 🔳 )                                        | 1/                                                          | BCD output 1 x 104 / Binary output 210                         | 6        |
| ר ר<br>ר ר | BCD output 2 x 104 / Binary output 217                         |                                                                    | Gray   | (Black 🔳 )                                        | 18                                                          | BCD output 2 x 104 / Binary output 217                         | i i ji   |
| άS         |                                                                | B1 -                                                               | Orange | (Black 🔳 )                                        |                                                             |                                                                | ő        |
| . ≮        | BCD output 4 x 104 / Binary output 218                         | A20                                                                | Pink   | (Red ■■■■ )                                       | 19                                                          | BCD output 4 x 104 / Binary output 218                         | E E      |
| 94         | BCD output 8 x 10 <sup>4</sup> / Binary output 2 <sup>19</sup> | A19                                                                | Yellow | (Red ■■■■ )                                       | 20                                                          | BCD output 8 x 10 <sup>4</sup> / Binary output 2 <sup>19</sup> | eu       |
| 29         | BCD output 1 x 10 <sup>5</sup> / Binary output 2 <sup>20</sup> | A18 -                                                              | White  | (Red                                              | 21                                                          | BCD output 1 x 10 <sup>5</sup>                                 |          |
| 20         | BCD output 2 x 10 <sup>5</sup> / Binary output 2 <sup>21</sup> | A17 -                                                              | Gray   |                                                   | 22                                                          | BCD output 2 x 10 <sup>5</sup>                                 | ΟŪ       |
| śΥ.        | BCD output 4 x 10 <sup>5</sup> / Binary output 2 <sup>22</sup> | A16                                                                | Pink   |                                                   | 23                                                          | BCD output 4 x 10 <sup>5</sup>                                 | a a      |
| <u>5</u>   | BCD output 8 x 10 <sup>5</sup> / Binary sign output            | A15                                                                | Yellow | (Red                                              | 24                                                          | BCD output 8 x 10 <sup>5</sup>                                 | iq.      |
| ςŭ         | Decimal point 10 <sup>1</sup> / Decimal point 10 <sup>4</sup>  | A14                                                                | White  | (Red ■■■ )                                        | 25                                                          | Decimal point 101                                              | r<br>S   |
|            | Decimal point 10 <sup>2</sup> / Decimal point 10 <sup>5</sup>  | A13 -                                                              | Gray   | (Red ■■■ )                                        | 26                                                          | Decimal point 10 <sup>2</sup>                                  | 品        |
|            | BCD minus sign / Binany sign output                            | A12                                                                | Orange | (Red <b>■■■</b> )                                 | 2/                                                          | Decimal point 10 <sup>3</sup>                                  | <u>ē</u> |
|            | Lateb pulse output                                             |                                                                    | Pink   | (Red <b>■■</b> )                                  | 28                                                          | I atob pulso output                                            | ு        |
|            |                                                                |                                                                    | Yellow | (Red ■■ )                                         | 30                                                          |                                                                | ≍ ¦      |
|            | DTC input +                                                    | A8 -                                                               | White  | (Red ■■ )                                         | 31                                                          | HOLD input + (24V)                                             |          |
|            | DTC input —                                                    | A7 -                                                               | Gray   |                                                   | 32                                                          | HOLD input – (COM)                                             | 1        |
|            |                                                                | A6                                                                 | Dink   | _(red ■■)<br>(Red ■)                              |                                                             | · · · ·                                                        | ]        |
|            |                                                                | A5 -                                                               | Yellow | (Red ■ )                                          |                                                             |                                                                |          |
|            |                                                                | A4 -                                                               | White  | (Red ■ )                                          |                                                             |                                                                |          |
|            |                                                                | A3 -                                                               | Gray   | (Red ■ )                                          |                                                             |                                                                |          |
|            | OV output common                                               |                                                                    | Orange | (Red <b>I</b> )                                   | 33                                                          | OV output common                                               |          |
|            | UV output common                                               | A1 –                                                               |        |                                                   | 34                                                          | UV output common                                               |          |

Units: mm

#### (3) VS-C10G-R03

Analog output

This cable is attached to the replacement fixture VS-K10BA.

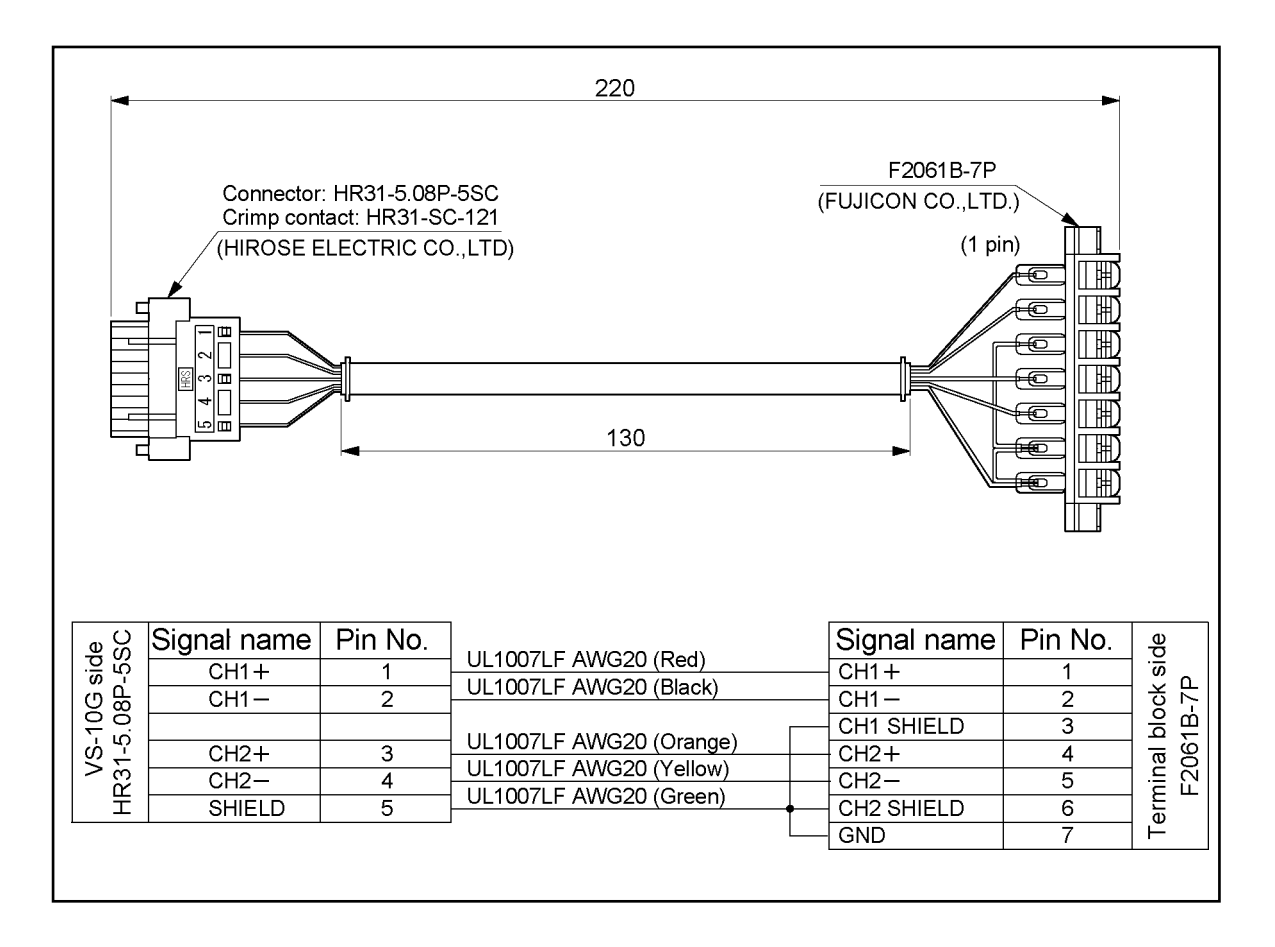

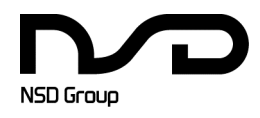

Manufacturer NSD Corporation 3-31-28, OSU, NAKA-KU, NAGOYA, JAPAN 460-8302

 Distributor

 NSD Trading Corporation
 3-31-23, OSU, NAKA-KU, NAGOYA, JAPAN 460-8302

 Phone: +81-52-261-2352
 Facsimile: +81-52-252-0522

 URL: www.nsdcorp.com
 E-mail: foreign@nsdcorp.com

 Copyright©2023 NSD Corporation All rights reserved.